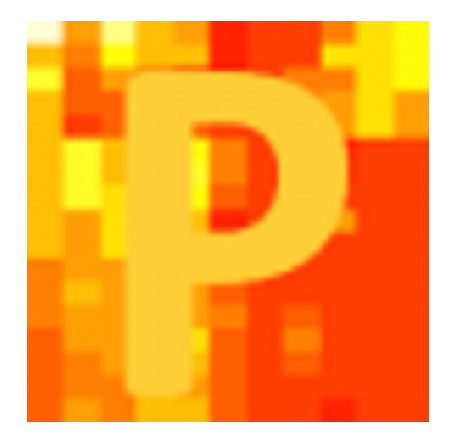

# Tutorial: Processing MaxQuant-Data with Perseus

Perseus 1.5.1.6

#### What is Perseus?

- Powerful statistical software package developed by the Matthias Mann group (Freeware)
- Especially suited to analyze, evaluate and visualize MaxQuant-derived proteomic data

#### Installation

- Requirements:
  - Operating System: Microsoft Windows Vista or better (but can be run on a Mac via Parallels or Bootcamp etc.)
  - Preinstalled Software: Microsoft .NET Framework
     4.5 (<u>http://www.microsoft.com/de-de/download</u>)
  - Perseus Registration Code (free-of-charge onlineregistration) → <u>click here</u>

#### Installation

- 1. Download Perseus
  - Perseus is provided as a single compressed file (.zip)

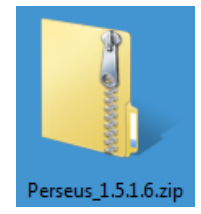

- You can download it by clicking <u>here</u> (Keep your registration code at hand)
- 2. Uncompress the zip-file and move the containing Perseus folder to a destination of choice

#### Start Perseus by double clicking Perseus.exe

| 😋 🔾 🗸 🕨 ocomputer 🔸 Data Robert (D   | D:) ▶ Software ▶ Perseus 1.5.1.6 ▶ |                |                    |           |
|--------------------------------------|------------------------------------|----------------|--------------------|-----------|
| Organize 👻 Include in library 👻 Shar | re with 🔻 🛛 Burn 🛛 New folder      |                |                    |           |
| 🔶 Favorites                          | Name                               | Date modified  | Туре               | Size      |
| 🧮 Desktop                            | 🐌 conf                             | 02.02.15 13:10 | File folder        |           |
| 🐌 Downloads                          | 🚳 BaseLib.dll                      | 02.02.15 13:07 | Application extens | 1,836 KB  |
| 📳 Recent Places                      | 🚳 BaseLibS.dll                     | 02.02.15 13:07 | Application extens | 250 KB    |
| 😌 Dropbox                            | 🚳 itextsharp.dll                   | 02.02.15 13:07 | Application extens | 3,436 KB  |
| 🕌 MS-Ergebnisse (MS-NAS-LAUFWERK     | Microsoft.Windows.Shell.dll        | 02.02.15 13:07 | Application extens | 164 KB    |
| Protokolle (MS-NAS-LAUFWERK)         | Microsoft.Windows.Shell.xml        | 02.02.15 13:07 | XML File           | 51 KB     |
| iCloud Drive                         | 🚳 NumPluginBase.dll                | 02.02.15 13:07 | Application extens | 39 KB     |
| 🛞 iCloud Photos                      | NumPluginBase2.dll                 | 02.02.15 13:07 | Application extens | 19 KB     |
|                                      | 📔 Perseus.exe                      | 02.02.15 13:07 | Application        | 71 KB     |
| 🥱 Libraries 🗧                        | Perseus.exe.config                 | 02.02.15 13:07 | CONFIG File        | 1 KB      |
| Documents                            | 🚳 PerseusApi.dll                   | 02.02.15 13:07 | Application extens | 37 KB     |
| 👌 Music                              | 🚳 PerseusLib.dll                   | 02.02.15 13:07 | Application extens | 348 KB    |
| E Pictures                           | 🚳 PerseusPluginLib.dll             | 02.02.15 13:07 | Application extens | 317 KB    |
| 🛃 Videos                             | 🚳 PluginBase.dll                   | 02.02.15 13:07 | Application extens | 1,778 KB  |
|                                      | 🚳 RibbonControlsLibrary.dll        | 02.02.15 13:07 | Application extens | 784 KB    |
| 🖳 Computer                           | RibbonControlsLibrary.xml          | 02.02.15 13:07 | XML File           | 779 KB    |
| 🏭 Local Disk (C:)                    | 🚳 Utils.dll                        | 02.02.15 13:08 | Application extens | 26,581 KB |
| 🔢 Data Robert (D:)                   | 🚳 UtilsC.dll                       | 02.02.15 13:08 | Application extens | 209 KB    |

#### The software's main window opens

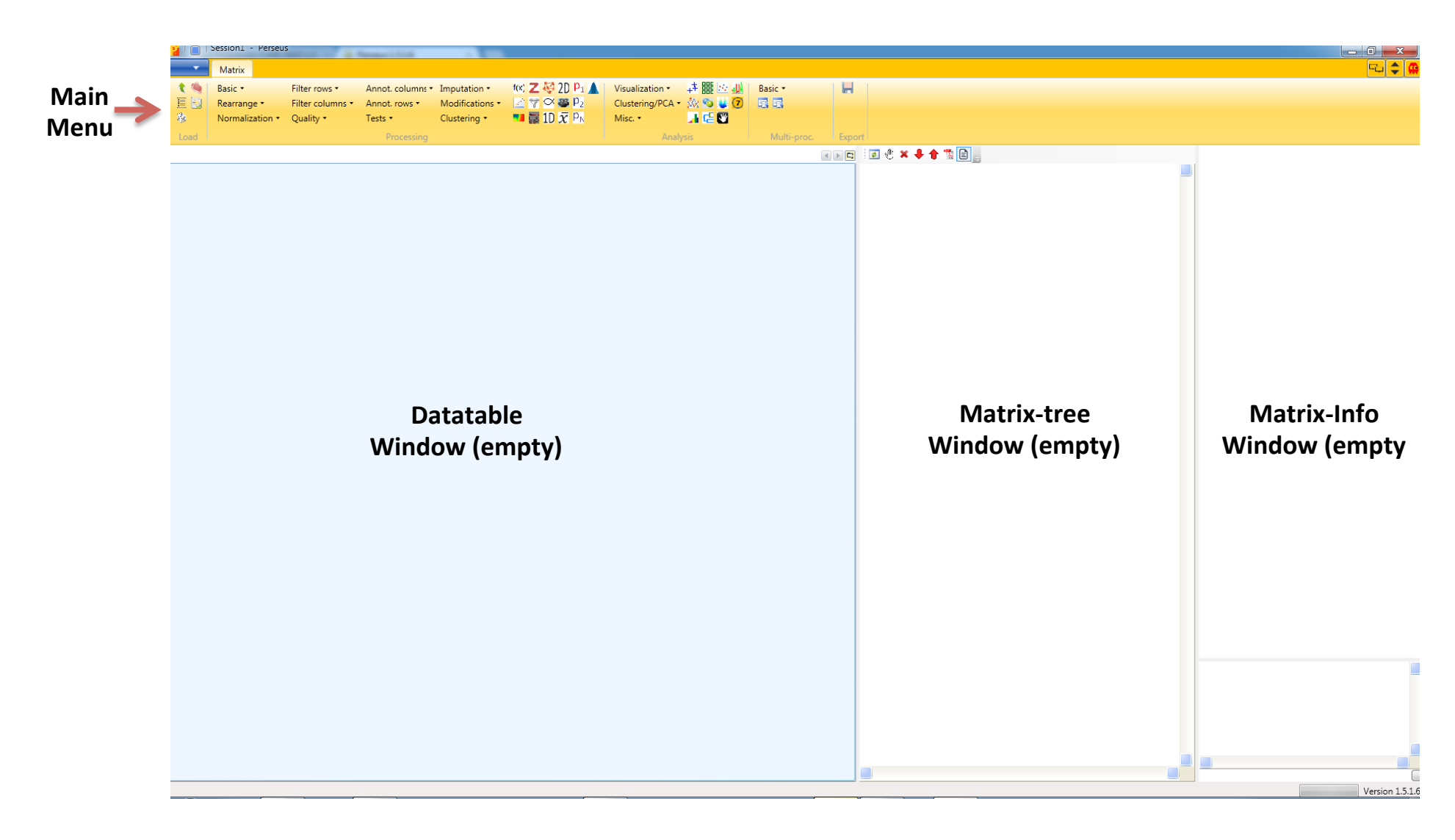

#### The software's main window opens

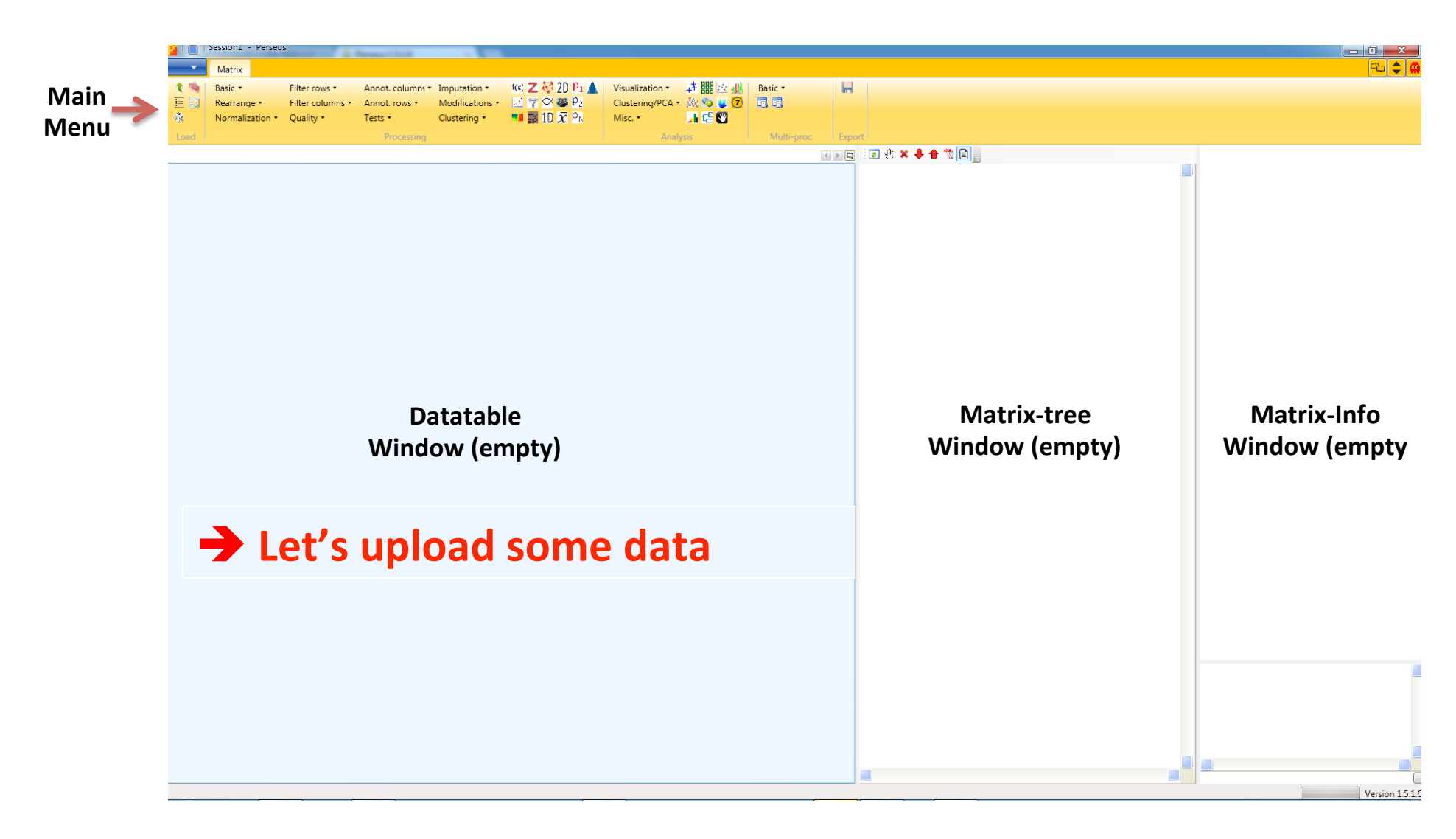

Click on the small green arrow in the upper left corner

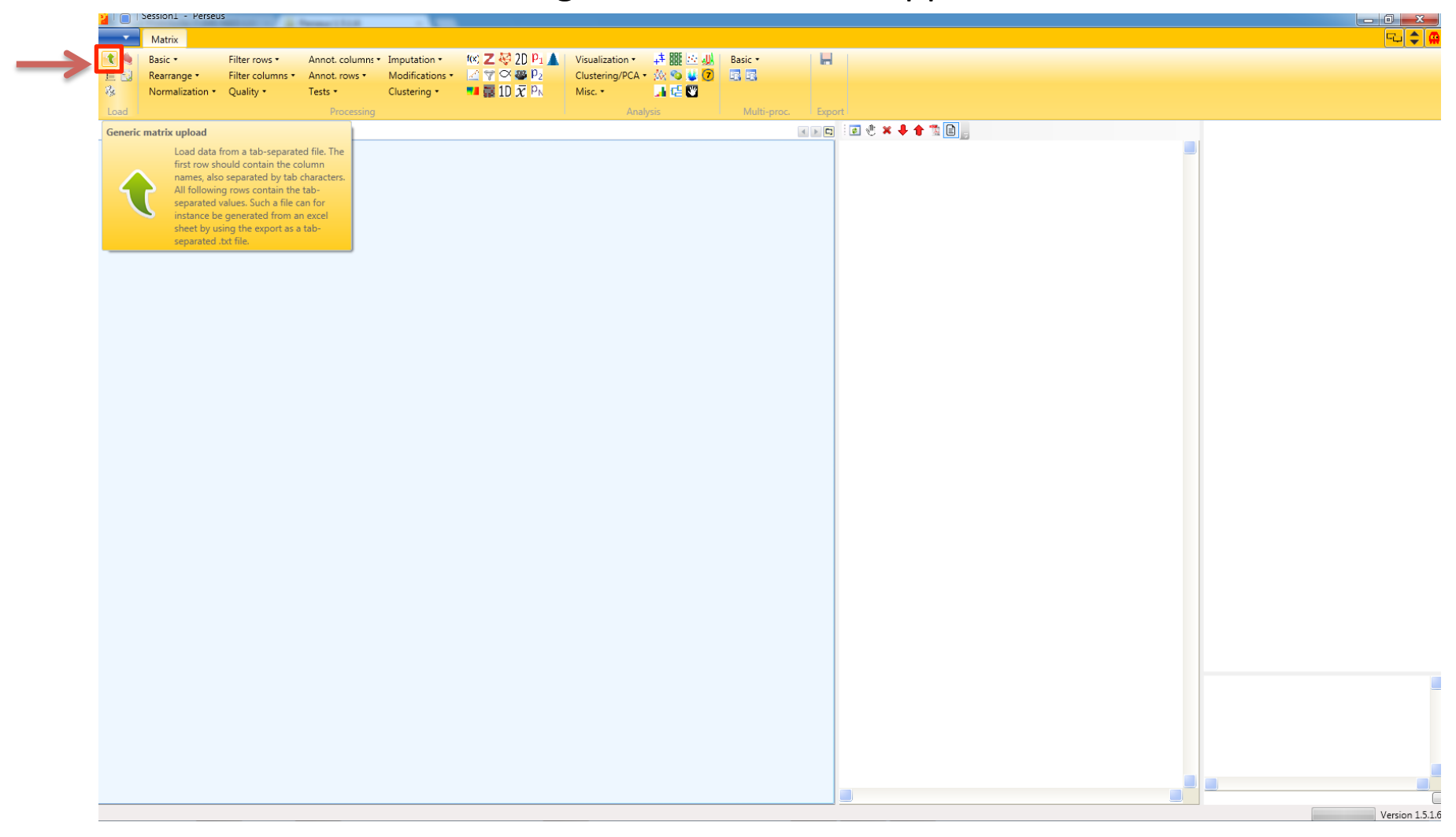

The data is needed in a tab-separated format  $\rightarrow$  Data export from Excel

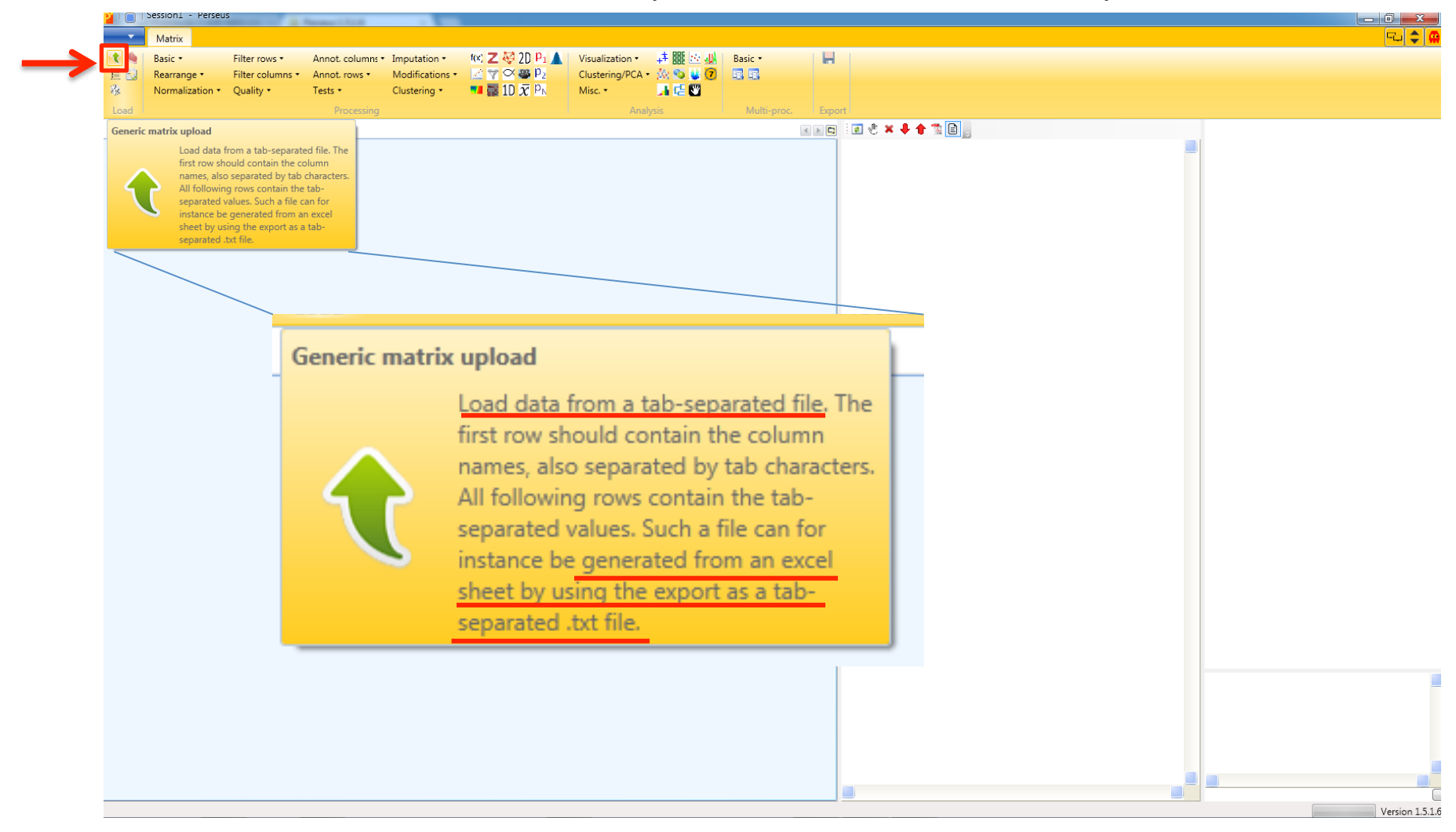

1.Open Excel-file with protein/peptide results

| K   🛃 ⊮) × (≈ ×   =      |                           |                 |                     |                |                   |             | prote        | inGroupsVBA.xlsx - Micros | oft Excel  |               |              |              |            |                |                 |              | - 0       |
|--------------------------|---------------------------|-----------------|---------------------|----------------|-------------------|-------------|--------------|---------------------------|------------|---------------|--------------|--------------|------------|----------------|-----------------|--------------|-----------|
| Datei Start Einfügen     | Seitenlayout              | Formein         | Daten (             | Überprüfen     | Ansicht Acro      | obat        |              |                           |            |               |              |              |            |                |                 |              | ∞ 🕜 =     |
| A198 -                   | <i>f</i> <sub>x</sub> P42 | 212;CON_Q       | 19U6Y5              |                |                   |             |              |                           |            |               |              |              |            |                |                 |              |           |
| A                        | В                         | С               | D                   | E              | F                 | G           | н            | L J                       | K          | L             | M            | N            | 0          | Р              | Q               | R            | S         |
| Protein IDs              | Majority pro              | Peptide cou     | ur Peptide co       | our Peptide o  | our Protein nam   | Gene names  | Fasta header | Number of p Peptides      | Razor + un | iq Unique pep | t Peptides 1 | Razor + uniq | Unique per | ot Sequence co | Unique + raz Un | ique sequ Ma | ol. weigh |
| 2 T                      | т                         | N               | N                   | N              | т                 | т           | т            | N                         | N          | N             | N            | N            | N          | N              | N N             | N            |           |
| A0FGR8                   | A0FGR8                    |                 | 4                   | 4              | 4 Extended sy     | ESYT2       | >sp A0FGR8   | 1                         | 4          | 4 1           | 4 4          | 4 4          |            | 4 4.7          | 4.7             | 4.7          | 102.3     |
| A2RUC4                   | A2RUC4                    |                 | 1                   | 1              | 1 tRNA wybut      | TYW5        | >sp A2RUC4   | 1                         | 1          | 1 7           | 1 7          | 1 1          |            | 1 4.8          | 4.8             | 4.8          | 36.54     |
| 5 A4UGR9                 | A4UGR9                    |                 | 1                   | 1              | 1 Xin actin-bir   | XIRP2       | >sp A4UGR9   | 1                         | 1          | 1 7           | 1 7          | 1 1          |            | 1 0.7          | 0.7             | 0.7          | 382       |
| 5 A5YKK6                 | A5YKK6                    |                 | 1                   | 1              | 1 CCR4-NOT tr     | CNOT1       | >sp A5YKK6   | 1                         | 1          | 1 /           | 1 1          | 1 1          |            | 1 0.6          | 0.6             | 0.6          | 266.      |
| 7 P07355;A6NMY6          | P07355;A6N                | 3;3             | 3;3                 | 3;3            | Annexin A2;       | ANXA2;ANX   | >sp   P07355 | 2                         | 3          | 3 /           | 3 7          | 3 3          |            | 3 10.9         | 10.9            | 10.9         | 38.6      |
| P11231;B1NKU2;B1NKT8;B1  | LT P11231;B1NK            | 1;1;1;1;1;1;1;1 | 1 1;1;1;1;1;1;      | ;1 1;1;1;1;1;  | 1;1               |             | >sp P11231   | 7                         | 1          | 1 /           | 1 1          | 1 1          |            | 1 1.9          | 1.9             | 1.9          | 103.      |
| 9 A8MPS7                 | A8MPS7                    |                 | 1                   | 1              | 1 UPF0249 pro     | DIC         | >splA8MPS7   | 1                         | 1          | 1 :           | 1 7          | 1 1          |            | 1 4.3          | 4.3             | 4.3          | 34.4      |
| 0 A8MV23                 | A8MV23                    |                 | 1                   | 1              | 1 Serpin E3       | SERPINE3    | >splA8MV23   | 1                         | 1          | 1             | 1 :          | 1 1          |            | 1 1.9          | 1.9             | 1.9          | 46.9      |
| 1 CON P00761             | CON P0076                 |                 | 2                   | 2              | 2                 |             | >P00761 SWI  | 1                         | 2          | 2             | 2 :          | 2 2          |            | 2 7.8          | 7.8             | 7.8          | 24.4      |
| 2 P02533:CON P02533:0046 | 5 P02533:CON              | 13:13:5:5:5:    | -<br>5 9:9:2:2:?·1· | :1: 5:5:1:1:1: | 0:0: Keratin, typ | KRT14       | >sp P025331  | 43                        | 13         | 9             | 5 17         | 3 9          |            | 5 32.6         | 27.3            | 16.7         | 51.5      |
| 3 P02538:CON P02538:P486 | 6 P02538:CON              | 13:13:12:12     | 18:8:7:7:7:1        | :1: 1:1:0:0:0: | 0:0: Keratin, typ | KRT64:KRT6  | >sn P02538   | 9                         | 13         | 8             | 1 12         | 3 8          |            | 1 27           | 18.1            | 1.8          | 60.0      |
| 4 CON P02662             | CON P0266                 |                 | 2                   | 2              | 2                 |             | >P02662 SWI  | 1                         | 2          | 2             | ,            | 2 2          |            | 2 11.1         | 11.1            | 11.1         | 22.9      |
| 5 CON P02754             | CON P0275                 |                 | 1                   | 1              | 1                 |             | >P02754 SWI  | 1                         | 1          | 1             | 1            | 1 1          |            | 1 86           | 8.6             | 8.6          | 18.2      |
| 5 P09779:CON P09779      | D09779-CON                | 11-11           | 2.2                 | 2.2            | Koratin typ       | KPT16       | >col 0097791 | 2                         | 11         | 2             | 2 1          | 1 2          |            | 2 26.6         | 10.9            | 10.9         | 51.2      |
| 7 P12645(CONP08775       | PIB//J,CON                | 20,20,0,2,2,    | 3,5                 | 3,5            | 111 Koratin, typ  | KRT10       | >sp[P00775]  | 12                        | 20         |               | 2 20         | 2 39         |            | 5 20.0         | E2 1            | 46.7         | 50.0      |
| P13643,CON_P13643,CON    | P13043,CON                | 20,20,3,5,5,    | 5 20,20,3,5,5       | 2,22,22,3,1    | Koratin, typ      | VDTE        | >sp[P13043]  | 12                        | 11         | co 24         | 20           | 3 20         | 4          | 2 30.2         | 33.1            | 40.7         | 50.0      |
| P15047,CON_P15047,CON    | _ P15047,CON              | 22,22           | 3,3,0               | 3,3,0          | Keratin, typ      | KNTO        | >sp[P15047]  | 3                         | 22         | 3 3           | , <u>1</u>   | L J          |            | 20.3           | 5.5             | 5.5          | 62.5      |
| 9 P35527;CON_P35527      | P35527;CON                | 23;23           | 22;22               | 22;22          | Keratin, typ      | KRT9        | >sp[P35527]  | 2                         | 23 .       | 12 24         | 2 Z:         | 3 22         | 2          | 2 54.3         | 53.1            | 53.1         | 02.0      |
| 0 P35908;CON_P35908;Q015 | 52 P35908;CON             | 20;20;3;2;2;    | 2 18;18;3;2;2       | 2;2 13;13;0;0; | U;U Keratin, typ  | EKRIZ       | >sp1P359081  | 20                        | 20 .       | 18 1:         | 3 20         | J 18         | 1          | .3 41.8        | 38.7            | 30.2         | 65.4      |
| I CON_Q3SZH5             | CON_Q3SZ                  |                 | 1                   | 1              | 1                 |             | >Q35ZH5 TRE  | 1                         | 1          | 1 1           | 1 1          | 1 1          |            | 1 1./          | 1.7             | 1.7          | 45.4      |
| 2 Q5D862;CON_Q5D862      | Q5D862;CON                | 1;1             | 1;1                 | 1;1            | Filaggrin-2       | FLG2        | >sp Q5D862   | 2                         | 1          | 1 1           | 1 1          | 1 1          |            | 1 0.5          | 0.5             | 0.5          | 248       |
| 3 Q7Z794;CON_Q7Z794      | Q72794;CON                | 2;2             | 1;1                 | 1;1            | Keratin, typ      | EKRT77      | >sp Q7Z794   | 2                         | 2          | 1 1           | 1 3          | 2 1          |            | 1 3.8          | 1.7             | 1.7          | 61.9      |
| 4 000148;Q13838          | 000148;Q138               | 1;1             | 1;1                 | 1;1            | ATP-depend        | DDX39A;DD   | >sp 000148   | 2                         | 1          | 1 1           | 1 1          | 1 1          |            | 1 2.3          | 2.3             | 2.3          | 49.1      |
| 5 000165                 | 000165                    |                 | 5                   | 5              | 5 HCLS1-assoc     | HAX1        | >sp 000165   | 1                         | 5          | 5 5           | 5 5          | 5 5          |            | 5 21.1         | 21.1            | 21.1         | 31        |
| 6 000217                 | 000217                    |                 | 1                   | 1              | 1 NADH dehyd      | NDUFS8      | >sp 000217   | 1                         | 1          | 1 1           | 1 1          | 1 1          |            | 1 4.3          | 4.3             | 4.3          | 23.7      |
| 7 000264                 | O00264                    |                 | 3                   | 3              | 3 Membrane-       | PGRMC1      | >sp 000264   | 1                         | 3          | 3 3           | 3 3          | 3 3          |            | 3 16.4         | 16.4            | 16.4         | 21.6      |
| 8 000327                 | O00327                    |                 | 1                   | 1              | 1 Aryl hydroca    | ARNTL       | >sp 000327   | 1                         | 1          | 1 2           | 1 2          | 1 1          |            | 1 1.4          | 1.4             | 1.4          | 68.7      |
| 9 000483                 | O00483                    |                 | 3                   | 3              | 3 NADH dehyd      | NDUFA4      | >sp   000483 | 1                         | 3          | 3             | 3 2          | 3 3          |            | 3 37           | 37              | 37           | 9.36      |
| 0 000487                 | O00487                    |                 | 1                   | 1              | 1 26S protease    | PSMD14      | >sp 000487   | 1                         | 1          | 1 :           | 1 7          | 1 1          |            | 1 4.2          | 4.2             | 4.2          | 34.5      |
| 1 000571;015523;Q9NQI0   | 000571;0155               | 6;4;1           | 6;4;1               | 6;4;1          | ATP-depend        | DDX3X;DDX3  | >sp 000571   | 3                         | 6          | 6 (           | 5 (          | 5 6          |            | 6 11.6         | 11.6            | 11.6         | 73.2      |
| 2 014654                 | O14654                    |                 | 6                   | 6              | 6 Insulin rece    | IRS4        | >sp 014654   | 1                         | 6          | 6 (           | 5 (          | 5 6          |            | 6 6.6          | 6.6             | 6.6          | 133.      |
| 3 014681                 | O14681                    |                 | 2                   | 2              | 2 Etoposide-in    | EI24        | >sp 014681   | 1                         | 2          | 2 :           | 2 :          | 2 2          |            | 2 5.9          | 5.9             | 5.9          | 38.9      |
| 4 014734                 | 014734                    |                 | 1                   | 1              | 1 Acyl-coenzy     | ACOT8       | >sp 014734   | 1                         | 1          | 1 7           | 1 7          | 1 1          |            | 1 2.8          | 2.8             | 2.8          | 35.9      |
| 5 014735                 | 014735                    |                 | 2                   | 2              | 2 CDP-diacylg     | CDIPT       | >sp 014735   | 1                         | 2          | 2 /           | 2 7          | 2 2          |            | 2 11.3         | 11.3            | 11.3         | 23.5      |
| 6 014880                 | 014880                    |                 | 2                   | 2              | 2 Microsomal      | MGST3       | >sp 014880   | 1                         | 2          | 2             | 2 2          | 2 2          |            | 2 17.8         | 17.8            | 17.8         | 16.5      |
| 7 014910;Q9NUP9;Q9HAP6   | 014910;Q9N                | 2;1;1           | 2;1;1               | 2;1;1          | Protein lin-7     | LIN7A;LIN7C | >sp 014910   | 3                         | 2          | 2             | 2 :          | 2 2          |            | 2 9            | 9               | 9            | 25.9      |
| 8 014925:05SRD1          | 014925:055                | 7:5             | 7:5                 | 7:5            | Mitochondr        | TIMM23:TIM  | >sp 014925   | 2                         | 7          | 7             | , .          | 7 7          |            | 7 61.7         | 61.7            | 61.7         | 21.9      |
| 014966:P57729:013637     | 014966                    | 4:1:1           | 4:1:1               | 4:1:1          | Ras-related       | RAB7L1      | >sp 014966   | 3                         | 4          | 4 /           | 4 /          | 4 4          |            | 4 23.2         | 23.2            | 23.2         | 23.1      |
| 0 014967                 | 014967                    |                 | 1                   | 1              | 1 Calmegin        | CLGN        | >sp 014967   | 1                         | 1          | 1             | 1            | 1 1          |            | 1 18           | 1.8             | 1.8          | 70 0      |
| 1 014980                 | 014980                    |                 | 1                   | 1              | 1 Exportin-1      | XPO1        | >sn 014980   | 1                         | 1          | 1             |              | 1 1          |            | 1 11           | 1.1             | 1.1          | 122       |
| 2 015120                 | 015120                    |                 | 2                   | 2              | 2 1-acyl-sp. db   | AGRAT2      | >sp[015120]  | 1                         | 2          | 2             |              | 2 2          |            | 2 04           | 9.4             | 9.4          | 30.0      |
| 2 015359                 | 015259                    |                 | 1                   | 1              | 1 Protoin PCP     | 10001       | >cp[015120]  | 1                         | 1          | 1             |              | 1 1          |            | 1 5.6          | 5.4             | 5.6          | 20.9      |
| 4 015250                 | 015256                    |                 |                     |                | 4 Susfait I       | CUDEA       | ~sp[015258   | 1                         | 4          | 4             |              | . 1          |            | 1 5.0          | 3.0             | 3.0          | 22.9      |
| 0000 1 1 1 m / DU        | 1112/001                  |                 |                     | 4              | 4 SUITEIT IOCUS   | COURT A     | <>010152601  |                           | (4)        | - AL          | . /          |              |            | 4 18.6         | 0.61            | LX D         | 30.3      |

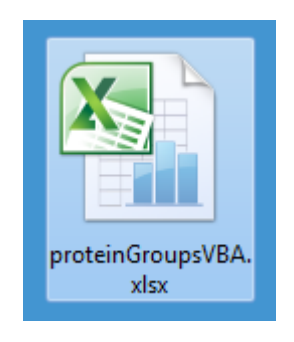

2.Click on File (Datei) → Save as (Speichern unter)

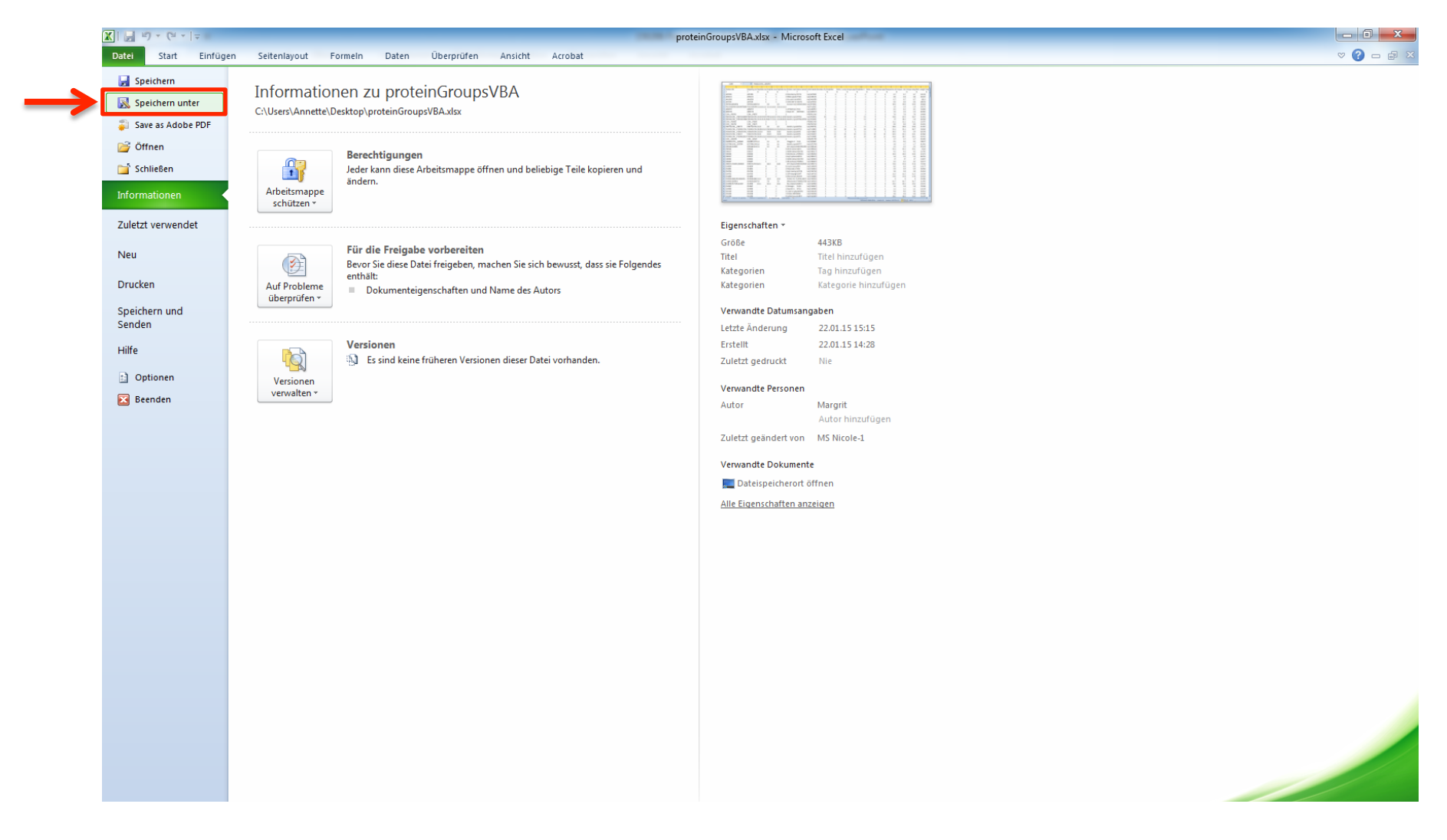

3. As file format (Dateityp) choose "Text (Tab delimited) (\*.txt)

| X Speichern unter                   |                                                                       |                                  |                |             | to Manufilled |                    |   | x   |            |              |                |             | - 0 X           |
|-------------------------------------|-----------------------------------------------------------------------|----------------------------------|----------------|-------------|---------------|--------------------|---|-----|------------|--------------|----------------|-------------|-----------------|
|                                     | omputer   Local Disk (C:)  Users  Ann                                 | ette 🕨 Desktop 🕨                 |                |             |               | ▼ 4 Search Desktop |   | Q   |            |              |                |             | ∨ (?) - @ X     |
|                                     |                                                                       |                                  |                |             |               |                    | _ |     |            |              |                |             | ~               |
| Organize 🔻 Ne                       | ew folder                                                             |                                  |                |             |               |                    |   |     |            | Р            | Q              | R           | S               |
| 🥅 Desktop                           | *                                                                     | Name                             | Date modified  | Туре        | Size          |                    |   |     | e pept Sec | quence co Un | ique + raz Uni | ique sequ M | Iol. weight Seq |
| 🗼 Downloads                         |                                                                       |                                  | 00.004544.05   |             |               |                    |   |     | N          | N            | N              | N           | N               |
| 🕮 Recent Places                     | s                                                                     | Alte Firefox-Daten               | 02.02.15 11:26 | Filefolder  |               |                    |   |     | 4          | 4.7          | 4.7            | 4.7         | 102.36          |
| Dropbox                             | -                                                                     | DBond Viewer v3.01               | 19.02.14 18:32 | File folder |               |                    |   |     | 1          | 4.8          | 4.8            | 4.8         | 36.547          |
| MS-Ergebniss                        | se (MS-NAS-LAUFWERK)                                                  | bond_v3.02                       | 16.04.14 12:55 | File folder |               |                    |   |     | 1          | 0.7          | 0.7            | 0.7         | 382.3           |
| Protokolle (M                       | AS-NAS-LAUEWERK)                                                      | DeNovoGUI-1.2.3-windows          | 14.02.14 10:42 | File folder |               |                    |   |     | 1          | 0.6          | 0.6            | 0.6         | 266.94          |
| iCloud Drive                        |                                                                       | ProteoWizard 3.0.5759 64-bit     | 02.06.14 18:46 | File folder |               |                    |   |     | 3          | 10.9         | 10.9           | 10.9        | 38.604          |
| iCloud Photo                        |                                                                       | xqxp_V2_1_1_VM                   | 04.11.14 09:37 | File folder |               |                    |   |     | 1          | 1.9          | 1.9            | 1.9         | 103.75          |
|                                     |                                                                       | 🔊 Data Robert (D) - Shortcut (2) | 03.02.15 12:53 | Shortcut    | 1 KB          |                    |   |     | 1          | 4.3          | 4.3            | 4.3         | 34.466          |
| 🚞 Librarian                         |                                                                       | 🔊 Data Robert (D) - Shortcut     | 03.02.15 13:00 | Shortcut    | 1 KB          |                    |   |     | 1          | 1.9          | 1.9            | 1.9         | 46.962          |
| De sum ente                         |                                                                       |                                  |                |             |               |                    |   |     | 2          | 7.8          | 7.8            | 7.8         | 24.409          |
| Documents                           |                                                                       |                                  |                |             |               |                    |   |     | 5          | 32.6         | 27.3           | 16.7        | 51.561          |
| a) Music                            |                                                                       |                                  |                |             |               |                    |   |     | 1          | 27           | 18.1           | 1.8         | 60.044          |
| Pictures                            |                                                                       |                                  |                |             |               |                    |   |     | 2          | 11.1         | 11.1           | 11.1        | 22.975          |
| Videos                              |                                                                       |                                  |                |             |               |                    |   |     | 1          | 8.6          | 8.6            | 8.6         | 18.281          |
| _                                   |                                                                       |                                  |                |             |               |                    |   |     | 3          | 26.6         | 10.8           | 10.8        | 51.267          |
| Computer                            |                                                                       |                                  |                |             |               |                    |   |     | 22         | 53.1         | 53.1           | 46.7        | 58.826          |
| Local Disk (C:                      | :)                                                                    |                                  |                |             |               |                    |   |     | 3          | 20.3         | 9.3            | 5.9         | 62.378          |
| 🔞 Data Robert (                     | (D:)                                                                  |                                  |                |             |               |                    |   |     | 22         | 54.3         | 53.1           | 53.1        | 62.064          |
| 👝 DataAS2 (E:)                      | Ŧ                                                                     |                                  |                |             |               |                    |   |     | 13         | 41.8         | 38.7           | 30.2        | 65.432          |
| Dateiname:                          | proteinGroupsVBA.txt                                                  |                                  |                |             |               |                    |   | •   | 1          | 1.7          | 1.7            | 1.7         | 45.456          |
| Detaitor                            | Test (Telestern estered) (***)                                        |                                  |                |             |               |                    |   |     | 1          | 0.5          | 0.5            | 0.5         | 248.07          |
| Dateityp:                           | First (Tabstopp-getrennt) (".bt)                                      |                                  |                |             |               |                    |   |     | 1          | 3.8          | 1.7            | 1.7         | 61.901          |
| Authors:                            | Excel-Arbeitsmappe (".xisx)<br>Excel-Arbeitsmappe mit Makros (*.xism) |                                  |                |             |               |                    |   |     | 1          | 2.3          | 2.3            | 2.3         | 49.129          |
|                                     | Excel-Binärarbeitsmappe (*.xlsb)                                      |                                  |                |             |               |                    |   |     | 5          | 21.1         | 21.1           | 21.1        | 31.62           |
| <b>A .</b>                          | Excel 97-2003-Arbeitsmappe (*.xls)                                    |                                  |                |             |               |                    |   |     | 1          | 4.3          | 4.3            | 4.3         | 23.705          |
| <ul> <li>Ordner ausblend</li> </ul> | Einzelnes Webarchiv (*.mht:*.mhtml)                                   |                                  |                |             |               |                    |   |     | 3          | 16.4         | 16.4           | 16.4        | 21.671          |
|                                     | Webseite (*.htm;*.html)                                               |                                  |                |             |               |                    |   | 2   | 1          | 1.4          | 1.4            | 1.4         | 68.761          |
| 29 000483                           | Excel-Vorlage (*.xltx)<br>Excel-Vorlage mit Makros (*.vltm)           |                                  |                |             |               |                    |   | - 8 | 3          | 37           | 37             | 37          | 9.3697          |
| 30 000487                           | Excel 97-2003-Vorlage (*.xit)                                         |                                  |                |             |               |                    |   | -   | 1          | 4.2          | 4.2            | 4.2         | 34.577          |
| 31 000571:015. 30                   | Text (Tabstopp-getrennt) (*.txt)                                      |                                  |                |             |               |                    |   |     | 6          | 11.6         | 11.6           | 11.6        | 73.243          |
| 32 014654                           | Unicode Text (*.txt)<br>XML-Kalkulationstabelle 2003 (*.vml)          |                                  |                |             |               |                    |   | -   | 6          | 6.6          | 6.6            | 6.6         | 133.77          |
| 33 014681                           | Microsoft Excel 5.0/95-Arbeitsmappe (*.xls)                           |                                  |                |             |               |                    |   | -   | 2          | 5.9          | 5.9            | 5.9         | 38.964          |
| 34 014734                           | CSV (Trennzeichen-getrennt) (*.csv)                                   |                                  |                |             |               |                    |   | -   | 1          | 2.8          | 2.8            | 2.8         | 35.914          |
| 35 014735                           | Formatierter Lext (Leerzeichen getrennt) (*.p                         | orn)                             |                |             |               |                    |   | -   | 2          | 11.3         | 11.3           | 11.3        | 23.539          |
| 36 O14880                           | Text (MS-DOS) (*.txt)                                                 |                                  |                |             |               |                    |   | -   | 2          | 17.8         | 17.8           | 17.8        | 16.516          |
| 37 O14910;Q9NUP9                    | CSV (Macintosh) (*.csv)                                               |                                  |                |             |               |                    |   | -   | 2          | 9            | 9              | 9           | 25.996          |
| 38 O14925;Q5SRD1                    | CSV (MS-DOS) (*.csv)<br>DIE (Data Interchange-Format) (* dif)         |                                  |                |             |               |                    |   | -   | 7          | 61.7         | 61.7           | 61.7        | 21.943          |
| 39 O14966;P57729;C                  | SYLK (symbolische Verbindung) (*.slk)                                 |                                  |                |             |               |                    |   |     | 4          | 23.2         | 23.2           | 23.2        | 23.155          |
| 40 014967                           | Excel-Add-In (* xlam)                                                 |                                  |                |             |               |                    |   |     | 1          | 1.8          | 1.8            | 1.8         | 70.038          |
| 41 014980                           | Excel 97-2003-Add-In (*.xla)                                          |                                  |                |             |               |                    |   |     | 1          | 1.1          | 1.1            | 1.1         | 123.38          |
| 42 015120                           | XPS-Dokument (*.xps)                                                  |                                  |                |             |               |                    |   | -   | 2          | 9.4          | 9.4            | 9.4         | 30.914          |
| 43 015258                           | OpenDocument-Kalkulationstabelle (*.ods)                              |                                  |                |             |               |                    |   |     | 1          | 5.6          | 5.6            | 5.6         | 22.958          |
| 44 015260                           | 015260 4                                                              | 4 4 Surfeit locus                | SURF4 >sp 0152 | 60 1        | 4 4           | 4 4                |   | 4   | 4          | 18.6         | 18.6           | 18.6        | 30.394          |

4. Confirm export by clicking OK  $\rightarrow$  Note that only the currently selected datasheet is exported

| X                                                                                            | III 17 × (11 × I∓                                                                                                    |                                                                                                    |                                         |                                                                                                    |                                      |                                                                                                    |                                                                                                    | protei                                                                                                    | inGroupsVBA.xlsx -                                                                           | Microsoft Exc                                                                                                    | el                                                                                                    |                                                                                                    |                                                                                                    |                                                                                                    |                                                                                                    |                                                                                                    |                                                                                                    |                                                                                                    | - 0 X                                                                                                    |    |
|----------------------------------------------------------------------------------------------|----------------------------------------------------------------------------------------------------|----------------------------------------------------------------------------------------------------|-----------------------------------------|----------------------------------------------------------------------------------------------------|--------------------------------------|----------------------------------------------------------------------------------------------------|----------------------------------------------------------------------------------------------------|----------------------------------------------------------------------------------------------------|----------------------------------------------------------------------------------------------|----------------------------------------------------------------------------------------------------|----------------------------------------------------------------------------------------------------|----------------------------------------------------------------------------------------------------|----------------------------------------------------------------------------------------------------|----------------------------------------------------------------------------------------------------|----------------------------------------------------------------------------------------------------|----------------------------------------------------------------------------------------------------|----------------------------------------------------------------------------------------------------|----------------------------------------------------------------------------------------------------|----------------------------------------------------------------------------------------------------|----|
| D                                                                                            | Datei Start Einfügen                                                                                                    | Seitenlayout                                                                                                    | Formein                                 | Daten Ü                                                                                                    | berprüfen                            | Ansicht Acr                                                                                                    | obat                                                                                                    |                                                                                                    |                                                                                              |                                                                                                    |                                                                                                    |                                                                                                    |                                                                                                    |                                                                                                    |                                                                                                    |                                                                                                    |                                                                                                    |                                                                                                    | v 🕜 🗆 🗗                                                                                                    | 23 |
|                                                                                              | <b>-</b> (e)                                                                                                    | fx P42                                                                                                    | 212:CON 0                               | 9U6Y5                                                                                                    |                                      |                                                                                                    |                                                                                                    |                                                                                                    |                                                                                              |                                                                                                    |                                                                                                    |                                                                                                    |                                                                                                    |                                                                                                    |                                                                                                    |                                                                                                    |                                                                                                    |                                                                                                    |                                                                                                    | ~  |
|                                                                                              | A                                                                                                    | P                                                                                                    |                                         | D                                                                                                    | E C                                  | c                                                                                                    | G                                                                                                    | u II                                                                                                    | 1                                                                                            | 1.1                                                                                                    | K                                                                                                    | I M                                                                                                    | N                                                                                                    |                                                                                                    | 0                                                                                                    | D                                                                                                    | 0                                                                                                    | D                                                                                                    | c                                                                                                    | Ξ  |
| 1                                                                                            | Protein IDs                                                                                                    | Majority pro                                                                                                    | Pentide cou                             | u Pentide cou                                                                                                    | u Pentide cou                        | u Protein nam                                                                                                    | Gene names                                                                                                    | Fasta header                                                                                                    | Number of n Per                                                                              | ntides Ra                                                                                                    | zor + uniquilini                                                                                                    | que nent Pentide                                                                                                    | s 1 Razor -                                                                                           | + unia Unia                                                                                                | ue nent Segu                                                                                               | ence co l In                                                                                                    | ique + raz Uni                                                                                                    |                                                                                                    | J weight Seg                                                                                                    |    |
| 2                                                                                            | T                                                                                                    | т                                                                                                    | N                                       | N                                                                                                    | N                                    | T                                                                                                    | T                                                                                                    | T                                                                                                    | N                                                                                            | N N                                                                                                    | N                                                                                                    | N                                                                                                    | N                                                                                                    | N                                                                                                    | N N                                                                                                    | N                                                                                                    | N                                                                                                    | N                                                                                                    | N N N                                                                                                    |    |
| 3                                                                                            | A0EGR8                                                                                                    | A0FGR8                                                                                                    |                                         | 1 .                                                                                                    | 4 .                                  | 4 Extended sy                                                                                                    | / ESYT2                                                                                                    | >splA0EGR8                                                                                                    | 1                                                                                            | 4                                                                                                    | 4                                                                                                    | 4                                                                                                    | 4                                                                                                    | 4                                                                                                    | 4                                                                                                    | 4.7                                                                                                    | 4.7                                                                                                    | 4.7                                                                                                    | 102.36                                                                                                    |    |
| 4                                                                                            | A2RUC4                                                                                                    | A2RUC4                                                                                                    |                                         | 1                                                                                                    | 1                                    | 1 tRNA wybut                                                                                                    | TYW5                                                                                                    | >sp A2RUC4                                                                                                    | 1                                                                                            | 1                                                                                                    | 1                                                                                                    | 1                                                                                                    | 1                                                                                                    | 1                                                                                                    | 1                                                                                                    | 4.8                                                                                                    | 4.8                                                                                                    | 4.8                                                                                                    | 36.547                                                                                                    |    |
| 5                                                                                            | A4UGR9                                                                                                    | A4UGR9                                                                                                    |                                         | 1                                                                                                    | 1                                    | 1 Xin actin-bi                                                                                                    | n XIRP2                                                                                                    | >sp A4UGR9                                                                                                    | 1                                                                                            | 1                                                                                                    | 1                                                                                                    | 1                                                                                                    | 1                                                                                                    | 1                                                                                                    | 1                                                                                                    | 0.7                                                                                                    | 0.7                                                                                                    | 0.7                                                                                                    | 382.3                                                                                                    |    |
| 6                                                                                            | A5YKK6                                                                                                    | A5YKK6                                                                                                    |                                         | 1                                                                                                    | 1                                    | 1 CCR4-NOT t                                                                                                    | r CNOT1                                                                                                    | >sp A5YKK6                                                                                                    | 1                                                                                            | 1                                                                                                    | 1                                                                                                    | 1                                                                                                    | 1                                                                                                    | 1                                                                                                    | 1                                                                                                    | 0.6                                                                                                    | 0.6                                                                                                    | 0.6                                                                                                    | 266.94                                                                                                    |    |
| 7                                                                                            | P07355;A6NMY6                                                                                                    | P07355;A6N                                                                                                    | 3;3                                     | 3:3                                                                                                    | 3:3                                  | Annexin A2                                                                                                    | ANXA2;ANX                                                                                                    | >sp   P07355                                                                                                    | 2                                                                                            | 3                                                                                                    | 3                                                                                                    | 3                                                                                                    | 3                                                                                                    | 3                                                                                                    | 3                                                                                                    | 10.9                                                                                                    | 10.9                                                                                                    | 10.9                                                                                                    | 38.604                                                                                                    |    |
| 8                                                                                            | P11231;B1NKU2;B1NKT8;B1                                                                                                    | P11231;B1N                                                                                                    | 1;1;1;1;1;1;1;1                         | 1;1;1;1;1;1;1;                                                                                                    | 1;1;1;1;1;1;1;                       | l l                                                                                                    |                                                                                                    | >sp P11231                                                                                                    | 7                                                                                            | 1                                                                                                    | 1                                                                                                    | 1                                                                                                    | 1                                                                                                    | 1                                                                                                    | 1                                                                                                    | 1.9                                                                                                    | 1.9                                                                                                    | 1.9                                                                                                    | 103.75                                                                                                    |    |
| 9                                                                                            | A8MPS7                                                                                                    | A8MPS7                                                                                                    |                                         | 1                                                                                                    | 1                                    | 1 UPF0249 pro                                                                                                    | YDJC                                                                                                    | >sp A8MPS7                                                                                                    | 1                                                                                            | 1                                                                                                    | 1                                                                                                    | 1                                                                                                    | 1                                                                                                    | 1                                                                                                    | 1                                                                                                    | 4.3                                                                                                    | 4.3                                                                                                    | 4.3                                                                                                    | 34.466                                                                                                    |    |
| 10                                                                                           | A8MV23                                                                                                    | A8MV23                                                                                                    |                                         | 1                                                                                                    | 1                                    | 1 Serpin E3                                                                                                    | SERPINE3                                                                                                    | >sp A8MV23                                                                                                    | 1                                                                                            | 1                                                                                                    | 1                                                                                                    | 1                                                                                                    | 1                                                                                                    | 1                                                                                                    | 1                                                                                                    | 1.9                                                                                                    | 1.9                                                                                                    | 1.9                                                                                                    | 46.962                                                                                                    |    |
| 11                                                                                           | CON_P00761                                                                                                    | CONP0076                                                                                                    |                                         | 2                                                                                                    | 2                                    | 2                                                                                                    |                                                                                                    | >P00761 SWI                                                                                                    | 1                                                                                            | 2                                                                                                    | 2                                                                                                    | 2                                                                                                    | 2                                                                                                    | 2                                                                                                    | 2                                                                                                    | 7.8                                                                                                    | 7.8                                                                                                    | 7.8                                                                                                    | 24.409                                                                                                    |    |
| 12                                                                                           | P02533;CON_P02533;Q046                                                                                                    | P02533;CON                                                                                                    | 13;13;5;5;5;                            | 5 9;9;2;2;2;1;1                                                                                                    | L; 5;5;1;1;1;0;0                     | ); Keratin, typ                                                                                                    | e KRT14                                                                                                    | >sp   P02533                                                                                                    | 43                                                                                           | 13                                                                                                    | 9                                                                                                    | 5                                                                                                    | 13                                                                                                    | 9                                                                                                    | 5                                                                                                    | 32.6                                                                                                    | 27.3                                                                                                    | 16.7                                                                                                    | 51.561                                                                                                    |    |
| 13                                                                                           | P02538;CON_P02538;P486                                                                                                    | 6 P02538;CON                                                                                                    | 13;13;12;12;                            | 18;8;7;7;7;1;1                                                                                                    | L; 1;1;0;0;0;0;0;                    | ); Keratin, typ                                                                                                    | e KRT6A;KRT60                                                                                                    | >sp P02538                                                                                                    | 9                                                                                            | 13                                                                                                    | 8                                                                                                    | 1                                                                                                    | 13                                                                                                    | 8                                                                                                    | 1                                                                                                    | 27                                                                                                    | 18.1                                                                                                    | 1.8                                                                                                    | 60.044                                                                                                    |    |
| 14                                                                                           | CONP02662                                                                                                    | CONP0266                                                                                                    | i :                                     | 2                                                                                                    | 2                                    | 2                                                                                                    |                                                                                                    | >P02662 SWI                                                                                                    | 1                                                                                            | 2                                                                                                    | 2                                                                                                    | 2                                                                                                    | 2                                                                                                    | 2                                                                                                    | 2                                                                                                    | 11.1                                                                                                    | 11.1                                                                                                    | 11.1                                                                                                    | 22.975                                                                                                    |    |
| 15                                                                                           | CONP02754                                                                                                    | CONP0275                                                                                                    | 5                                       | 1                                                                                                    | 1                                    | 1                                                                                                    |                                                                                                    | >P02754 SWI                                                                                                    | 1                                                                                            | 1                                                                                                    | 1                                                                                                    | 1                                                                                                    | 1                                                                                                    | 1                                                                                                    | 1                                                                                                    | 8.6                                                                                                    | 8.6                                                                                                    | 8.6                                                                                                    | 18.281                                                                                                    |    |
| 16                                                                                           | P08779;CON_P08779                                                                                                    | P08779;CON                                                                                                    | 11;11                                   | 3;3                                                                                                    | 3;3                                  | Keratin, typ                                                                                                    | e KRT16                                                                                                    | >sp P08779                                                                                                    | 2                                                                                            | 11                                                                                                    | 3                                                                                                    | 3                                                                                                    | 11                                                                                                    | 3                                                                                                    | 3                                                                                                    | 26.6                                                                                                    | 10.8                                                                                                    | 10.8                                                                                                    | 51.267                                                                                                    |    |
| 17                                                                                           | P13645;CON_P13645;CON                                                                                                    | P13645;CON                                                                                                    | 28;28;9;3;3;                            | 3 28;28;9;3;3;                                                                                                    | 3 22;22;5;1;1;                       | 1 Keratin, typ                                                                                                    | e KRT10                                                                                                    | >sp P13645                                                                                                    | 12                                                                                           | 28                                                                                                    | 28                                                                                                    | 22                                                                                                    | 28                                                                                                    | 28                                                                                                    | 22                                                                                                    | 53.1                                                                                                    | 53.1                                                                                                    | 46.7                                                                                                    | 58.826                                                                                                    |    |
| 18                                                                                           | P13647;CON_P13647;CON                                                                                                    | P13647;CON                                                                                                    | 11;11;7 Mic                             | rosoft Excel                                                                                                    | 1.00                                 | Renative, Spr.                                                                                                    |                                                                                                    | 1000                                                                                                    |                                                                                              |                                                                                                    |                                                                                                    |                                                                                                    |                                                                                                    |                                                                                                    | ×                                                                                                    | 20.3                                                                                                    | 9.3                                                                                                    | 5.9                                                                                                    | 62.378                                                                                                    |    |
| 19                                                                                           | P35527;CON_P35527                                                                                                    | P35527;CON                                                                                                    | 23;23                                   | USUIT EXCEI                                                                                                    | 100.00                               | Sanation, Sanat                                                                                                    |                                                                                                    |                                                                                                    | 1                                                                                            |                                                                                                    | -                                                                                                    | -                                                                                                    |                                                                                                    | 100                                                                                                    |                                                                                                    | 54.3                                                                                                    | 53.1                                                                                                    | 53.1                                                                                                    | 62.064                                                                                                    |    |
| 20                                                                                           | P35908;CON_P35908;Q015                                                                                                    | 2 P35908;CON                                                                                                    | 20;20;3                                 | Der aus                                                                                                    | gewählte Dateity                     | p unterstützt kei                                                                                                    | ne Arbeitsmappen                                                                                                    | , die mehrere Blät                                                                                                    | ter enthalten.                                                                               |                                                                                                    |                                                                                                    |                                                                                                    |                                                                                                    |                                                                                                    |                                                                                                    | 41.8                                                                                                    | 38.7                                                                                                    | 30.2                                                                                                    | 65.432                                                                                                    |    |
| 21                                                                                           | CON_Q3SZH5                                                                                                    | CON_Q3SZ                                                                                                    |                                         | A Nicker                                                                                                    | Sie auf 'OK' we                      | nn nur das aktue                                                                                                    | lle Blatt gespeiche                                                                                                    | rt werden soll                                                                                                    |                                                                                              |                                                                                                    |                                                                                                    |                                                                                                    |                                                                                                    |                                                                                                    |                                                                                                    | 1.7                                                                                                    | 1.7                                                                                                    | 1.7                                                                                                    | 45.456                                                                                                    |    |
| 22                                                                                           | Q5D862;CON_Q5D862                                                                                                    | Q5D862;CON                                                                                                    | 1;1                                     | •Wenn                                                                                                    | alle Blätter in die                  | ser Arbeitsmappe                                                                                                    | e in dem ausgewäh                                                                                                    | lten Dateityp ges                                                                                                    | peichert werden solle                                                                        | en, wählen Sie j                                                                                                    | edes Blatt aus, un                                                                                                   | d speichern Sie es als                                                                                                    | eigene Datei un                                                                                       | nter unterschied                                                                                           | dlichen Namen,                                                                                             | 0.5                                                                                                    | 0.5                                                                                                    | 0.5                                                                                                    | 248.07                                                                                                    |    |
| 23                                                                                           | Q7Z794;CON_Q7Z794                                                                                                    | Q7Z794;CON                                                                                                    | 2;2                                     | oder wä                                                                                                    | ihlen Sie einen Di                   | ateityp, der mehr                                                                                                    | ere Blätter unters                                                                                                    | tützt.                                                                                                    |                                                                                              |                                                                                                    |                                                                                                    |                                                                                                    |                                                                                                    |                                                                                                    |                                                                                                    | 3.8                                                                                                    | 17                                                                                                    | 1.7                                                                                                    |                                                                                                    |    |
| 24                                                                                           | O00148;Q13838                                                                                                    | O00148;Q13                                                                                                    |                                         |                                                                                                    |                                      |                                                                                                    |                                                                                                    |                                                                                                    |                                                                                              |                                                                                                    |                                                                                                    |                                                                                                    |                                                                                                    |                                                                                                    |                                                                                                    |                                                                                                    | 1.7                                                                                                    |                                                                                                    | 61.901                                                                                                    |    |
| 25                                                                                           | O00165                                                                                                    | 000165                                                                                                    | 1;1                                     |                                                                                                    |                                      |                                                                                                    |                                                                                                    |                                                                                                    | OK                                                                                           | Abbrechen                                                                                                    | 1                                                                                                    |                                                                                                    |                                                                                                    |                                                                                                    |                                                                                                    | 2.3                                                                                                    | 2.3                                                                                                    | 2.3                                                                                                    | 61.901<br>49.129                                                                                                    |    |
| 26                                                                                           | 000217                                                                                                    | 000105                                                                                                    | 1;1                                     | Mar die                                                                                                    | en Tofernalisa k                     | lfueisle?                                                                                                    |                                                                                                    |                                                                                                    | ОК                                                                                           | Abbrechen                                                                                                    |                                                                                                    |                                                                                                    |                                                                                                    |                                                                                                    |                                                                                                    | 2.3<br>21.1                                                                                                    | 2.3 21.1                                                                                                    | 2.3<br>21.1                                                                                                    | 61.901<br>49.129<br>31.62                                                                                                    |    |
| 27                                                                                           | 000217                                                                                                    | 000165                                                                                                    | .1;1                                    | <u>War die</u>                                                                                                    | se Information h                     | lfreich?                                                                                                    |                                                                                                    | 1                                                                                                    | OK                                                                                           | Abbrechen                                                                                                    |                                                                                                    |                                                                                                    |                                                                                                    |                                                                                                    |                                                                                                    | 2.3<br>21.1<br>4.3                                                                                                    | 2.3<br>21.1<br>4.3                                                                                                    | 2.3<br>21.1<br>4.3                                                                                                    | 61.901<br>49.129<br>31.62<br>23.705                                                                                                    |    |
|                                                                                              | 000264                                                                                                    | 000165<br>000217<br>000264                                                                                                    |                                         | <u>War die</u>                                                                                                    | se Information h                     | lfreich?<br>3 Membrane-                                                                                                    | e PGRMC1                                                                                                    | >sp[c_J0264]                                                                                                    | ок                                                                                           | Abbrechen<br>3                                                                                                    | 3                                                                                                    | 3                                                                                                    | 3                                                                                                    | 3                                                                                                    | 3                                                                                                    | 2.3<br>21.1<br>4.3<br>16.4                                                                                                    | 2.3<br>21.1<br>4.3<br>16.4                                                                                                    | 2.3<br>21.1<br>4.3<br>16.4                                                                                                    | 61.901<br>49.129<br>31.62<br>23.705<br>21.671                                                                                                    |    |
| 28                                                                                           | 7 000264<br>000327                                                                                                    | 000165<br>000217<br>000264<br>000327                                                                                                    |                                         | <u>War die</u><br>3                                                                                                    | se Information h<br>3<br>1           | lfreich?<br>3 Membrane-<br>1 Aryl hydroci                                                                                                    | €PGRMC1<br>a ARNTL                                                                                                    | >sp 2,00264 <br>>sr_(000327                                                                                                    | ок                                                                                           | Abbrechen<br>3<br>1                                                                                                    | 3<br>1                                                                                                    | 3<br>1                                                                                                    | 3<br>1                                                                                                | 3<br>1                                                                                                    | 3                                                                                                    | 2.3<br>21.1<br>4.3<br>16.4<br>1.4                                                                                                    | 2.3<br>21.1<br>4.3<br>16.4<br>1.4                                                                                                    | 2.3<br>21.1<br>4.3<br>16.4<br>1.4                                                                                                    | 61.901<br>49.129<br>31.62<br>23.705<br>21.671<br>68.761                                                                                                    |    |
| 28<br>29                                                                                     | 000264<br>000327<br>000483                                                                                                    | 000165<br>000217<br>000264<br>000327<br>000483                                                                                                    |                                         | War die<br>3<br>1                                                                                                    | se Information h<br>3<br>1<br>3      | lfreich?<br>3 Membrane-<br>1 Aryl hydroca<br>3 NADH dehy                                                                                                    | ∉PGRMC1<br>a ARNTL<br>c NDUFA4                                                                                                    | >sp Cu0264 <br>>su(000327 <br>>sp 000483                                                                                                    | ок 1<br>1<br>1                                                                               | Abbrechen<br>3<br>1<br>3                                                                                                    | 3<br>1<br>3                                                                                                    | 3<br>1<br>3                                                                                                    | 3<br>1<br>3                                                                                           | 3<br>1<br>3                                                                                                | 3<br>1<br>3                                                                                                | 2.3<br>21.1<br>4.3<br>16.4<br>1.4<br>37                                                                                                    | 2.3<br>21.1<br>4.3<br>16.4<br>1.4<br>37                                                                                                    | 2.3<br>21.1<br>4.3<br>16.4<br>1.4<br>37                                                                                                    | 61.901<br>49.129<br>31.62<br>23.705<br>21.671<br>68.761<br>9.3697                                                                                                    |    |
| 28<br>29<br>30                                                                               | 000217           000264           000327           000483           000487                                                                                                    | 000165<br>000217<br>000264<br>000327<br>000483<br>000487                                                                                                    |                                         | <u>War die</u><br>3<br>1<br>3<br>1                                                                                                    | se Information h<br>3<br>1<br>3<br>1 | lfreich?<br>3 Membrane-<br>1 Aryl hydroci<br>3 NADH dehy<br>1 26S proteas                                                                                                    | e PGRMC1<br>a ARNTL<br>d NDUFA4<br>c PSMD14                                                                                                    | >sp 0.00264 <br>>sp 0.00327 <br>>sp 0.00483 <br>>sp 0.00487                                                                                                    | ок [                                                                                         | Abbrechen<br>3<br>1<br>3<br>1                                                                                                    | 3<br>1<br>3<br>1                                                                                                    | 3<br>1<br>3<br>1                                                                                                    | 3<br>1<br>3<br>1                                                                                      | 3<br>1<br>3<br>1                                                                                           | 3<br>1<br>3<br>1                                                                                           | 2.3<br>21.1<br>4.3<br>16.4<br>1.4<br>37<br>4.2                                                                                                    | 2.3<br>21.1<br>4.3<br>16.4<br>1.4<br>37<br>4.2                                                                                                    | 2.3<br>21.1<br>4.3<br>16.4<br>1.4<br>37<br>4.2                                                                                                    | 61.901<br>49.129<br>31.62<br>23.705<br>21.671<br>68.761<br>9.3697<br>34.577                                                                                                    |    |
| 28<br>29<br>30<br>31                                                                         | 000254<br>000327<br>000483<br>000487<br>000487                                                                                                    | 000165<br>000217<br>000264<br>000327<br>000483<br>000487<br>000571;015                                                                                                    | 6;4;1                                   | War die<br>3<br>1<br>3<br>3<br>4<br>6;4;1                                                                                                    | se Information h                     | lfreich?<br>3 Membrane-<br>1 Aryl hydroca<br>3 NADH dehy<br>1 26S proteas<br>ATP-depend                                                                                                    | e PGRMC1<br>a ARNTL<br>d NDUFA4<br>c PSMD14<br>d DDX3X;DDX3                                                                                                    | >sp 0.00264 <br>>sp 0.00327 <br>>sp 0.00483 <br>>sp 0.00487 <br>>sp 0.00571                                                                                                    | ОК<br>1<br>1<br>1<br>3                                                                       | Abbrechen<br>3<br>1<br>3<br>1<br>6                                                                                                    | 3<br>1<br>3<br>1<br>6                                                                                                | 3<br>1<br>3<br>1<br>6                                                                                                    | 3<br>1<br>3<br>1<br>6                                                                                 | 3<br>1<br>3<br>1<br>6                                                                                      | 3<br>1<br>3<br>1<br>6                                                                                      | 2.3<br>21.1<br>4.3<br>16.4<br>1.4<br>37<br>4.2<br>11.6                                                                                                    | 1.7<br>2.3<br>21.1<br>4.3<br>16.4<br>1.4<br>37<br>4.2<br>11.6                                                                                                    | 2.3<br>21.1<br>4.3<br>16.4<br>1.4<br>37<br>4.2<br>11.6                                                                                                    | 61.901<br>49.129<br>31.62<br>23.705<br>21.671<br>68.761<br>9.3697<br>34.577<br>73.243                                                                                                    | -  |
| 28<br>29<br>30<br>31<br>32                                                                   | 000264<br>000264<br>000327<br>000483<br>000487<br>000571;015523;Q9NQI0<br>000574;015523;Q9NQI0                                                                                                    | 000165<br>000217<br>000264<br>000327<br>000483<br>000487<br>000571;0155<br>014654                                                                                                    | 56;4;1                                  | War die<br>3<br>1<br>3<br>5<br>5                                                                                                    | se Information h                     | Ifreich2<br>3 Membrane-<br>1 Aryl hydroca<br>3 NADH dehy<br>1 26S proteas<br>ATP-depeno<br>5 Insulin rece                                                                                                    | e PGRMC1<br>a ARNTL<br>d NDUFA4<br>c PSMD14<br>d DDX3X;DDX3<br>g IRS4                                                                                                    | >sp Cu0264 <br>>sp O00327 <br>>sp O00483 <br>>sp O00487 <br>>sp O00571 <br>>sp O14654                                                                                                    | ОК 1<br>1<br>1<br>1<br>3<br>1                                                                | Abbrechen<br>3<br>1<br>3<br>1<br>6<br>6<br>6                                                                                                    | 3<br>1<br>3<br>1<br>6<br>6<br>6                                                                                      | 3<br>1<br>3<br>1<br>6<br>6                                                                                                    | 3<br>1<br>3<br>1<br>6<br>6                                                                            | 3<br>1<br>3<br>1<br>6<br>6                                                                                 | 3<br>1<br>3<br>1<br>6<br>6                                                                                 | 2.3<br>21.1<br>4.3<br>16.4<br>1.4<br>37<br>4.2<br>11.6<br>6.6                                                                                                    | 2.3<br>21.1<br>4.3<br>16.4<br>1.4<br>37<br>4.2<br>11.6<br>6.6                                                                                                    | 2.3<br>21.1<br>4.3<br>16.4<br>1.4<br>37<br>4.2<br>11.6<br>6.6                                                                                                    | 61.901<br>49.129<br>31.62<br>23.705<br>21.671<br>68.761<br>9.3697<br>34.577<br>73.243<br>133.77                                                                                                    |    |
| 28<br>29<br>30<br>31<br>32<br>33                                                             | 000264<br>000327<br>000483<br>000483<br>000877<br>000571;015523;Q9NQI0<br>014654<br>014654                                                                                                    | 000165<br>000217<br>000264<br>000327<br>000483<br>000487<br>000571;015<br>014654<br>014681                                                                                                    | 6;4;1                                   | War die<br>3<br>1<br>3<br>4<br>5<br>5<br>2                                                                                                    | se Information h                     | Ifreich?<br>3 Membrane-<br>1 Aryl hydroca<br>3 NADH dehy<br>1 26S proteas<br>ATP-depend<br>5 Insulin rece<br>2 Etoposide-i                                                                                                    | ¢ PGRMC1<br>a ARNTL<br>d NDUFA4<br>c PSMD14<br>d DDX3X;DDX3<br>ç IRS4<br>r EI24                                                                                                    | >sp 0.00264]<br>>sr 0.00327 <br>>sp 0.00483 <br>>sp 0.00487 <br>>sp 0.00571 <br>>sp 0.14654 <br>>sp 0.14681                                                                                                    | ок<br>1<br>1<br>1<br>1<br>3<br>1<br>1<br>1                                                   | Abbrechen<br>3<br>1<br>3<br>1<br>6<br>6<br>6<br>2                                                                                                    | 3<br>1<br>3<br>1<br>6<br>6<br>6<br>2                                                                                 | 3<br>1<br>3<br>1<br>6<br>6<br>2                                                                                                    | 3<br>1<br>3<br>1<br>6<br>6<br>6<br>2                                                                  | 3<br>1<br>3<br>1<br>6<br>6<br>2                                                                            | 3<br>1<br>3<br>1<br>6<br>6<br>2                                                                            | 2.3<br>21.1<br>4.3<br>16.4<br>1.4<br>37<br>4.2<br>11.6<br>6.6<br>5.9                                                                                                    | 2.3<br>21.1<br>4.3<br>16.4<br>1.4<br>37<br>4.2<br>11.6<br>6.6<br>5.9                                                                                                    | 2.3<br>21.1<br>4.3<br>16.4<br>1.4<br>37<br>4.2<br>11.6<br>6.6<br>5.9                                                                                                    | 61.901<br>49.129<br>31.62<br>23.705<br>21.671<br>68.761<br>9.3697<br>34.577<br>73.243<br>133.77<br>38.964                                                                                                    |    |
| 28<br>29<br>30<br>31<br>32<br>33<br>34                                                       | 000264<br>000237<br>000483<br>000487<br>000487<br>000687<br>014654<br>014654<br>014681<br>014734                                                                                                    | 000183<br>000217<br>000264<br>000327<br>000483<br>000487<br>000571;015<br>014654<br>014681<br>014734                                                                                                    | 6;4;1                                   | War die<br>3<br>1<br>3<br>1<br>6;4;1<br>5<br>2                                                                                                    | se Information h                     | Ifreich2<br>3 Membrane-<br>1 Aryl hydroca<br>3 NADH dehy<br>1 26S proteas<br>ATP-depend<br>5 Insulin rece<br>2 Etoposide-i<br>1 Acyl-coenzy                                                                                                    | e PGRMC1<br>a ARNTL<br>d NDUFA4<br>c PSMD14<br>d DDX3X;DDX3<br>ç IRS4<br>n EI24<br>n ACOT8                                                                                                    | >sp   00264<br>>sp   000327<br>>sp   000487<br>>sp   000487<br>>sp   000571<br>>sp   014654<br>>sp   014734<br>>sp   014734                                                                                                    | ок 1<br>1<br>1<br>1<br>1<br>3<br>1<br>1<br>1<br>1<br>1                                       | Abbrechen<br>3<br>1<br>3<br>1<br>6<br>6<br>6<br>2<br>1                                                                                                    | 3<br>1<br>3<br>1<br>6<br>6<br>6<br>2<br>1                                                                            | 3<br>1<br>3<br>1<br>6<br>6<br>2<br>1                                                                                                    | 3<br>1<br>3<br>1<br>6<br>6<br>2<br>1                                                                  | 3<br>1<br>3<br>1<br>6<br>6<br>2<br>1                                                                       | 3<br>1<br>3<br>1<br>6<br>6<br>2<br>1                                                                       | 2.3<br>21.1<br>4.3<br>16.4<br>1.4<br>37<br>4.2<br>11.6<br>6.6<br>5.9<br>2.8                                                                                                    | 2.3<br>21.1<br>4.3<br>16.4<br>1.4<br>37<br>4.2<br>11.6<br>6.6<br>5.9<br>2.8                                                                                                    | 2.3<br>21.1<br>4.3<br>16.4<br>1.4<br>37<br>4.2<br>11.6<br>6.6<br>5.9<br>2.8                                                                                                    | 61.901<br>49.129<br>31.62<br>23.705<br>21.671<br>68.761<br>9.3697<br>34.577<br>73.243<br>133.77<br>38.964<br>35.914                                                                                                    |    |
| 28<br>29<br>30<br>31<br>32<br>33<br>34<br>35                                                 | 000264<br>000264<br>000287<br>000483<br>000487<br>000571;015523;Q9NQ10<br>014554<br>014681<br>014735<br>014735                                                                                                    | 000165<br>000217<br>000264<br>000327<br>000483<br>000487<br>000571;015<br>014654<br>014681<br>014734<br>014735                                                                                                    | 56;4;1                                  | War die<br>3<br>3<br>4<br>5<br>5<br>1<br>2<br>2<br>2                                                                                                    | se Information h                     | Ifreich2<br>3 Membrane-<br>1 Aryl hydrocd<br>3 NADH dehy<br>1 26S proteas<br>ATP-depend<br>5 Insulin rece<br>2 Etoposide-i<br>1 Acyl-coenzy<br>2 CDP-diacylg                                                                                                    | € PGRMC1<br>a ARNTL<br>d NDUFA4<br>c PSMD14<br>d DDX3X;DDX3<br>¢ IRS4<br>n EI24<br>n ACOT8<br>d CDIPT                                                                                                    | >sp   00264<br>>sp   000327<br>>sp   000487<br>>sp   000487<br>>sp   00047<br>>sp   014654<br>>sp   014654<br>>sp   014734<br>>sp   014735                                                                                                    | ОК<br>1<br>1<br>1<br>1<br>3<br>1<br>1<br>1<br>1<br>1                                         | Abbrechen<br>3<br>1<br>3<br>1<br>6<br>6<br>6<br>2<br>1<br>1<br>2<br>2                                                                                                    | 3<br>1<br>3<br>1<br>6<br>6<br>6<br>2<br>1<br>2                                                                       | 3<br>1<br>3<br>1<br>6<br>6<br>6<br>2<br>1<br>1<br>2                                                                                                    | 3<br>1<br>3<br>1<br>6<br>6<br>2<br>1<br>2                                                             | 3<br>1<br>3<br>1<br>6<br>6<br>2<br>1<br>2                                                                  | 3<br>1<br>3<br>1<br>6<br>6<br>2<br>1<br>2                                                                  | 2.3<br>21.1<br>4.3<br>16.4<br>1.4<br>37<br>4.2<br>11.6<br>6.6<br>5.9<br>2.8<br>11.3                                                                                                    | 2.3<br>21.1<br>4.3<br>16.4<br>1.4<br>37<br>4.2<br>11.6<br>6.6<br>5.9<br>2.8<br>11.3                                                                                                    | 2.3<br>21.1<br>4.3<br>16.4<br>1.4<br>37<br>4.2<br>11.6<br>6.6<br>5.9<br>2.8<br>11.3                                                                                                    | 61.901<br>49.129<br>31.62<br>23.705<br>21.671<br>68.761<br>9.3697<br>34.577<br>73.243<br>133.77<br>38.964<br>35.914<br>23.539                                                                                                    |    |
| 28<br>29<br>30<br>31<br>32<br>33<br>34<br>35<br>36                                           | 000264<br>000327<br>000483<br>000487<br>000571;015523;Q9NQ10<br>014654<br>014681<br>014735<br>014735<br>00478200                                                                                                    | 000185<br>000217<br>000264<br>000327<br>000483<br>000487<br>000571;015<br>014654<br>014681<br>014734<br>014735<br>014880                                                                                                    | 6;4;1                                   | War die<br>3<br>1<br>5<br>6;4;1<br>5<br>2<br>1<br>2<br>2<br>2<br>2<br>2<br>2<br>2<br>2<br>2<br>2<br>2<br>2<br>2                                                                                                    | se Information h                     | Ifreich2<br>3 Membrane-<br>1 Aryl hydroci<br>3 NADH dehyi<br>1 265 proteasi<br>ATP-depent<br>5 Insulin rece<br>2 Etoposide-i<br>1 Acyl-coenzy<br>2 CDP-diacylg<br>2 Microsomal                                                                                                    | ¢ PGRMC1<br>a ARNTL<br>c NDUFA4<br>c PSMD14<br>d DX3X;DDX3<br>ç IRS4<br>r EI24<br>r ACOT8<br>d CDIPT<br>(MGST3                                                                                                    | >sp  0.00264<br>>st  0.00327<br>>sp  0.00483<br>>sp  0.00487<br>>sp  0.00487<br>>sp  0.14654<br>>sp  0.14654<br>>sp  0.14734<br>>sp  0.14735<br>>sp  0.14880                                                                                                    | ок<br>1<br>1<br>1<br>1<br>3<br>1<br>1<br>1<br>1<br>1<br>1<br>1                               | Abbrechen<br>3<br>1<br>3<br>1<br>6<br>6<br>6<br>2<br>2<br>1<br>1<br>2<br>2<br>2<br>2<br>2<br>2                                                                                                    | 3<br>1<br>3<br>1<br>6<br>6<br>2<br>1<br>1<br>2<br>2<br>2<br>2                                                        | 3<br>1<br>6<br>6<br>2<br>1<br>2<br>2<br>2                                                                                                    | 3<br>1<br>3<br>1<br>6<br>6<br>6<br>2<br>1<br>2<br>2<br>2<br>2                                         | 3<br>1<br>3<br>1<br>6<br>6<br>2<br>1<br>2<br>2<br>2                                                        | 3<br>1<br>3<br>1<br>6<br>6<br>6<br>2<br>1<br>2<br>2<br>2<br>2                                              | 2.3<br>21.1<br>4.3<br>16.4<br>1.4<br>37<br>4.2<br>11.6<br>6.6<br>5.9<br>2.8<br>11.3<br>17.8                                                                                                    | 2.3<br>21.1<br>4.3<br>16.4<br>1.4<br>37<br>4.2<br>11.6<br>6.6<br>5.9<br>2.8<br>11.3<br>17.8                                                                                                    | 2.3<br>21.1<br>4.3<br>16.4<br>1.4<br>37<br>4.2<br>11.6<br>6.6<br>5.9<br>2.8<br>11.3<br>17.8                                                                                                    | 61.901<br>49.129<br>31.62<br>23.705<br>21.671<br>68.761<br>9.3697<br>34.577<br>73.243<br>133.77<br>38.964<br>35.914<br>23.539<br>16.516                                                                                                    |    |
| 28<br>29<br>30<br>31<br>32<br>33<br>34<br>35<br>36<br>37                                     | 000264<br>000327<br>000483<br>000487<br>000571;015523;Q9NQI0<br>004654<br>014681<br>014734<br>014734<br>014735<br>014735<br>014880<br>014735                                                                                                | 000217<br>000264<br>000327<br>000483<br>000487<br>000571;015<br>014654<br>014681<br>014735<br>014880<br>014910;09N                                                                                                    | 6;4;1<br>2;1;1                          | War die<br>8<br>1<br>3<br>5<br>6;4;1<br>5<br>2<br>1<br>2<br>2;1;1<br>7<br>7<br>7<br>7                                                                                                    | se Information h                     | Ifreich2<br>3 Membrane-<br>1 Aryl hydroci<br>3 NADH dehyi<br>1 265 proteasi<br>ATP-depend<br>5 Insulin rece<br>2 Etoposide-ii<br>1 Acyl-coenzy<br>2 CDP-diacylg<br>2 Microsomal<br>Protein lin-                                                                                         | ₹ PGRMC1<br>a ARNTL<br>c PSMD14<br>c PSMD14<br>d DDX3x;DDX3<br>ç IRS4<br>r EI24<br>r ACOT8<br>i (CDIPT<br>i (MGST3<br>7 LIN7A;LIN7C;                                                                                                    | >sp   0.00264<br>>su 000327<br>>sp 000483<br>>sp 000487<br>>sp 000487<br>>sp 014654<br>>sp 014681<br>>sp 014734<br>>sp 014734<br>>sp 014734<br>>sp 014735<br>>sp 014880<br>>sp 014920                                                                                                    | ок<br>1<br>1<br>1<br>1<br>3<br>1<br>1<br>1<br>1<br>1<br>1<br>1<br>3<br>3                     | Abbrechen<br>3<br>1<br>3<br>1<br>6<br>6<br>6<br>2<br>1<br>2<br>2<br>2<br>2<br>2<br>2<br>2<br>2<br>2<br>2<br>2<br>2<br>2                                                                                           | 3<br>1<br>3<br>1<br>6<br>6<br>2<br>1<br>1<br>2<br>2<br>2<br>2<br>2                                                   | 3<br>1<br>3<br>1<br>6<br>6<br>2<br>1<br>2<br>2<br>2<br>2<br>2<br>2                                                                                                    | 3<br>1<br>3<br>1<br>6<br>6<br>2<br>1<br>1<br>2<br>2<br>2<br>2<br>2<br>2                               | 3<br>1<br>3<br>1<br>6<br>6<br>2<br>1<br>2<br>2<br>2<br>2<br>2<br>2                                         | 3<br>1<br>3<br>1<br>6<br>6<br>2<br>1<br>2<br>2<br>2<br>2<br>2<br>2<br>2                                    | 2.3<br>21.1<br>4.3<br>16.4<br>1.4<br>37<br>4.2<br>11.6<br>6.6<br>5.9<br>2.8<br>11.3<br>17.8<br>9<br>(1.7)                                                                                         | 2.3<br>21.1<br>4.3<br>16.4<br>1.4<br>37<br>4.2<br>11.6<br>6.6<br>5.9<br>2.8<br>11.3<br>17.8<br>9<br>(17)                                                                                                    | 2.3<br>21.1<br>4.3<br>16.4<br>37<br>4.2<br>11.6<br>6.6<br>5.9<br>2.8<br>11.3<br>17.8<br>9<br>(1)2                                                                                               | 61.901<br>49.129<br>31.62<br>23.705<br>21.671<br>68.761<br>9.3697<br>34.577<br>73.243<br>133.77<br>73.243<br>133.77<br>38.964<br>35.914<br>23.539<br>16.516<br>25.996                                                                                                    |    |
| 28<br>29<br>30<br>31<br>32<br>33<br>34<br>35<br>36<br>37<br>38                               | 000264<br>00027<br>000483<br>000487<br>000571;015523;Q9NQI0<br>014654<br>014734<br>014734<br>014735<br>014880<br>014910;Q9NUP9;Q9HAP6<br>014910;Q9NUP9;Q9HAP6                                                                               | 000217<br>000264<br>000327<br>000483<br>000487<br>000571;015<br>014654<br>014654<br>014735<br>014735<br>014880<br>014910;09N<br>014925;05S                                                                                   | 2;1;1<br>2;1;1<br>7;5                   | War die<br>3<br>1<br>3<br>6;4;1<br>5<br>2<br>2<br>2<br>2<br>2;1;1<br>7;5<br>1<br>1<br>2<br>2<br>1<br>2<br>2<br>1<br>1<br>2<br>1<br>1<br>5<br>1<br>1<br>1<br>1<br>1<br>1                                                                                                    | se Information h                     | Ifrech2<br>3 Membrane-<br>1 Aryl hydroca<br>3 NADH dehy<br>1 265 proteas:<br>ATP-depend<br>5 Insulin rece<br>2 Etoposide-i<br>1 Acyl-coenzy<br>2 CDP-diacylg<br>2 CDP-diacylg<br>2 Microsomal<br>Protein lin-<br>Mitochondr                                                             | <ul> <li>PGRMC1</li> <li>a ARNTL</li> <li>c NDUFA4</li> <li>c PSMD14</li> <li>d DDX3x;DDX3</li> <li>; IRS4</li> <li>r EI24</li> <li>r ACOT8</li> <li>d CDIPT</li> <li>; MGST3</li> <li>7 LIN7A;LIN7C;</li> <li>i TIMM23;TIM</li> </ul>                                                                                                    | >sp  0.00264<br>>sp  0.00327<br>>sp  0.00483<br>>sp  0.00483<br>>sp  0.00487<br>>sp  0.04654<br>>sp  0.14654<br>>sp  0.14734<br>>sp  0.14735<br>>sp  0.14735<br>>sp  0.14735<br>>sp  0.14800<br>>sp  0.14910<br>>sp  0.14925                                                                                                    | ок<br>1<br>1<br>1<br>1<br>1<br>1<br>1<br>1<br>1<br>1<br>1<br>1<br>1                          | Abbrechen<br>3<br>1<br>3<br>1<br>6<br>6<br>6<br>6<br>2<br>1<br>1<br>2<br>2<br>2<br>2<br>2<br>2<br>7<br>7                                                                                                    | 3<br>1<br>3<br>1<br>6<br>6<br>6<br>2<br>1<br>2<br>2<br>2<br>2<br>2<br>2<br>2<br>2<br>7<br>7                          | 3<br>3<br>1<br>6<br>6<br>2<br>1<br>2<br>2<br>2<br>2<br>7<br>7                                                                                                    | 3<br>1<br>3<br>1<br>6<br>6<br>6<br>2<br>1<br>2<br>2<br>2<br>2<br>7<br>7                               | 3<br>1<br>3<br>1<br>6<br>6<br>2<br>1<br>2<br>2<br>2<br>2<br>2<br>7                                         | 3<br>1<br>3<br>1<br>6<br>6<br>6<br>2<br>1<br>2<br>2<br>2<br>2<br>2<br>2<br>7<br>7                          | 2.3<br>21.1<br>4.3<br>16.4<br>1.4<br>37<br>4.2<br>11.6<br>6.6<br>5.9<br>2.8<br>11.3<br>17.8<br>9<br>61.7<br>9.2<br>2.2                                                                            | 2.3<br>21.1<br>4.3<br>16.4<br>1.4<br>37<br>4.2<br>11.6<br>6.6<br>5.9<br>2.8<br>11.3<br>17.8<br>9<br>61.7<br>9                                                                                                    | 2.3<br>21.1<br>4.3<br>16.4<br>1.4<br>37<br>4.2<br>11.6<br>6.6<br>5.9<br>2.8<br>2.8<br>11.3<br>17.8<br>9<br>6.17<br>9                                                                            | 61.901<br>49.129<br>31.62<br>23.705<br>21.671<br>68.761<br>9.3697<br>34.577<br>73.243<br>133.77<br>38.964<br>35.914<br>23.539<br>16.516<br>25.996<br>21.943                                                                                                    |    |
| 28<br>29<br>30<br>31<br>32<br>33<br>34<br>35<br>36<br>37<br>38<br>39                         | 000264<br>00027<br>000483<br>000487<br>000571;015523;Q9NQl0<br>014654<br>014681<br>014735<br>014735<br>014735<br>014880<br>014910;Q9NUP9;Q9HAP6<br>014925;Q5SRD1<br>014966;P57729;Q13637                                                    | 000217<br>000254<br>000327<br>000483<br>000571;015<br>014654<br>014681<br>014734<br>014735<br>014880<br>014910;Q9N<br>014925;Q5S<br>014966<br>014927                                                                         | 6;4;1<br>2;1;1<br>7;5<br>4;1;1          | War die<br>3 1 3 1 1 1 1 1 1 1 1 1 1 1 1 1 1 1 1 1                                                                                                    | se Information h                     | Ifrech2<br>3 Membrane-<br>1 Aryl hydroca<br>3 NADH dehy<br>1 265 proteas<br>4 ATP-depend<br>5 Insulin rece<br>2 Etoposide-i<br>1 Acyl-coenzy<br>2 CDP-diacylg<br>2 Microsomal<br>Protein lin-<br>Mitochondr<br>Ras-related<br>Colenaci                                                  | <pre>   PGRMC1   ARNTL   CNDUFA4   CPSMD14   DDX3X;DDX3   FIR54   EI24   COIPT   (MGST3   TUN7A;UN7C;   TIMM23;TIM   [RA87L1   COIPT   COIPT</pre>                                                                                                    | >sp  00264<br>>sp 000327<br>>sp 000483<br>>sp 000487<br>>sp 014654<br>>sp 014654<br>>sp 014684<br>>sp 014734<br>>sp 014734<br>>sp 014734<br>>sp 014734<br>>sp 014800<br>>sp 014925<br>>sp 014925                                                                                                    | ок<br>1<br>1<br>1<br>1<br>3<br>1<br>1<br>1<br>1<br>1<br>1<br>1<br>1<br>3<br>2<br>3<br>1      | Abbrechen                                                                                                    | 3<br>1<br>3<br>1<br>6<br>6<br>2<br>1<br>1<br>2<br>2<br>2<br>2<br>7<br>7<br>4                                         | 3<br>1<br>3<br>1<br>6<br>6<br>6<br>2<br>1<br>1<br>2<br>2<br>2<br>7<br>7<br>4                                                                                                    | 3<br>1<br>3<br>1<br>6<br>6<br>6<br>2<br>1<br>2<br>2<br>2<br>2<br>7<br>4<br>4                          | 3<br>1<br>3<br>1<br>6<br>6<br>6<br>2<br>1<br>2<br>2<br>2<br>2<br>7<br>4                                    | 3<br>1<br>3<br>1<br>6<br>6<br>2<br>1<br>2<br>2<br>2<br>2<br>7<br>4                                         | 2.3<br>21.1<br>4.3<br>16.4<br>1.4<br>37<br>4.2<br>11.6<br>6.6<br>5.9<br>2.8<br>11.3<br>17.8<br>9<br>61.7<br>23.2                                                                                  | 2.3<br>21.1<br>4.3<br>16.4<br>1.4<br>37<br>4.2<br>11.6<br>6.6<br>5.9<br>2.8<br>11.3<br>17.8<br>9<br>61.7<br>2.3,2                                                                                                    | 2.3<br>21.1<br>4.3<br>16.4<br>1.4<br>37<br>4.2<br>11.6<br>6.6<br>5.9<br>2.8<br>11.3<br>17.8<br>9<br>61.7<br>22.2<br>2                                                                           | 61.901<br>49.129<br>31.62<br>23.705<br>21.671<br>68.761<br>9.3697<br>34.577<br>73.243<br>38.964<br>35.914<br>22.539<br>16.515<br>25.996<br>21.943<br>22.155<br>76.025                                                                                                    |    |
| 28<br>29<br>30<br>31<br>32<br>33<br>34<br>35<br>36<br>37<br>38<br>39<br>40                   | 000264<br>000327<br>000483<br>000487<br>000571;015523;Q9NQI0<br>1014654<br>014681<br>014735<br>014735<br>014735<br>014735<br>014910;Q9NUP9;Q9HAP6<br>01492;Q5RD1<br>014966;P57729;Q13637<br>014967<br>014967                                | 000165<br>000217<br>000264<br>000327<br>000483<br>000487<br>000571;015<br>014654<br>014681<br>014735<br>014735<br>014735<br>014910;09N<br>014925;05S<br>014966<br>014967<br>014902                                           | 2;1;1<br>2;1;1<br>2;1;1<br>7;5<br>4;1;1 | War de           3                                                                                                    | se: Information h                    | ifrech2<br>3 Membrane-<br>1 Aryl hydroci<br>3 NADH dehy<br>1 265 proteas<br>1 ArD-depen<br>5 Insulin rece<br>2 Etoposide-i<br>1 Acyl-coenzy<br>2 CDP-diacylg<br>2 Microsomal<br>Protein lin-<br>Mitochondr<br>Ras-related<br>1 Camegin                                                  | E PGRMC1<br>a ARNTL<br>CNDUFA4<br>c PSMD14<br>d DDX3X;DDX3<br>g IRS4<br>i CDIPT<br>i MCOT8<br>i CDIPT<br>i MMCST3<br>7 LIN7A; JUN7C;<br>i TIMM23;TIM<br>I RAB7L1<br>CLGN                                                                                                    | >>p100284<br>>>p000327<br>>>p000437<br>>>p100483<br>>>p104654<br>>>p104654<br>>>p1044634<br>>>p1044634<br>>>p1044631<br>>>p1044634<br>>>p1044631<br>>>p1044631<br>>>p1044631<br>>>p1044961<br>>>p1044961<br>>>p1044961                                                                                                    | ок<br>1<br>1<br>1<br>1<br>3<br>1<br>1<br>1<br>1<br>1<br>1<br>1<br>1<br>1<br>1<br>1<br>1<br>1 | Abbrechen<br>3<br>1<br>3<br>1<br>6<br>6<br>6<br>2<br>2<br>2<br>2<br>2<br>2<br>2<br>2<br>2<br>4<br>1<br>1<br>1<br>1<br>1<br>1<br>1<br>1<br>1<br>1<br>1<br>1<br>1                                                   | 3<br>1<br>3<br>1<br>6<br>6<br>2<br>1<br>2<br>2<br>2<br>2<br>2<br>7<br>7<br>4<br>1                                    | 3<br>1<br>3<br>1<br>6<br>6<br>2<br>1<br>2<br>2<br>2<br>2<br>7<br>4<br>4<br>1                                                                                                    | 3<br>1<br>3<br>1<br>6<br>6<br>2<br>1<br>1<br>2<br>2<br>2<br>7<br>7<br>4<br>1                          | 3<br>1<br>3<br>1<br>6<br>6<br>2<br>1<br>1<br>2<br>2<br>2<br>7<br>7<br>4<br>1                               | 3<br>1<br>3<br>1<br>6<br>6<br>2<br>1<br>2<br>2<br>2<br>2<br>7<br>4<br>1                                    | 2.3<br>21.1<br>4.3<br>16.4<br>1.4<br>37<br>4.2<br>11.6<br>6.6<br>5.9<br>2.8<br>11.3<br>17.8<br>9<br>61.7<br>23.2<br>1.8                                                                           | 2.3<br>21.1<br>4.3<br>16.4<br>37<br>4.2<br>11.6<br>6.6<br>5.9<br>2.8<br>11.3<br>17.8<br>9<br>61.7<br>23.2<br>1.8                                                                                                    | 2.3<br>21.1<br>4.3<br>16.4<br>1.4<br>37<br>4.2<br>11.6<br>6.6<br>5.9<br>2.8<br>11.3<br>17.8<br>9<br>61.7<br>23.2<br>1.8                                                                         | 61.901<br>49.129<br>31.62<br>23.705<br>21.671<br>9.3697<br>34.577<br>73.243<br>35.914<br>133.77<br>38.964<br>35.914<br>23.539<br>16.516<br>25.996<br>21.943<br>21.555<br>70.038                                                                                                    |    |
| 28<br>29<br>30<br>31<br>32<br>33<br>34<br>35<br>36<br>37<br>38<br>39<br>40<br>41             | 000264<br>00027<br>000483<br>000487<br>000487<br>00487<br>014554<br>014554<br>014734<br>014735<br>014910;Q9NUP9;Q9HAP6<br>014925;Q5SRD1<br>01496;P57729;Q13637<br>014967<br>014980<br>01530                                                 | 000125<br>000217<br>00024<br>000327<br>000483<br>000571;015<br>014654<br>014651<br>014735<br>014735<br>014735<br>014735<br>014735<br>014735<br>014735<br>014736<br>014736<br>014925;QSS<br>014967<br>014980                  | 2;1;1<br>2;1;1<br>2;1;1<br>4;1;1        | War die<br>3<br>1<br>6;4;1<br>5<br>4;1;1<br>2<br>2;1;1<br>7;5<br>4;1;1<br>1<br>2                                                                                                    | ee Information h                     | Ifrech?<br>3 Membrane-<br>1 Aryl hydroc:<br>3 NADH dehy<br>1 265 proteas<br>ATP-depent<br>5 Insulin rece<br>2 Etoposide-1<br>2 Etoposide-1<br>2 CDP-diarylg<br>2 CDP-diarylg<br>2 Microsomal<br>Protein lin-<br>Mitochondr<br>Ras-related<br>1 Calmegin<br>1 Exporti-1<br>1 Sporte-1    | e PGRMC1<br>A ARNTL<br>A NDUFA4<br>C PSMD14<br>d DDX3X;DDX3<br>f IRS4<br>if CDIPT<br>1 (MGST3<br>7 LIN7A;LIN7C;<br>i TIMM23;TIM<br>JRAB7L1<br>CLGN<br>XPD1<br>XPD1<br>XCD17<br>XCD17<br>XCD1 | >>p [000264]<br>>>p (000327]<br>>>p (000437]<br>>>p (000487]<br>>>p (014874]<br>>>p (014734]<br>>>p (014734]<br>>>p (014734]<br>>>p (014735]<br>>>p (014735]<br>>>p (014910]<br>>>p (014910]<br>>>p (0149166]<br>>>p (014966]<br>>>p (014966]<br>>>p (014966]<br>>>p (014980]                                                                                                    | ОК<br>1<br>1<br>1<br>1<br>1<br>1<br>1<br>1<br>1<br>1<br>1<br>1<br>1                          | Abbrechen<br>3<br>1<br>3<br>1<br>6<br>6<br>6<br>2<br>2<br>2<br>2<br>2<br>2<br>2<br>2<br>4<br>1<br>1<br>1<br>2<br>2<br>2<br>2<br>7<br>4<br>1<br>1<br>2<br>2<br>2<br>2<br>2<br>2<br>2<br>2<br>2<br>2<br>2<br>2<br>2 | 3<br>1<br>3<br>1<br>6<br>6<br>6<br>2<br>1<br>2<br>2<br>2<br>2<br>7<br>7<br>4<br>1<br>1<br>2                          | 3<br>3<br>1<br>6<br>6<br>2<br>1<br>2<br>2<br>2<br>2<br>7<br>4<br>1<br>1<br>1<br>2                                                                                                    | 3<br>1<br>3<br>1<br>6<br>6<br>6<br>2<br>1<br>2<br>2<br>2<br>2<br>2<br>7<br>4<br>1<br>1<br>1           | 3<br>1<br>3<br>1<br>6<br>6<br>2<br>1<br>2<br>2<br>2<br>2<br>7<br>7<br>4<br>1<br>1<br>2                     | 3<br>1<br>3<br>1<br>6<br>6<br>2<br>1<br>2<br>2<br>2<br>2<br>7<br>7<br>4<br>1<br>1<br>2                     | 2.3<br>21.1<br>4.3<br>16.4<br>1.4<br>37<br>4.2<br>11.6<br>6.6<br>5.9<br>2.8<br>11.3<br>17.8<br>9<br>9<br>61.7<br>23.2<br>1.8<br>1.1<br>2.4                                                        | 2.3<br>21.1<br>4.3<br>16.4<br>1.4<br>37<br>4.2<br>11.6<br>6.6<br>5.9<br>2.8<br>11.3<br>17.8<br>9<br>6.1.7<br>23.2<br>1.8<br>1.1                                                                                                    | 2.3<br>21.1<br>4.3<br>16.4<br>1.4<br>37<br>4.2<br>11.6<br>6.6<br>5.9<br>2.8<br>11.3<br>17.8<br>9<br>61.7<br>23.2<br>1.8<br>1.1                                                                  | 61.901<br>49.129<br>31.62<br>23.705<br>21.671<br>68.761<br>9.3697<br>34.577<br>73.243<br>38.964<br>33.914<br>23.539<br>43.516<br>25.996<br>21.943<br>23.155<br>25.996<br>21.943<br>23.155<br>23.1555<br>23.1555<br>23.1555<br>23.1555<br>23.15555<br>23.1555557<br>23.15555575755 |    |
| 28<br>29<br>30<br>31<br>32<br>33<br>34<br>35<br>36<br>37<br>38<br>39<br>40<br>41<br>42       | 000264<br>00027<br>000483<br>000487<br>000571;015523;Q9NQI0<br>014554<br>014734<br>014734<br>014735<br>014880<br>014910;Q9NUP9;Q9HAP6<br>014910;Q9NUP9;Q9HAP6<br>014925;Q5SRD1<br>014966;P57729;Q13637<br>014980<br>014980<br>015358        | 000163<br>000217<br>00024<br>000327<br>000483<br>000487<br>000487<br>014681<br>014681<br>014734<br>014735<br>014880<br>014910;09N<br>014925;055<br>014966<br>014926;0159<br>014980                                           | 2;1;1<br>2;1;1<br>7;5<br>4;1;1          | War die<br>3<br>5<br>6;4;1<br>5<br>2<br>2<br>2;5;1<br>7;5<br>4;1;1<br>1<br>2<br>2<br>3<br>4;1;1<br>1<br>2<br>2<br>3<br>4;1<br>1<br>7;5<br>4;1<br>1<br>1<br>2<br>2<br>3<br>3<br>3<br>3<br>3<br>3<br>3<br>3<br>3<br>3<br>3<br>3<br>3                                                                                  | se Information h                     | Ifreich2<br>3 Membrane-<br>1 Aryl hydroc:<br>3 NADH dehy<br>1 265 proteas<br>ATP-depend<br>5 Insulin rece<br>2 Etoposide-1<br>2 Etoposide-1<br>2 Etoposide-1<br>2 Etoposide-1<br>9 Protein In-1<br>Mitochondr<br>Ras-related<br>1 Calmegin<br>1 Exportin-1<br>2 Lacyl-sngl              | 2 PGRMC1<br>a ARNTL<br>d NDUFA4<br>c PSMD14<br>d DDX33; DDX3<br>i IR54<br>i ACOT8<br>i CDIPT<br>i MGST3<br>v IN7A; LIN7C;<br>i TIMM23; TIM<br>(RAB7L1<br>cLGN<br>xPO1<br>xPO1<br>y AGPAT2<br>1 EEP1                                                                                                    | >sp   p00264            >sp   000327            >sp   000437            >sp   000437            >sp   00487            >sp   014631            >sp   014734            >sp   014734            >sp   014734            >sp   01480            >sp   014925            >sp   014925            >sp   014926            >sp   014925            >sp   014925 | ок<br>1<br>1<br>1<br>1<br>1<br>1<br>1<br>1<br>1<br>1<br>1<br>1<br>1                          | Abbrechen 3 1 1 3 1 6 6 6 1 1 2 2 2 7 7 4 1 1 1 2 2 2 2 2 2 2 2 2 2 2 2 2 2 2 2                                                                                                    | 3<br>1<br>3<br>1<br>6<br>6<br>6<br>2<br>1<br>1<br>2<br>2<br>2<br>2<br>7<br>7<br>4<br>1<br>1<br>2<br>1                | 3<br>3<br>1<br>6<br>6<br>2<br>1<br>2<br>2<br>2<br>7<br>4<br>1<br>1<br>1<br>2                                                                                                    | 3<br>1<br>3<br>1<br>6<br>6<br>6<br>2<br>1<br>1<br>2<br>2<br>2<br>7<br>4<br>1<br>1<br>1<br>2<br>2      | 3<br>1<br>3<br>1<br>6<br>6<br>6<br>2<br>1<br>2<br>2<br>2<br>2<br>7<br>4<br>1<br>1<br>1<br>2                | 3<br>1<br>3<br>1<br>6<br>6<br>7<br>1<br>2<br>2<br>2<br>7<br>7<br>4<br>1<br>1<br>1<br>2                     | 2.3<br>2.1.1<br>4.3<br>16.4<br>1.4<br>37<br>4.2<br>11.6<br>6.6<br>5.9<br>2.8<br>11.3<br>17.8<br>9<br>61.7<br>23.2<br>1.8<br>1.1<br>9,4<br>5.6                                                     | 2.3<br>21.1<br>4.3<br>16.4<br>1.4<br>37<br>4.2<br>11.6<br>6.6<br>5.9<br>2.8<br>11.3<br>17.8<br>9<br>61.7<br>23.2<br>1.8<br>1.1<br>9,4<br>4.2<br>1.1<br>9,5<br>6.2<br>1.5<br>2.5<br>2.5<br>2.5<br>2.5<br>2.5<br>2.5<br>2.5<br>2.5<br>2.5<br>2 | 2.3<br>21.1<br>4.3<br>16.4<br>1.4<br>37<br>4.2<br>11.6<br>6.6<br>5.9<br>2.8<br>11.3<br>17.8<br>9<br>61.7<br>23.2<br>1.8<br>9<br>61.7<br>23.2<br>1.1<br>9,4<br>4.2<br>1.1<br>9,5<br>61.7<br>23.2 | 61.901<br>49.129<br>31.62<br>23.705<br>21.671<br>9.3697<br>34.577<br>73.243<br>133.77<br>38.964<br>73.243<br>133.77<br>38.964<br>23.539<br>16.516<br>25.996<br>21.943<br>23.155<br>70.038<br>20.914<br>23.38<br>30.914                                                                                                    |    |
| 28<br>29<br>30<br>31<br>32<br>33<br>34<br>35<br>36<br>37<br>38<br>39<br>40<br>41<br>42<br>43 | 000264<br>000264<br>000327<br>000483<br>000571;015523;Q9NQ10<br>014654<br>014681<br>014735<br>014735<br>014880<br>014910;Q9NUP9;Q9HAP6<br>014925;Q5SRD1<br>014966;P57729;Q13637<br>014967<br>014967<br>014980<br>015120<br>015228<br>015228 | 000135<br>000217<br>000247<br>000487<br>000487<br>000487<br>014681<br>014681<br>014735<br>014735<br>014735<br>014735<br>014735<br>014735<br>014735<br>014925,028<br>014925<br>014926<br>014925<br>014926<br>014925<br>014926 | 2;1;1<br>2;1;1<br>7;5<br>4;1;1          | War die<br>3<br>3<br>6;4;1<br>2<br>2;1;1<br>1<br>2<br>2;1;1<br>1<br>1<br>2<br>2<br>3<br>4;1;1<br>1<br>1<br>2<br>2<br>3<br>4;1;1<br>1<br>3<br>4<br>5<br>4<br>5<br>4<br>5<br>4<br>5<br>4<br>5<br>4<br>5<br>4<br>5<br>4<br>5<br>4<br>5<br>4<br>5<br>4<br>5<br>5<br>5<br>5<br>5<br>5<br>5<br>5<br>5<br>5<br>5<br>5<br>5 | se Information h                     | ifrech2<br>3 Membrane-<br>1 Aryl hydroc;<br>3 NADH dehy<br>1 65 proteas<br>ATP-depend<br>5 Insulin rece<br>2 Etoposide-i<br>1 Acyl-coenzy<br>2 CDP-diacylg<br>2 Microsomal<br>Protein lin-<br>Mitochondr<br>Ras-related<br>1 Calmgin<br>1 Exportin-1<br>2 1-acyl-sn-gl<br>9 Protein RER | PGRMC1     ARNTL     CNUFA4     CPSMD14     DDX3X;DDX3     IFIS4     DDX3X;DDX3     IFIS4     CDIPT     MGST3     TUN7A;LIN7C;     ITMM23;TIN     RAP11     CLGN     XPO1     yAGPAT2     IREN1     cUDP4                                                                                                    | >spl 0:0264           >sp 0:00327           >sp 0:00437           >sp 0:00437           >sp 0:00437           >sp 0:00437           >sp 0:00437           >sp 0:014735           >sp 0:14734           >sp 0:14735           >sp 0:14735           >sp 0:14430           >sp 0:14925           >sp 0:14926           >sp 0:14926           >sp 0:15208           >sp 0:15258                                                                                                    | ок<br>1<br>1<br>1<br>1<br>1<br>1<br>1<br>1<br>1<br>1<br>1<br>1<br>1                          | Abbrechen 3 1 3 1 6 6 6 2 1 2 2 2 2 2 2 4 1 1 1 2 1 1 1 2 1 1 1 1                                                                                                    | 3<br>1<br>3<br>1<br>6<br>6<br>6<br>2<br>1<br>1<br>2<br>2<br>2<br>2<br>7<br>7<br>4<br>1<br>1<br>2<br>2<br>7<br>7<br>4 | 3<br>1<br>3<br>1<br>6<br>6<br>2<br>1<br>2<br>2<br>2<br>2<br>2<br>7<br>4<br>1<br>1<br>2<br>2<br>2<br>7<br>4<br>1<br>1<br>2<br>1<br>2<br>2<br>7<br>4<br>1<br>1<br>3<br>1<br>3<br>1<br>3<br>1<br>1<br>6<br>6<br>6<br>7<br>2<br>1<br>2<br>2<br>2<br>2<br>2<br>7<br>7<br>1<br>1<br>3<br>1<br>2<br>1<br>2<br>1<br>1<br>1<br>1<br>1<br>1<br>1<br>1<br>1<br>1<br>1<br>1<br>1 | 3<br>1<br>3<br>1<br>6<br>6<br>6<br>7<br>1<br>2<br>2<br>2<br>7<br>7<br>4<br>1<br>1<br>2<br>1<br>1<br>2 | 3<br>1<br>3<br>1<br>6<br>6<br>6<br>2<br>1<br>2<br>2<br>2<br>7<br>7<br>4<br>1<br>1<br>2<br>2<br>7<br>4<br>1 | 3<br>1<br>3<br>1<br>6<br>6<br>2<br>1<br>2<br>2<br>2<br>2<br>7<br>7<br>4<br>1<br>1<br>2<br>2<br>1<br>1<br>2 | 2.3<br>2.1<br>1.1<br>1.4<br>1.4<br>1.4<br>1.4<br>1.4<br>1.4<br>2.2<br>11.6<br>6.6<br>5.9<br>2.8<br>11.3<br>17.8<br>9<br>61.7<br>23.2<br>1.8<br>9<br>61.7<br>23.2<br>1.1<br>9,4<br>5.6<br>5.9<br>9 | 2.3<br>21.1<br>4.3<br>16.4<br>1.4<br>37<br>4.2<br>11.6<br>6.6<br>5.9<br>2.8<br>11.3<br>17.8<br>9<br>6.1.7<br>23.2<br>1.8<br>1.1<br>1.1<br>9,4<br>5.6                                                                                         | 2.3<br>21.1<br>4.3<br>16.4<br>1.4<br>37<br>4.2<br>11.6<br>6.6<br>5.9<br>2.8<br>11.3<br>17.8<br>9<br>61.7<br>23.2<br>1.8<br>1.1<br>1.1<br>9.4<br>5.6                                             | 61.901<br>49.129<br>31.62<br>23.705<br>21.671<br>9.3697<br>34.577<br>33.969<br>34.577<br>33.964<br>35.914<br>23.539<br>16.516<br>25.996<br>21.943<br>23.155<br>70.038<br>123.345<br>21.943<br>23.155                                                                                                    |    |

#### Back to Perseus - Data upload

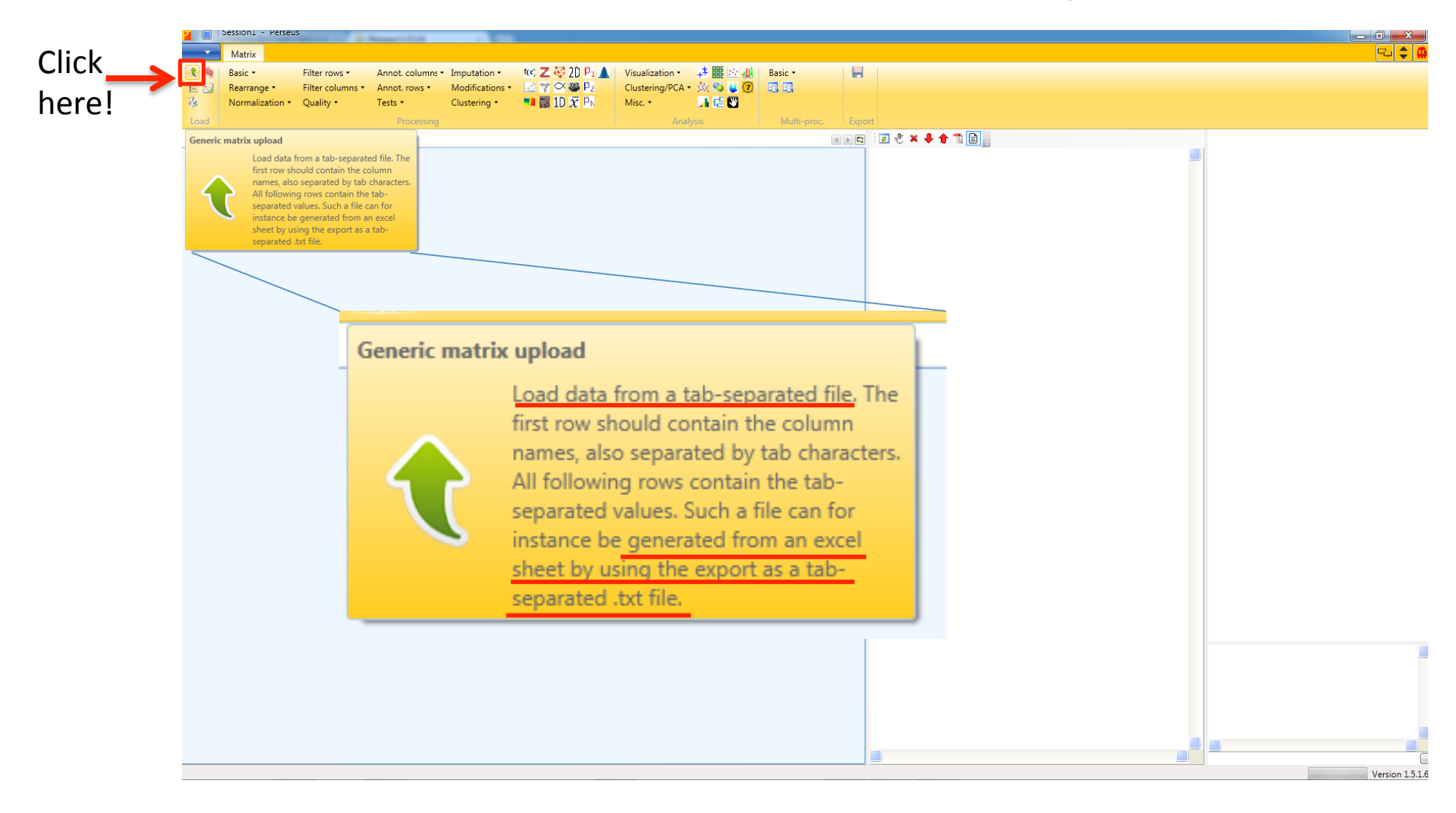

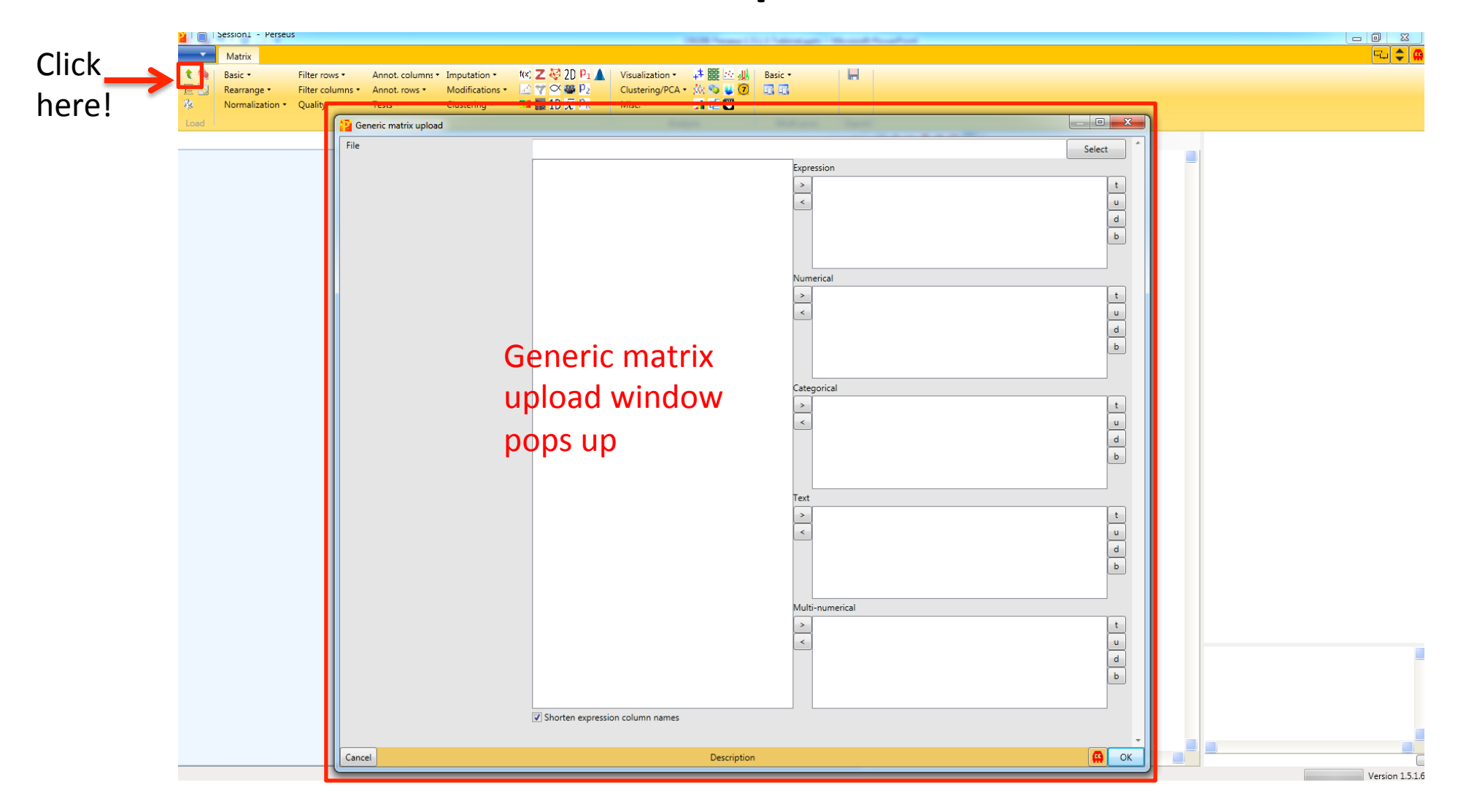

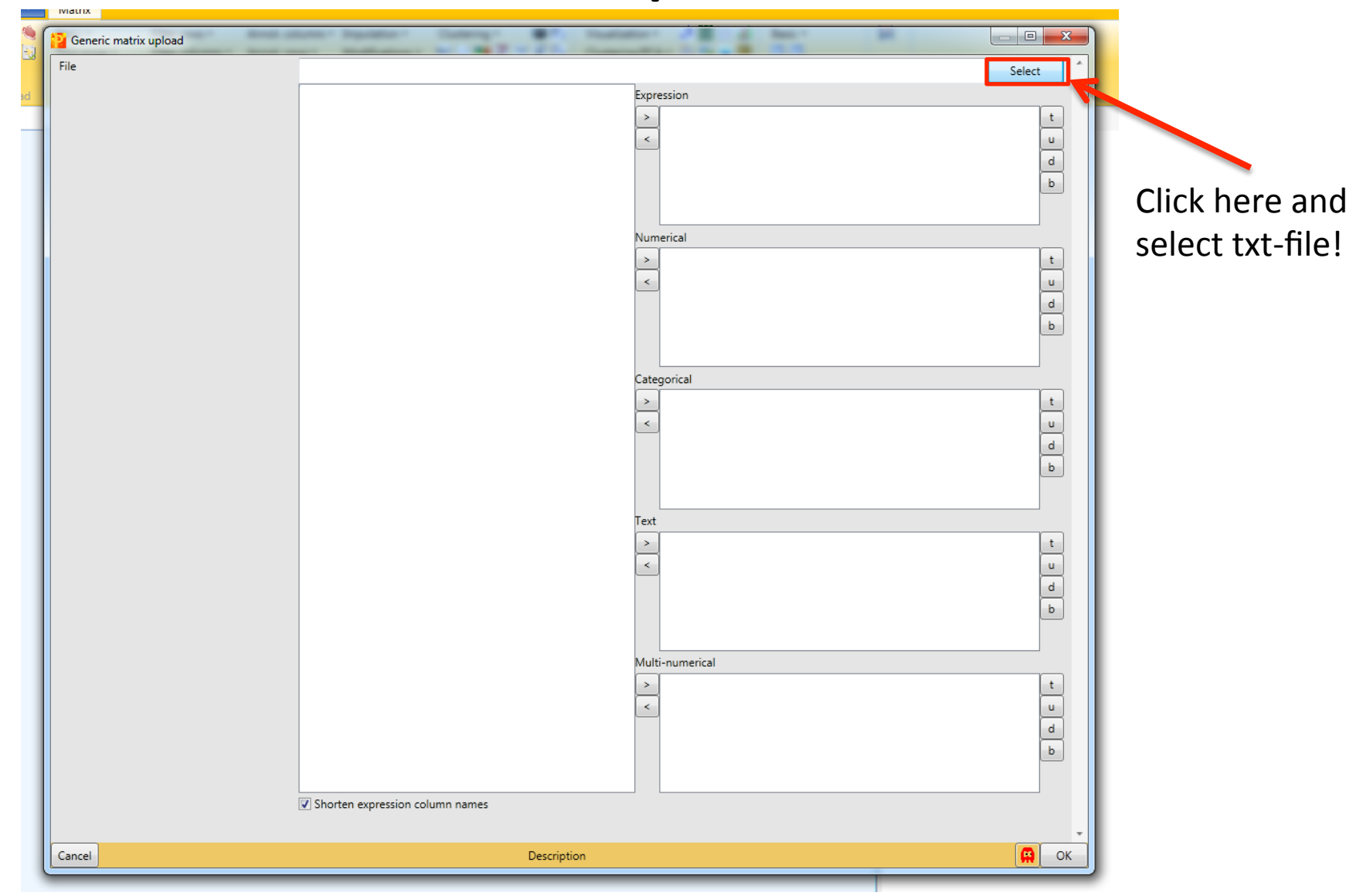

| :   | C:\Users\Annette\Desktop\proteinGroupsVBA.txt |                                      | Select                                                                                                    |
|-----|-----------------------------------------------|--------------------------------------|----------------------------------------------------------------------------------------------------|
|     | Earta haadeer                                 | A Furnessian                         |                                                                                                    |
|     | Number of proteins                            | - Expression                         |                                                                                                    |
|     | Dentides 1                                    | > Ratio M/L normalized               | t                                                                                                    |
|     | Pepudes 1                                     | Ratio H/L normalized                 |                                                                                                    |
|     | Razor + unique peptides 1                     | Ratio H/M normalized                 |                                                                                                    |
|     | Converse length                               |                                      | d                                                                                                    |
|     | Sequence length                               |                                      | Б                                                                                                    |
|     | Sequence lengths                              |                                      |                                                                                                    |
|     | Fraction average                              |                                      |                                                                                                    |
|     | Fraction 2                                    |                                      |                                                                                                    |
|     | Fraction 2                                    | Numerical                            |                                                                                                    |
|     | Identification type 1                         | > PEP                                | × +                                                                                                    |
|     | Ratio M/I                                     | Sequence coverage [%]                |                                                                                                    |
|     | Patio M/L variability (%)                     | Unique + razor sequence coverage [%] | u                                                                                                    |
|     | Ratio M/L count                               | Unique sequence coverage [%]         | ≡d                                                                                                    |
|     | Ratio M/L iso-count                           | Mol. weight [kDa]                    |                                                                                                    |
|     | Ratio M/L type                                | Peptides                             | b                                                                                                    |
|     | Patio H/L                                     | Razor + unique peptides              |                                                                                                    |
|     | Rauo n/L                                      | Unique pantidar                      | Ŧ                                                                                                    |
|     | Ratio H/L count                               | Categorical                          |                                                                                                    |
|     | Patio H/L ico count                           | Calvidentified by site               |                                                                                                    |
|     | Patia U/L tura                                | S Only identified by site            | <u>t</u>                                                                                                    |
|     | Ratio H/L type                                | < Detection contraction to           | u                                                                                                    |
|     | Ratio H/M                                     |                                      |                                                                                                    |
|     | Ratio H/M sound                               |                                      | a                                                                                                    |
|     | Ratio H/M count                               |                                      | b                                                                                                    |
|     | Ratio H/M iso-count                           |                                      |                                                                                                    |
|     | Ratio H/W type                                |                                      |                                                                                                    |
|     | Ratio M/L I                                   | Taut                                 |                                                                                                    |
|     | Ratio IVI/L normalized 1                      | Text                                 |                                                                                                    |
|     | Ratio IVI/L Variability [76] 1                | > Protein IDs                        | t                                                                                                    |
|     | Ratio M/L count 1                             | Majority protein IDs                 |                                                                                                    |
|     | Ratio IVI/L Iso-count 1                       | Protein names                        | , in the second second s |
|     | Ratio IV/L type 1                             | Gene names                           | d                                                                                                    |
|     | Ratio H/L I                                   |                                      | h                                                                                                    |
|     | Ratio H/L normalized 1                        |                                      | <u> </u>                                                                                                    |
|     | Ratio H/L variability [76] 1                  |                                      |                                                                                                    |
|     | Ratio H/L count 1                             |                                      |                                                                                                    |
|     | Ratio H/L type 1                              | Multi-numerical                      |                                                                                                    |
|     | Patio H/M 1                                   | > id                                 | t                                                                                                    |
|     | Patio H /M normalized 1                       | Peptide IDs                          |                                                                                                    |
|     | Patio H/M variability (9/11                   | Peptide is razor                     | u                                                                                                    |
|     | Ratio H/M count 1                             | Mod. peptide IDs                     | d                                                                                                    |
|     | Ratio H/Mico count 1                          | Evidence IDs                         |                                                                                                    |
|     | Ratio H/M Iso-count 1                         | MS/MS IDs                            |                                                                                                    |
|     | Sequence coverage 1 [%]                       | <b>v</b>                             |                                                                                                    |
|     | Shorten expression column names               |                                      |                                                                                                    |
|     |                                               |                                      |                                                                                                    |
| cel | Descr                                         | iption                               | CK OK                                                                                                    |

Now you have to define which data columns should be imported into Perseus. You must also define which type of data each column contains.

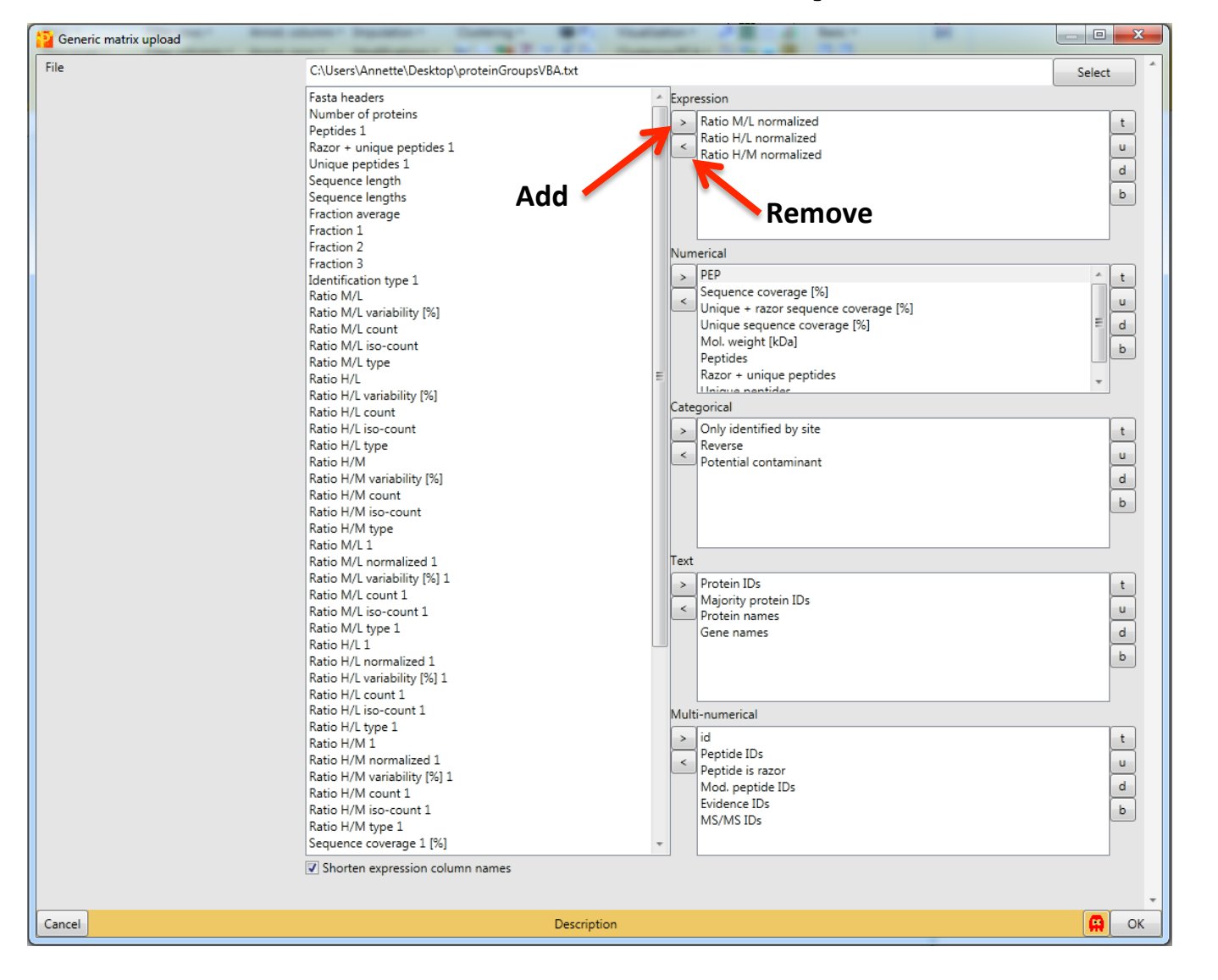

Data is added or removed by clicking on the respective buttons.

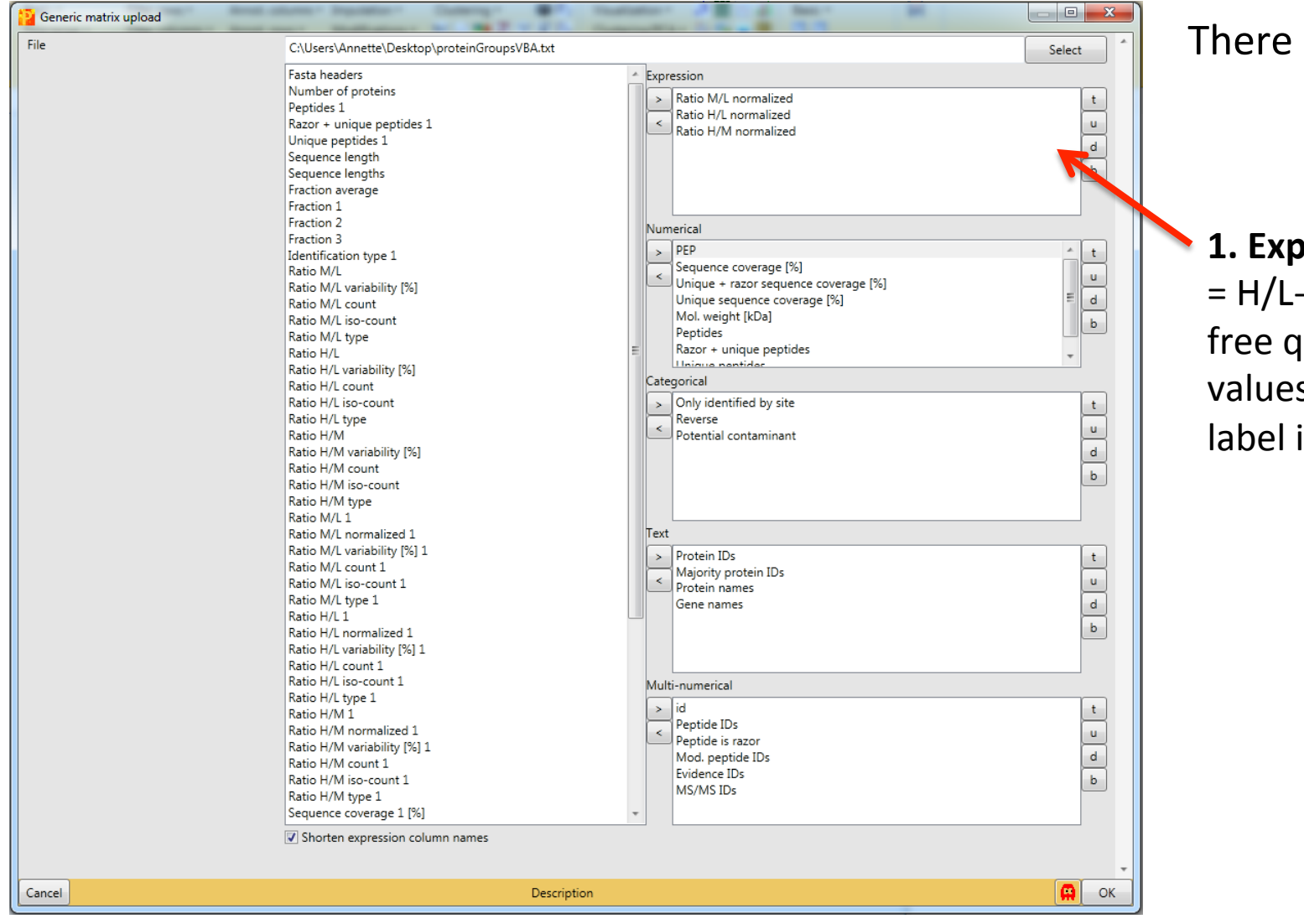

There are five data types:

#### 1. Expression data

= H/L-ratios, Labelfree quantification values, Isobariclabel intensities etc.

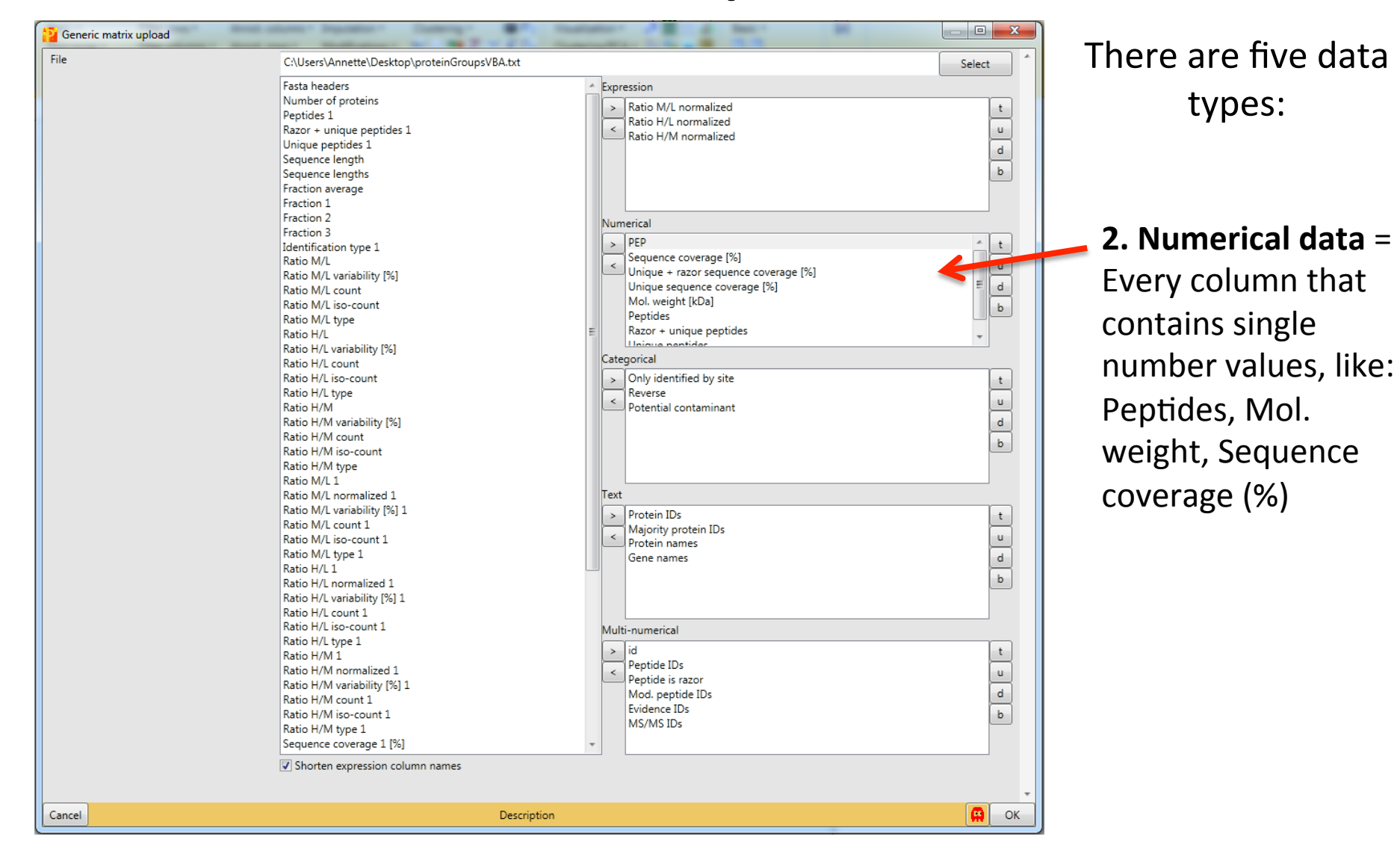

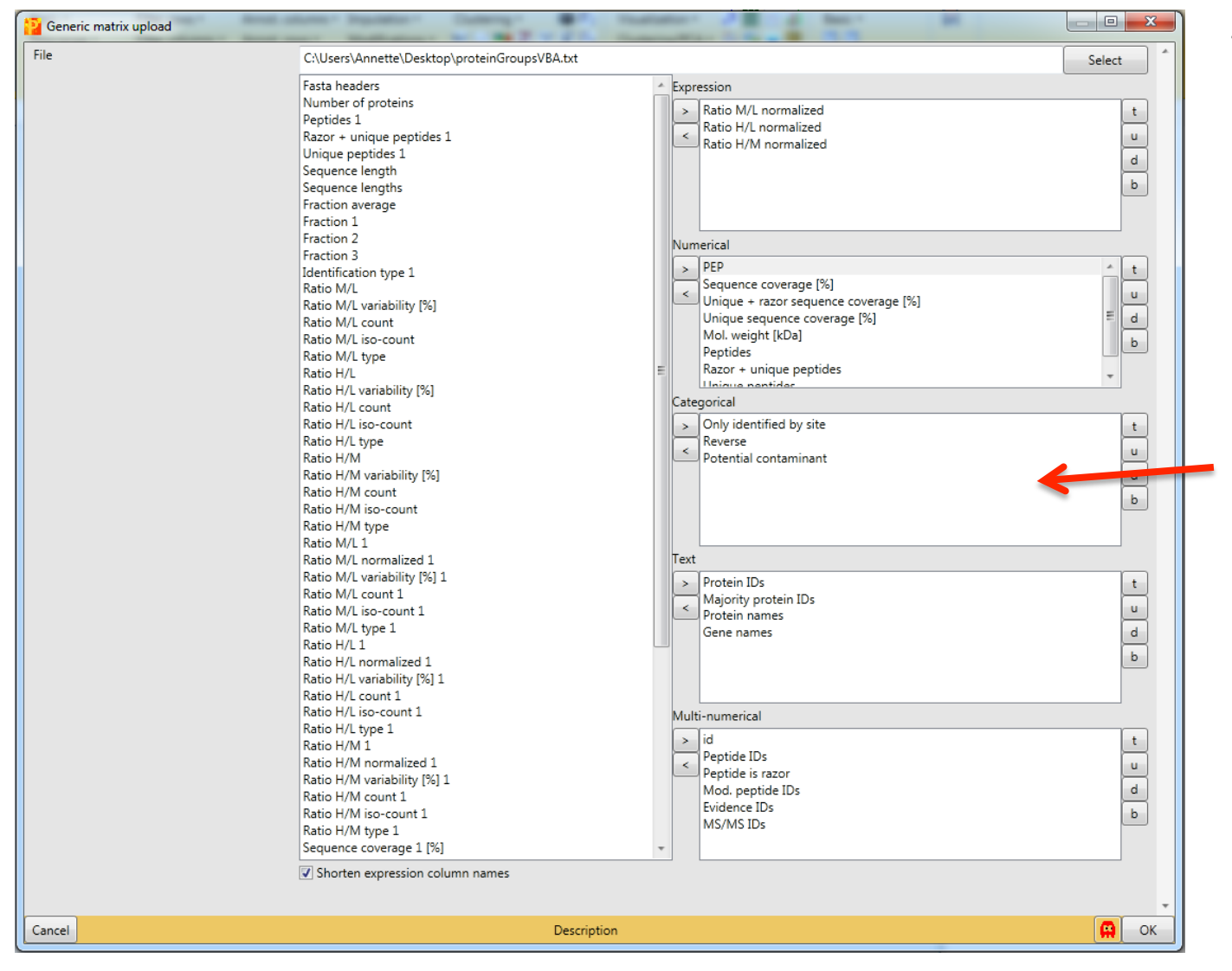

There are five data types:

#### 3. Categorical data

This is a yes or no data. Every protein group that belongs to a certain category is marked with a plus (+). MaxQuant automatically assigns some of the identified protein groups to three categories:

- 1. Only identified by site
- 2. Potential contaminant
- 3. Reverse

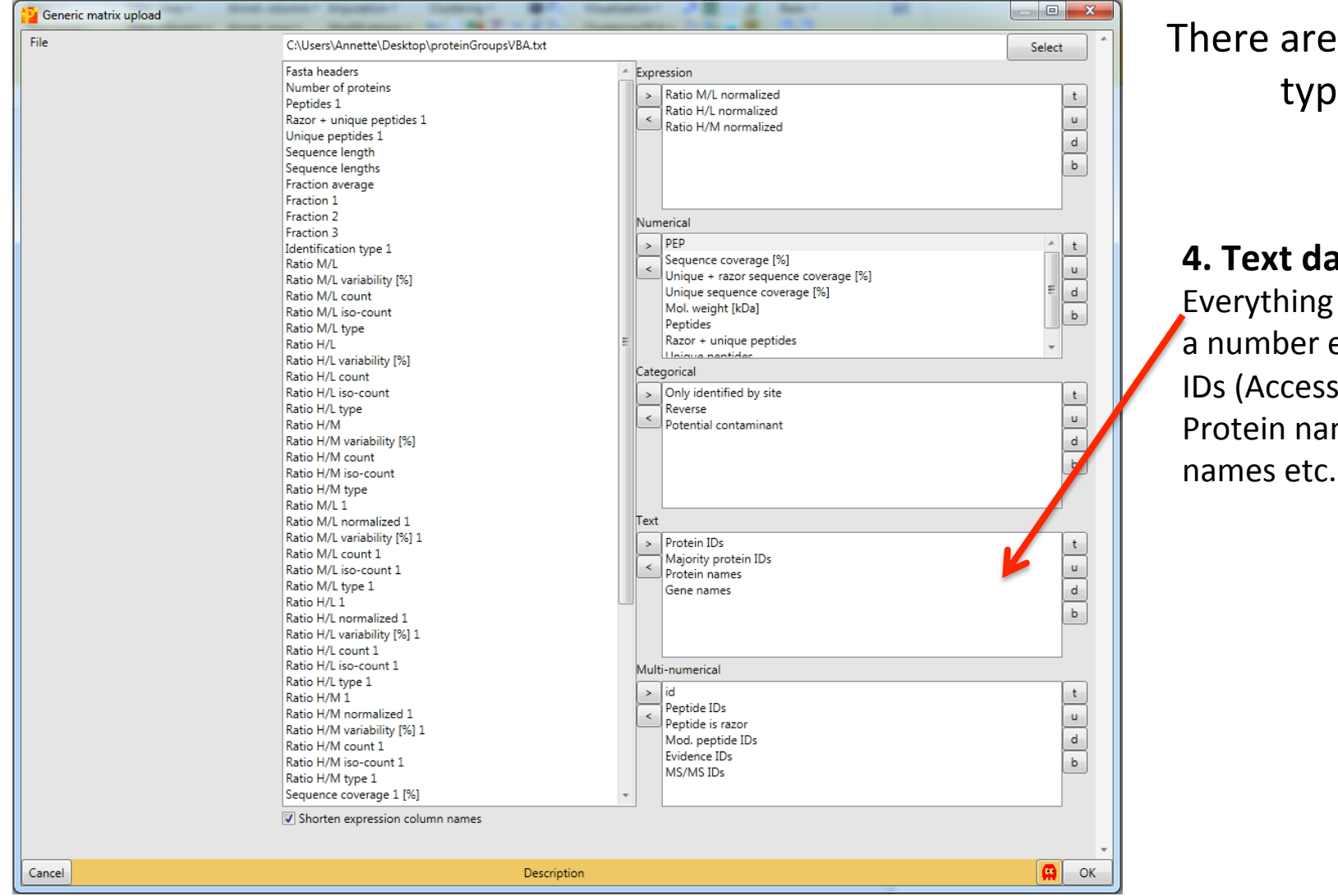

There are five data types:

4. Text data = Everything that is not a number e.g. Protein IDs (Accession), Protein names, Gene

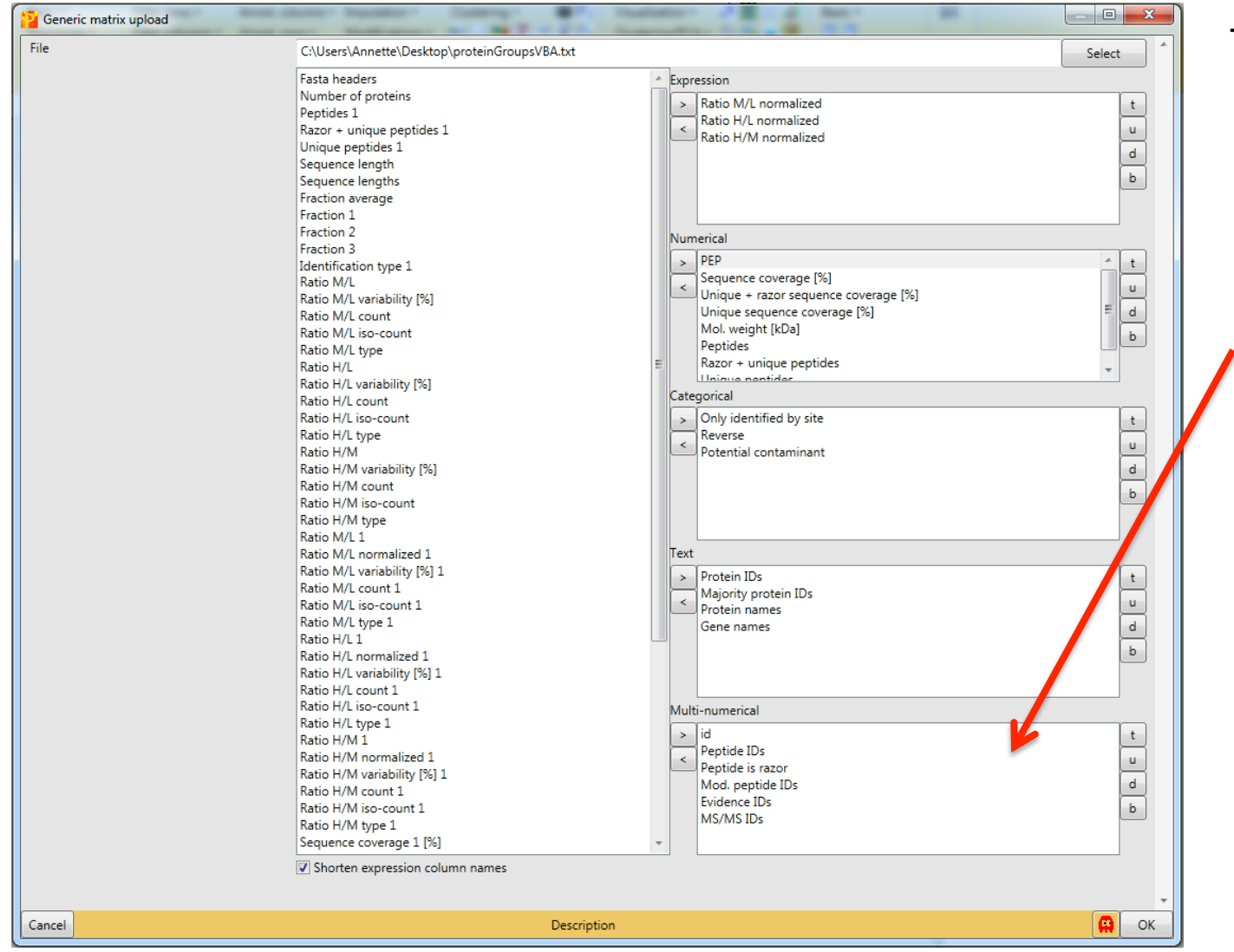

There are five data types:

5. Multi-numerical data = Every column that contains more than one single number. Usually these numbers are separated by a semicolon. Examples are the different ID-Columns with link to other files generated by MaxQuant (MS/ MS-lists etc.)

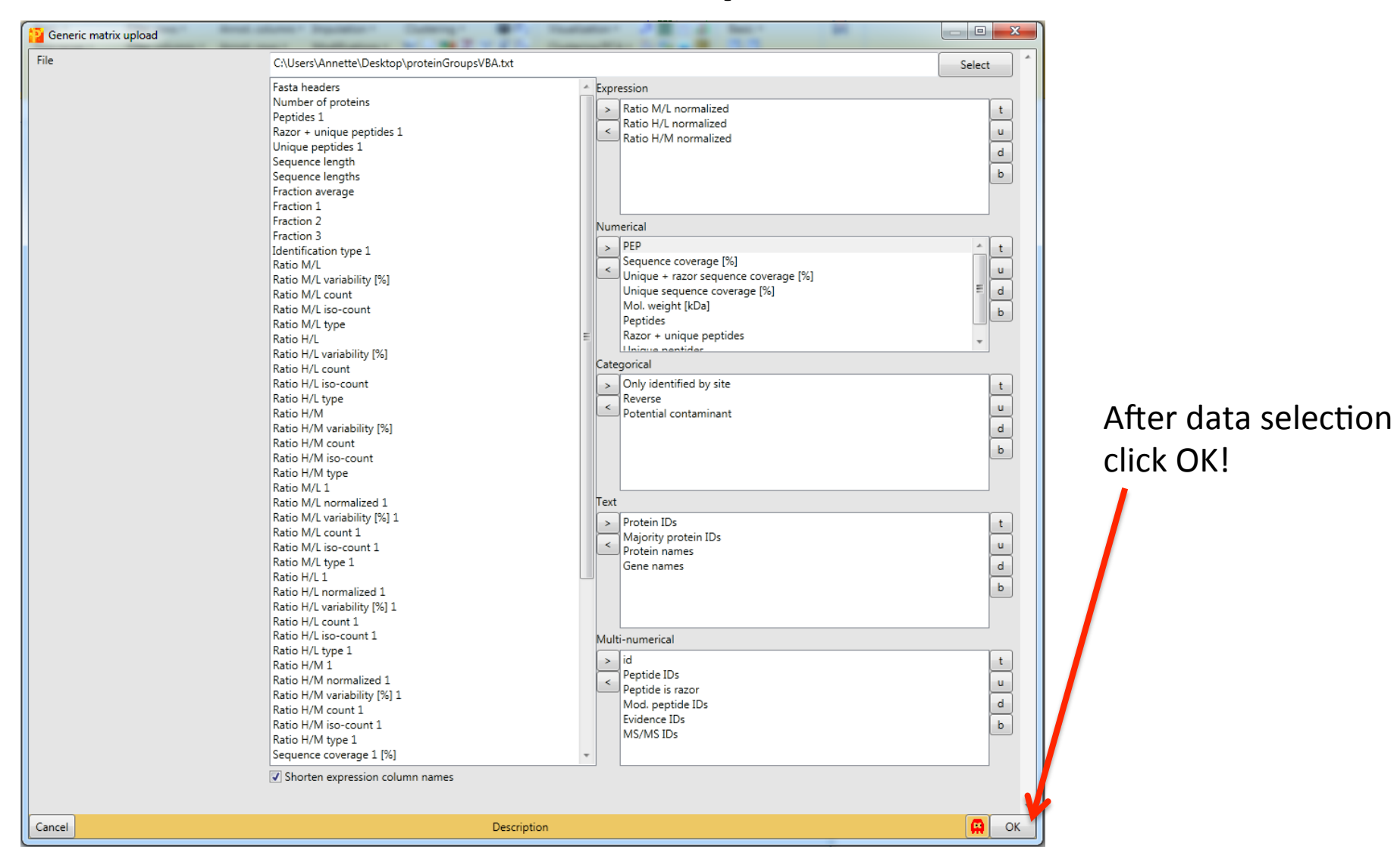

Data is imported into Perseus in a so-called **matrix**.

| 2101      | Session1 - Pe | erseus    |             |                | -                            |              |          | _         |           |            |                                              |          |             |                   |                                                                         |
|-----------|---------------|-----------|-------------|----------------|------------------------------|--------------|----------|-----------|-----------|------------|----------------------------------------------|----------|-------------|-------------------|-------------------------------------------------------------------------|
| <b>•</b>  | Matrix        |           |             |                |                              |              |          |           |           |            |                                              |          |             |                   | 도 🗘 🗘 💭                                                                 |
| 1 🤏       | Basic 🔹       | Filter    | r rows •    | Annot. columns | <ul> <li>Imputati</li> </ul> | on • C       | lusterin | 🥶 p       | 2 Visuali | ization •  | 井 태 🖂                                        | 🔐 Bas    | ic •        |                   |                                                                         |
| E 🖸       | Rearrange •   | Filter    | r columns 🔹 | Annot. rows •  | Modifie                      | 1(X          | S 🗠 💶 Z  | 7 x p     | Cluste    | ring/PCA • | - 🕸 🥯 🖊                                      | 0        | 8           |                   |                                                                         |
| - 19      | Normalizatio  | on • Qual | lity •      | Tests          | Proteom                      | ic ruler 🔹 🛄 | ∎≪∽1     | D 20 P1 🖌 | Misc.     | •          | <b>,                                    </b> |          |             |                   |                                                                         |
| Load      | -             |           |             | Processi       | ng                           |              |          |           |           | Analy      | /sis                                         | 1.1      | Multi-proc. | Export            |                                                                         |
| matrix1   |               |           |             |                |                              |              |          |           |           |            |                                              |          |             | i 🗹 🖑 🛪 🗣 🏦 🖺 🚬   | 4 matrix1                                                               |
| Data      |               |           |             |                |                              |              |          |           |           |            |                                              |          | 4 >         |                   | 02/18/2015 18:02:58                                                     |
|           | Α             | в         | С           | Only           | Reverse                      | Potential    | Q-value  | Score     | Intensity | Intensity  | Intensity<br>H                               | Peptides | Peptides    | Generic matrix u  | Origin: D:\SILAC Workshop 2015\combined\txt\<br>File: proteinGroups txt |
|           |               |           |             | by site        |                              |              |          |           |           | -<br>-     | <u> </u>                                     |          |             |                   | Quality: (small values are good.)                                       |
| Type      | Expres        | Expres    | Expression  | Catego         | Catego                       | Catego       | Numeric  | Numeric   | Numeric   | Numeric    | Numeric                                      | Numeric  | Numeric     | matrix1           | Rows (1628)                                                             |
| 1         | NaN           | NaN       | 0.80343     |                |                              |              | 0        | 4.0745    | 188920    | 9885200    | 9006800                                      | 0        | 0           |                   | <ul> <li>Categorical columns (3)</li> </ul>                             |
| 2         | NaN           | 0.50649   | 0.04703     |                |                              |              | 0.0034   | 6.6692    | 021260    | 667470     | 262790                                       | 1        | 5           |                   | <ul> <li>String columns (4)</li> <li>Numerical columns (17)</li> </ul>  |
| 1         | NaN           | NaN       | 1 1326      |                |                              |              | 0        | 14 438    | 968950    | 496020     | 472930                                       | 0        | 1           |                   | <ul> <li>Multi-numerical columns (8)</li> </ul>                         |
| 5         | NaN           | NaN       | NaN         |                |                              |              | 0.0014   | 1.9054    | 960480    | 832250     | 128230                                       | 0        | 1           | Matrix-tree       | Categorical rows (0)                                                    |
| 6         | NaN           | NaN       | NaN         |                |                              |              | 0.0078   | 1.1743    | 1918800   | 1124800    | 793970                                       | 1        | 0           | IVIALITA-LICC     | Numerical rows (0)                                                      |
| 7         | NaN           | NaN       | NaN         |                |                              |              | 0        | 5.6441    | 1161600   | 1156300    | 5326.8                                       | 0        | 0           | Window (lists all | Matrix-Info                                                             |
| 8         | NaN           | NaN       | NaN         |                |                              |              | 0.0095   | 0.99659   | 254400    | 254400     | 0                                            | 0        | 0           |                   |                                                                         |
| 9         | NaN           | NaN       | NaN         | Datat          | ahle                         |              | 0.0077   | 1.1381    | 128280    | 128280     | 0                                            | 0        | 0           | matrices          | Window (contains                                                        |
| 10        | NaN           | 0.33634   | 0.5571      | Dutut          |                              |              | 0        | 4.9443    | 374210    | 305720     | 6849100                                      | 0        | 2           |                   |                                                                         |
| 11        | NaN           | NaN       | 0.14989     | Wind           | low                          |              | 0        | 26.421    | 296510    | 251130     | 4537400                                      | 0        | 2           | contained in a    | information                                                             |
| 12        | NaN           | NaN       | NaN         |                |                              |              | 0        | 21.108    | 8887900   | 5066000    | 3821900                                      | 0        | 1           |                   |                                                                         |
| 13        | NaN           | NaN       | 0.75698     |                |                              |              | 0        | 3.1953    | 135380    | 8140000    | 5397600                                      | 0        | 0           | Perseus project)  | about the                                                               |
| 14        | 0.60601       | 1.0407    | 0.7331      |                |                              |              | 0        | 57.426    | 663490    | 420780     | 242710                                       | 7        | 4           |                   | currently colocted                                                      |
| 15        | NaN           | NaN       | NaN         |                |                              |              | 0        | 4.5381    | 3446500   | 1936500    | 1510000                                      | 0        | 0           |                   | currently selected                                                      |
| 16        | 0.0810        | 3.3769    | 1.283       |                |                              |              | 0        | 191.38    | 464670    | 254420     | 210260                                       | 20       | 25          |                   | matrix)                                                                 |
| 17        | NaN           | NaN       | NaN         |                |                              |              | 0.0094   | 0.94881   | 7212000   | 2895100    | 4316900                                      | 0        | 0           |                   | matrixy                                                                 |
| 18        | NaN           | NaN       | 0.59947     |                |                              |              | 0        | 4.8189    | 124850    | 7841100    | 4643800                                      | 0        | 0           |                   |                                                                         |
| 20        | 1.0224        | 0.46720   | 0.67219     |                |                              |              | 0        | 9/ /0/    | 446610    | 425040     | 126290                                       | 2        | 6           |                   |                                                                         |
| 20        | NaN           | NaN       | NaN         |                |                              |              | 0.0014   | 1 7605    | 1550900   | 1295900    | 254970                                       | 0        | 1           |                   |                                                                         |
| 22        | NaN           | NaN       | 0.037928    |                |                              |              | 0        | 54.024    | 5748300   | 5706900    | 41385                                        | 0        | 0           |                   |                                                                         |
| 23        | NaN           | NaN       | 0.88542     |                |                              |              | 0        | 2.965     | 6351000   | 3160500    | 3190500                                      | 0        | 0           |                   |                                                                         |
| 24        | NaN           | NaN       | 0.90245     |                |                              |              | 0        | 5.0359    | 193560    | 134310     | 5924700                                      | 0        | 1           |                   |                                                                         |
| 25        | NaN           | 2.0667    | NaN         |                |                              |              | 0        | 4.787     | 266540    | 102710     | 163830                                       | 1        | 3           |                   |                                                                         |
| 26        | NaN           | NaN       | 0.61849     |                |                              |              | 0        | 5.9197    | 104520    | 6450000    | 4002100                                      | 0        | 0           |                   | < III >                                                                 |
| 27        | NaN           | NaN       | 1.4144      |                |                              |              | 0        | 3.3244    | 103470    | 4940000    | 5407100                                      | 0        | 0           |                   |                                                                         |
| 28        | 0.96779       | 0.39904   | NaN         |                |                              |              | 0        | 3.0785    | 100530    | 850920     | 154400                                       | 2        | 2           |                   |                                                                         |
| 29        | 0.97586       | 0.90167   | 0.81699     |                |                              |              | 0        | 202.54    | 213370    | 132590     | 807790                                       | 13       | 26          |                   |                                                                         |
| 30        | NaN           | NaN       | NaN         |                |                              |              | 0        | 2.6081    | 5259800   | 3040000    | 2219800                                      | 0        | 0           |                   |                                                                         |
| 31        | 0.84727       | 0.60973   | 0.36602     |                |                              |              | 0        | 20.291    | 100360    | 713550     | 290030                                       | 4        | 4           |                   |                                                                         |
| 32        | NaN           | NaN       | 2.8061      |                |                              |              | 0.0014   | 1.6726    | 117460    | 386590     | 787980                                       | 1        | 1           |                   |                                                                         |
| 1628 item | s             |           |             |                | y                            |              |          |           |           |            |                                              |          |             |                   |                                                                         |
|           |               |           |             |                |                              |              |          |           |           |            |                                              |          |             | al                |                                                                         |

Every time you change something a new **matrix** is created. This way you can always go back to a previous processing stage.

| 2 I 🗆 I I  | Session1 - Pe | erseus         |                |                             |          | -                |                 |           |           |                |                |               | -             | 1   |                                       |                                                                          |
|------------|---------------|----------------|----------------|-----------------------------|----------|------------------|-----------------|-----------|-----------|----------------|----------------|---------------|---------------|-----|---------------------------------------|--------------------------------------------------------------------------|
| -          | Matrix        |                |                |                             |          |                  |                 |           |           |                |                |               |               |     |                                       | R. 🗢 🛱                                                                   |
| 1 🧐        | Basic 🔹       | Filter         | rows • Anno    | t. columns a                | putatio  | on• C            | lustering •     | 🤐 P.      | 2 Visuali | zation •       | 2 388 추        | 🔬 Bas         | ic •          |     |                                       |                                                                          |
| Ξ.         | Rearrange •   | Filter         | columns • Appe | -ows •                      | Modifica | tions • f()      | K 🗹 🎫 Z         | 7 x p     | Cluste    | ring/PCA •     | 🖄 🕥 💆          | 0             |               |     |                                       |                                                                          |
| 194<br>194 | Normalizatio  | on • Qual      | ity • Tests    | •                           | Proteom  | ic ruler 🔹 🚺     | ∎ <i>∛</i> 🗠 1I | D 2D Pi 🖊 | Misc.     |                | 기 년 🖉          |               |               |     |                                       |                                                                          |
| Load       |               |                |                | Processing                  | 9        |                  |                 |           |           | Analy          | sis            | 1.1           | Multi-proc.   | Exp | port                                  |                                                                          |
| matrix1    |               |                |                |                             |          |                  |                 |           |           |                |                |               | 4             |     | 💽 🖑 🔪 🕈 🛣 🗟 🚬                         | 4 matrix1                                                                |
| Data       |               |                |                |                             |          |                  |                 |           |           |                |                |               | 4             |     |                                       | 02/18/2015 18:02:58                                                      |
|            | A             | В              | С              | Only<br>identifi<br>by site | Reverse  | Potential contam | Q-value         | Score     | Intensity | Intensity<br>L | Intensity<br>H | Peptides<br>A | Peptides<br>B |     | Genericu ix u                         | Origin: D:\SILAC Workshop 2015\combined\txt\p<br>File: proteinGroups.txt |
| Туре       | Expres        | Expres         | Expression     | Catego                      | Catego   | Catego           | Numeric         | Numeric   | Numeric   | Numeric        | Numeric        | Numeric       | Numeric       |     | matrix1                               | Rows (1628)                                                              |
| 1          | NaN           | NaN            | 0.80343        |                             |          |                  | 0               | 4.0745    | 188920    | 9885200        | 9006800        | 0             | 0             |     |                                       | Expression columns (3)                                                   |
| 2          | NaN           | NaN            | 0.64703        |                             |          |                  | 0.0034          | 1.4653    | 183450    | 124320         | 5912800        | 0             | 1             |     |                                       | <ul> <li>Categorical columns (3)</li> <li>String columns (4)</li> </ul>  |
| 3          | NaN           | 0.50649        | 0.81553        |                             |          |                  | 0               | 6.6682    | 931260    | 667470         | 263780         | 1             | 5             |     |                                       | Numerical columns (17)                                                   |
| 4          | NaN           | NaN            | 1.1326         |                             |          |                  | 0               | 14.438    | 968950    | 496020         | 472930         | 0             | 1             |     | ••••                                  | Categorical rows (0)                                                     |
| 5          | NaN           | NaN            | NaN            |                             |          |                  | 0.0014          | 1.9054    | 960480    | 832250         | 128230         | 0             | 1             |     | Matrix-tree                           | Numerical rows (0)                                                       |
| 6          | NaN           | NaN            | NaN            |                             |          |                  | 0.0078          | 1.1743    | 1918800   | 1124800        | 793970         | 1             | 0             |     | Window (lists all                     |                                                                          |
| 7          | NaN           | NaN            | NaN            |                             |          |                  | 0               | 5.6441    | 1161600   | 1156300        | 5326.8         | 0             | 0             |     | window (lists all                     | iviatrix-info                                                            |
| 8          | NaN           | NaN            | NaN            |                             | - 1- 1 - |                  | 0.0095          | 0.99659   | 254400    | 254400         | 0              | 0             | 0             |     | matrices                              | Window (contains                                                         |
| 9          | NaN           | NaN            | NaN D          | ατατά                       | able     |                  | 0.0077          | 1.1381    | 128280    | 128280         | 0              | 0             | 0             |     | matrices                              |                                                                          |
| 10         | NaN           | 0.33034<br>NoN | 0.5571         | Vind                        | 0.44     |                  | 0               | 4.9443    | 206510    | 305720         | 4527400        | 0             | 2             |     | contained in a                        | information                                                              |
| 12         | NaN           | NaN            | 0.14969 V      | VIIIG                       | UW       |                  | 0               | 20.421    | 290510    | 5066000        | 3921000        | 0             | 1             |     | contained in a                        | mormation                                                                |
| 13         | NaN           | NaN            | 0.75698        |                             |          |                  | 0               | 3 1953    | 135380    | 8140000        | 5397600        | 0             | 0             |     | Perseus project)                      | about the                                                                |
| 14         | 0.60601       | 1 0407         | 0.7331         |                             |          |                  | 0               | 57 426    | 663490    | 420780         | 242710         | 7             | 4             |     | · · · · · · · · · · · · · · · · · · · |                                                                          |
| 15         | NaN           | NaN            | NaN            |                             |          |                  | 0               | 4.5381    | 3446500   | 1936500        | 1510000        | 0             | 0             |     |                                       | currently selected                                                       |
| 16         | 0.0810        | 3.3769         | 1.283          |                             |          |                  | 0               | 191.38    | 464670    | 254420         | 210260         | 20            | 25            |     |                                       | · · · ·                                                                  |
| 17         | NaN           | NaN            | NaN            |                             |          |                  | 0.0094          | 0.94881   | 7212000   | 2895100        | 4316900        | 0             | 0             |     |                                       | matrix)                                                                  |
| 18         | NaN           | NaN            | 0.59947        |                             |          |                  | 0               | 4.8189    | 124850    | 7841100        | 4643800        | 0             | 0             |     |                                       |                                                                          |
| 19         | NaN           | NaN            | NaN            |                             |          |                  | 0               | 3.4842    | 513390    | 425040         | 8834400        | 0             | 2             |     |                                       |                                                                          |
| 20         | 1.0224        | 0.46729        | 0.67218        |                             |          |                  | 0               | 84.494    | 446610    | 320330         | 126280         | 3             | 6             |     |                                       |                                                                          |
| 21         | NaN           | NaN            | NaN            |                             |          |                  | 0.0014          | 1.7605    | 1550900   | 1295900        | 254970         | 0             | 1             |     |                                       |                                                                          |
| 22         | NaN           | NaN            | 0.037928       |                             |          |                  | 0               | 54.024    | 5748300   | 5706900        | 41385          | 0             | 0             |     |                                       |                                                                          |
| 23         | NaN           | NaN            | 0.88542        |                             |          |                  | 0               | 2.965     | 6351000   | 3160500        | 3190500        | 0             | 0             |     |                                       |                                                                          |
| 24         | NaN           | NaN            | 0.90245        |                             |          |                  | 0               | 5.0359    | 193560    | 134310         | 5924700        | 0             | 1             |     |                                       |                                                                          |
| 25         | NaN           | 2.0667         | NaN            |                             |          |                  | 0               | 4.787     | 266540    | 102710         | 163830         | 1             | 3             |     |                                       |                                                                          |
| 26         | NaN           | NaN            | 0.01849        |                             |          |                  | 0               | 5.9197    | 104520    | 6450000        | 4002100        | 0             | 0             |     |                                       | × >                                                                      |
| 21         | 0.06770       | 0.20004        | 1.4144<br>NoN  |                             |          |                  | 0               | 2.0795    | 103470    | 4940000        | 154400         | 2             | 2             |     |                                       |                                                                          |
| 20         | 0.90779       | 0.990167       | 0.81699        |                             |          |                  | 0               | 202 54    | 213370    | 132590         | 807790         | 4             | 26            |     |                                       |                                                                          |
| 30         | NaN           | NaN            | NaN            |                             |          |                  | 0               | 2.6081    | 5259800   | 3040000        | 2219800        | 0             | 0             |     |                                       |                                                                          |
| 31         | 0.84727       | 0.60973        | 0.36602        |                             |          |                  | 0               | 20.291    | 100360    | 713550         | 290030         | 4             | 4             |     |                                       |                                                                          |
| 32         | NaN           | NaN            | 2.8061         |                             |          |                  | 0.0014          | 1.6726    | 117460    | 386590         | 787980         | 1             | 1             |     |                                       |                                                                          |
|            |               |                |                |                             |          |                  |                 |           |           |                |                |               |               |     |                                       |                                                                          |
| 1628 item  | s             |                |                |                             |          |                  |                 |           |           |                |                |               |               |     |                                       |                                                                          |
|            |               |                |                |                             |          |                  |                 |           |           |                |                |               |               |     |                                       | Version 1.5.1.6                                                          |

The Datatable Window

Each column contains one type of data like SILAC ratios, sequence coverage, peptide numbers,...

|                   |    |            | 1          |                |            |                             |         |                  |         |         |           |                |                |               |               |               |                               |                               |                               |                         |                         | 1                       |
|-------------------|----|------------|------------|----------------|------------|-----------------------------|---------|------------------|---------|---------|-----------|----------------|----------------|---------------|---------------|---------------|-------------------------------|-------------------------------|-------------------------------|-------------------------|-------------------------|-------------------------|
|                   |    | Data       |            |                |            |                             |         |                  |         |         |           |                |                |               |               |               |                               |                               |                               |                         |                         |                         |
| Data type (as     |    |            | A          | В              | С          | Only<br>identifi<br>by site | Reverse | Potential contam | Q-value | Score   | Intensity | Intensity<br>L | Intensity<br>H | Peptides<br>A | Peptides<br>B | Peptides<br>C | Razor +<br>unique<br>peptides | Razor +<br>unique<br>peptides | Razor +<br>unique<br>peptides | Unique<br>peptides<br>A | Unique<br>peptides<br>B | Unique<br>peptides<br>C |
| defined during —  |    | Туре       | Expres     | Expres         | Expression | Catego                      | Catego  | Catego           | Numeric | Numeric | Numeric   | Numeric        | Numeric        | Numeric       | Numeric       | Numeric       | Numeric                       | Numeric                       | Numeric                       | Numeric                 | Numeric                 | Numeric                 |
| unload)           |    | 33         | NaN        | NaN            | 0.30486    |                             |         |                  | 0       | 8.1199  | 2024900   | 1443800        | 581170         | 0             | 0             | 4             | 0                             | 0                             | 4                             | 0                       | 0                       | 3                       |
| upioau)           |    | 34         | 1.8203     | 2.4858         | 0.50199    |                             |         |                  | 0       | 42.051  | 639440    | 322480         | 316960         | 5             | 4             | 5             | 5                             | 4                             | 5                             | 5                       | 4                       | 5                       |
|                   |    | 35         | NaN        | NaN            | NaN        |                             |         |                  | 0       | 6.2465  | 394760    | 146850         | 247910         | 0             | 0             | 1             | 0                             | 0                             | 1                             | 0                       | 0                       | 1                       |
|                   |    | 36         | 0.90953    | 0.64613        | 1.0638     |                             |         |                  | 0       | 194.74  | 262310    | 154310         | 108010         | 16            | 16            | 25            | 16                            | 16                            | 25                            | 16                      | 16                      | 25                      |
|                   |    | 37         | NaN        | 0.43303        | 0.86671    |                             |         |                  | 0       | 14.748  | 787510    | 452480         | 335030         | 1             | 1             | 2             | 1                             | 1                             | 2                             | 1                       | 1                       | 2                       |
|                   |    | 38         | NaN        | NaN            | NaN        |                             |         |                  | 0       | 3.2351  | 372240    | 312520         | 5972300        | 0             | 1             | 0             | 0                             | 1                             | 0                             | 0                       | 1                       | 0                       |
|                   |    | 39         | NaN        | NaN            | NaN        |                             |         |                  | 0       | 2.4933  | 855680    | 704330         | 151350         | 0             | 1             | 0             | 0                             | 1                             | 0                             | 0                       | 1                       | 0                       |
|                   |    | 40         | NaN        | NaN            | NaN        |                             |         |                  | 0.0094  | 0.98022 | 4456000   | 4279700        | 176340         | 0             | 0             | 1             | 0                             | 0                             | 1                             | 0                       | 0                       | 1                       |
|                   |    | 41         | NaN        | NaN            | NaN        |                             |         |                  | 0       | 15.506  | 445940    | 254500         | 191440         | 7             | 5             | 6             | 1                             | 0                             | 1                             | 0                       | 0                       | 0                       |
|                   |    | 42         | NaN        | NaN            | 1.1/88     |                             |         |                  | 0       | 7.0117  | 353700    | 1/0680         | 183020         | 0             | 0             | 2             | 0                             | 0                             | 2                             | 0                       | 0                       | 2                       |
|                   |    | 43         | NaN        | NaN            | 2.0128     |                             |         |                  | 0       | 2.6325  | 7071000   | 2341600        | 4729400        | 0             | 0             | 2             | 0                             | 0                             | 2                             | 0                       | 0                       | 2                       |
|                   |    | 44         | NaN        | 0.51979        | 1.2100     |                             |         |                  | 0       | 0.7233  | 247230    | 108900         | 7820800        | 0             | 2             | 2             | 0                             | 2                             | 2                             | 0                       | 2                       | 2                       |
|                   |    | 40         | NaN        | 0.53144<br>NoN | 2.0496     |                             |         |                  | 0       | 4.1007  | 104290    | 299000         | 126020         | 0             | 2             | 2             | 0                             | 2                             | 2                             | 0                       | 2                       | 2                       |
|                   |    | 40         | 0.59303    | 0.32887        | 0.50644    |                             |         |                  | 0       | 22 391  | 686870    | 550940         | 135930         | 2             | 3             | 2             | 2                             | 3                             | 2                             | 2                       | 3                       | 3                       |
| Each row contains |    | 48         | 0.85755    | 1.114          | NaN        |                             |         |                  | 0       | 3.6129  | 195420    | 108570         | 868580         | 1             | 1             | 1             | 1                             | 1                             | 1                             | 1                       | 1                       | 1                       |
| one identified    | ור | 49         | NaN        | NaN            | 1.0721     |                             |         |                  | 0       | 4.066   | 230570    | 120950         | 109620         | 1             | 0             | 2             | 1                             | 0                             | 2                             | 1                       | 0                       | 2                       |
| one identified    |    | 50         | 0.75695    | 3.3265         | 0.83447    |                             |         |                  | 0       | 82.637  | 104120    | 521480         | 519760         | 5             | 8             | 5             | 5                             | 8                             | 5                             | 5                       | 8                       | 5                       |
| protein group     |    | 51         | 1.0146     | 0.6911         | 0.52887    |                             |         |                  | 0       | 14.384  | 137620    | 904860         | 471340         | 2             | 3             | 4             | 2                             | 3                             | 4                             | 2                       | 3                       | 4                       |
| proteingroup      |    | 52         | 0.88658    | 1.0667         | 0.67661    |                             |         |                  | 0       | 47.706  | 138550    | 863300         | 522210         | 2             | 3             | 3             | 2                             | 3                             | 3                             | 2                       | 3                       | 3                       |
|                   |    | 53         | 1.0051     | 0.42981        | 0.54816    |                             |         |                  | 0       | 52.193  | 281620    | 208570         | 730410         | 2             | 5             | 3             | 2                             | 5                             | 3                             | 2                       | 5                       | 3                       |
|                   |    | 54         | NaN        | NaN            | 0.68491    |                             |         |                  | 0       | 7.23    | 7553200   | 4582300        | 2970900        | 0             | 0             | 1             | 0                             | 0                             | 1                             | 0                       | 0                       | 1                       |
|                   |    | 55         | NaN        | 0.72979        | NaN        |                             |         |                  | 0.0054  | 1.3152  | 1935500   | 1330700        | 604750         | 0             | 1             | 0             | 0                             | 1                             | 0                             | 0                       | 1                       | 0                       |
|                   |    | 56         | 1.0455     | 8.4935         | 1.2727     |                             |         |                  | 0       | 62.976  | 482640    | 216930         | 265710         | 3             | 4             | 9             | 2                             | 3                             | 8                             | 2                       | 3                       | 8                       |
|                   |    | 57         | NaN        | NaN            | NaN        |                             |         |                  | 0       | 4.2367  | 2524200   | 969840         | 1554300        | 0             | 0             | 1             | 0                             | 0                             | 1                             | 0                       | 0                       | 1                       |
|                   |    | 58         | NaN        | NaN            | NaN        |                             |         |                  | 0       | 12.424  | 9841100   | 4284900        | 5556200        | 1             | 0             | 1             | 1                             | 0                             | 1                             | 1                       | 0                       | 1                       |
|                   |    | 59         | 1.0577     | 0.44189        | 0.79827    |                             |         |                  | 0       | 96.342  | 139260    | 108540         | 307130         | 6             | 10            | 6             | 6                             | 10                            | 6                             | 6                       | 10                      | 6                       |
|                   |    | 60         | NaN        | 0.45482        | NaN        |                             |         |                  | 0       | 4.3987  | 5159100   | 3960300        | 1198800        | 0             | 3             | 0             | 0                             | 3                             | 0                             | 0                       | 3                       | 0                       |
|                   |    | 61         | NaN        | NaN            | NaN        |                             |         |                  | 0       | 4.1784  | 131890    | 8631300        | 4557500        | 0             | 0             | 1             | 0                             | 0                             | 1                             | 0                       | 0                       | 1                       |
|                   |    | 62         | 1.33       | 0.5061         | 0.80206    |                             |         |                  | 0       | 9.0007  | 146260    | 110930         | 353340         | 2             | 4             | 2             | 2                             | 4                             | 2                             | 2                       | 4                       | 2                       |
|                   |    | 63         | NaN        | NaN            | 1.297      |                             |         |                  | 0.0014  | 1.8653  | 8683400   | 6083500        | 2599900        | 0             | 1             | 1             | 0                             | 1                             | 1                             | 0                       | 1                       | 1                       |
|                   |    | h4         | NaN        | MaN            | NaN        |                             |         |                  |         | 99793   | 6522600   | 4676000        | 1846700        |               |               |               |                               |                               | 1                             | 0                       | 0                       |                         |
|                   |    | 1628 items | 1 selected |                |            |                             |         |                  |         |         |           |                |                |               |               |               |                               |                               |                               |                         |                         | ſ                       |

## Protein group???

- MaxQuant does not give you single protein identifications, but so-called protein groups.
- A group contains all the proteins and protein isoforms (present in the searched database), which can be explained by a given set of identified peptides.

Before processing the data further, first <u>save</u> the Perseus project.

|                 | bession1 - I | Perseus       |         |          |           |      |                             |                                     | - 14 h                  |                          | Table Inc.                    |                    |            | and had it.                             |                                                                                                    |
|-----------------|--------------|---------------|---------|----------|-----------|------|-----------------------------|-------------------------------------|-------------------------|--------------------------|-------------------------------|--------------------|------------|-----------------------------------------|----------------------------------------------------------------------------------------------------|
| -               |              |               |         |          |           |      |                             |                                     |                         |                          |                               |                    |            |                                         | R. 🗘 🗭                                                                                                    |
|                 | Sav          | e             |         |          |           |      | 2 p2<br>7 x p1              | Visualizati<br>Clustering<br>Misc 🔹 | on • 44<br>//PCA • 🎊    | i 課 ⊵ "∥<br>So ¥ (7<br>C | Basic •                       |                    | •          |                                         |                                                                                                    |
| Load            | Sav          | e as          |         | <b>—</b> |           |      |                             | inise.                              | Analysis                |                          | Mult                          | ti-proc.           | Export     |                                         |                                                                                                    |
| matrix1<br>Data | Sav          | e as PDF      |         |          |           |      |                             |                                     | Anaysis                 |                          |                               | a proc.            |            | ) · • • • • • • • • • • • • • • • • • • | matrix1<br>Creator: Annette<br>02/16/2015 10:23:44                                                                       |
|                 | Op           | en            |         |          |           |      | Unique<br>+ razor<br>sequen | Unique<br>sequen<br>covera          | Mol.<br>weight<br>[kDa] | Peptides                 | Razor +<br>unique<br>peptides | Unique<br>peptides | Prot       | Generic matrix u                        | Origin: C:\Users\Annette\Desktop\proteinGroupsVBA.txt<br>File: proteinGroupsVBA.txt<br>Quality: (small values are good.) |
| Туре            | NEW! Nev     | N             |         |          |           |      | Numeric                     | Numeric                             | Numeric                 | Numeric                  | Numeric                       | Numeric            | Text       | matrix1                                 | Rows (553)                                                                                                    |
| 1               |              |               |         |          |           |      | NaN                         | NaN                                 | NaN                     | NaN                      | NaN                           | NaN                | Т          |                                         | Expression columns (3)     Categorical columns (3)                                                                       |
| 2               | Nev          | w window      |         |          |           |      | 4.7                         | 4.7                                 | 102.36                  | 4                        | 4                             | 4                  | A0F        |                                         | String columns (4)                                                                                                    |
| 3               | **           |               |         |          |           |      | 4.8                         | 4.8                                 | 36.547                  | 1                        | 1                             | 1                  | A2R        |                                         | <ul> <li>Numerical columns (8)</li> <li>Multi-numerical columns (6)</li> </ul>                                           |
| 4               | Anr 😽        | notation down | nload   |          |           |      | 0.7                         | 0.7                                 | 382.3                   | 1                        | 1                             | 1                  | A4U        |                                         | Categorical rows (0)                                                                                                    |
| <b>D</b>        | <b>.</b>     |               |         |          |           |      | 0.0                         | 0.0                                 | 200.94                  | 1                        | 1                             | 1                  | ADY<br>D07 |                                         | Numerical rows (0)                                                                                                    |
| 7               | Hel          | р             |         |          |           |      | 10.9                        | 10.9                                | 102.75                  | 1                        | 1                             | 1                  | P11        |                                         |                                                                                                    |
| 8               |              |               |         |          |           |      | 4.3                         | 4.3                                 | 34.466                  | 1                        | 1                             | 1                  | ASM        |                                         |                                                                                                    |
| 9               |              |               |         |          |           |      | 1.9                         | 1.9                                 | 46.962                  | 1                        | 1                             | 1                  | A8M        |                                         |                                                                                                    |
| 10              | INAIN        | INAIN         | Nan     |          | - 1./E-U0 | 1.8  | 7.8                         | 7.8                                 | 24.409                  | 2                        | 2                             | 2                  | 100        |                                         |                                                                                                    |
| 11              | 0.11321      | 0.36557       | 1.125   | +        | • 2.56E   | 32.6 | 27.3                        | 16.7                                | 51.561                  | 13                       | 9                             | 5                  | P02        |                                         |                                                                                                    |
| 12              | 2.259        | 0.20286       | 0.40328 | +        | • 1.87E   | 27   | 18.1                        | 1.8                                 | 60.044                  | 13                       | 8                             | 1                  | P02        |                                         |                                                                                                    |
| 13              | NaN          | NaN           | NaN     | +        | + 1.31E   | 11.1 | 11.1                        | 11.1                                | 22.975                  | 2                        | 2                             | 2                  | 100        |                                         |                                                                                                    |
| 14              | NaN          | NaN           | NaN     | +        | ► 0.0006  | 8.6  | 8.6                         | 8.6                                 | 18.281                  | 1                        | 1                             | 1                  | 100        |                                         |                                                                                                    |
| 15              | NaN          | NaN           | NaN     | +        | + 9.7E-60 | 26.6 | 10.8                        | 10.8                                | 51.267                  | 11                       | 3                             | 3                  | P08        |                                         |                                                                                                    |
| 16              | 0.0636       | 0.0748        | 15.765  | +        | + 5.01E   | 53.1 | 53.1                        | 46.7                                | 58.826                  | 28                       | 28                            | 22                 | P13        |                                         |                                                                                                    |
| 17              | 0.16413      | 8 0.75705     | 12.778  | +        | + 1.35E   | 20.3 | 9.3                         | 5.9                                 | 62.378                  | 11                       | 5                             | 3                  | P13        |                                         |                                                                                                    |
| 18              | 0.11225      | 6 0.20776     | 1.154   | +        | ► 3.47E   | 54.3 | 53.1                        | 53.1                                | 62.064                  | 23                       | 22                            | 22                 | P35        |                                         |                                                                                                    |
| 19              | 0.0903.      | 0.12433       | 1.4228  | +        | • 1.12E   | 41.8 | 38.7                        | 30.2                                | 65.432                  | 20                       | 18                            | 13                 | P35        |                                         |                                                                                                    |
| 20              | NaN          | NaN           | NaN     | +        | • 0.0233  | 1.7  | 1.7                         | 1.7                                 | 45.456                  | 1                        | 1                             | 1                  | 100        |                                         |                                                                                                    |
| 21              | NaN          | NaN           | NaN     | +        | • 0.0022  | 0.5  | 0.5                         | 0.5                                 | 248.07                  | 1                        | 1                             | 1                  | Q5D        |                                         |                                                                                                    |
| 22              | NaN          | NaN           | NaN     | +        | 3.74E     | 3.8  | 1.7                         | 1./                                 | 01.901                  | 2                        | 1                             | 1                  | 0/2        |                                         |                                                                                                    |
| 23              | 1 1107       | 2 4 1 2 9     | 2 5922  |          | 1.205     | 2.3  | 2.3                         | 2.3                                 | 49.129                  | 5                        | 5                             | 5                  | 000        |                                         |                                                                                                    |
| 24              | NaN          | NaN           | NaN     |          | 0.0001    | 4.3  | 43                          | 4.3                                 | 23 705                  | 1                        | 1                             | 1                  | 000        |                                         |                                                                                                    |
| 26              | 0 74490      | 0.91574       | 1 1054  |          | 1.46F-    | 16.4 | 16.4                        | 16.4                                | 21.671                  | 3                        | 3                             | 3                  | 000        |                                         |                                                                                                    |
| 27              | NaN          | NaN           | NaN     |          | 0.0249    | 1.4  | 14                          | 1.4                                 | 68 761                  | 1                        | 1                             | 1                  | 000        |                                         |                                                                                                    |
| 28              | 0.87934      | 1.0377        | 0.91532 |          | 3.73E     | 37   | 37                          | 37                                  | 9.3697                  | 3                        | 3                             | 3                  | 000        |                                         |                                                                                                    |
| 29              | NaN          | NaN           | NaN     |          | 0.02872   | 4.2  | 4.2                         | 4.2                                 | 34.577                  | 1                        | 1                             | 1                  | 000        |                                         |                                                                                                    |
| 30              | 1.2975       | 0.978         | 1.0558  |          | 6.28E     | 11.6 | 11.6                        | 11.6                                | 73.243                  | 6                        | 6                             | 6                  | 000        |                                         |                                                                                                    |
| 31              | 1.3502       | 1.0293        | 0.82036 |          | 3.03E     | 6.6  | 6.6                         | 6.6                                 | 133.77                  | 6                        | 6                             | 6                  | 014        |                                         |                                                                                                    |
| 32              | NaN          | NaN           | NaN     |          | 0.0001    | 5.9  | 5.9                         | 5.9                                 | 38.964                  | 2                        | 2                             | 2                  | 014        |                                         |                                                                                                    |
| 552 iterre      |              |               |         |          |           |      |                             | _                                   |                         |                          | _                             |                    |            |                                         |                                                                                                    |
| 553 items       |              |               |         |          |           |      |                             |                                     |                         |                          |                               |                    |            |                                         |                                                                                                    |
|                 |              |               |         |          |           |      |                             |                                     |                         |                          |                               |                    |            |                                         | Version 1.5.1.6                                                                                                    |

Perseus projects are saved as sps-files

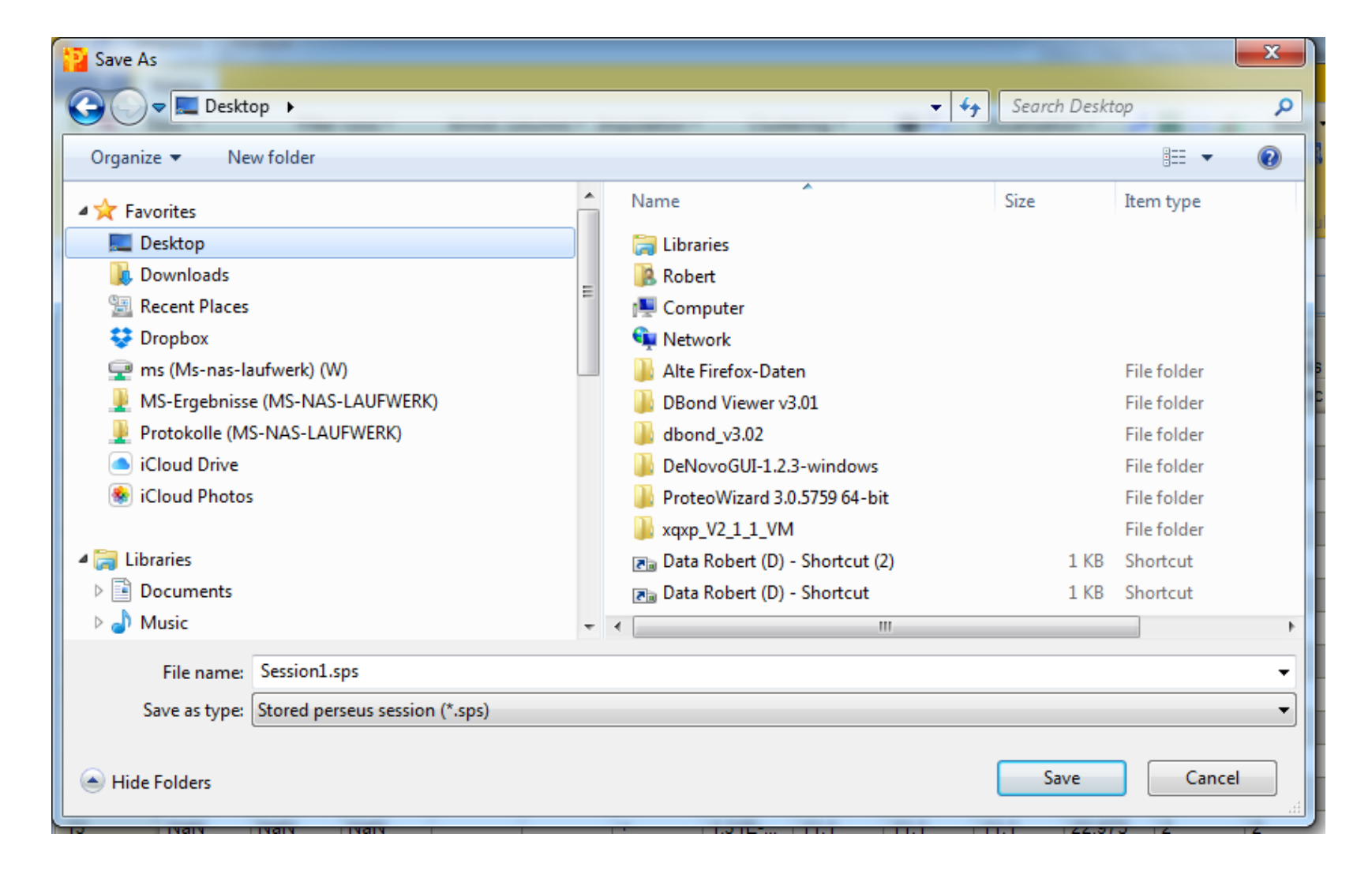

One now starts with the removal of usually irrelevant protein group identifications i.e. "Only identified by site", "Reverse" and "Potential contaminants" → Click Filter rows - Filter rows based on categorical columns

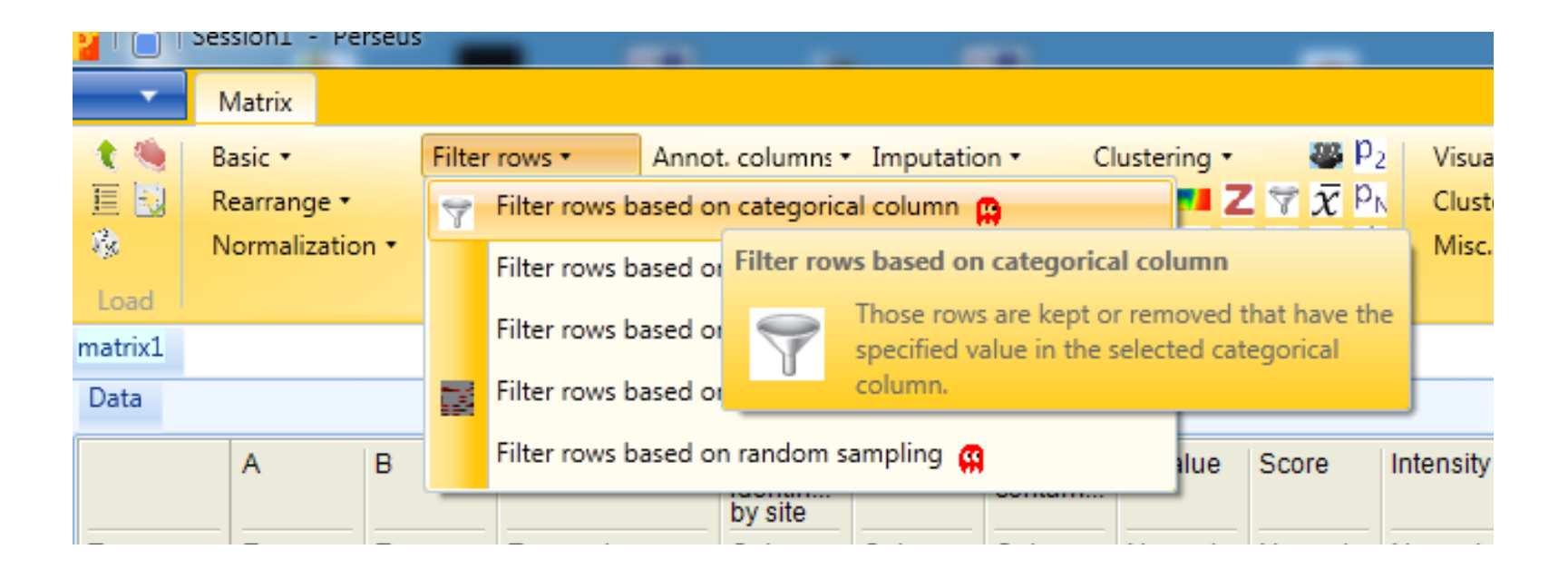

Removal of usually irrelevant protein group identifications

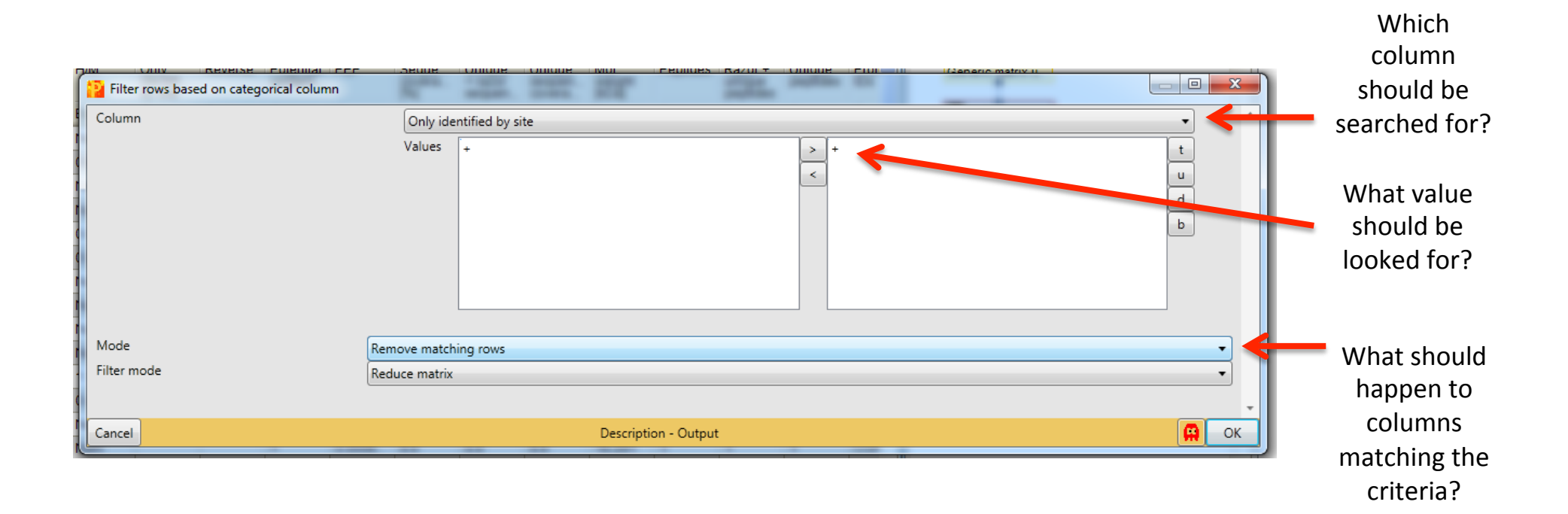

Perseus now created a **matrix2** (in a new tab), in which all entries marked with a + in the "Only identified by site"-category have been removed

|            | Session1 - Pe | erseus        | -           | -        |            |              |            |               | -                |             |           |          |          | -        |          |         |       |                                       |     |                                                                                 |
|------------|---------------|---------------|-------------|----------|------------|--------------|------------|---------------|------------------|-------------|-----------|----------|----------|----------|----------|---------|-------|---------------------------------------|-----|---------------------------------------------------------------------------------|
|            | Matrix        |               |             |          |            |              |            |               |                  |             |           |          |          |          |          |         |       |                                       |     |                                                                                 |
| 1 🧐        | Basic 🔹       | Filter        | r rows •    | Annot    | Jumns •    | Imputation • | Clust      | ering •       | 🐸 P <sub>2</sub> | Visualizati | ion 🔹 📫   | 111111   | Basic •  |          |          |         |       |                                       |     |                                                                                 |
| E 🖸        | Rearrange •   | Filter        | r columns 🔹 | unnot. r | rows •     | Modification | s • f(x) 📈 | î 💶 Z 🦻       | $\bar{x}^{p_N}$  | Clustering  | g/PCA 🔹 🕺 | ( 🔨 🔐 🖸  |          |          |          |         |       |                                       |     |                                                                                 |
| 1 <u>1</u> | Normalizatio  | on • Qual     | lity •      | Tests •  |            | Proteomic ru | iler 🔹 📰 🕀 | $\simeq$ 1D 2 | D P1 🔺           | Misc. •     |           | i 🖆 💟    |          |          |          |         |       |                                       |     |                                                                                 |
| Load       |               |               |             | F        | Processing |              |            |               |                  |             | Analysis  |          | Mu       | proc.    | Export   |         |       |                                       | _   |                                                                                 |
| matrix1    | matrix2       | 5             |             |          |            |              |            |               |                  |             |           |          |          |          |          |         | 4 🕨 🗖 | j 🔝 🖑 🗶 🖊 👚 🛅 📑                       | . 4 | Creator Appette                                                                 |
| Data       |               |               |             |          |            |              |            |               |                  |             |           |          |          |          |          |         | 4 ▶ 🖪 |                                       |     | 02/18/2015 18:02:58                                                             |
|            | А             | В             | С           | Only     | Reverse    | Potential    | Q-value    | Score         | Intensity        | Intensity   | Intensity | Peptides | Peptides | Peptides | Razor    | Razor + | Ra    | Generic matrix u                      |     | Origin: D:\SILAC Workshop 2015\combined\txt\proteinGroups.txt                   |
|            |               |               |             | by site  |            | contant      |            |               |                  | L           |           | <u>^</u> | D        | Č        | peptides | potides | pe    |                                       |     | Quality: (small values are good.)                                               |
| Туре       | Expres        | Expres        | Expres      | Catego   | . Catego   | . Catego     | Numeric    | Numeric       | Numeric          | Numeric     | Numeric   | Numeric  | Numeric  | Numeric  | Numeric  | Numeric | Nu    | matrix1                               |     | Rows (1607)                                                                     |
| 1          | NaN           | NaN           | 0.80343     |          |            |              | 0          | 4.0745        | 188920           | 9885200     | 9006800   | 0        | 0        | 3        | 0        | 0       |       | Filter rows based                     |     | <ul> <li>Expression columns (3)</li> <li>Categorical columns (3)</li> </ul>     |
| 2          | NaN           | NaN           | 0.64703     |          |            |              | 0.0034     | 1.4653        | 183450           | 124320      | 5912800   | 0        | 1        | 2        | 0        | 1       | 2     |                                       |     | String columns (4)                                                              |
| 3          | NaN           | 0.50649       | 0.81553     |          |            |              | 0          | 6.6682        | 931260           | 667470      | 263780    | . 1      | 5        | 3        | 1        | 5       | 3     | matrix2                               |     | <ul> <li>Numerical columns (17)</li> <li>Multi-numerical columns (8)</li> </ul> |
| 4          | NaN           | NaN           | 1.1320      |          |            |              | 0.0014     | 14.438        | 968950           | 496020      | 472930    | . 0      | 1        | /        | 0        | 1       | 1     | , , , , , , , , , , , , , , , , , , , |     | Categorical rows (0)                                                            |
| 0          | NaN           | NaN           | NaN         |          |            |              | 0.0014     | 1.9054        | 960480           | 832250      | 128230    | 0        | 1        | 0        | 1        | 1       | 0     |                                       |     | Numerical rows (0)                                                              |
| 7          | NoN           | NaN           | NoN         |          |            |              | 0.0078     | 5.6441        | 1161600          | 1124000     | 5226.9    | 0        | 0        | 2        | 0        | 0       | 2     |                                       |     |                                                                                 |
| 8          | NaN           | NaN           | NaN         |          |            |              | 0.0095     | 0.00650       | 254400           | 254400      | 0         | 0        | 0        | 3        | 0        | 0       | 1     |                                       |     |                                                                                 |
| 9          | NaN           | NaN           | NaN         |          | -          |              | 0.0077     | 1 1381        | 128280           | 128280      | 0         | 0        | 0        | 2        | 0        | 0       | 1     |                                       |     |                                                                                 |
| 10         | NaN           | 0.33634       | 0.5571      |          |            |              | 0          | 4.9443        | 374210           | 305720      | 6849100   | 0        | 2        | 2        | 0        | 2       | 2     |                                       |     |                                                                                 |
| 11         | NaN           | NaN           | 0.14989     |          |            |              | 0          | 26.421        | 296510           | 251130      | 4537400   | 0        | 2        | 4        | 0        | 0       | 2     |                                       |     |                                                                                 |
| 12         | NaN           | NaN           | NaN         |          |            |              | 0          | 21.108        | 8887900          | 5066000     | 3821900   | 0        | 1        | 2        | 0        | 0       | 1     |                                       |     |                                                                                 |
| 13         | NaN           | NaN           | 0.75698     |          |            |              | 0          | 3.1953        | 135380           | 8140000     | 5397600   | 0        | 0        | 1        | 0        | 0       | 1     |                                       |     |                                                                                 |
| 14         | 0.60601       | 1.0407        | 0.7331      |          |            |              | 0          | 57.426        | 663490           | 420780      | 242710    | . 7      | 4        | 10       | 7        | 4       | 10    |                                       |     |                                                                                 |
| 15         | NaN           | NaN           | NaN         |          |            |              | 0          | 4.5381        | 3446500          | 1936500     | 1510000   | 0        | 0        | 1        | 0        | 0       | 1     |                                       |     |                                                                                 |
| 16         | 0.0810        | 3.3769        | 1.283       |          |            |              | 0          | 191.38        | 464670           | 254420      | 210260    | 20       | 25       | 18       | 20       | 25      | 18    |                                       |     |                                                                                 |
| 17         | NaN           | NaN           | NaN         |          |            |              | 0.0094     | 0.94881       | 7212000          | 2895100     | 4316900   | 0        | 0        | 1        | 0        | 0       | 1     |                                       |     |                                                                                 |
| 18         | NaN           | NaN           | 0.59947     |          |            |              | 0          | 4.8189        | 124850           | 7841100     | 4643800   | 0        | 0        | 1        | 0        | 0       | 1     |                                       |     |                                                                                 |
| 19         | NaN           | NaN           | NaN         |          |            |              | 0          | 3.4842        | 513390           | 425040      | 8834400   | 0        | 2        | 0        | 0        | 2       | 0     |                                       |     |                                                                                 |
| 20         | 1.0224        | 0.46729       | 0.67218     |          |            |              | 0          | 84.494        | 446610           | 320330      | 126280    | 3        | 6        | 10       | 3        | 6       | 10    |                                       |     |                                                                                 |
| 21         | NaN           | NaN           | NaN         |          |            |              | 0.0014     | 1.7605        | 1550900          | 1295900     | 254970    | 0        | 1        | 0        | 0        | 1       | 0     |                                       |     |                                                                                 |
| 22         | NaN           | NaN           | 0.0379      |          |            |              | 0          | 54.024        | 5748300          | 5706900     | 41385     | 0        | 0        | 4        | 0        | 0       | 4     |                                       |     |                                                                                 |
| 23         | NaN           | NaN           | 0.88542     |          |            |              | 0          | 2.965         | 6351000          | 3160500     | 3190500   | 0        | 0        | 1        | 0        | 0       | 1     |                                       |     |                                                                                 |
| 24         | NaN           | NaN<br>2.0667 | 0.90245     |          |            |              | 0          | 5.0359        | 193560           | 134310      | 5924700   | 0        | 1        | 1        | 0        | 1       | 1     |                                       |     |                                                                                 |
| 20         | NaN           | 2.0007        | 0.61940     |          |            |              | 0          | 4./8/         | 200040           | 6450000     | 4002400   | 0        | 0        | 2        | 0        | 2       | 1     |                                       |     |                                                                                 |
| 20         | NoN           | NaN           | 0.01849     |          |            |              | 0          | 2.2244        | 104520           | 4040000     | 4002100   | 0        | 0        | 2        | 0        | 0       | 2     |                                       |     |                                                                                 |
| 28         | 0.96770       | 0.39904       | NaN         |          |            |              | 0          | 3.0785        | 100530           | 850920      | 154400    | 2        | 2        | 0        | 2        | 2       | 2     |                                       |     | -                                                                               |
| 29         | 0.97586       | 0.90167       | 0.81699     |          |            |              | 0          | 202 54        | 213370           | 132590      | 807790    | 13       | 26       | 28       | - 13     | - 26    | 28    |                                       |     |                                                                                 |
| 30         | NaN           | NaN           | NaN         |          |            |              | 0          | 2.6081        | 5259800          | 3040000     | 2219800   | 0        | 0        | 1        | 0        | 0       | 1     |                                       |     |                                                                                 |
| 31         | 0.84727       | 0.60973       | 0.36602     |          |            |              | 0          | 20.291        | 100360           | 713550      | 290030    | 4        | 4        | 3        | 4        | 4       | 3     |                                       |     |                                                                                 |
| 32         | NaN           | NaN           | 2.8061      |          |            |              | 0.0014     | 1.6726        | 117460           | 386590      | 787980    | . 1      | 1        | 2        | 1        | 1       | 2     |                                       |     |                                                                                 |
|            |               |               |             |          |            |              |            |               |                  |             |           |          |          |          |          |         |       |                                       |     |                                                                                 |
| 1607 item  | s             |               |             |          |            |              |            |               |                  |             |           |          |          |          |          |         |       |                                       |     |                                                                                 |
|            |               |               |             |          |            |              |            |               |                  |             |           |          |          |          |          |         |       |                                       |     | Version 1.5.1.6                                                                 |

Now repeat the **filtering** for the other two categories!

|            | essioni - Pe                                                                                                    | erseus         | -           | -                |           |                                          | -                         |                   | -                |                |                |               |               |               |                   |                   |       |                   |                                                                                       |
|------------|----------------------------------------------------------------------------------------------------|----------------|-------------|------------------|-----------|------------------------------------------|---------------------------|-------------------|------------------|----------------|----------------|---------------|---------------|---------------|-------------------|-------------------|-------|-------------------|---------------------------------------------------------------------------------------|
|            | Matrix                                                                                                    |                |             |                  |           |                                          |                           |                   |                  |                |                | DDF           | 1. J.         |               |                   |                   |       |                   |                                                                                       |
|            | Basic •                                                                                                    | Filte          | r rows *    | Annot. o         | columns • | Imputation                               | <ul> <li>Clust</li> </ul> | ering •           | ₩ P <sub>2</sub> | Visualizati    | ion • 🕂        | F iii: 🖄 🔐    | Basic •       |               |                   |                   |       |                   |                                                                                       |
| 三日日        | Rearrange •                                                                                                    | Filte          | r columns • | Annot. r         | rows •    | Modification                             | ns 🔹 🔣 🖉                  |                   |                  | Clustering     | /PCA • 🕵       | × 🐿 😻 🔽       | 100,000       |               |                   |                   |       |                   |                                                                                       |
| 15         | Normalizatio                                                                                                    | on • Qua       | anty •      | rests *          |           | Proteomic r                              | uler • 🔛 🦄                | r ∽ id z          |                  | WISC. *        |                |               |               |               |                   |                   |       |                   |                                                                                       |
| Load       | and the second second second second second second second second second second second second second second second |                |             | ŀ                | rocessing |                                          |                           |                   | 1                |                | Analysis       |               | Mul           | ti-proc.      | Export            |                   |       |                   | 4 112                                                                                 |
| matrix1    | naurixz                                                                                                    |                |             |                  |           |                                          |                           |                   |                  |                |                |               |               |               |                   |                   | < ▶ □ | : E 🖑 🛪 🕈 🖀 🔳 🕫   | Creator: Annette                                                                      |
| Data       | _                                                                                                    |                |             |                  |           |                                          |                           |                   |                  |                |                |               |               |               |                   |                   | < ▶ □ |                   | 02/18/2015 18:02:58                                                                   |
|            | A                                                                                                    | В              | С           | Only<br>identifi | Reverse   | <ul> <li>Potential<br/>contam</li> </ul> | Q-value                   | Score             | Intensity        | Intensity<br>L | Intensity<br>H | Peptides<br>A | Peptides<br>B | Peptides<br>C | Razor +<br>unique | Razor +<br>unique | Ra    | Generic matrix u  | File: proteinGroups.txt                                                               |
| Tune       | Everes                                                                                                    | Everee         | Everee      | by site          | Catago    | Catago                                   | Numerie                   | Numerie           | Numerie          | Numerie        | Numerie        | Numerie       | Numorio       | Numerie       | peptides          | peptides          | pe    | All matrix 1      | Quality: (small values are good.)                                                     |
| туре       | Expres                                                                                                    | Expres         | Expres      | Catego           | . Catego. | Catego                                   | Numeric                   | Numeric<br>4.0745 | 100000           | Numeric        | Numeric        | Numeric       | Numeric       | Numeric       | Numeric           | Numeric           |       | indurix i         | Rows (1607) Expression columns (3)                                                    |
| 2          | NaN                                                                                                    | NaN            | 0.60343     |                  |           |                                          | 0.0024                    | 4.0745            | 100920           | 104000         | 5010000        | 0             | 1             | 3             | 0                 | 1                 | 2     | Filter rows based | Categorical columns (3)                                                               |
| 2          | NaN                                                                                                    | 0.50640        | 0.04703     |                  |           |                                          | 0.0034                    | 1.4005            | 024260           | 667470         | 262790         | 1             | 5             | 2             | 1                 | 5                 | 2     |                   | String columns (4)                                                                    |
| 3          | NaN                                                                                                    | 0.50049<br>NaN | 1 1226      |                  |           |                                          | 0                         | 14 439            | 931200           | 496020         | 472020         | . 1           | 1             | 7             | 0                 | 1                 | 7     | matrix2           | <ul> <li>Multi-numerical columns (17)</li> <li>Multi-numerical columns (8)</li> </ul> |
| 5          | NaN                                                                                                    | NaN            | NaN         |                  |           |                                          | 0.0014                    | 1 9054            | 960490           | 832250         | 129230         | 0             | 1             | 0             | 0                 | 1                 | 0     |                   | Categorical rows (0)                                                                  |
| 6          | NaN                                                                                                    | NaN            | NaN         |                  |           |                                          | 0.0078                    | 1.3034            | 1918800          | 1124800        | 793970         | 1             | 0             | 0             | 1                 | 0                 | 0     |                   | Numerical rows (0)                                                                    |
| 7          | NaN                                                                                                    | NaN            | NaN         |                  |           |                                          | 0                         | 5 6441            | 1161600          | 1156300        | 5326.8         | 0             | 0             | 2             | 0                 | 0                 | 2     |                   |                                                                                       |
| 8          | NaN                                                                                                    | NaN            | NaN         |                  |           |                                          | 0.0095                    | 0.99659           | 254400           | 254400         | 0              | 0             | 0             | 3             | 0                 | 0                 | 1     |                   |                                                                                       |
| 9          | NaN                                                                                                    | NaN            | NaN         |                  |           |                                          | 0.0077                    | 1,1381            | 128280           | 128280         | 0              | 0             | 0             | 2             | 0                 | 0                 | 1     |                   |                                                                                       |
| 10         | NaN                                                                                                    | 0.33634        | 0.5571      |                  |           |                                          | 0                         | 4.9443            | 374210           | 305720         | 6849100        | 0             | 2             | 2             | 0                 | 2                 | 2     |                   |                                                                                       |
| 11         | NaN                                                                                                    | NaN            | 0.14989     |                  |           |                                          | 0                         | 26.421            | 296510           | 251130         | 4537400        | 0             | 2             | 4             | 0                 | 0                 | 2     |                   |                                                                                       |
| 12         | NaN                                                                                                    | NaN            | NaN         |                  |           |                                          | 0                         | 21.108            | 8887900          | 5066000        | 3821900        | 0             | 1             | 2             | 0                 | 0                 | 1     |                   |                                                                                       |
| 13         | NaN                                                                                                    | NaN            | 0.75698     |                  |           |                                          | 0                         | 3.1953            | 135380           | 8140000        | 5397600        | 0             | 0             | 1             | 0                 | 0                 | 1     |                   |                                                                                       |
| 14         | 0.60601                                                                                                    | 1.0407         | 0.7331      |                  |           |                                          | 0                         | 57.426            | 663490           | 420780         | 242710         | . 7           | 4             | 10            | 7                 | 4                 | 10    |                   |                                                                                       |
| 15         | NaN                                                                                                    | NaN            | NaN         |                  |           |                                          | 0                         | 4.5381            | 3446500          | 1936500        | 1510000        | 0             | 0             | 1             | 0                 | 0                 | 1     |                   |                                                                                       |
| 16         | 0.0810                                                                                                    | 3.3769         | 1.283       |                  |           |                                          | 0                         | 191.38            | 464670           | 254420         | 210260         | . 20          | 25            | 18            | 20                | 25                | 18    |                   |                                                                                       |
| 17         | NaN                                                                                                    | NaN            | NaN         |                  |           |                                          | 0.0094                    | 0.94881           | 7212000          | 2895100        | 4316900        | 0             | 0             | 1             | 0                 | 0                 | 1     |                   |                                                                                       |
| 18         | NaN                                                                                                    | NaN            | 0.59947     |                  |           |                                          | 0                         | 4.8189            | 124850           | 7841100        | 4643800        | 0             | 0             | 1             | 0                 | 0                 | 1     |                   |                                                                                       |
| 19         | NaN                                                                                                    | NaN            | NaN         |                  |           |                                          | 0                         | 3.4842            | 513390           | 425040         | 8834400        | 0             | 2             | 0             | 0                 | 2                 | 0     |                   |                                                                                       |
| 20         | 1.0224                                                                                                    | 0.46729        | 0.67218     |                  |           |                                          | 0                         | 84.494            | 446610           | 320330         | 126280         | . 3           | 6             | 10            | 3                 | 6                 | 10    |                   |                                                                                       |
| 21         | NaN                                                                                                    | NaN            | NaN         |                  |           |                                          | 0.0014                    | 1.7605            | 1550900          | 1295900        | 254970         | 0             | 1             | 0             | 0                 | 1                 | 0     |                   |                                                                                       |
| 22         | NaN                                                                                                    | NaN            | 0.0379      |                  |           |                                          | 0                         | 54.024            | 5748300          | 5706900        | 41385          | 0             | 0             | 4             | 0                 | 0                 | 4     |                   |                                                                                       |
| 23         | NaN                                                                                                    | NaN            | 0.88542     |                  |           |                                          | 0                         | 2.965             | 6351000          | 3160500        | 3190500        | 0             | 0             | 1             | 0                 | 0                 | 1     |                   |                                                                                       |
| 24         | NaN                                                                                                    | NaN            | 0.90245     |                  |           |                                          | 0                         | 5.0359            | 193560           | 134310         | 5924700        | 0             | 1             | 1             | 0                 | 1                 | 1     |                   |                                                                                       |
| 25         | NaN                                                                                                    | 2.0667         | NaN         |                  |           |                                          | 0                         | 4.787             | 266540           | 102710         | 163830         | . 1           | 3             | 2             | 0                 | 2                 | 1     |                   |                                                                                       |
| 26         | NaN                                                                                                    | NaN            | 0.61849     |                  |           |                                          | 0                         | 5.9197            | 104520           | 6450000        | 4002100        | 0             | 0             | 1             | 0                 | 0                 | 1     |                   |                                                                                       |
| 27         | NaN                                                                                                    | NaN            | 1.4144      |                  |           |                                          | 0                         | 3.3244            | 103470           | 4940000        | 5407100        | 0             | 0             | 2             | 0                 | 0                 | 2     |                   |                                                                                       |
| 28         | 0.96779                                                                                                    | 0.39904        | NaN         |                  |           |                                          | 0                         | 3.0785            | 100530           | 850920         | 154400         | . 2           | 2             | 0             | 2                 | 2                 | 0     |                   |                                                                                       |
| 29         | 0.97586                                                                                                    | 0.90167        | 0.81699     |                  |           |                                          | 0                         | 202.54            | 213370           | 132590         | 807790         | . 13          | 26            | 28            | 13                | 26                | 28    |                   |                                                                                       |
| 30         | NaN                                                                                                    | NaN            | NaN         |                  |           |                                          | 0                         | 2.6081            | 5259800          | 3040000        | 2219800        | 0             | 0             | 1             | 0                 | 0                 | 1     |                   |                                                                                       |
| 31         | 0.84727                                                                                                    | 0.60973        | 0.36602     |                  |           |                                          | 0                         | 20.291            | 100360           | 713550         | 290030         | . 4           | 4             | 3             | 4                 | 4                 | 3     |                   |                                                                                       |
| 32         | NaN                                                                                                    | NaN            | 2.8061      |                  |           |                                          | 0.0014                    | 1.6726            | 117460           | 386590         | 787980         | . 1           | 1             | 2             | 1                 | 1                 | 2     |                   |                                                                                       |
| 1607 item: | ;                                                                                                    |                |             |                  |           |                                          |                           | 2                 |                  |                |                |               |               |               |                   |                   |       |                   |                                                                                       |
|            |                                                                                                    |                |             |                  |           |                                          |                           |                   |                  |                |                |               |               |               |                   |                   |       |                   | Version 1.5.1.                                                                        |

# **First steps** entries remain from initially 1628.

| <mark>.  </mark> | essioni - Pe | erseus      | -           | -                   |            |              |           |          | -                    |             |           |          |          | -        |                    |                    |       |                   |                                                                         |
|------------------|--------------|-------------|-------------|---------------------|------------|--------------|-----------|----------|----------------------|-------------|-----------|----------|----------|----------|--------------------|--------------------|-------|-------------------|-------------------------------------------------------------------------|
|                  | Matrix       |             |             |                     |            |              |           |          |                      |             |           |          |          |          |                    |                    |       |                   | 도 💭 🗢 🚇                                                                 |
| 1 🧐              | Basic •      | Filter      | r rows •    | Annot. c            | olumns • I | Imputation • | Clust     | ering •  | 3 P2                 | Visualizati | on • 📫    | F 🎫 🗠 🚚  | Basic •  |          |                    |                    |       |                   |                                                                         |
| 王曰               | Rearrange •  | Filter      | r columns • | Annot. re           | ows • I    | Modification | s • 🛛 🕅 🗵 | 2 🖬 Z 🛐  | $\overline{x} p_{N}$ | Clustering  | /PCA 🔹 🐝  | x 💊 😃 🔽  |          |          |                    |                    |       |                   |                                                                         |
| <b>\$</b>        | Normalizatio | on • Qual   | lity •      | Tests •             | l.         | Proteomic ru | ler 🔹 🕎 ∛ | 🕴 🗠 1D 2 | D 🖭 👗                | Misc. •     | <u>,</u>  | l 🧲 💟    |          |          |                    |                    |       |                   |                                                                         |
| Load             |              |             |             | P                   | rocessing  |              |           |          |                      |             | Analysis  |          | Mult     | ti-proc. | Export             |                    |       |                   |                                                                         |
| matrix1          | matrix2 ma   | atrix3 matr | rix4        |                     |            |              |           |          |                      |             |           |          |          |          |                    |                    | < > C | 🗆 🕑 🗙 🐥 🎓 % 🖹 🖕   | ▲ matrix4                                                               |
| Data             |              |             |             |                     |            |              |           |          |                      |             |           |          |          |          |                    |                    | < > C |                   | Creator: Annette<br>02/18/2015 18:02:58                                 |
|                  | A            | в           | С           | Only                | Reverse    | Potential    | Q-value   | Score    | Intensity            | Intensity   | Intensity | Peptides | Peptides | Peptides | Razor +            | Razor +            | Ra    | Generic matrix u  | Origin: D:\SILAC Workshop 2015\combined\txt\proteinGroups.txt           |
|                  |              |             |             | identifi<br>by site |            | contam       |           |          |                      | L           | н         | A        | В        | C        | unique<br>peptides | unique<br>peptides | pe    |                   | File: proteinGroups.txt                                                 |
| Туре             | Expres       | Expres      | Expres      | Catego              | Catego     | Catego       | Numeric   | Numeric  | Numeric              | Numeric     | Numeric   | Numeric  | Numeric  | Numeric  | Numeric            | Numerio            | NU    | matrix1           | Quality: (small values are good.)<br>Rows (1507)                        |
| 1                | NaN          | NaN         | 0.80343     |                     |            |              | 0         | 4.0745   | 188920               | 9885200     | 9006800   | 0        | 0        | 3        | 0                  | 0                  | 3     |                   | Expression columns (3)                                                  |
| 2                | NaN          | NaN         | 0.64703     |                     |            |              | 0.0034    | 1.4653   | 183450               | 124320      | 5912800   | 0        | 1        | 2        | 0                  | 1                  | 2     | Filter rows based | <ul> <li>Categorical columns (3)</li> <li>String columns (4)</li> </ul> |
| 3                | NaN          | 0.50649     | 0.81553     |                     |            |              | 0         | 6.6682   | 931260               | 667470      | 263780    | . 1      | 5        | 3        | 1                  | 5                  | 3     | matrix 2          | <ul> <li>Numerical columns (17)</li> </ul>                              |
| 4                | NaN          | NaN         | 1.1326      |                     |            |              | 0         | 14.438   | 968950               | 496020      | 472930    | . 0      | 1        | 7        | 0                  | 1                  | 7     | inauticz          | Multi-numerical columns (8)<br>Coloradia (20)                           |
| 5                | NaN          | NaN         | NaN         |                     |            |              | 0.0014    | 1.9054   | 960480               | 832250      | 128230    | 0        | 1        | 0        | 0                  | 1                  | 0     | Filter rows based | Numerical rows (0)                                                      |
| 6                | NaN          | NaN         | NaN         |                     |            |              | 0.0078    | 1.1743   | 1918800              | 1124800     | 793970    | 1        | 0        | 0        | 1                  | 0                  | 0     |                   |                                                                         |
| 7                | NaN          | NaN         | NaN         |                     |            |              | 0         | 5.6441   | 1161600              | 1156300     | 5326.8    | 0        | 0        | 2        | 0                  | 0                  | 2     | matrix3           |                                                                         |
| 8                | NaN          | NaN         | NaN         |                     |            |              | 0.0095    | 0.99659  | 254400               | 254400      | 0         | 0        | 0        | 3        | 0                  | 0                  | 1     |                   |                                                                         |
| 9                | NaN          | NaN         | NaN         |                     |            |              | 0.0077    | 1.1381   | 128280               | 128280      | 0         | 0        | 0        | 2        | 0                  | 0                  | 1     | Filter rows based |                                                                         |
| 10               | NaN          | 0.33634     | 0.5571      |                     |            |              | 0         | 4.9443   | 374210               | 305720      | 6849100   | 0        | 2        | 2        | 0                  | 2                  | 2     | matrix4           |                                                                         |
| 11               | NaN          | NaN         | 0.14989     |                     |            |              | 0         | 26.421   | 296510               | 251130      | 4537400   | 0        | 2        | 4        | 0                  | 0                  | 2     |                   |                                                                         |
| 12               | NaN          | NaN         | NaN         |                     |            |              | 0         | 21.108   | 8887900              | 5066000     | 3821900   | 0        | 1        | 2        | 0                  | 0                  | 1     |                   |                                                                         |
| 13               | NaN          | NaN         | 0.75698     |                     |            |              | 0         | 3.1953   | 135380               | 8140000     | 5397600   | 0        | 0        | 1        | 0                  | 0                  | 1     |                   |                                                                         |
| 14               | 0.60601      | 1.0407      | 0.7331      |                     |            |              | 0         | 57.426   | 663490               | 420780      | 242710    | . 7      | 4        | 10       | 7                  | 4                  | 10    |                   |                                                                         |
| 15               | NaN          | NaN         | NaN         |                     |            |              | 0         | 4.5381   | 3446500              | 1936500     | 1510000   | 0        | 0        | 1        | 0                  | 0                  | 1     |                   |                                                                         |
| 16               | 0.0810       | 3.3769      | 1.283       |                     |            |              | 0         | 191.38   | 464670               | 254420      | 210260    | . 20     | 25       | 18       | 20                 | 25                 | 18    |                   |                                                                         |
| 17               | NaN          | NaN         | NaN         |                     |            |              | 0.0094    | 0.94881  | 7212000              | 2895100     | 4316900   | 0        | 0        | 1        | 0                  | 0                  | 1     |                   |                                                                         |
| 18               | NaN          | NaN         | 0.59947     |                     |            |              | 0         | 4.8189   | 124850               | 7841100     | 4643800   | 0        | 0        | 1        | 0                  | 0                  | 1     |                   |                                                                         |
| 19               | NaN          | NaN         | NaN         |                     |            |              | 0         | 3.4842   | 513390               | 425040      | 8834400   | 0        | 2        | 0        | 0                  | 2                  | 0     |                   |                                                                         |
| 20               | 1.0224       | 0.46729     | 0.67218     |                     |            |              | 0         | 84.494   | 446610               | 320330      | 126280    | . 3      | 6        | 10       | 3                  | 6                  | 10    |                   |                                                                         |
| 21               | NaN          | NaN         | NaN         |                     |            |              | 0.0014    | 1.7605   | 1550900              | 1295900     | 254970    | 0        | 1        | 0        | 0                  | 1                  | 0     |                   |                                                                         |
| 22               | NaN          | NaN         | 0.0379      |                     |            |              | 0         | 54.024   | 5748300              | 5706900     | 41385     | 0        | 0        | 4        | 0                  | 0                  | 4     |                   |                                                                         |
| 23               | NaN          | NaN         | 0.88542     |                     |            |              | 0         | 2.965    | 6351000              | 3160500     | 3190500   | 0        | 0        | 1        | 0                  | 0                  | 1     |                   |                                                                         |
| 24               | NaN          | NaN         | 0.90245     |                     |            |              | 0         | 5.0359   | 193560               | 134310      | 5924700   | 0        | 1        | 1        | 0                  | 1                  | 1     |                   |                                                                         |
| 25               | NaN          | 2.0667      | NaN         |                     |            |              | 0         | 4.787    | 266540               | 102710      | 163830    | . 1      | 3        | 2        | 0                  | 2                  | 1     |                   |                                                                         |
| 26               | NaN          | NaN         | 0.61849     |                     |            |              | 0         | 5.9197   | 104520               | 6450000     | 4002100   | 0        | 0        | 1        | 0                  | 0                  | 1     |                   |                                                                         |
| 27               | NaN          | NaN         | 1.4144      |                     |            |              | 0         | 3.3244   | 103470               | 4940000     | 5407100   | 0        | 0        | 2        | 0                  | 0                  | 2     |                   |                                                                         |
| 28               | 0.96779      | 0.39904     | NaN         |                     |            |              | 0         | 3.0785   | 100530               | 850920      | 154400    | . 2      | 2        | 0        | 2                  | 2                  | 0     |                   |                                                                         |
| 29               | 0.97586      | 0.90167     | 0.81699     |                     |            |              | 0         | 202.54   | 213370               | 132590      | 807790    | . 13     | 26       | 28       | 13                 | 26                 | 28    |                   |                                                                         |
| 30               | NaN          | NaN         | NaN         |                     |            |              | 0         | 2.6081   | 5259800              | 3040000     | 2219800   | 0        | 0        | 1        | 0                  | 0                  | 1     |                   |                                                                         |
| 31               | 0.84727      | 0.60973     | 0.36602     |                     |            |              | 0         | 20.291   | 100360               | 713550      | 290030    | . 4      | 4        | 3        | 4                  | 4                  | 3     |                   |                                                                         |
| 32               | NaN          | NaN         | 2.8061      |                     |            |              | 0.0014    | 1.6726   | 117460               | 386590      | 787980    | .   1    | 1        | 2        | 1                  | 1                  | 2     |                   |                                                                         |
| 1507 item:       |              |             |             |                     |            |              |           |          |                      |             |           |          |          |          |                    |                    |       |                   |                                                                         |
|                  |              |             |             |                     |            |              |           |          |                      |             |           |          |          |          |                    |                    |       |                   | Version 1.5.1.6                                                         |

#### Since all three categorical columns are empty now, we can remove them to clean up the table.

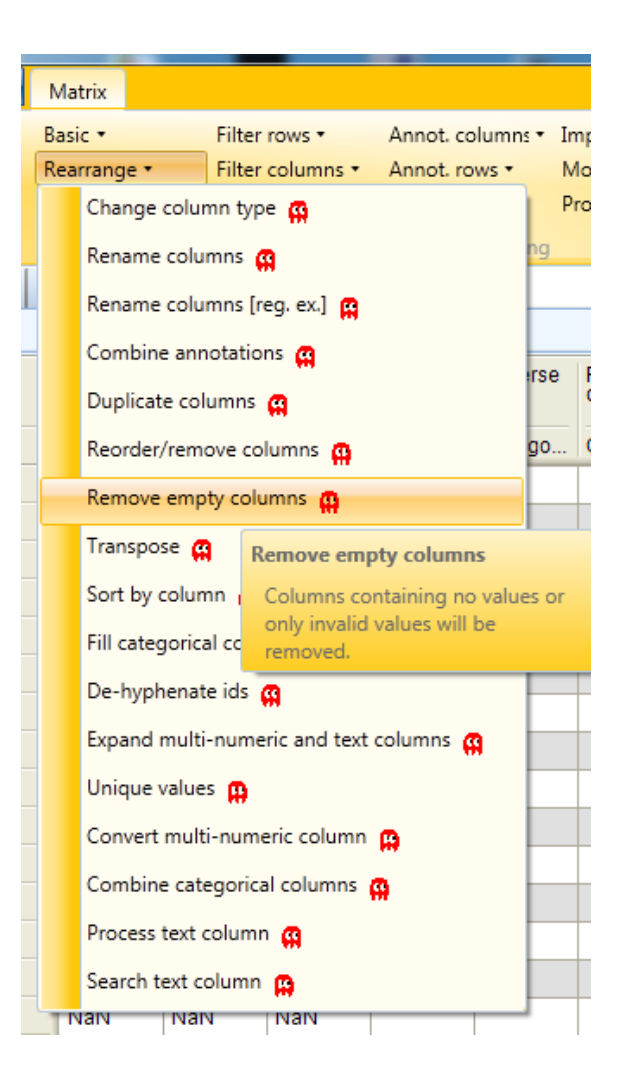
## First steps

After removal of empty columns, the data can be processed further...

| 2 I 🗋 I 🎽  | ession1 - Pe | rseus     |                | -         |           |              | 8          |           | -                 |             |            |          |          |          |         |         |       |                   |      |                                                              |                                |
|------------|--------------|-----------|----------------|-----------|-----------|--------------|------------|-----------|-------------------|-------------|------------|----------|----------|----------|---------|---------|-------|-------------------|------|--------------------------------------------------------------|--------------------------------|
| -          | Matrix       |           |                |           |           |              |            |           |                   |             |            |          |          |          |         |         |       |                   |      |                                                              | Fu 🔷 🛱                         |
| 1 1        | Basic •      | Filter    | rows •         | Annot. c  | olumns •  | Imputation • | Clust      | ering •   | 🐸 P <sub>2</sub>  | Visualizati | on• +      | BBE 🖂 🚚  | Basic •  |          |         |         |       |                   |      |                                                              |                                |
| 三日         | Rearrange 🔹  | Filter    | columns •      | Annot. re | ows 🔹     | Modification | s • f(x) 🛛 | 🕯 🎫 Z 🔊   | $\bar{x}^{p_{N}}$ | Clustering  | /PCA 🔹 🎎   | : 🔊 😃 🔽  |          |          |         |         |       |                   |      |                                                              |                                |
| \$         | Normalizatio | n • Quali | ity •          | Tests •   |           | Proteomic ru | iler 🔹 🧱 🗄 | 🖓 🗠 1D 2  | D 🖭 🛦 💧           | Misc. •     | <b>_</b> _ | de 🖉     |          |          |         |         |       |                   |      |                                                              |                                |
| Load       |              |           |                | Pi        | rocessing |              |            |           |                   |             | Analysis   |          | Mult     | ti-proc. | Export  |         |       |                   |      |                                                              |                                |
| matrix1    | matrix2 ma   | trix3 mat | rix4 matrix    | 5 matrix6 | 5 matrix  | 7            |            |           |                   |             |            |          |          |          |         |         | 4 🕨 🗖 | 🛛 🕑 🗶 🐥 🎓 🖫 🗈 🛓   | ⊿ ma | trix5                                                        |                                |
| Data       |              |           |                |           |           |              |            |           |                   |             |            |          |          |          |         |         | 4 🕨 🖸 |                   |      | 02/18/2015 18:02:58                                          |                                |
|            | A            | в         | С              | Q-value   | Score     | Intensity    | Intensity  | Intensity | Peptides          | Peptides    | Peptides   | Razor +  | Razor +  | Razor +  | Unique  | Unique  | Ur    | Generic matrix u  |      | Origin: D:\SILAC Workshop 2015\c                             | .ombined\txt\proteinGroups.txt |
|            |              |           |                |           |           |              | L          | н         | A                 | в           | C          | peptides | peptides | peptides | A       | B       | C Pe  |                   |      | File: proteinGroups.txt<br>Quality: (small values are good.) |                                |
| Туре       | Expres       | Expres    | Expres         | Numeric   | Numeri    | c Numeric    | Numeric    | Numeric   | Numeric           | Numeric     | Numeric    | Numeric  | Numeric  | Numeric  | Numeric | Numeric | Nu    | matrix1           |      | Rows (1507)                                                  |                                |
| 1          | NaN          | NaN       | 0.80343        | 0         | 4.0745    | 188920       | 9885200    | 9006800   | 0                 | 0           | 3          | 0        | 0        | 3        | 0       | 0       | 3     | Cittan and based  | Þ    | Expression columns (3)<br>Categorical columns (0)            |                                |
| 2          | NaN          | NaN       | 0.64703        | 0.0034    | 1.4653    | 183450       | 124320     | 5912800   | 0                 | 1           | 2          | 0        | 1        | 2        | 0       | 1       | 2     | Pliter rows based | Þ    | String columns (4)                                           |                                |
| 3          | NaN          | 0.50649   | 0.81553        | 0         | 6.6682    | 931260       | 667470     | 263780    | 1                 | 5           | 3          | 1        | 5        | 3        | 1       | 5       | 3     | matrix2           | Þ    | Numerical columns (17)                                       |                                |
| 4          | NaN          | NaN       | 1.1326         | 0         | 14.438    | 968950       | 496020     | 472930    | 0                 | 1           | 7          | 0        | 1        | 7        | 0       | 1       | 7     |                   | V    | Categorical rows (0)                                         |                                |
| 5          | NaN          | NaN       | NaN            | 0.0014    | 1.9054    | 960480       | 832250     | 128230    | 0                 | 1           | 0          | 0        | 1        | 0        | 0       | 1       | 0     | Filter rows based |      | Numerical rows (0)                                           |                                |
| 6          | NaN          | NaN       | NaN            | 0.0078    | 1.1743    | 1918800      | 1124800    | 793970    | 1                 | 0           | 0          | 1        | 0        | 0        | 1       | 0       | 0     |                   |      |                                                              |                                |
| 7          | NaN          | NaN       | NaN            | 0         | 5.6441    | 1161600      | 1156300    | 5326.8    | 0                 | 0           | 2          | 0        | 0        | 2        | 0       | 0       | 2     | matrix3           |      |                                                              |                                |
| 8          | NaN          | NaN       | NaN            | 0.0095    | 0.99659   | 254400       | 254400     | 0         | 0                 | 0           | 3          | 0        | 0        | 1        | 0       | 0       | 1     | Filter rows based |      |                                                              |                                |
| 9          | NaN          | NaN       | NaN            | 0.0077    | 1.1381    | 128280       | 128280     | 0         | 0                 | 0           | 2          | 0        | 0        | 1        | 0       | 0       | 1     |                   |      |                                                              |                                |
| 10         | NaN          | 0.33634   | 0.5571         | 0         | 4.9443    | 374210       | 305720     | 6849100   | 0                 | 2           | 2          | 0        | 2        | 2        | 0       | 2       | 2     | matrix4           |      |                                                              |                                |
| 11         | NaN          | NaN       | 0.14989        | 0         | 26.421    | 296510       | 251130     | 4537400   | 0                 | 2           | 4          | 0        | 0        | 2        | 0       | 0       | 2     |                   |      |                                                              |                                |
| 12         | NaN          | NaN       | NaN            | 0         | 21.108    | 8887900      | 5066000    | 3821900   | 0                 | 1           | 2          | 0        | 0        | 1        | 0       | 0       | 1     | Remove empty c    |      |                                                              |                                |
| 13         | NaN          | NaN       | 0.75698        | 0         | 3.1953    | 135380       | 8140000    | 5397600   | 0                 | 0           | 1          | 0        | 0        | 1        | 0       | 0       | 1     | matrix5           |      |                                                              |                                |
| 14         | 0.60601      | 1.0407    | 0.7331         | 0         | 57.426    | 663490       | 420780     | 242710    | /                 | 4           | 10         | 1        | 4        | 10       | /       | 4       | 10    |                   |      |                                                              |                                |
| 15         | NaN          | NaN       | NaN            | 0         | 4.5381    | 3446500      | 1936500    | 1510000   | 0                 | 0           | 1          | 0        | 0        | 1        | 0       | 0       | 1     | Transform         |      |                                                              |                                |
| 10         | 0.0810       | 3.3709    | 1.283<br>NoN   | 0 0004    | 191.38    | 404070       | 204420     | 210200    | 20                | 25          | 18         | 20       | 25       | 18       | 20      | 25      | 18    |                   |      |                                                              |                                |
| 10         | NoN          | NaN       | 0.50047        | 0.0094    | 4.0400    | 104050       | 2095100    | 4510900   | 0                 | 0           | 4          | 0        | 0        | 4        | 0       | 0       | 1     | matrix6           |      |                                                              |                                |
| 10         | NaN          | NaN       | 0.59947<br>NoN | 0         | 4.0109    | 512200       | 125040     | 4043600   | 0                 | 2           | 0          | 0        | 2        | 0        | 0       | 2       | 0     | Rename columns    |      |                                                              |                                |
| 20         | 1 0224       | 0.46720   | 0.67219        | 0         | 94 4042   | 446610       | 220220     | 126290    | 2                 | 6           | 10         | 2        | 6        | 10       | 2       | 2       | 6     |                   |      |                                                              |                                |
| 20         | NaN          | NaN       | NaN            | 0.0014    | 1 7605    | 1550900      | 1205000    | 254970    | 0                 | 1           | 0          | 0        | 1        | 0        | 0       | 1       | 0     | matrix7           |      |                                                              |                                |
| 22         | NaN          | NaN       | 0.0379         | 0         | 54 024    | 5748300      | 5706900    | 41385     | 0                 | 0           | 4          | 0        | 0        | 4        | 0       | 0       | 4     |                   |      |                                                              |                                |
| 23         | NaN          | NaN       | 0.88542        | 0         | 2.965     | 6351000      | 3160500    | 3190500   | 0                 | 0           | 1          | 0        | 0        | 1        | 0       | 0       | 1     |                   |      |                                                              |                                |
| 24         | NaN          | NaN       | 0.90245        | 0         | 5.0359    | 193560       | 134310     | 5924700   | 0                 | 1           | 1          | 0        | 1        | 1        | 0       | 1       | 1     |                   |      |                                                              |                                |
| 25         | NaN          | 2.0667    | NaN            | 0         | 4.787     | 266540       | 102710     | 163830    | 1                 | 3           | 2          | 0        | 2        | 1        | 0       | 2       | 1     |                   |      |                                                              |                                |
| 26         | NaN          | NaN       | 0.61849        | 0         | 5.9197    | 104520       | 6450000    | 4002100   | 0                 | 0           | 1          | 0        | 0        | 1        | 0       | 0       | 1     |                   |      |                                                              |                                |
| 27         | NaN          | NaN       | 1.4144         | 0         | 3.3244    | 103470       | 4940000    | 5407100   | 0                 | 0           | 2          | 0        | 0        | 2        | 0       | 0       | 2     |                   |      |                                                              |                                |
| 28         | 0.96779      | 0.39904   | NaN            | 0         | 3.0785    | 100530       | 850920     | 154400    | 2                 | 2           | 0          | 2        | 2        | 0        | 2       | 2       | 0     |                   |      |                                                              |                                |
| 29         | 0.97586      | 0.90167   | 0.81699        | 0         | 202.54    | 213370       | 132590     | 807790    | 13                | 26          | 28         | 13       | 26       | 28       | 13      | 26      | 28    |                   |      |                                                              |                                |
| 30         | NaN          | NaN       | NaN            | 0         | 2.6081    | 5259800      | 3040000    | 2219800   | 0                 | 0           | 1          | 0        | 0        | 1        | 0       | 0       | 1     |                   |      |                                                              |                                |
| 31         | 0.84727      | 0.60973   | 0.36602        | 0         | 20.291    | 100360       | 713550     | 290030    | 4                 | 4           | 3          | 4        | 4        | 3        | 4       | 4       | 3     |                   |      |                                                              |                                |
| 32         | NaN          | NaN       | 2.8061         | 0.0014    | 1.6726    | 117460       | 386590     | 787980    | 1                 | 1           | 2          | 1        | 1        | 2        | 1       | 1       | 2     |                   |      |                                                              |                                |
| 1507       |              |           |                |           |           |              |            |           |                   |             |            |          |          |          |         |         |       |                   |      |                                                              |                                |
| 1507 items |              |           |                |           |           |              |            |           |                   |             |            |          |          |          |         |         |       |                   |      |                                                              |                                |
|            |              |           |                |           |           |              |            |           |                   |             |            |          |          |          |         |         |       |                   |      |                                                              | Version 1.5.1.6                |

## More...

- Additional Perseus tutorials at our webpage
  - Analysis of SILAC data
  - Analysis of label-free quantification data (under construction)
  - Analysis of large-scale phosphoproteomics data (under construction)
- Official Perseus documentation
  - <u>http://141.61.102.17/perseus\_doku/</u>
- Video tutorials from MaxQuant Summer Schools
  - <u>http://www.youtube.com/channel/</u> <u>UCKYzYTm1cnmc0CFAMhxD08w</u>

• Example dataset from:

Research

© 2013 by The American Society for Biochemistry and Molecular Biology, Inc. This paper is available on line at http://www.mcponline.org

#### SILAC-Based Proteomics of Human Primary Endothelial Cell Morphogenesis Unveils Tumor Angiogenic Markers\*

Sara Zanivan§‡§§, Federica Maione¶∥, Marco Y. Hein‡, Juan Ramon Hernández-Fernaud§, Pawel Ostasiewicz‡\*\*, Enrico Giraudo¶∥, and Matthias Mann‡‡‡§§

#### • Example dataset:

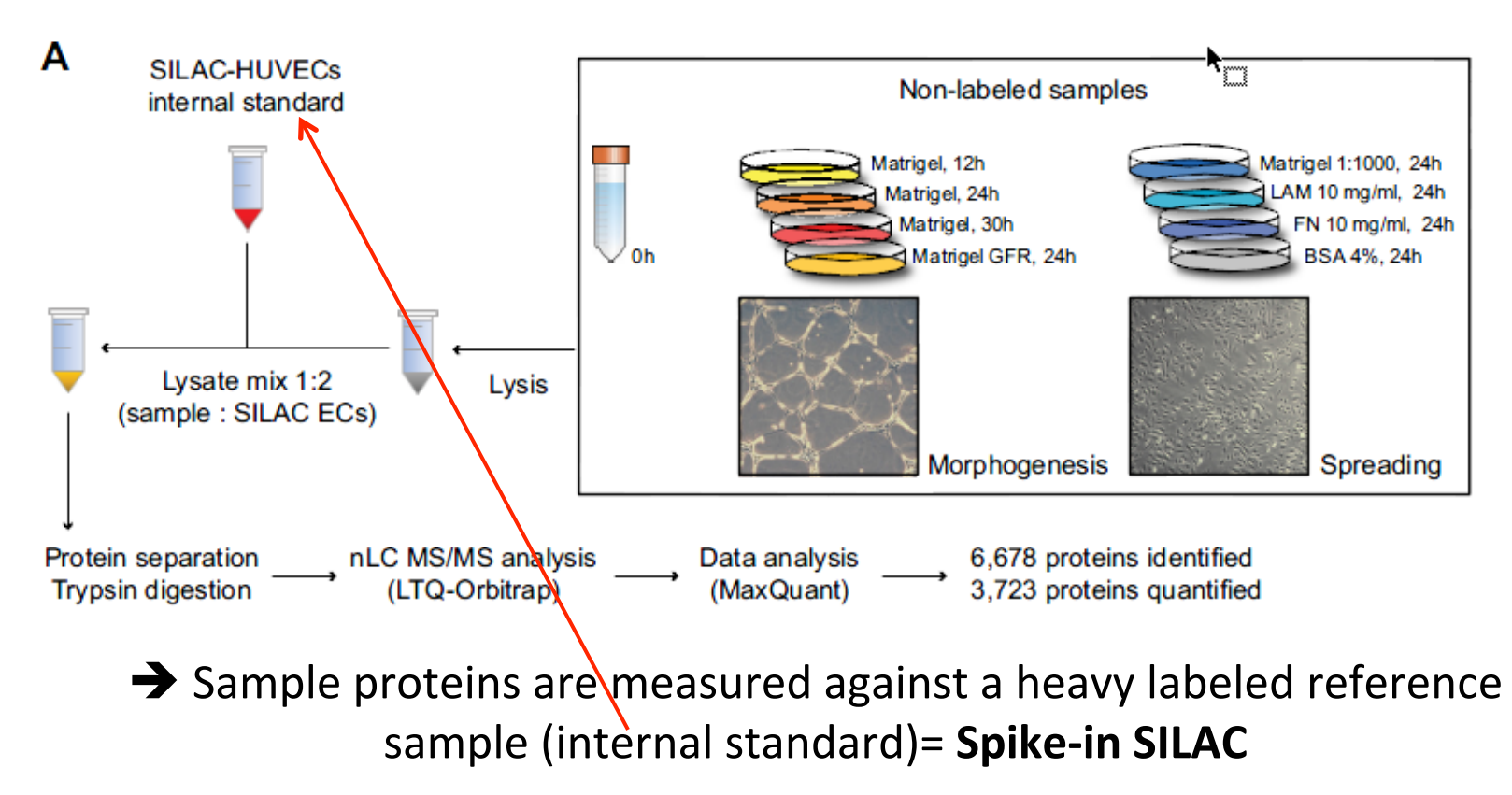

• First download the example data from the PRIDE data repository (<u>http://www.ebi.ac.uk/pride/archive/</u>)

| EMBL-EBI 🍈                                                                                                    |                                      | Services Research    | Training About us |        |
|----------------------------------------------------------------------------------------------------|--------------------------------------|----------------------|-------------------|--------|
| PRIDE Archive                                                                                                    | Examples: stress, human, blood, P    | 02768, MDPNTIIEALR*  | Search            |        |
| Home Submit data Browse data Help Publications About PRIDE Archive                                                                                                    |                                      | k Register 🎤 Lo      | ogin 🔍 Feedback   |        |
| PRIDE > Archive > PXD000359                                                                                                    |                                      |                      |                   |        |
| Project PXD000359                                                                                                    |                                      | wnload Project Files | <b>←</b> ι        | ink to |
| Summary                                                                                                    |                                      |                      |                   |        |
| Title                                                                                                    | Species                              | Tissue               |                   |        |
| SILAC-based proteomics of human primary endothelial cell morphogenesis unveils tumor angiogenic markers                                                                                                    | Homo sapiens                         | Not available        |                   |        |
| Description                                                                                                    | (Human)                              |                      |                   |        |
| Abstract: Proteomics has been successfully used for cell culture on dishes, but more complex cellular systems have proven<br>to be challenging and so far poorly approached with proteomics. Because of the complexity of the approached more   | Instrument                           | Software             |                   |        |
| still do not have a complete understanding of the molecular mechanisms involved in this process, and there have been no                                                                                                    | LTQ Orbitrap                         | Not available        |                   |        |
| in depth quantitative proteomic studies. Plating endothelial cells on matrigel recapitulates aspects of vessel growth, and here we investigate this mechanism by using a spike-in SILAC quantitative proteomic approach. By comparing proteomic | Modification                         | Quantification       |                   |        |
| Read more                                                                                                    | iodoacetamide<br>derivatized residue | Not available        |                   |        |
| Sample Processing Protocol                                                                                                    | acetylated residue                   |                      |                   |        |
| See details in reference PMID : 23979707                                                                                                    | residue                              |                      |                   |        |
| Data Processing Protocol                                                                                                    | Experiment Type                      |                      |                   |        |
| See details in reference PMID : 23979707                                                                                                    | Bottom-up proteomics                 |                      |                   |        |
| Contact                                                                                                    |                                      |                      |                   |        |
| Sara Zanivan, Vascular Proteomics                                                                                                    |                                      |                      |                   |        |

#### Just download the **txt.zip** file

| EMBL-EBI                    |                                              |               |                    |                               | Services Research Trai | ining A |
|-----------------------------|----------------------------------------------|---------------|--------------------|-------------------------------|------------------------|---------|
| PRIDE PRIE                  | DE Archive                                   |               |                    | xamples: stress, human, blood | P02768, MDPNTIJEALR*   | Search  |
| Home Submit data Brows      | e data Help Publications About PRIDE Archive |               |                    |                               | 🦆 Register 🏼 🔎 Login   | 🗪 Fe    |
| PRIDE > Archive > PXD000359 | > Download files                             |               |                    |                               |                        |         |
| Project : PX                | (D000359                                     |               |                    | .± FT                         | "P Download            |         |
| Submitted Files             |                                              |               |                    |                               |                        |         |
| 3 Search Files              |                                              |               |                    |                               |                        |         |
| Name                        | Size                                         | HTTP Download | Fast Download (Asp | era)                          |                        |         |
| txt.zip                     | 3.584,125 MB                                 | 🗄 Download 📐  | 🗄 Download         |                               |                        |         |
| txtCLEC-IP.zip              | 155,275 MB                                   | 🖄 Download    | 🗄 Download         |                               |                        |         |
| txtECM.zip                  | 196,464 MB                                   | L Download    | 🗄 Download         |                               |                        |         |
| 559 RAW Files               |                                              |               |                    |                               |                        |         |
| Name                        |                                              |               | Size               | HTTP Download                 | Fast Download (Aspera) |         |
| 20080621_Orbi3_SZ_Matrigel_ | Exp2_24h_InGel_01.RAW                        |               | 358,409 MB         | 🗄 Download                    | 🗄 Download             |         |
| 20080621_Orbi3_SZ_Matrigel_ | Exp2_24h_InGel_02.RAW                        |               | 368,439 MB         | ± Download                    | 🗄 Download             |         |
| 20080621 Orbi3 SZ Matricel  | Exp2 24h InGel 03.RAW                        |               | 341,823 MB         |                               | 🗄 Download             |         |

After extracting the zip-file we need the **proteinGroups.txt**, which we import into Perseus

| Processing              | Analysis                        |       | Multi-proc. Export               |                      |               | _         |   |
|-------------------------|---------------------------------|-------|----------------------------------|----------------------|---------------|-----------|---|
| 🔁 Generic matrix upload |                                 |       |                                  |                      |               |           |   |
| File                    |                                 |       |                                  |                      | Select        | -         |   |
|                         |                                 |       | Expression                       |                      |               |           |   |
|                         |                                 |       | >                                | /                    | t             |           |   |
|                         |                                 |       |                                  |                      |               |           |   |
|                         | Dpen 📴 Open                     |       |                                  |                      |               |           |   |
|                         | Computer 🕨 Data Robert (D       | D:) 🕨 | SILAC Workshop 2015              | (Mann paper) 🕨 combi | ned ▶ txt     |           |   |
|                         | Organize 👻 New folder           |       |                                  |                      |               |           |   |
|                         | ★ Favorites                     | -     | Name                             | Date modified        | Туре          | Size      |   |
|                         | 📃 Desktop                       |       | 📋 aifMsms.txt                    | 02.03.15 11:23       | Text Document | 0 KB      |   |
|                         | 🐌 Downloads                     |       | allPeptides.txt                  | 07.03.15 11:24       | Text Document | 3,705 KB  |   |
|                         | Recent Places                   |       | evidence.txt                     | 02.03.15 11:23       | Text Document | 1,704 KB  |   |
|                         | 😌 Dropbox                       |       | 📋 libraryMatch.txt               | 02.03.15 11:23       | Text Document | 0 KB      |   |
|                         | 🖵 ms (Ms-nas-laufwerk) (W)      |       | matchedFeatures.txt              | 02.03.15 11:24       | Text Document | 0 KB      |   |
|                         | MS-Ergebnisse (MS-NAS-LAUFWERK) |       | modificationSpecificPeptides.txt | 02.03.15 11:23       | Text Document | 913 KB    |   |
|                         | Protokolle (MS-NAS-LAUFWERK)    |       | ms3Scans.txt                     | 02.03.15 11:23       | Text Document | 0 KB      |   |
|                         | iCloud Drive                    |       | msms.txt                         | 02.03.15 11:23       | Text Document | 10,642 KB |   |
|                         | 🛞 iCloud Photos                 |       | msmsScans.txt                    | 02.03.15 11:23       | Text Document | 3,712 KB  |   |
|                         |                                 | Ξ     | msScans.txt                      | 02.03.15 11:23       | Text Document | 950 KB    |   |
|                         | 🥽 Libraries                     |       | mzRange.txt                      | 02.03.15 11:23       | Text Document | 195 KB    |   |
|                         | Documents                       |       | Oxidation (M)Sites.txt           | 02.03.15 11:23       | Text Document | 262 KB    |   |
|                         | J Music                         |       | parameters.txt                   | 02.03.15 11:23       | Text Document | 2 KB      |   |
|                         | E Pictures                      |       | 📋 peptides.txt                   | 02.03.15 11:23       | Text Document | 820 KB    |   |
|                         | Videos                          |       | proteinGroups.txt                | 02.03.15 11:24       | Text Document | 445 KB    | N |
|                         |                                 |       | 📄 summary.txt                    | 02.03.15 11:23       | Text Document | 2 KB      | 5 |
|                         | Computer                        |       |                                  |                      |               |           |   |

# After extracting the zip-file we need the **proteinGroups.txt**, which we import into Perseus

| Generic matrix upload |                                                                                                    |                                                                                                    |                  |
|-----------------------|----------------------------------------------------------------------------------------------------|----------------------------------------------------------------------------------------------------|------------------|
| ile                   | D:\SILAC Workshop 2015\Zanivan et al 2013 (Mar                                                                                                    | nn paper)\Original results Mann\proteinGroups.txt                                                                                                    | Select           |
|                       | Razor + unique peptides Matr 30h_1<br>Razor + unique peptides Matr 30h_2<br>Razor + unique peptides Matr 30h_3<br>Razor + unique peptides Matr dil_1<br>Razor + unique peptides Matr dil_2<br>Razor + unique peptides Matr dil_3<br>Unique peptides BSA_1<br>Unique peptides BSA_2<br>Unique peptides BSA_3 | <ul> <li>Expression</li> <li>Ratio H/L normalized 0h_1</li> <li>Ratio H/L normalized 0h_2</li> <li>Ratio H/L normalized 0h_3</li> <li>Ratio H/L normalized Matr 30h_11</li> <li>Ratio H/L normalized Matr 30h_2</li> <li>Ratio H/L normalized Matr 30h_3</li> </ul> | t u d b          |
|                       | Unique peptides FN_1<br>Unique peptides FN_2<br>Unique peptides FN_3<br>Unique peptides GFR_1<br>Unique peptides GFR_2<br>Unique peptides GFR_3<br>Unique peptides LAM_1<br>Unique peptides LAM_2<br>Unique peptides LAM_2                                                                                  | Numerical PEP Intensity L Intensity H                                                                                                    | t<br>u<br>d<br>b |
|                       | Unique peptides LAM_3<br>Unique peptides Matr 12h_1<br>Unique peptides Matr 12h_2<br>Unique peptides Matr 12h_3<br>Unique peptides Matr 24h_1<br>Unique peptides Matr 24h_3<br>Unique peptides Matr 24h_3<br>Unique peptides Matr dil_1<br>Unique peptides Matr dil_2<br>Unique peptides Matr dil_3         | Categorical           >         Only identified by site           <                                                                                                    | t<br>u<br>d<br>b |
|                       | Sequence coverage [%]<br>Unique + razor sequence coverage [%]<br>Unique sequence coverage [%]<br>Mol. weight [kDa]<br>Sequence length<br>Sequence lengths<br>Slice average<br>Slice 1<br>Slice 2<br>Slice 3                                                                                                 | Text       >     Protein IDs        Protein names       Gene names     Gene names       Proteins     Proteins                                                                                                    | t<br>u<br>d<br>b |
|                       | Slice 4<br>Slice 5<br>Slice 6<br>Slice 7<br>Slice 8<br>Slice 9<br>Slice 10<br>Slice 11<br>Slice 12                                                                                                    | Multi-numerical                                                                                                    | t<br>u<br>d<br>b |
|                       | Shorten expression column names                                                                                                    |                                                                                                    |                  |
| ncel                  | Desc                                                                                                    | ription                                                                                                    | С                |

There is a lot of different samples in the dataset. We only select the 0h (control) and the Matr30h (growth on Matrigel for 30h) samples.

Now we make classical SILAC ratios out of the Spike-in SILAC ratios

ratio 0h=heavy (Standard)/light (0h)

&

ratio Matr30h=heavy(Standard)/light(Matr30h)

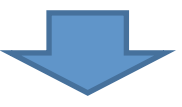

ratioMatr30h/0h=heavy(standard)/light(0h) /heavy
(standard)/light(Matr30h) = light(Matr30h)/light
(0h)

Now we make classical SILAC ratios out of the Spike-in SILAC ratios

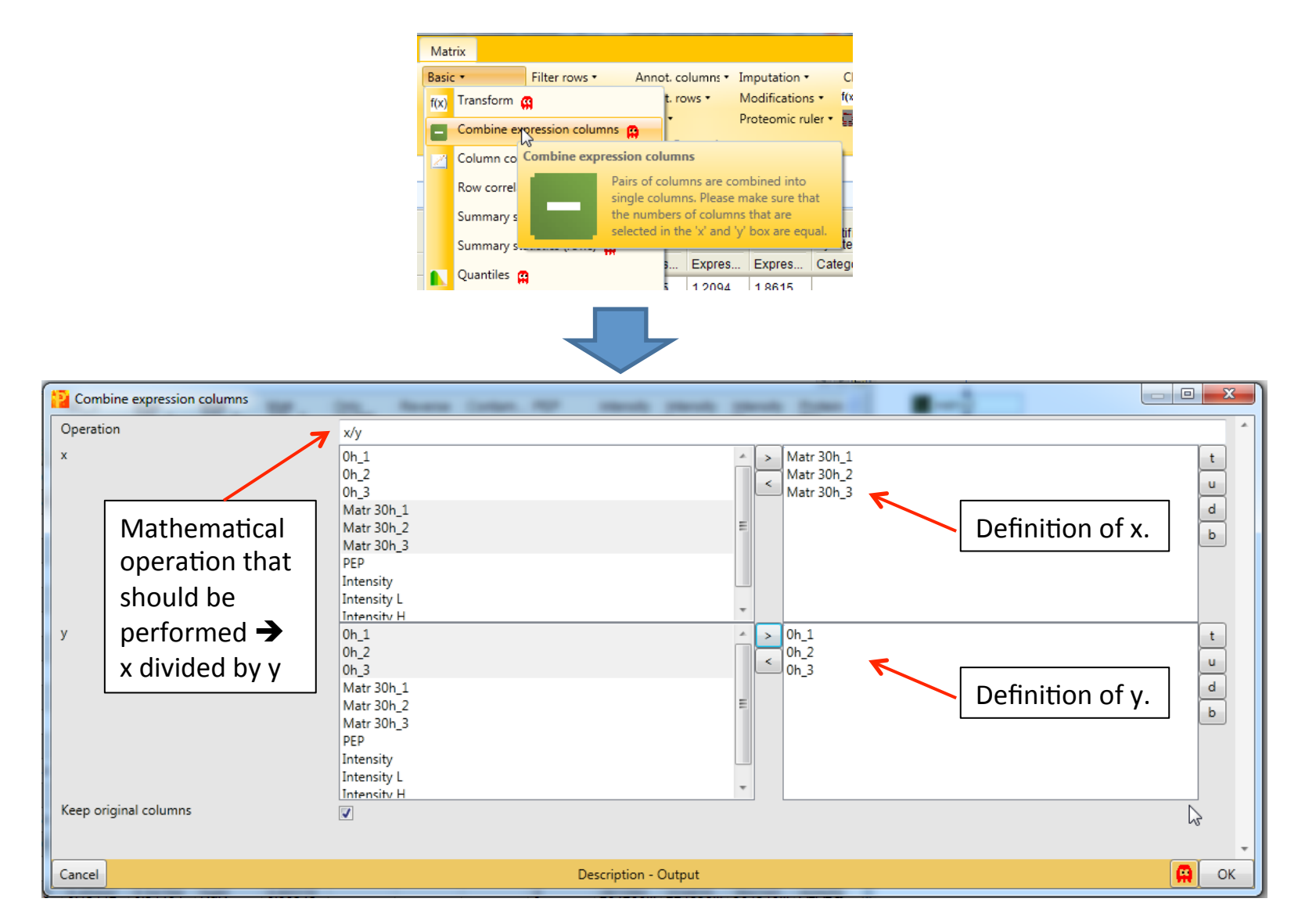

| Data     |                     |                                |                        |                             |         |        |         |           |                |                |                | < > C                     |
|----------|---------------------|--------------------------------|------------------------|-----------------------------|---------|--------|---------|-----------|----------------|----------------|----------------|---------------------------|
|          | Matr<br>30h_1_x/y_0 | Ma<br>30H <sup>o</sup> 2_x/y_0 | Matr<br>30h_3_x/y_0h_3 | Only<br>identifi<br>by site | Reverse | Contam | PEP     | Intensity | Intensity<br>L | Intensity<br>H | Protein<br>IDs | Majorit<br>protein<br>IDs |
| Туре     | Expression          | Expression                     | Expression             | Catego                      | Catego  | Catego | Numeric | Numeric   | Numeric        | Numeric        | Text           | Text                      |
| 1        | 1.50935             | 1.16412                        | 1.39022                |                             |         |        | 0       | 953960    | 699960         | 254000         | A0AVT          | A0AVT                     |
| 2        | 0.702995            | 0.42739                        | 0.700261               |                             |         |        | 0       | 257690    | 177260         | 804350         | A0FGR          | A0FGF                     |
| 3        | NaN                 | NaN                            | NaN                    |                             |         |        | 3.4808  | 670070    | 596980         | 7308500        | A0JLT          | A0JLT.                    |
| 4        | 1.76249             | NaN                            | NaN                    |                             |         |        | 8.1766  | 119360    | 977740         | 215880         | A0JNW5         | A0JNV                     |
| 5        | NaN                 | NaN                            | NaN                    | +                           |         |        | 1.7907  | 270370    | 215370         | 550060         | E9PHQ          | E9PHC                     |
| 6        | NaN                 | NaN                            | NaN                    |                             |         |        | 9.5202  | 514250    | 435080         | 791680         | A0MZ6          | A0MZ6                     |
| 7        | NaN                 | NaN                            | 0.730709               |                             |         |        | 4.8278  | 492420    | 386300         | 106120         | A0PJW          | A0PJW                     |
| 8        | NaN                 | NaN                            | NaN                    |                             |         |        | 1.8473  | 583650    | 380530         | 203110         | Q1565          | Q1565                     |
| 9        | NaN                 | NaN                            | NaN                    |                             |         |        | 4.2013  | 8772200   | 8038000        | 734270         | A0T4C          | A0T4C                     |
| 10       | NaN                 | NaN                            | 1.36252                |                             |         |        | 3.3301  | 403140    | 285770         | 117380         | A1A4S          | A1A4S                     |
| 11       | NaN                 | NaN                            | NaN                    | +                           |         |        | 0.0001  | 124580    | 999490         | 246320         | A1KZ9          | A1KZ9                     |
| 12       | NaN                 | NaN                            | NaN                    |                             |         |        | 2.5025  | 330490    | 296430         | 3406000        | A1L020         | A1L02                     |
| 13       | 0.659292            | 0.803885                       | 0.848393               |                             |         |        | 0       | 327420    | 267380         | 600400         | A1L0T          | A1L0T                     |
| 14       | NaN                 | NaN                            | NaN                    |                             |         |        | 2.4735  | 975370    | 751600         | 223770         | A1L188         | A1L18                     |
| 15       | 1.82832             | 1.58992                        | 1.63713                |                             |         |        | 0       | 179760    | 153430         | 263300         | A1X28          | A1X28                     |
| 16       | 0.532811            | NaN                            | 0.792298               |                             |         |        | 1.8734  | 241310    | 204190         | 371160         | Q86X1          | Q86X1                     |
| 17       | NaN                 | NaN                            | 0.559604               |                             |         |        | 2.1456  | 772010    | 592580         | 179420         | A2A2G          | A2A2G                     |
| 18       | 1.20431             | NaN                            | 1.3273                 |                             |         |        | 0       | 261260    | 224830         | 364340         | A2A2Q          | A2A2C                     |
| 19       | NaN                 | NaN                            | NaN                    |                             |         |        | 3.9044  | 309930    | 244260         | 656670         | P4269          | P4269                     |
| 20       | NaN                 | NaN                            | NaN                    |                             |         |        | 1.6859  | 294430    | 201560         | 928690         | Q1467          | Q1467                     |
| 21       | NaN                 | NaN                            | NaN                    |                             |         |        | 1.5469  | 0         | 0              | 0              | A2A3N          | A2A3N                     |
| 22       | 1.08225             | 0.893445                       | 0.759342               |                             |         |        | 0       | 132740    | 110890         | 218430         | P3561          | P3561                     |
| 23       | NaN                 | NaN                            | 0.65183                |                             |         |        | 4.4591  | 870720    | 690160         | 180560         | P2806          | P2806                     |
| 24       | NaN                 | NaN                            | NaN                    |                             |         |        | 3.976E  | 123110    | 7939000        | 4372300        | O0032          | O0032                     |
| 25       | NaN                 | NaN                            | NaN                    | +                           |         |        | 1.6228  | 0         | 0              | 0              | A2NHM          | A2NHM                     |
| 26       | 0.684863            | 0.978735                       | 0.921552               |                             |         |        | 0       | 108150    | 807580         | 273950         | Q9UBC          | Q9UB(                     |
| 27       | NaN                 | NaN                            | NaN                    | +                           |         |        | 0.0001  | 161420    | 874090         | 740140         | Q9GZY          | Q9GZY                     |
| 28       | 0.573               | 0.80311                        | 0.547657               |                             |         |        | 0       | 126030    | 967480         | 292790         | A2RRP          | A2RRF                     |
| 29       | NaN                 | 1.44914                        | NaN                    |                             |         |        | 1.271E  | 709720    | 553200         | 156520         | A2RUC          | A2RUC                     |
| 30       | NaN                 | NaN                            | NaN                    |                             |         |        | 9.8889  | 781840    | 667720         | 114120         | A2VDF          | A2VDF                     |
| 31       | NaN                 | NaN                            | NaN                    | +                           |         |        | 0.0050  | 0         | 0              | 0              | A3KFI1         | A3KFI1                    |
| 32       | NaN                 | NaN                            | NaN                    |                             |         |        | 6.8177  | 893840    | 669650         | 224180         | A3KMH          | АЗКМН                     |
|          |                     |                                |                        |                             |         |        |         |           |                |                |                |                           |
| 081 Item | 5                   |                                |                        |                             |         |        |         |           |                |                |                |                           |

Now we again filter out the reverse , potential contaminants & identified by site hits.

#### 7681 protein groups

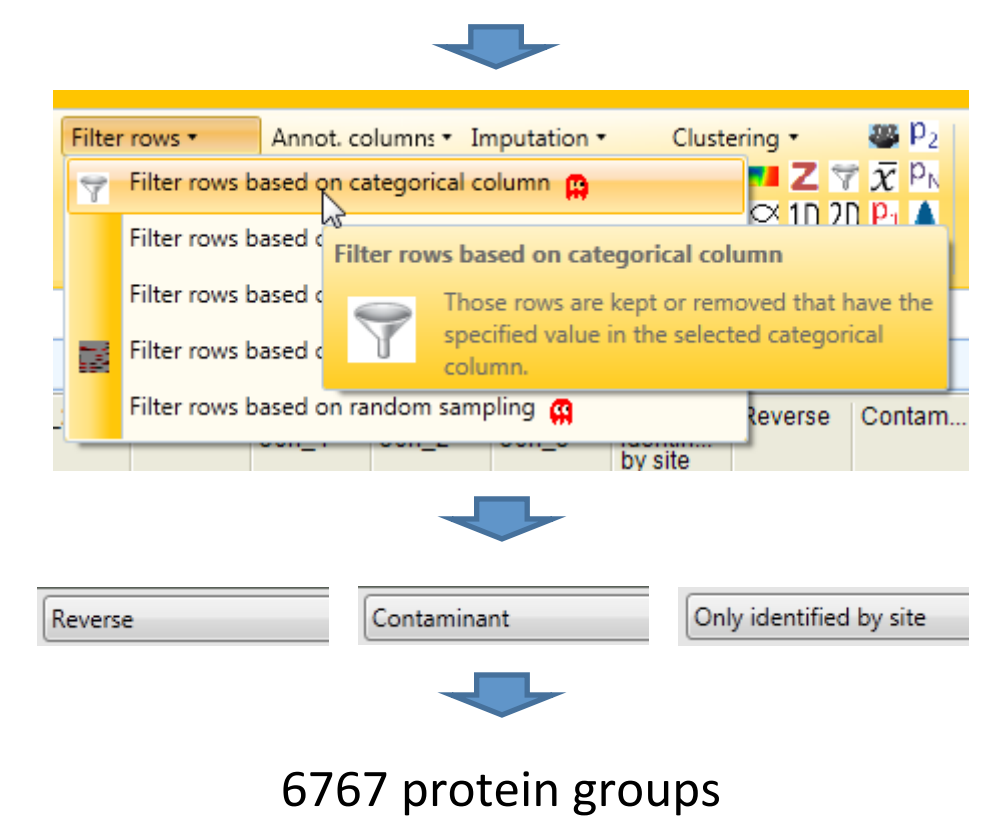

Next we linearize the SILAC ratios by transforming them to their log2-values. This way protein up and downregulations of the same magnitude have equal distances in visual

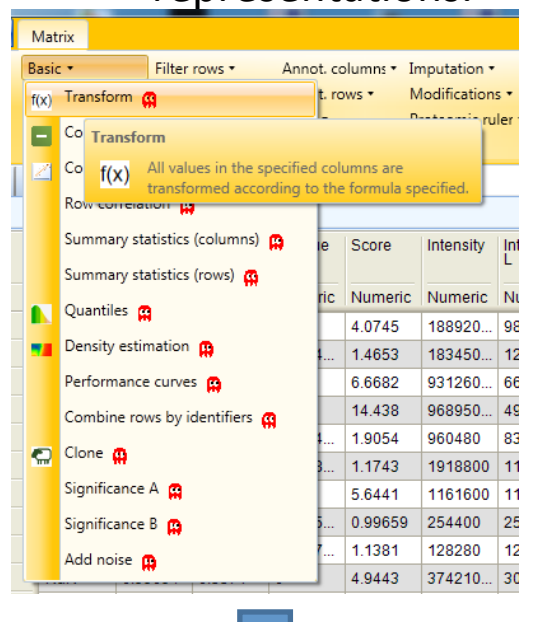

#### representations.

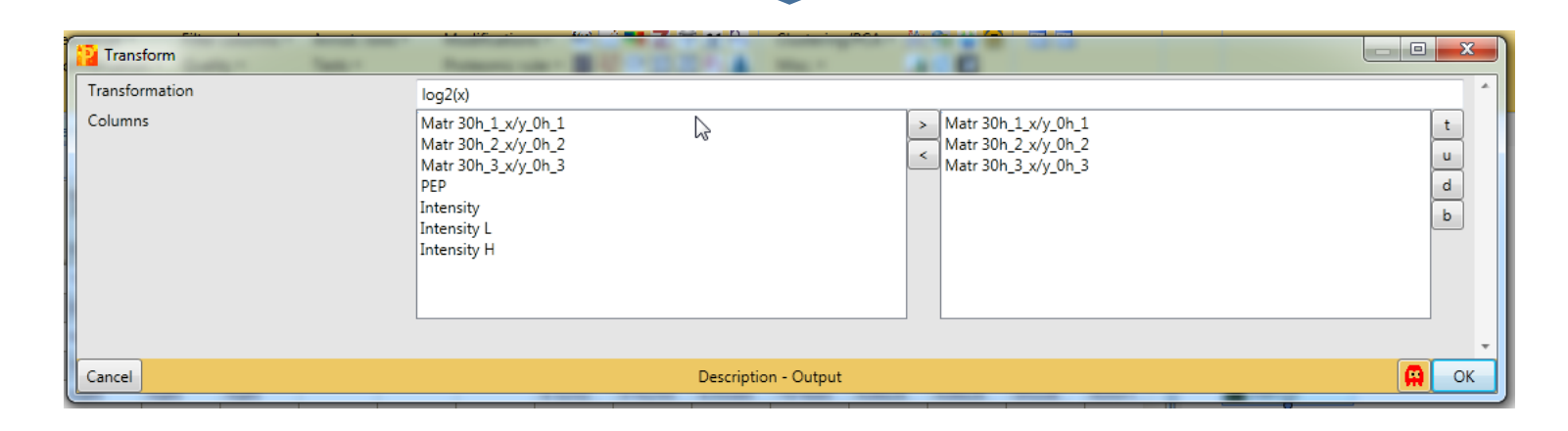

The expression ratios are now log2-transformed.

|      | Matr<br>30h_1_x/y_0 | Ma<br>30M_2_x/y_0 | Matr<br>30h_3_x/y_0h_3 | i |
|------|---------------------|-------------------|------------------------|---|
| Туре | Expression          | Expression        | Expression             | C |
| 1    | 1.50935             | 1.16412           | 1.39022                | Т |
| 2    | 0.702995            | 0.42739           | 0.700261               |   |
| 3    | NaN                 | NaN               | NaN                    | Т |
| 4    | 1.76249             | NaN               | NaN                    |   |
| 5    | NaN                 | NaN               | NaN                    | F |
| 6    | NaN                 | NaN               | NaN                    |   |
| 7    | NaN                 | NaN               | 0.730709               | Т |
| 8    | NaN                 | NaN               | NaN                    |   |
| 9    | NaN                 | NaN               | NaN                    | Т |
| 10   | NaN                 | NaN               | 1.36252                |   |
| 11   | NaN                 | NaN               | NaN                    | F |
| 12   | NaN                 | NaN               | NaN                    |   |
| 13   | 0.659292            | 0.803885          | 0.848393               | Т |
| 14   | NaN                 | NaN               | NaN                    |   |
| 15   | 1.82832             | 1.58992           | 1.63713                | Т |
| 16   | 0.532811            | NaN               | 0.792298               |   |
| 17   | NaN                 | NaN               | 0.559604               | Τ |
| 18   | 1.20431             | NaN               | 1.3273                 |   |
| 19   | NaN                 | NaN               | NaN                    | Γ |
| 20   | NaN                 | NaN               | NaN                    | Τ |
| 21   | NaN                 | NaN               | NaN                    | Γ |
| 22   | 1.08225             | 0.893445          | 0.759342               |   |
| 23   | NaN                 | NaN               | 0.65183                | Γ |
| 24   | NaN                 | NaN               | NaN                    | Γ |
| 25   | NaN                 | NaN               | NaN                    | 4 |
| 26   | 0.684863            | 0.978735          | 0.921552               | Γ |
| 27   | NaN                 | NaN               | NaN                    | 4 |
| 28   | 0.573               | 0.80311           | 0.547657               |   |
| 29   | NaN                 | 1.44914           | NaN                    | [ |
| 30   | NaN                 | NaN               | NaN                    |   |
| 31   | NaN                 | NaN               | NaN                    | - |
| 32   | NaN                 | NaN               | NaN                    |   |

|      | Matr<br>30h_1 | Matr<br>30h_2 | Matr<br>30h_3 |
|------|---------------|---------------|---------------|
| Туре | Expres        | Expres        | Expres        |
| 1    | 0.5939        | 0.2192        | 0.47531       |
| 2    | -0.508        | -1.22637      | -0.514        |
| 3    | NaN           | NaN           | NaN           |
| 4    | 0.8176        | NaN           | NaN           |
| 5    | NaN           | NaN           | NaN           |
| 6    | NaN           | NaN           | -0.452        |
| 7    | NaN           | NaN           | NaN           |
| 8    | NaN           | NaN           | NaN           |
| 9    | NaN           | NaN           | 0.44628       |
| 10   | NaN           | NaN           | NaN           |
| 11   | -0.601        | -0.314        | -0.237        |
| 12   | NaN           | NaN           | NaN           |
| 13   | 0.87052       | 0.6689        | 0.7111        |
| 14   | -0.908        | NaN           | -0.335        |
| 15   | NaN           | NaN           | -0.837        |
| 16   | 0.2682        | NaN           | 0.4084        |
| 17   | NaN           | NaN           | NaN           |
| 18   | NaN           | NaN           | NaN           |
| 19   | NaN           | NaN           | NaN           |
| 20   | 0.1140        | -0.16255      | -0.397        |
| 21   | NaN           | NaN           | -0.617        |
| 22   | NaN           | NaN           | NaN           |
| 23   | -0.546        | -0.031        | -0.117        |
| 24   | -0.803        | -0.316        | -0.868        |
| 25   | NaN           | 0.5352        | NaN           |
| 26   | NaN           | NaN           | NaN           |
| 27   | NaN           | NaN           | NaN           |
| 28   | NaN           | NaN           | NaN           |
| 29   | -0.457        | NaN           | -0.433        |
| 30   | 0.3684        | 0.2924        | -0.356        |
| 31   | NaN           | NaN           | NaN           |
| 32   | NaN           | NaN           | NaN           |

To assess the reproducibility of the samples we perform a multi scatter plot. In this the expression values of each sample are compared to all others'.

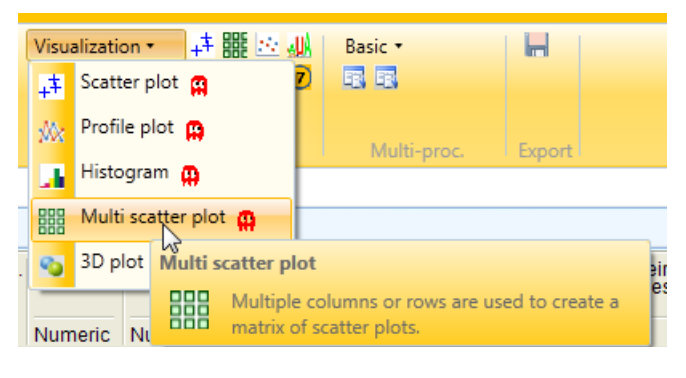

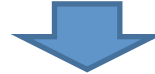

| Multi scatter plot | a Lotar, MF reach parts parts                                                                                       | a Mappin Protect Series, Protects                                 |                  |
|--------------------|----------------------------------------------------------------------------------------------------|-------------------------------------------------------------------|------------------|
| Rows               | Matr 30h_1_x/y_0h_1<br>Matr 30h_2_x/y_0h_2<br>Matr 30h_3_x/y_0h_3<br>PEP<br>Intensity<br>Intensity L<br>Intensity H | Matr 30h_1_x/y_0h_1                                               | t<br>u<br>d<br>b |
| Columns            | Matr 30h_1_x/y_0h_1<br>Matr 30h_2_x/y_0h_2<br>Matr 30h_3_x/y_0h_3<br>PEP<br>Intensity<br>Intensity L<br>Intensity H | Matr 30h_1_x/y_0h_1<br>Matr 30h_2_x/y_0h_2<br>Matr 30h_3_x/y_0h_3 | t<br>u<br>d<br>b |
| Caraal             | D                                                                                                    |                                                                   |                  |
| Cancer             | Desc                                                                                                    | npuon                                                             | W OK             |

To assess the reproducibility of the samples we perform a multi scatter plot. In this the expression values of each sample are compared to all others'.

| matrix1 matrix2 matrix4 matrix5 matrix6 matrix7 matrix8 matrix9 matrix10 matrix11                                                                                                    |           |                       |           |                |                     |                  | 4             |   |
|----------------------------------------------------------------------------------------------------|-----------|-----------------------|-----------|----------------|---------------------|------------------|---------------|---|
|                                                                                                    | Points    |                       | Dista 12  |                |                     |                  | 4             |   |
|                                                                                                    |           | Categories            | Plots Lir | nes            |                     |                  | 4             |   |
|                                                                                                    |           |                       |           |                |                     |                  |               |   |
| 10 million and 10 million and | _         | Symbol                | Symbol    | Protein<br>IDs | Majority<br>protein | Protein<br>names | Gene<br>names |   |
|                                                                                                    | 1         |                       | 2         | A0AVT1         | A0AVT1              | Ubiquitin        | UBA6          | 6 |
|                                                                                                    | 2         |                       | 2         | A0FGR8         | A0FGR8              | Extende          | ESYT2         | 5 |
|                                                                                                    | 3         |                       | 2         | A0JLT2;        | A0JLT2;             | Mediator         | MED19         | 2 |
|                                                                                                    | 4         |                       | 2         | A0JNW5         | A0JNW5              | UHRF1            | UHRF1B        | 1 |
|                                                                                                    | 5         |                       | 2         | A0MZ66         | A0MZ66              | Shootin-1        | KIAA1598      | 8 |
|                                                                                                    | 6         |                       | 2         | A0PJW6         | A0PJW6              | Transme          | TMEM223       | 3 |
|                                                                                                    | 7         |                       | 2         | Q15652;        | Q15652;             | Probable         | JMJD1C        | 3 |
|                                                                                                    | 8         |                       | 2         | A0T4C8         | A0T4C8              | Sphingo          | SPHK2         | 6 |
|                                                                                                    | 9         |                       | 2         | A1A4S6         | A1A4S6              | Rho GTP          | ARHGAP        | 3 |
|                                                                                                    | 10        |                       | 2         | A1L020         | A1L020              | RNA-bin          | MEX3A         | 1 |
|                                                                                                    | 11        |                       | 2         | A1L0T0;        | A1L0T0              | Acetolac         | ILVBL         | 5 |
|                                                                                                    | 12        |                       | 2         | A1L188         | A1L188              | Unchara          | C17orf89      | 1 |
|                                                                                                    | 13        |                       | 2         | A1X283;        | A1X283              | SH3 and          | SH3PXD        | S |
|                                                                                                    | 14        |                       | 2         | Q86X10         | Q86X10              | Ral GTP          | RALGAP        | 7 |
|                                                                                                    | 15        |                       | 2         | A2A2G4         | A2A2G4              | Dolichyl p       | ALG6          | 2 |
|                                                                                                    | 16        |                       | 2         | A2A2Q9         | A2A2Q9              | Unchara          | C20orf4       | 2 |
|                                                                                                    | 47        | -                     | -         | D40000         | Diacoc.             | DALA SI-         | DD1/24        |   |
|                                                                                                    | 6767 iter | ns                    |           |                |                     |                  |               |   |
| Mutt 300.1 Juy                                                                                                    | No        | labels ▼ 8<br>🕵 🔍 ↔ ‡ | Protein   | IDs ▼U         | oto Y 🔹             |                  |               |   |
| Matt 301, 2, 24, 201, 2                                                                                                    | 6-        |                       |           |                |                     |                  |               |   |
|                                                                                                    | 0         |                       |           |                |                     |                  |               |   |
| Matr 30h_1_x/y_0h_1 Matr 30h_2_x/y_0h_2 Matr 30h_3_x/y_0h_3                                                                                                    | -3        | -2                    | 1<br>-1   | 0              | 1                   | 2                | 3             |   |

To see how well the three samples correlate we let Perseus do a Pearson correlation. Notice that **other common correlations** can also be calculated.

| matrix1 matrix2 matrix4 matrix5 matrix6 matrix7 matrix8 matrix9 matrix10 matrix1 |                    |            |              |                    |                   |                    |               | • • • |
|----------------------------------------------------------------------------------|--------------------|------------|--------------|--------------------|-------------------|--------------------|---------------|-------|
| Data Multi scatter plot                                                          |                    |            |              |                    |                   |                    | 4             | ) Þ 🖸 |
| · · · · · · · · · · · · · · · · · · ·                                            | Points             | Categories | Plots Li     | nes                |                   |                    | 4             | ▶ □   |
| <none></none>                                                                    |                    |            |              |                    |                   |                    |               |       |
| Log2(Absence-presence enrichment factor)<br>Absence-presence -Log10(p-value)     |                    | Symbol     | Symbol       | Protein            | Majority          | Protein            | Gene          | F     |
| Number of valid pairs                                                            | 1                  | cólor      | size<br>2    | IDs<br>A0AVT1      | nrotein<br>A0AVT1 | names<br>Ubiquitin | names<br>UBA6 | 6     |
| Valid pairs percentage                                                           | 2                  |            | 2            | A0FGR8             | A0FGR8            | Extende            | ESYT2         | 5     |
| -Log10(Pearson p-value)                                                          | 3                  |            | 2            | A0JLT2:            | A0JLT2:           | Mediator           | MED19         | 2     |
| -Log10(Pearson p-value) [correlation]                                            | 4                  |            | 2            | A0JNW5             | A0JNW5            | UHRF1              | UHRF1B        | 1     |
| -Logitu(Pearson p-value) [anti-correlation]<br>R squared                         | 5                  |            | 2            | A0MZ66             | A0MZ66            | Shootin-1          | KIAA1598      | 8     |
| Spearman rank correlation                                                        | 6                  |            | 2            | A0PJW6             | A0PJW6            | Transme            | TMEM223       | 3     |
| -Log10(Spearman p-value)<br>-Log10(Spearman p-value) [correlation]               | 7                  |            | 2            | Q15652;            | Q15652;           | Probable           | JMJD1C        | 3     |
| -Log10(Spearman p-value) [anti-correlation]                                      | 8                  |            | 2            | A0T4C8             | A0T4C8            | Sphingo            | SPHK2         | 6     |
| Kendall rank correlation                                                         | 9                  |            | 2            | A1A4S6             | A1A4S6            | Rho GTP            | ARHGAP        | 3     |
| Mutual information                                                               | 10                 |            | 2            | A1L020             | A1L020            | RNA-bin            | MEX3A         | 1     |
| Euclidean distance                                                               | 11                 |            | 2            | A1L0T0;            | A1L0T0            | Acetolac           | ILVBL         | 5     |
| Manhattan distance<br>Maximum distance                                           | 12                 |            | 2            | A1L188             | A1L188            | Unchara            | C17orf89      | 1     |
|                                                                                  | 13                 |            | 2            | A1X283;            | A1X283            | SH3 and            | SH3PXD        | S     |
|                                                                                  | 14                 |            | 2            | Q86X10             | Q86X10            | Ral GTP            | RALGAP        | 7     |
|                                                                                  | 15                 |            | 2            | A2A2G4             | A2A2G4            | Dolichyl p         | ALG6          | 2     |
|                                                                                  | 16                 |            | 2            | A2A2Q9             | A2A2Q9            | Unchara            | C20orf4       | 2     |
| · · · · · · · · · · · · · · · · · · ·                                            | 47                 | -          | -            | D40000             | D 40000           | DATA NO.           | DD1124        | 1     |
|                                                                                  | 6767 iter          | ns         |              |                    |                   |                    |               |       |
|                                                                                  | No                 | labels 🔻 8 | Protein      | IDs ▼ U            | oto 🖞 🔹           |                    |               |       |
|                                                                                  | 1 22               | 0.0*       | <b>D</b> 1 * | < → <sup>1</sup> 2 |                   | 2                  |               |       |
| Wate                                                                             |                    |            | - Leo -      | 1 1 1 1 1 1        | 2                 |                    |               |       |
|                                                                                  |                    |            |              |                    |                   |                    |               |       |
|                                                                                  |                    |            |              |                    |                   |                    |               |       |
|                                                                                  | <ul><li></li></ul> |            |              |                    |                   |                    |               |       |
|                                                                                  |                    |            |              |                    |                   |                    |               |       |
| - · · · · · · · · · · · · · · · · · · ·                                          |                    |            |              |                    |                   |                    |               |       |
|                                                                                  | <b>0</b> -         |            |              |                    |                   |                    |               |       |
|                                                                                  |                    |            |              |                    |                   |                    |               |       |
|                                                                                  | ~                  |            |              |                    |                   |                    |               |       |
|                                                                                  |                    |            |              |                    |                   |                    |               |       |
| 0 0<br>Matr 30h_1_x/y_0h_1 Matr 30h_2_x/y_0h_2 Matr 30h_3_x/y_0h_3               | Ļ                  | 2          |              | Ļ                  |                   |                    |               |       |
|                                                                                  | -3                 | -2         | -1           | 0                  |                   | 2                  |               |       |

The results of the Pearson correlation analysis show a medium degree of correlation between the three samples.

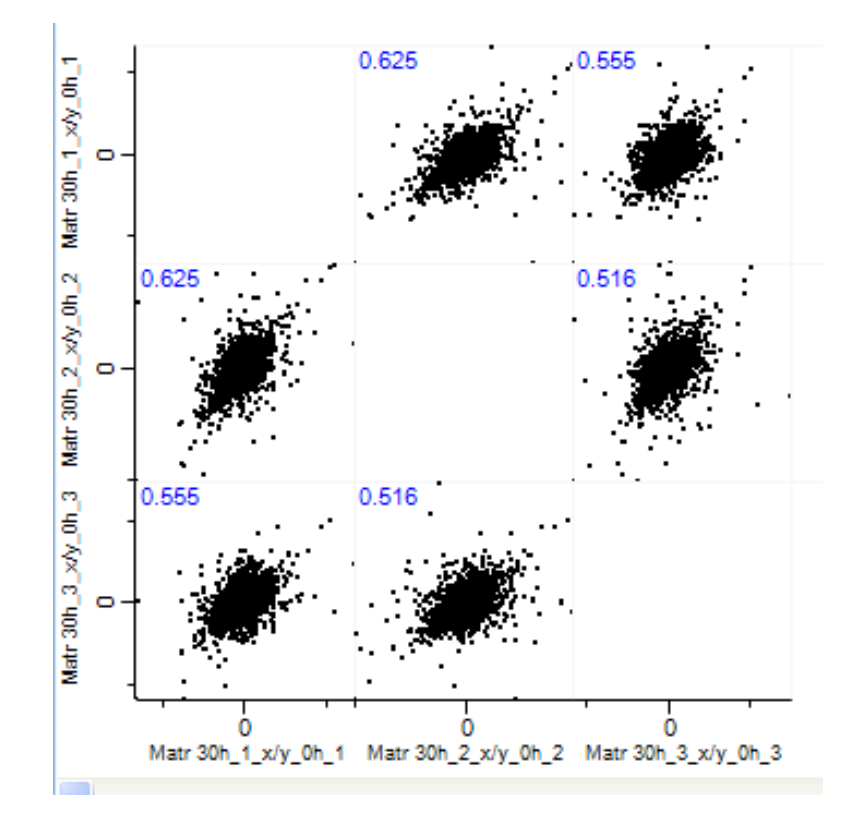

At the next step we rename the columns to Matr 30h/0h\_....

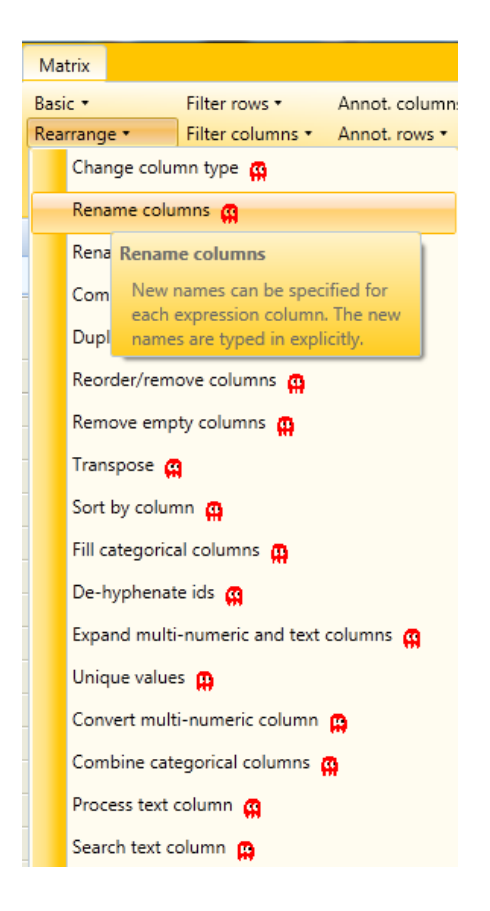

| Rename columns       |                      |
|----------------------|----------------------|
| Matr 30h_1_x/y_0h_1  | Matr 30h/0h_1        |
| Matr 30h_2_x/y_0h_2  | Matr 30h/0h_2        |
| Matr 30h_3_x/y_0h_3  | Matr 30h/0h_3        |
| PEP                  | PEP                  |
| Intensity            | Intensity            |
| Intensity L          | Intensity L          |
| Intensity H          | Intensity H          |
| Protein IDs          | Protein IDs          |
| Majority protein IDs | Majority protein IDs |
| Protein names        | Protein names        |
| Gene names           | Gene names           |
| Proteins             | Proteins             |
|                      |                      |
| Cancel               | Description - Output |

|      | Matr<br>30h/0h_1 | Matr<br>30h/0h_2 | Matr<br>30h/0h_3 | PEP     | Intensity | Intensity<br>L | Intensity<br>H | Protein<br>IDs | Majority<br>protein<br>IDs | Protein<br>names | Gene<br>names | Proteins |
|------|------------------|------------------|------------------|---------|-----------|----------------|----------------|----------------|----------------------------|------------------|---------------|----------|
| Туре | Expression       | Expression       | Expression       | Numeric | Numeric   | Numeric        | Numeric        | Text           | Text                       | Text             | Text          | Text     |
| 1    | 0.593931         | 0.219235         | 0.47531          | 0       | 953960    | 699960         | 254000         | A0AVT          | A0AVT                      | Ubiqui           | UBA6          | 6        |
| 2    | -0.508414        | -1.22637         | -0.514036        | 0       | 257690    | 177260         | 804350         | A0FGR          | A0FGR                      | Extend           | ESYT2         | 5        |
| 3    | NaN              | NaN              | NaN              | 3.4808  | 670070    | 596980         | 7308500        | A0JLT          | A0JLT                      | Mediat           | MED19         | 2        |
| 4    | 0.817615         | NaN              | NaN              | 8.1766  | 119360    | 977740         | 215880         | A0JNW5         | A0JNW5                     | UHRF1            | UHRF1         | 1        |
| 5    | NaN              | NaN              | NaN              | 9.5202  | 514250    | 435080         | 791680         | A0MZ6          | A0MZ6                      | Shooti           | KIAA1         | 8        |
| 6    | NaN              | NaN              | -0.452631        | 4.8278  | 492420    | 386300         | 106120         | A0PJW          | A0PJW6                     | Transm           | TMEM          | 3        |
| 7    | NaN              | NaN              | NaN              | 1.8473  | 583650    | 380530         | 203110         | Q1565          | Q1565                      | Probab           | JMJD1C        | 3        |
| 8    | NaN              | NaN              | NaN              | 4.2013  | 8772200   | 8038000        | 734270         | A0T4C          | A0T4C                      | Sphing           | SPHK2         | 6        |
| 9    | NaN              | NaN              | 0.44628          | 3.3301  | 403140    | 285770         | 117380         | A1A4S          | A1A4S                      | Rho G            | ARHG          | 3        |
| 10   | NaN              | NaN              | NaN              | 2.5025  | 330490    | 296430         | 3406000        | A1L020         | A1L020                     | RNA-b            | MEX3A         | 1        |
| 11   | -0.601011        | -0.314939        | -0.237196        | 0       | 327420    | 267380         | 600400         | A1L0T          | A1L0T0                     | Acetola          | ILVBL         | 5        |
| 12   | NaN              | NaN              | NaN              | 2.4735  | 975370    | 751600         | 223770         | A1L188         | A1L188                     | Uncha            | C17orf        | 1        |
| 13   | 0.87052          | 0.668951         | 0.711168         | 0       | 179760    | 153430         | 263300         | A1X28          | A1X283                     | SH3 an           | SH3PX         | 9        |
| 14   | -0.908305        | NaN              | -0.335885        | 1.8734  | 241310    | 204190         | 371160         | Q86X1          | Q86X1                      | Ral GT           | RALGA         | 7        |
| 15   | NaN              | NaN              | -0.837522        | 2.1456  | 772010    | 592580         | 179420         | A2A2G          | A2A2G                      | Dolichy          | ALG6          | 2        |
| 16   | 0.268208         | NaN              | 0.408491         | 0       | 261260    | 224830         | 364340         | A2A2Q          | A2A2Q                      | Uncha            | C20orf4       | 2        |
| 17   | NaN              | NaN              | NaN              | 3.9044  | 309930    | 244260         | 656670         | P4269          | P4269                      | RNA-b            | RBM34         | 5        |
| 18   | NaN              | NaN              | NaN              | 1.6859  | 294430    | 201560         | 928690         | Q1467          | Q1467                      | KN mo            | KANK1         | 6        |
| 19   | NaN              | NaN              | NaN              | 1.5469  | 0         | 0              | 0              | A2A3N          | A2A3N6                     | Putativ          | PIPSL         | 2        |
| 20   | 0.114033         | -0.16255         | -0.397179        | 0       | 132740    | 110890         | 218430         | P3561          | P3561                      | Alpha            | ADD1          | 14       |
| 21   | NaN              | NaN              | -0.617433        | 4.4591  | 870720    | 690160         | 180560         | P2806          | P2806                      | Protea           | PSMB9         | 6        |
| 22   | NaN              | NaN              | NaN              | 3.976E  | 123110    | 7939000        | 4372300        | O0032          | O0032                      | Aryl hy          | ARNTL         | 11       |
| 23   | -0.546112        | -0.0310099       | -0.117863        | 0       | 108150    | 807580         | 273950         | Q9UBC          | Q9UBC                      | Epider           | EPS15         | 3        |
| 24   | -0.803394        | -0.316331        | -0.868654        | 0       | 126030    | 967480         | 292790         | A2RRP          | A2RRP                      | Neurob           | NBAS          | 4        |
| 25   | NaN              | 0.5352           | NaN              | 1.271E  | 709720    | 553200         | 156520         | A2RUC          | A2RUC4                     | tRNA w           | TYW5          | 2        |
| 26   | NaN              | NaN              | NaN              | 9.8889  | 781840    | 667720         | 114120         | A2VDF          | A2VDF                      | Fucose           | C10orf        | 2        |
| 27   | NaN              | NaN              | NaN              | 6.8177  | 893840    | 669650         | 224180         | A3KMH          | A3KMH                      | Uncha            | KIAA0         | 6        |
| 28   | NaN              | NaN              | NaN              | 2.0788  | 262730    | 166530         | 962020         | E9PCH          | E9PCH                      | Rap gu           | FNIP1         | 9        |

To easily get an idea of the SILAC ratio distributions and see if they are normally distributed, we create a histogram.

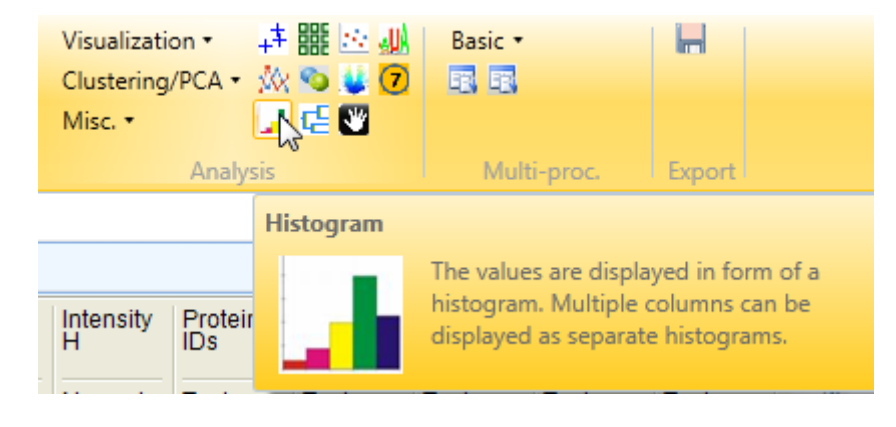

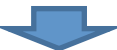

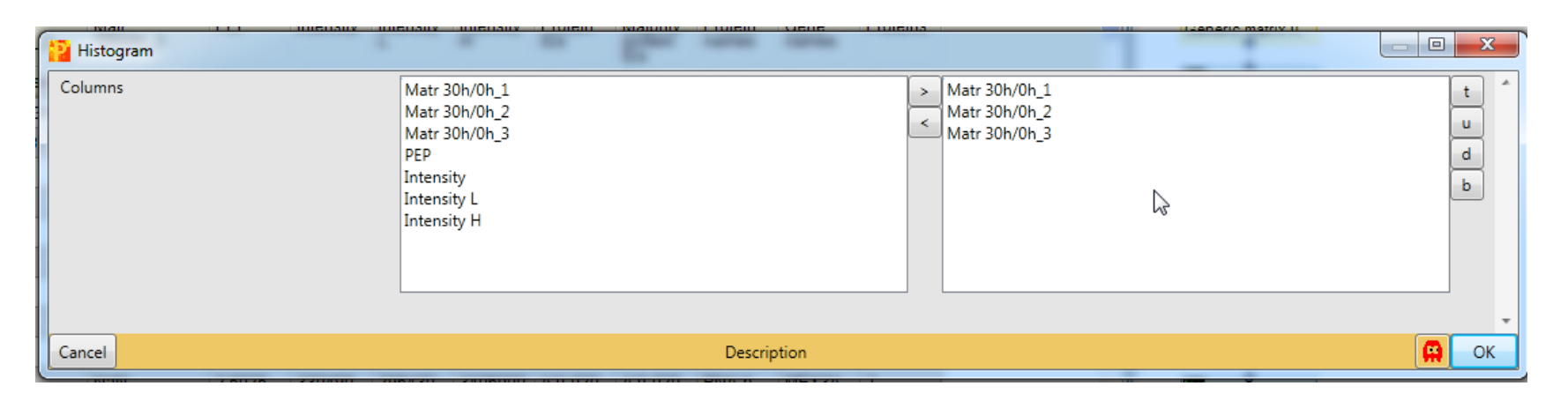

Visualizations are always created within the selected matrix. There they can be found in a separate tab.

|           | Session3_only 0 vs | 30h_2 - Perse    | us               | _         |               |                |                |                                 |                            |                  |               |           |
|-----------|--------------------|------------------|------------------|-----------|---------------|----------------|----------------|---------------------------------|----------------------------|------------------|---------------|-----------|
| -         | Matrix             |                  |                  |           |               |                |                |                                 |                            |                  |               |           |
| 🕇 🧐       | Basic 🔻            | Filter rows •    | Annot. colu      | mns • Imp | utation •     | Clusteri       | ng 🕶 🕴         | 😃 🍳 🔋 🗸                         | isualization               | · 井 昭            | E 🖂 🛺         | Basic 🔹   |
| 亘 🛃       | Rearrange •        | Filter column    | s • Annot. row   | s∙ Moo    | difications • | f(x) 🗹 !       | 💶 Z 🍸 :        | $\overline{x}$ P <sub>N</sub> c | lustering/P                | са 📲 🎊 🙎         | 0 😺 🔽         | E E       |
| <b>\$</b> | Normalization •    | Quality 🔹        | Tests 🔹          | Prot      | teomic ruler  | • 📑 🖓 (        | $\simeq$ 1D 2D | P1 🛕 🛛 N                        | Aisc. 🔹                    | - 🛃 G            |               |           |
| Load      |                    |                  | Proc             | essing    |               |                |                |                                 |                            | Analysis         |               | Multi-pro |
| matrix1   | matrix2 matrix4    | 4 matrix5 m      | atrix6 matrix7   | matrix8 n | natrix9       |                |                |                                 |                            |                  |               |           |
| Data H    | listogram          |                  |                  |           |               |                |                |                                 |                            |                  |               |           |
|           | Matr<br>30h/0h_1   | Matr<br>30h/0h_2 | Matr<br>30h/0h_3 | PEP       | Intensity     | Intensity<br>L | Intensity<br>H | Protein<br>IDs                  | Majority<br>protein<br>IDs | Protein<br>names | Gene<br>names | Proteins  |
| Туре      | Expression         | Expression       | Expression       | Numeric   | Numeric       | Numeric        | Numeric        | Text                            | Text                       | Text             | Text          | Text      |
| 1         | 0.593931           | 0.219235         | 0.47531          | 0         | 953960        | 699960         | 254000         | A0AVT                           | A0AVT                      | Ubiqui           | UBA6          | 6         |
| 2         | -0.508414          | -1.22637         | -0.514036        | 0         | 257690        | 177260         | 804350         | A0FGR                           | A0FGR                      | Extend           | ESYT2         | 5         |
| 3         | NaN                | NaN              | NaN              | 3.4808    | 670070        | 596980         | 7308500        | A0JLT                           | A0JLT                      | Mediat           | MED19         | 2         |
| 4         | 0.817615           | NaN              | NaN              | 8.1766    | 119360        | 977740         | 215880         | A0JNW5                          | A0JNW5                     | UHRF1            | UHRF1         | 1         |
| 5         | NaN                | NaN              | NaN              | 9.5202    | 514250        | 435080         | 791680         | A0MZ6                           | A0MZ6                      | Shooti           | KIAA1         | 8         |
| 6         | NaN                | NaN              | -0.452631        | 4.8278    | 492420        | 386300         | 106120         | A0PJW                           | A0PJW6                     | Transm           | TMEM          | 3         |
| 7         | NaN                | NaN              | NaN              | 1.8473    | 583650        | 380530         | 203110         | Q1565                           | Q1565                      | Probab           | JMJD1C        | 3         |
| 8         | NaN                | NaN              | NaN              | 4.2013    | 8772200       | 8038000        | 734270         | A0T4C                           | A0T4C                      | Sphing           | SPHK2         | 6         |
| 9         | NaN                | NaN              | 0.44628          | 3.3301    | 403140        | 285770         | 117380         | A1A4S                           | A1A4S                      | Rho G            | ARHG          | 3         |
| 10        | NaN                | NaN              | NaN              | 2.5025    | 330490        | 296430         | 3406000        | A1L020                          | A1L020                     | RNA-b            | MEX3A         | 1         |
| 11        | -0.601011          | -0.314939        | -0.237196        | 0         | 327420        | 267380         | 600400         | A1L0T                           | A1L0T0                     | Acetola          | ILVBL         | 5         |
| 12        | NaN                | NaN              | NaN              | 2.4735    | 975370        | 751600         | 223770         | A1L188                          | A1L188                     | Uncha            | C17orf        | 1         |
| 13        | 0.87052            | 0.668951         | 0.711168         | 0         | 179760        | 153430         | 263300         | A1X28                           | A1X283                     | SH3 an           | SH3PX         | 9         |
| 14        | -0.908305          | NaN              | -0.335885        | 1.8734    | 241310        | 204190         | 371160         | Q86X1                           | Q86X1                      | Ral GT           | RALGA         | 7         |
| 15        | NaN                | NaN              | -0.837522        | 2.1456    | 772010        | 592580         | 179420         | A2A2G                           | A2A2G                      | Dolichy          | ALG6          | 2         |
| 16        | 0.268208           | NaN              | 0.408491         | 0         | 261260        | 224830         | 364340         | A2A2Q                           | A2A2Q                      | Uncha            | C20orf4       | 2         |
| 17        | NaN                | NaN              | NaN              | 3.9044    | 309930        | 244260         | 656670         | P4269                           | P4269                      | RNA-b            | RBM34         | 5         |
| 18        | NaN                | NaN              | NaN              | 1.6859    | 294430        | 201560         | 928690         | Q1467                           | Q1467                      | KN mo            | KANK1         | 6         |
| 19        | NaN                | NaN              | NaN              | 1.5469    | 0             | 0              | 0              | A2A3N                           | A2A3N6                     | Putativ          | PIPSL         | 2         |

We can observe that the ratios are nicely distributed around 0.

| <mark>8</mark> I 🗆 I | Session3_only 0 vs 30h_2 - Perse | us                             |                           |            |                  |                 |           |                  |             |          | -                |                  |                  |
|----------------------|----------------------------------|--------------------------------|---------------------------|------------|------------------|-----------------|-----------|------------------|-------------|----------|------------------|------------------|------------------|
| -                    | Matrix                           |                                |                           |            |                  |                 |           |                  |             |          |                  |                  |                  |
| 1 🦦                  | Basic • Filter rows •            | Annot. columns • Imputation    | <ul> <li>Clust</li> </ul> | tering •   | 🐸 P <sub>2</sub> | Visualization • | -井 闘:     | 🔄 🚚 🛛 Basi       | c•          |          |                  |                  |                  |
| EN                   | Rearrange • Filter columns       | s • Annot. rows • Modificatio  | ns 🔹 🕅                    | 🛯 🖬 Z 🏹    | $\bar{x}$ PN     | Clustering/PC/  | A = 🎊 💁 🕯 | 0                | 8           |          |                  |                  |                  |
| 廢                    | Normalization • Quality •        | Tests • Proteomic r            | uler 🔹 🧱 将                | 🖗 🗠 1D 2D  | P1 🛕             | Misc. •         | - 📕 🤮 🕻   |                  |             |          |                  |                  |                  |
| Load                 |                                  | Processing                     |                           |            |                  | Ar              | nalysis   | N                | /ulti-proc. | Export   |                  |                  |                  |
| matrix1              | matrix2 matrix4 matrix5 ma       | atrix6 matrix7 matrix8 matrix9 |                           |            |                  |                 |           |                  |             |          |                  |                  |                  |
| Data                 | Histogram                        |                                |                           |            |                  |                 |           |                  |             |          |                  |                  |                  |
| : 33 fr              | rale 🖂 🗈 🖼 🕾                     |                                | Points                    | Categories |                  |                 |           |                  |             |          |                  |                  |                  |
| : ~ cn               |                                  |                                |                           | Calaati    |                  | the s           |           |                  |             |          |                  |                  |                  |
| <i>"</i>             |                                  |                                |                           | Selecti    | on from ta       | able 🔹 📑        |           | D                |             |          |                  |                  |                  |
| nut                  |                                  |                                |                           | Fill color | Border           | Protein<br>IDs  | notein    | Protein<br>names | Gene        | Proteins | Matr<br>30h/0h 1 | Matr<br>30h/0h_2 | Matr<br>30h/0h_3 |
| ŏ                    |                                  |                                | 1                         |            |                  | A0AVT1          | A0AVT1    | Ubiquitin        | UBA6        | 6        | 0.593930         | 0.219234         | 0.475309         |
|                      |                                  |                                | 2                         |            |                  | A0FGR8          | A0FGR8    | Extende          | ESYT2       | 5        | -0.50841         | -1.22637         | -0.51403         |
|                      | -5 0 5                           | -                              | 3                         |            |                  | A0JLT2;         | A0JLT2;   | Mediator         | MED19       | 2        | NaN              | NaN              | NaN              |
|                      | Matr 30h/0h_1                    | 2                              | 4                         |            |                  | A0JNW5          | A0JNW5    | UHRF1            | UHRF1B      | 1        | 0.817614         | NaN              | NaN              |
|                      |                                  |                                | 5                         |            |                  | A0MZ66          | A0MZ66    | Shootin-1        | KIAA1598    | 8        | NaN              | NaN              | NaN              |
| nts                  |                                  |                                | 6                         |            |                  | A0PJW6          | A0PJW6    | Transme          | TMEM223     | 3        | NaN              | NaN              | -0.45263         |
| Cou                  |                                  |                                | 7                         |            |                  | Q15652;         | Q15652;   | Probable         | JMJD1C      | 3        | NaN              | NaN              | NaN              |
|                      |                                  |                                | 8                         |            |                  | A0T4C8          | A0T4C8    | Sphingo          | SPHK2       | 6        | NaN              | NaN              | NaN              |
|                      | - <u></u>                        | -                              | 9                         |            |                  | A1A4S6          | A1A4S6    | Rho GTP          | ARHGAP      | 3        | NaN              | NaN              | 0.446280         |
|                      | -5 0 5<br>Matr 30h/0h_2          |                                | 10                        |            |                  | A1L020          | A1L020    | RNA-bin          | MEX3A       | 1        | NaN              | NaN              | NaN              |
|                      |                                  |                                | 11                        |            |                  | A1L0T0;         | A1L0T0    | Acetolac         | ILVBL       | 5        | -0.60101         | -0.31493         | -0.23719         |
| <b>s</b>             |                                  |                                | 12                        |            |                  | A1L188          | A1L188    | Unchara          | C17orf89    | 1        | NaN              | NaN              | NaN              |
| Ino                  |                                  |                                | 13                        |            |                  | A1X283;         | A1X283    | SH3 and          | SH3PXD      | 9        | 0.870519         | 0.668951         | 0.711167         |
| 0                    |                                  |                                | 14                        |            |                  | Q86X10          | Q86X10    | Ral GTP          | RALGAP      | 7        | -0.90830         | NaN              | -0.33588         |
| L                    |                                  | _                              | 15                        |            |                  | A2A2G4          | A2A2G4    | Dolichyl p       | ALG6        | 2        | NaN              | NaN              | -0.83752         |
|                      | -5 0 5<br>Matr 30b/0b 3          |                                | 16                        |            |                  | A2A2Q9          | A2A2Q9    | Unchara          | C20orf4     | 2        | 0.268208         | NaN              | 0.408490         |
|                      | wat son/on_s                     |                                | 17                        |            |                  | P42696;         | P42696;   | RNA-bin          | RBM34       | 5        | NaN              | NaN              | NaN              |
|                      |                                  |                                | 18                        |            |                  | 014678          | 014678    | KN motif         | KANK1       | 6        | NaN              | NaN              | NaN              |

| P   |        | Session3_only U vs . | 30h_2 - Perseus      | <u> </u>    | -                 |            |            | -                |               |                       |                    | _             |          | -                    |                      |                      |
|-----|--------|----------------------|----------------------|-------------|-------------------|------------|------------|------------------|---------------|-----------------------|--------------------|---------------|----------|----------------------|----------------------|----------------------|
|     | •      | Matrix               |                      |             |                   |            |            |                  |               |                       |                    |               |          |                      |                      |                      |
| 1   | ۰      | Basic 🔹              | Filter rows <b>*</b> | Annot. colu | Imns • Imputation | • Clust    | ering •    | 🐸 P <sub>2</sub> | Visualization | • <mark>+</mark> ‡ == | 🗄 🛄 🛛 Basi         | ic •          |          |                      |                      |                      |
| 1   |        | Rearrange •          | Filter columns 🔹     | Annot. row  | s • Modification  | ns 🔹 🕅 🔀   | 🖞 🎫 Z 🏹    | $\bar{x}^{p_N}$  | Clustering/PC | A + 🖄 🧐 I             | 20 🖪               | -R            |          |                      |                      |                      |
| 1   |        | Normalization •      | Quality 🕶            | Tests 🔹     | Proteomic r       | uler 🔹 🧱 🕅 | a 🗠 1D 2D  | P <sub>1</sub>   | Misc. •       | - 1 C .               | <b>*</b>           |               |          |                      |                      |                      |
| L   | bad    |                      |                      | Proc        | essing            |            |            |                  | Д             | nalysis               | 1                  | Multi-proc.   | Export   |                      |                      |                      |
| m   | atrix1 | matrix2 matrix4      | matrix5 matrix       | 6 matrix7   | matrix8 matrix9   |            |            |                  |               |                       |                    |               |          |                      |                      |                      |
| D   | ata H  | listogram            |                      |             |                   |            |            |                  |               |                       |                    |               |          |                      |                      |                      |
|     | r ln   | cols 🖂 💷 🛃 🛣         | _                    |             |                   | Points     | Categories |                  |               |                       |                    |               |          |                      |                      |                      |
| ſ   | Proper | ties                 |                      |             | Duranting         |            |            |                  | x             |                       |                    |               |          |                      |                      |                      |
| 12  | Toper  |                      |                      |             | Properties        |            |            |                  |               | Majority              | Protein            | Gene          | Proteins | Matr                 | Matr                 | Matr                 |
| 100 |        |                      |                      |             |                   |            |            |                  |               | A0AVT1                | names<br>Ubiquitin | Dames<br>UBA6 | 6        | 30h/0h 1<br>0 593930 | 30h/0h 2<br>0 219234 | 30h/0h_3<br>0.475309 |
| Ŭ   |        |                      |                      |             | Histogram wid     | th 200     |            |                  | ÷             | A0FGR8                | Extende            | ESYT2         | 5        | -0.50841             | -1 22637             | -0.51403             |
|     |        | <u> </u>             | <u> </u>             |             | I Barran Kata     | -ht land   |            |                  | _             | A0JLT2:               | Mediator           | MED19         | 2        | NaN                  | NaN                  | NaN                  |
|     |        | -5 0<br>Matr 30h/0   | 5<br>)h_1            |             | Histogram neig    | gnt   100  |            |                  |               | A0JNW5                | UHRF1              | UHRF1B        | 1        | 0.817614             | NaN                  | NaN                  |
|     |        |                      |                      |             | Min. value        | -6.668     | 884132862  | 091              |               | A0MZ66                | Shootin-1          | KIAA1598      | 8        | NaN                  | NaN                  | NaN                  |
| uts |        | h                    |                      |             | Manager           | 7.050      | 00000001/  | 110              |               | A0PJW6                |                    |               |          | r                    | NaN                  | -0.45263             |
| Cou |        |                      |                      |             | Max. value        | 17.602     | 363803810  | 012              |               | Q15652;               | Cha                | nge n         | umbe     | r of                 | NaN                  | NaN                  |
|     |        |                      |                      |             | Number of bins    | s 41       |            |                  | ㅋ 🖊           | A0T4C8.               | hinc               | Eoro          | vamn     | lo to                | NaN                  | NaN                  |
|     |        |                      | <u> </u>             |             |                   | ,          |            |                  |               | A1A4S6.               | DI115.             | 1016          | латтр    |                      | NaN                  | 0.446280             |
|     |        | -5 0<br>Matr 30h/0   | b_2                  |             |                   |            |            |                  |               | A1L020                |                    | 10            | 0.       |                      | NaN                  | NaN                  |
|     |        |                      |                      |             | Cancel            |            |            | OK               |               | A1L0T0                | 1                  |               | •••      |                      | 0.31493              | -0.23719             |
| lts |        |                      |                      |             |                   | 1          | -          |                  |               | A1L188                | Unchara            | C17orf89      | 1        | NaN                  | NaN                  | NaN                  |
| 100 |        |                      |                      | 6           |                   |            |            |                  |               | A1X283                | SH3 and            | SH3PXD        | 9        | 0.870519             | 0.668951             | 0.711167             |
| Ĩ   |        |                      |                      |             |                   | 14         |            |                  | Q86X10        | Q86X10                | Ral GTP            | RALGAP        | 7        | -0.90830             | NaN                  | -0.33588             |
|     |        |                      | • <u>_</u>           |             |                   | 15         |            |                  | A2A2G4        | A2A2G4                | Dolichyl p         | ALG6          | 2        | NaN                  | NaN                  | -0.83752             |
|     |        | -5 0<br>Matr 30h/0   | b<br>h_3             |             |                   | 16         |            |                  | A2A2Q9        | A2A2Q9                | Unchara            | C20orf4       | 2        | 0.268208             | NaN                  | 0.408490             |
|     |        |                      |                      |             |                   | 17         |            |                  | P42696;       | P42696;               | RNA-bin            | RBM34         | 5        | NaN                  | NaN                  | NaN                  |

| <mark>2</mark>   [_ | )   Sessions_only U | /s 30n_2 - Perseus            |           | -                   |                             |               |                   |                 |           |            | _           |             | -        |          |          |
|---------------------|---------------------|-------------------------------|-----------|---------------------|-----------------------------|---------------|-------------------|-----------------|-----------|------------|-------------|-------------|----------|----------|----------|
| -                   | Matrix              |                               |           |                     |                             |               |                   |                 |           |            |             |             |          |          |          |
| 1                   | Basic •             | Filter rows •                 | Annot. co | olumns • Imputation | <ul> <li>Cluster</li> </ul> | ing •         | 🐸 P <sub>2</sub>  | Visualization • | - 井 嘂 :   | 😳 🚚 📔 Basi | c •         |             |          |          |          |
| E                   | Rearrange •         | Filter columns 🔹              | Annot. ro | ws • Modificatio    | ns 🔹 🕅 🗹                    | 🖬 Z 🕅         | $\overline{x}$ PN | Clustering/PC   | A • 🎊 💁 🕻 | 0          | 8           |             |          |          |          |
| 暾                   | Normalization       | <ul> <li>Quality -</li> </ul> | Tests •   | Proteomic           | ruler 🔹 🧱 😽                 | $\cong$ 1D 2D | P1 🛕              | Misc. •         | - 📕 🗲 🕻   | <b>*</b>   |             |             |          |          |          |
| Load                |                     |                               | Pr        | ocessing            |                             |               |                   | A               | nalysis   |            | Aulti-proc. | Export      |          |          |          |
| matrix              | matrix2 matrix      | x4 matrix5 matrix             | x6 matrix | 7 matrix8 matrix9   |                             |               |                   |                 |           |            |             |             |          |          |          |
| Data                | Histogram           |                               |           |                     |                             |               |                   |                 |           |            |             |             |          |          |          |
| : 🙊 :               | En rok 🖂 🖾 🛃 🚏      |                               |           |                     | Points Ca                   | tegories      |                   |                 |           |            |             |             |          |          |          |
|                     |                     | -                             | _         |                     | :                           | Select        | ion from t        | able 🔹          |           |            |             |             |          |          |          |
| ş                   |                     |                               |           |                     |                             | Fill color    | Border            | Protein         | Majority  | Protein    | Gene        | Proteins    | Matr     | Matr     | Matr     |
| uno                 | n n n               |                               |           |                     |                             |               | color             | IDs T           | nrotein   | names      | names       | 1 Totelling | 30h/0h 1 | 30h/0h 2 | 30h/0h 3 |
| 0                   | , i i i i           | 1                             |           |                     | 1                           | <b>_</b>      |                   | AUAV11          | AUAV11    | Ubiquitin  | UBA6        | 0           | 0.593930 | 0.219234 | 0.475309 |
|                     |                     | lun                           |           |                     | 2                           | <b>_</b>      |                   | A0FGR8          | A0FGR8    | Extende    | ESYT2       | 5           | -0.50841 | -1.22637 | -0.51403 |
|                     | -5 0                | 5                             |           |                     | 3                           |               |                   | A0JLT2;         | A0JLT2;   | Mediator   | MED19       | 2           | NaN      | NaN      | NaN      |
|                     | Matr 30ł            | n/0h_1                        |           |                     | 4                           |               |                   | A0JNW5          | A0JNW5    | UHRF1      | UHRF1B      | 1           | 0.817614 | NaN      | NaN      |
|                     |                     |                               |           |                     | -                           | ۳ <b>۲</b>    |                   | A0MZ66          | A0MZ66    | Shootin-1  | KIAA1598    | 8           | NaN      | NaN      | NaN      |
| ints                | L                   |                               |           | Proteins a          | re now                      |               |                   | A0PJW6          | A0PJW6    | Transme    | TMEM223     | 3           | NaN      | NaN      | -0.45263 |
| Col                 | , i i i i           |                               |           | separated           | into                        |               |                   | Q15652;         | Q15652;   | Probable   | JMJD1C      | 3           | NaN      | NaN      | NaN      |
|                     |                     | 1                             |           | 100 him             | inte                        |               |                   | A0T4C8          | A0T4C8    | Sphingo    | SPHK2       | 6           | NaN      | NaN      | NaN      |
|                     |                     | 100 mm                        |           | 100 bins            |                             |               |                   | A1A4S6          | A1A4S6    | Rho GTP    | ARHGAP      | 3           | NaN      | NaN      | 0.446280 |
|                     | -5 Matr 30ł         | n/0h_2                        |           |                     | 10                          |               |                   | A1L020          | A1L020    | RNA-bin    | МЕХЗА       | 1           | NaN      | NaN      | NaN      |
|                     | dda                 |                               |           |                     | 11                          |               |                   | A1L0T0;         | A1L0T0    | Acetolac   | ILVBL       | 5           | -0.60101 | -0.31493 | -0.23719 |
| Its                 |                     |                               |           |                     | 12                          |               |                   | A1L188          | A1L188    | Unchara    | C17orf89    | 1           | NaN      | NaN      | NaN      |
| our                 |                     | L                             |           |                     | 13                          |               |                   | A1X283;         | A1X283    | SH3 and    | SH3PXD      | 9           | 0.870519 | 0.668951 | 0.711167 |
| Ŭ                   | ,                   |                               |           |                     | 14                          |               |                   | Q86X10          | Q86X10    | Ral GTP    | RALGAP      | 7           | -0.90830 | NaN      | -0.33588 |
|                     |                     | lillion                       |           |                     | 15                          |               |                   | A2A2G4          | A2A2G4    | Dolichyl p | ALG6        | 2           | NaN      | NaN      | -0.83752 |
|                     | -5 0<br>Matr 304    | 1/0h 3                        |           |                     | 16                          |               |                   | A2A2Q9          | A2A2Q9    | Unchara    | C20orf4     | 2           | 0.268208 | NaN      | 0.408490 |
|                     | 11120 001           |                               |           |                     | 47                          |               |                   | D40000          | D40000    | DALA NO.   | DDM24       | -           | NI-NI    | NI-NI    | N1-N1    |

| <mark>2</mark>   C | Sess     | ion3_only 0 vs 30h_2                                                                                             | - Perseus    | (                       |         |                            | _          |                                  |                 |             |               |             | -           |        |                      |                      |                      |
|--------------------|----------|----------------------------------------------------------------------------------------------------|--------------|-------------------------|---------|----------------------------|------------|----------------------------------|-----------------|-------------|---------------|-------------|-------------|--------|----------------------|----------------------|----------------------|
|                    | м        | atrix                                                                                                    |              |                         |         |                            |            |                                  |                 |             |               |             |             |        |                      |                      |                      |
| - 🐮 🕸              | Ba       | sic • Filter                                                                                                    | rows *       | Annot. columns • Imputa | ation   | <ul> <li>Cluste</li> </ul> | ring • 🚦   | 🗴 p <sub>2</sub>                 | Visualization • | ÷           | ₩ ≥ 嘂 #       | Basic       | •           |        |                      |                      |                      |
| E                  | Re       | arrange 🔹 🛛 Filter                                                                                               | columns •    | Annot. rows • Modifi    | icatior | ns 🔹 🕅 🗹                   | 💶 Z 💎 :    | $\overline{\chi}$ p <sub>N</sub> | Clustering/PC/  | ۵ - ۵       | x 💊 😻 7       |             |             |        |                      |                      |                      |
| <b>®</b>           | No       | ormalization 🔹 Quali                                                                                             | ity •        | Tests • Protec          | omic r  | uler 🔹 📰 🥳                 | 🗠 1D 2D I  | P <sub>1</sub>                   | Misc. •         | 1           | l 🧲 🖉 👘       |             |             |        |                      |                      |                      |
| Load               |          |                                                                                                    |              | Processing              |         |                            |            |                                  | Ar              | nalysis     |               | Mu          | ılti-proc.  | Export |                      |                      |                      |
| matri              | x1 ma    | trix2 matrix4 mat                                                                                                | rix5 matrix6 | 5 matrix7 matrix8 mat   | trix9   |                            |            |                                  |                 |             |               |             |             |        |                      |                      |                      |
| Data               | Histo    | gram                                                                                                    |              |                         |         |                            |            |                                  |                 |             |               |             |             |        |                      |                      |                      |
| 1 20               | ln rok I | - 11 🔽 📆 📜                                                                                                    |              |                         |         | Points C                   | ategories  |                                  |                 |             |               |             |             |        |                      |                      |                      |
|                    |          |                                                                                                    |              |                         |         |                            | Selectio   | on from ta                       | able 🔹          |             |               |             |             |        |                      |                      |                      |
| ts                 |          |                                                                                                    |              |                         |         | 7                          | Fill color | Border                           | Protein         | Maio        | Color         |             |             | ×      | Matr                 | Matr                 | Matr                 |
| Cour               |          | 1                                                                                                    |              |                         |         |                            | 5          | color                            | IDs<br>A0AVT1   | ford<br>A0A | Basic colors: | :           |             |        | 30h/0h 1<br>0.593930 | 30h/0h 2<br>0 219234 | 30h/0h_3<br>0.475309 |
| Ŭ                  |          | ALC: N                                                                                                    |              |                         |         | 2                          |            |                                  | A0FGR8          | AOF         |               |             |             |        | -0.50841             | -1.22637             | -0.51403             |
|                    | Ļ        |                                                                                                    | Mor          | eover one               |         | 3                          |            |                                  | A0JLT2:         | A0JI        |               |             |             |        | NaN                  | NaN                  | NaN                  |
|                    | -5       | Matr 30h/0h_1                                                                                                    |              | d alaa aalaat           |         | 4                          |            |                                  | A0JNW5          | A0J         |               |             |             | 1      | 0.817614             | NaN                  | NaN                  |
|                    |          | .lt                                                                                                    | cour         | d also select           |         | 5                          |            |                                  | A0MZ66          | A0M         |               |             |             |        | NaN                  | NaN                  | NaN                  |
| nts                |          |                                                                                                    | prot         | ein groups              |         | 6                          |            |                                  | A0PJW6          | A0P         |               |             |             |        | NaN                  | NaN                  | -0.45263             |
| Cou                |          | , <b>1</b>                                                                                                    | and          | change their            |         | 7                          |            |                                  | Q15652;         | Q15         |               |             |             |        | NaN                  | NaN                  | NaN                  |
|                    |          | a de la companya de la companya de la companya de la companya de la companya de la companya de la companya de la | colo         | r in the                |         | 8                          |            |                                  | A0T4C8          | AOT         | Custom color  | rs:         |             |        | NaN                  | NaN                  | NaN                  |
|                    | -5       |                                                                                                    |              | i ili tile              |         | 9                          |            |                                  | A1A4S6          | A1A         |               |             |             |        | NaN                  | NaN                  | 0.446280             |
|                    |          | Matr 30h/0h_2                                                                                                    | histo        | ogram.                  |         | 10                         |            |                                  | A1L020          | A1L         |               |             |             |        | NaN                  | NaN                  | NaN                  |
|                    |          | .titu                                                                                                    |              |                         | -       | 11                         |            |                                  | A1L0T0;         | A1L         |               |             |             |        | -0.60101             | -0.31493             | -0.23719             |
| uts                |          |                                                                                                    |              |                         |         | 12                         |            |                                  | A1L188          | A1L         | Det           | fine Custor | m Colors >> |        | NaN                  | NaN                  | NaN                  |
| Cou                |          |                                                                                                    |              |                         |         | 13                         |            |                                  | A1X283;         | A1X         | ОК            | Can         | cel         |        | 0.870519             | 0.668951             | 0.711167             |
|                    |          |                                                                                                    |              |                         |         | 14                         |            |                                  | Q86X10          | Q86         |               |             |             |        | -0.90830             | NaN                  | -0.33588             |
|                    | -5       | 0                                                                                                    | 5            |                         |         | 15                         |            |                                  | A2A2G4          | A2A         | 2G4 Dolic     | chyl p A    | ALG6        | 2      | NaN                  | NaN                  | -0.83752             |
|                    |          | Matr 30h/0h_3                                                                                                    | ~            |                         |         | 16                         |            |                                  | A2A2Q9          | A2A         | 2Q9 Unch      | nara C      | C20orf4     | 2      | 0.268208             | NaN                  | 0.408490             |
|                    |          |                                                                                                    |              |                         |         | 17                         |            |                                  | P42696;         | P426        | 596;   RNA-   | -bín   F    | RBM34       | 5      | NaN                  | NaN                  | NaN                  |

| 210       | Sessions_only UVs                                                                                               | 30n_2 - Perseus                                     |                  |                 |          |                |            |               |                       |               | _                    |              | -        |          |          |
|-----------|----------------------------------------------------------------------------------------------------|-----------------------------------------------------|------------------|-----------------|----------|----------------|------------|---------------|-----------------------|---------------|----------------------|--------------|----------|----------|----------|
| •         | Matrix                                                                                                    |                                                     |                  |                 |          |                |            |               |                       |               |                      |              |          |          |          |
| 1         | Basic 🔹                                                                                                    | Filter rows •                                       | Annot. columns • | Imputation •    | Clusteri | ng •           | 🐸 P2       | Visualization | - <mark>+</mark> == : | 🔄 🚚 📔 Basi    | ic •                 |              |          |          |          |
| 三国        | Rearrange •                                                                                                    | Filter columns 🔹                                    | Annot. rows •    | Modifications • | f(x) 🗹 🛛 | 💶 Z 🏹          | $ar{x}$ PN | Clustering/PC | A • 🔣 💁 🛔             | 20 🖪          | -R                   |              |          |          |          |
| <b>1</b>  | Normalization •                                                                                                 | Quality 🕶                                           | Tests 🔹          | Proteomic ruler | • 📑 🤤 (  | $\simeq$ 1D 2D | P1 🛕       | Misc. •       | - 📕 🤤 🕻               | <b>*</b>      |                      |              |          |          |          |
| Load      |                                                                                                    |                                                     | Processing       | 3               |          |                |            | A             | nalysis               | 1             | Multi-proc.          | Export       |          |          |          |
| matrix    | 1 matrix2 matrix4                                                                                               | 4 matrix5 matrix                                    | 6 matrix7 matr   | ix8 matrix9     |          |                |            |               |                       |               |                      |              |          |          |          |
| Data      | Histogram                                                                                                    |                                                     |                  |                 |          |                |            |               |                       |               |                      |              |          |          |          |
| : 🗴 (     | n rok 🖂 🖾 🛐 🛣                                                                                                   |                                                     |                  | Po              | ints Cat | tegories       |            |               |                       |               |                      |              |          |          |          |
|           | 4                                                                                                    |                                                     |                  |                 |          | Selecti        | on from t  | able 🔻        |                       |               |                      |              |          |          |          |
| <u>so</u> | , lit, <sup>Lit</sup>                                                                                           | Export Image                                        |                  |                 |          | Fill color     | Border     | Protein       | Majority              | Protein       | Gene                 | Proteins     | Matr     | Matr     | Matr     |
| onu       | dia.                                                                                                    | ·\\                                                 |                  |                 |          |                | color      | IDs           | nrotein               | names         | names                | r roteinis   | 30h/0h 1 | 30h/0h 2 | 30h/0h 3 |
| 0         | 1 Martin                                                                                                    |                                                     |                  | $\frac{1}{2}$   |          |                |            | AUAVT1        | AUAVT1                | Obiquitin     | UBA6                 | 0            | 0.593930 | 0.219234 | 0.475309 |
|           |                                                                                                    | m                                                   |                  | 2               |          |                |            | AUFGR8        | AUFGR8                | Extende       | ESTIZ                | 5            | -0.50841 | -1.22037 | -0.51403 |
|           | -5 0<br>Matr 30b/                                                                                               | 5<br>0h 1                                           | $\mathbf{i}$     | 3               |          |                | F          | ile name:     | Histogram             | n.png         |                      |              |          | NaN      | NaN      |
|           | Maa oon                                                                                                    | 011_1                                               |                  | 4               | _        | 5              | <b>C</b>   | I             |                       | LL Net        | di Combi             |              |          | NaN      | NaN      |
| ts.       | , <b>,</b> (                                                                                                    |                                                     | The              | isto grano      |          | 1              | Sav        | e as type:    | PING Porta            | ble Netwo     | rk Graphi            | cs (.png)    |          | NaN      | -0.45263 |
| no        |                                                                                                    |                                                     | Iner             | nstogram        |          |                |            |               | PNG Porta             | ble Netwo     | rk Graphi            | cs (.png)    |          | NaN      | NaN      |
| 0         | ,                                                                                                    |                                                     | can b            | e exporte       | d 🛉      |                | Hide Fo    | Iders         | CIE Granhi            | ne Docum      | ent Form             | at (.pdf)    |          | NaN      | NaN      |
| [         |                                                                                                    | lin m                                               | to dif           | ferent file     |          |                |            | indicity.     | IPG IPFG (            | ing: iif: ing | niger om<br>er inea) | nac (.gir)   |          | NaN      | 0.446280 |
|           | -5 0<br>Matr 30h/                                                                                               | 5<br>0h 2                                           | form             | atc             | -        | <u> </u>       |            |               | TIF Tagged            | I Image Fil   | e Format             | (.tif:.tiff) |          | NaN      | NaN      |
|           | dd.                                                                                                    |                                                     | TOTT             | ats.            |          |                |            |               | WMF Wind              | lows Meta     | File (.wm            | nf)          |          | 0.31493  | -0.23719 |
| ts.       |                                                                                                    |                                                     |                  | 12              | 2        |                |            |               | BMP Wind              | ows Bitma     | p (.bmp)             |              |          | NaN      | NaN      |
| uno       |                                                                                                    |                                                     |                  | 1:              | 3        |                |            |               | EMF Wind              | ows Enhar     | iced Meta            | a File (.emf | )        | 0.668951 | 0.711167 |
| 0         | , Januari, Januari, Januari, Januari, Januari, Januari, Januari, Januari, Januari, Januari, Januari, Januari, J |                                                     |                  | 14              | 4        |                |            | Q86X10        | Q86X10                | Ral GTP       | RALGAP               | 7            | -0.90830 | NaN      | -0.33588 |
| L         |                                                                                                    | http://www.com/com/com/com/com/com/com/com/com/com/ |                  | 1:              | 5        |                |            | A2A2G4        | A2A2G4                | Dolichyl p    | ALG6                 | 2            | NaN      | NaN      | -0.83752 |
|           | -5 0<br>Matr 30h/                                                                                               | 5<br>0h 3                                           |                  | 10              | 5        |                |            | A2A2Q9        | A2A2Q9                | Unchara       | C20orf4              | 2            | 0.268208 | NaN      | 0.408490 |
|           |                                                                                                    |                                                     |                  | 4               | ,        |                |            | D40000        | D40000                | DATA NO.      | DDM04                | -            | NI-81    | NI-NI    | NI-NI    |

We have a lot of identifications without or only a limited amount of quantitative values (NaN). Since we want to have very reliable quantitative data ,we now remove all entries which have insufficient entries.

| 1 0 1 36   | essions_only 0 vs                         | 30n_2 - Perse                  | eus                                        | -                             |                                           |                    | _                          |                                                                                                 |                                          |                        |               |      |
|------------|-------------------------------------------|--------------------------------|--------------------------------------------|-------------------------------|-------------------------------------------|--------------------|----------------------------|-------------------------------------------------------------------------------------------------|------------------------------------------|------------------------|---------------|------|
| <b>•</b>   | Matrix                                    |                                |                                            |                               |                                           |                    |                            |                                                                                                 |                                          |                        |               |      |
| ★ 🧐<br>亘 🔝 | Basic •<br>Rearrange •<br>Normalization • | Filter rows •<br>Filter column | Annot. colu<br>is • Annot. row:<br>Tests • | ımns ▼ Imp<br>s ▼ Moc<br>Prot | utation •<br>difications •<br>eomic ruler | Clusteri<br>f(x) 🗹 | ng •<br>• Z 🐨 :<br>∝ 10 20 | $\overline{\mathbf{x}}$ $\mathbf{p}_2$ V<br>$\overline{\mathbf{x}}$ $\mathbf{p}_{\mathbf{N}}$ C | 'isualization<br>lustering/P<br>∕lisc. ▼ | • + # 日<br>CA • 公 • CA |               | Basi |
| Load       | Normalization                             | Quanty                         | Proc                                       | essing                        | conne ruier                               | 894 °V             | 10 20                      |                                                                                                 |                                          | Analysis               | -             |      |
| LOad       |                                           |                                | PIOC                                       | essing m                      | natrix9                                   |                    |                            |                                                                                                 |                                          | Analysis               |               |      |
| Data US    | matrix2 matrix4                           | matrixo m                      | latrixo matrix/                            | matrixe                       |                                           |                    |                            |                                                                                                 |                                          |                        |               |      |
| HIS        | stogram                                   | 0                              | 0                                          |                               | (                                         | 1                  | L                          | 1                                                                                               |                                          | 1                      |               |      |
|            | Matr<br>30h/0h_1                          | Matr<br>30h/0h_2               | Matr<br>30h/0h_3                           | PEP                           | Intensity                                 | Intensity<br>L     | Intensity<br>H             | Protein<br>IDs                                                                                  | Majority<br>protein<br>IDs               | Protein<br>names       | Gene<br>names | Pro  |
| Туре       | Expression                                | Expression                     | Expression                                 | Numeric                       | Numeric                                   | Numeric            | Numeric                    | Text                                                                                            | Text                                     | Text                   | Text          | Tex  |
| 1          | 0.593931                                  | 0.219235                       | 0.47531                                    | 0                             | 953960                                    | 699960             | 254000                     | A0AVT                                                                                           | A0AVT                                    | Ubiqui                 | UBA6          | 6    |
| 2          | -0.508414                                 | -1.22637                       | -0.514036                                  | 0                             | 257690                                    | 177260             | 804350                     | A0FGR                                                                                           | A0FGR                                    | Extend                 | ESYT2         | 5    |
| 3          | NaN                                       | NaN                            | NaN                                        | 3.4808                        | 670070                                    | 596980             | 7308500                    | A0JLT                                                                                           | A0JLT                                    | Mediat                 | MED19         | 2    |
| 4          | 0.817615                                  | NaN                            | NaN                                        | 8.1766                        | 119360                                    | 977740             | 215880                     | A0JNW5                                                                                          | A0JNW5                                   | UHRF1                  | UHRF1         | 1    |
| 5          | NaN                                       | NaN                            | NaN                                        | 9.5202                        | 514250                                    | 435080             | 791680                     | A0MZ6                                                                                           | A0MZ6                                    | Shooti                 | KIAA1         | 8    |
| 6          | NaN                                       | NaN                            | -0.452631                                  | 4.8278                        | 492420                                    | 386300             | 106120                     | A0PJW                                                                                           | A0PJW6                                   | Transm                 | TMEM          | 3    |
| 7          | NaN                                       | NaN                            | NaN                                        | 1.8473                        | 583650                                    | 380530             | 203110                     | Q1565                                                                                           | Q1565                                    | Probab                 | JMJD1C        | 3    |
| 8          | NaN                                       | NaN                            | NaN                                        | 4.2013                        | 8772200                                   | 8038000            | 734270                     | A0T4C                                                                                           | A0T4C                                    | Sphing                 | SPHK2         | 6    |
| 9          | NaN                                       | NaN                            | 0.44628                                    | 3.3301                        | 403140                                    | 285770             | 117380                     | A1A4S                                                                                           | A1A4S                                    | Rho G                  | ARHG          | 3    |
| 10         | NaN                                       | NaN                            | NaN                                        | 2.5025                        | 330490                                    | 296430             | 3406000                    | A1L020                                                                                          | A1L020                                   | RNA-b                  | MEX3A         | 1    |
| 11         | -0.601011                                 | -0.314939                      | -0.237196                                  | 0                             | 327420                                    | 267380             | 600400                     | A1L0T                                                                                           | A1L0T0                                   | Acetola                | ILVBL         | 5    |
| 12         | NaN                                       | NaN                            | NaN                                        | 2.4735                        | 975370                                    | 751600             | 223770                     | A1L188                                                                                          | A1L188                                   | Uncha                  | C17orf        | 1    |
| 13         | 0.87052                                   | 0.668951                       | 0.711168                                   | 0                             | 179760                                    | 153430             | 263300                     | A1X28                                                                                           | A1X283                                   | SH3 an                 | SH3PX         | 9    |
| 14         | -0.908305                                 | NaN                            | -0.335885                                  | 1.8734                        | 241310                                    | 204190             | 371160                     | Q86X1                                                                                           | Q86X1                                    | Ral GT                 | RALGA         | 7    |
| 15         | NaN                                       | NaN                            | -0.837522                                  | 2.1456                        | 772010                                    | 592580             | 179420                     | A2A2G                                                                                           | A2A2G                                    | Dolichy                | ALG6          | 2    |
| 16         | 0.268208                                  | NaN                            | 0.408491                                   | 0                             | 261260                                    | 224830             | 364340                     | A2A2Q                                                                                           | A2A2Q                                    | Uncha                  | C20orf4       | 2    |
| 17         | NaN                                       | NaN                            | NaN                                        | 3.9044                        | 309930                                    | 244260             | 656670                     | P4269                                                                                           | P4269                                    | RNA-b                  | RBM34         | 5    |
| 18         | NaN                                       | NaN                            | NaN                                        | 1.6859                        | 294430                                    | 201560             | 928690                     | Q1467                                                                                           | Q1467                                    | KN mo                  | KANK1         | 6    |

We now remove all entries which have insufficient entries. To be very stringent, we remove everything where **only one or two ratios** are present, but this is an individual

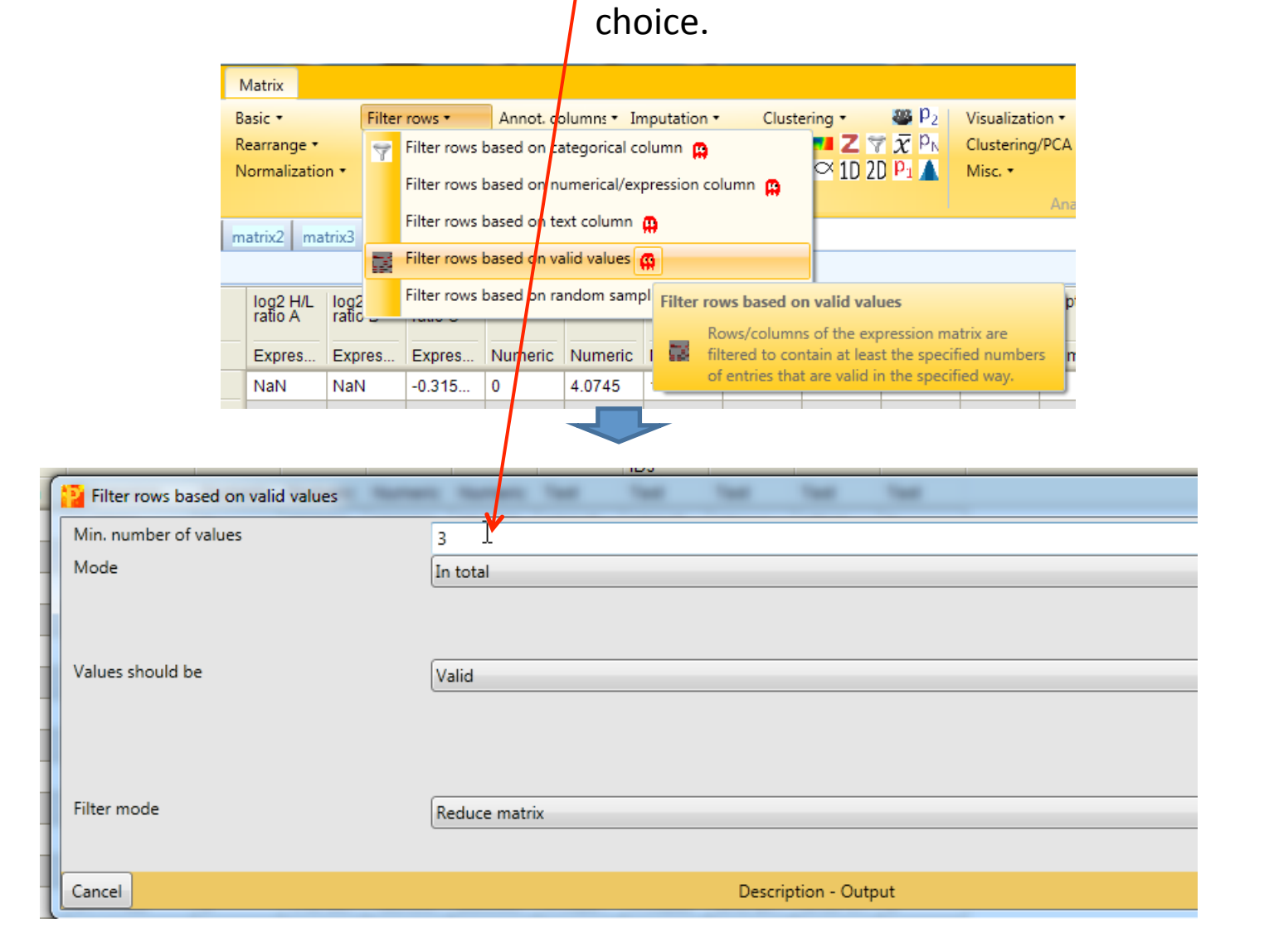

The stringent filtering for valid values reduced the number of protein groups from 6767 to 3659

|            | log2<br>0h_1 | log2<br>0h_2 | log2<br>0h_3 | log2<br>Matr<br>30h_1 | log2<br>Matr<br>30h_2 | log2<br>Matr<br>30h_3 | PEP     | Intensity | Intensity<br>L | Intensity<br>H |
|------------|--------------|--------------|--------------|-----------------------|-----------------------|-----------------------|---------|-----------|----------------|----------------|
| Туре       | Expres       | Expres       | Expres.      | Expres                | Expres                | Expres                | Numeric | Numeric   | Numeric        | Numeric        |
| Group1     | 0h           | 0h           | 0h           | Matr 3                | Matr 3                | Matr 3                |         |           |                |                |
| 1          | 0.32336      | 0.3477       | 0.6876       | 1.06594               | 0.5443                | 1.17719               | 0       | 953960    | 699960         | 254000         |
| 2          | -0.375       | -0.026       | 0.0991       | -0.735                | -1.27522              | -0.400                | 0       | 257690    | 177260         | 804350         |
| 3          | NaN          | NaN          | NaN          | NaN                   | NaN                   | NaN                   | 3.4808  | 670070    | 596980         | 7308500        |
| 4          | 0.1145       | NaN          | NaN          | 1.08076               | NaN                   | 0.6020                | 8.1766  | 119360    | 977740         | 215880         |
| 5          | NaN          | NaN          | NaN          | NaN                   | NaN                   | NaN                   | 9.5202  | 514250    | 435080         | 791680         |
| 6          | NaN          | NaN          | -0.195       | NaN                   | NaN                   | -0.633                | 4.8278  | 492420    | 386300         | 106120         |
| 7          | NaN          | NaN          | NaN          | NaN                   | NaN                   | NaN                   | 1.8473  | 583650    | 380530         | 203110         |
| 8          | NaN          | NaN          | NaN          | NaN                   | NaN                   | NaN                   | 4.2013  | 8772200   | 8038000        | 734270         |
| 9          | 0.7395       | NaN          | -1.75884     | NaN                   | NaN                   | -1.29838              | 3.3301  | 403140    | 285770         | 117380         |
| 10         | NaN          | NaN          | NaN          | NaN                   | NaN                   | NaN                   | 2.5025  | 330490    | 296430         | 3406000        |
| 11         | 0.1968       | 0.1155       | -0.185       | -0.255                | -0.221                | -0.408                | 0       | 327420    | 267380         | 600400         |
| 12         | NaN          | NaN          | NaN          | NaN                   | NaN                   | NaN                   | 2.4735  | 975370    | 751600         | 223770         |
| 13         | -1.18344     | -1.27829     | -0.78202     | -0.164                | -0.631                | -0.056                | 0       | 179760    | 153430         | 263300         |
| 14         | -0.080       | -0.240       | -1.51774     | -0.840                | NaN                   | -1.83945              | 1.8734  | 241310    | 204190         | 371160         |
| 15         | NaN          | NaN          | 0.3710       | -0.873                | NaN                   | -0.452                | 2.1456  | 772010    | 592580         | 179420         |
| 16         | -0.910       | -0.675       | -0.87136     | -0.493                | NaN                   | -0.448                | 0       | 261260    | 224830         | 364340         |
| 17         | NaN          | -0.314       | NaN          | NaN                   | NaN                   | NaN                   | 3.9044  | 309930    | 244260         | 656670         |
| 18         | NaN          | NaN          | NaN          | 0.9692                | NaN                   | -0.875                | 1.6859  | 294430    | 201560         | 928690         |
| 19         | NaN          | NaN          | NaN          | NaN                   | NaN                   | NaN                   | 1.5469  | 0         | 0              | 0              |
| 20         | -0.681       | -0.399       | 0.0365       | -0.418                | -0.585                | -0.346                | 0       | 132740    | 110890         | 218430         |
| 21         | 0.60672      | 1.19899      | -1.00089     | NaN                   | NaN                   | -1.60414              | 4.4591  | 870720    | 690160         | 180560         |
| 22         | NaN          | NaN          | NaN          | NaN                   | NaN                   | NaN                   | 3.976E  | 123110    | 7939000        | 4372300        |
| 23         | 0.2877       | 0.2027       | 0.4743       | -0.109                | 0.1491                | 0.3706                | 0       | 108150    | 807580         | 273950         |
| 24         | -0.844       | -1.02683     | 0.8375       | -1.49938              | -1.36575              | -0.016                | 0       | 126030    | 967480         | 292790         |
| 25         | NaN          | -0.239       | -0.050       | NaN                   | 0.2733                | NaN                   | 1.271E  | 709720    | 553200         | 156520         |
| 26         | NaN          | NaN          | NaN          | NaN                   | NaN                   | NaN                   | 9.8889  | 781840    | 667720         | 114120         |
| 27         | 0.0058       | -0.564       | NaN          | NaN                   | NaN                   | NaN                   | 6.8177  | 893840    | 669650         | 224180         |
| 28         | NaN          | NaN          | 1.32873      | NaN                   | NaN                   | NaN                   | 2.0788  | 262730    | 166530         | 962020         |
| 29         | -0.399       | -1.57006     | -0.904       | -0.70792              | NaN                   | -1.32439              | 0       | 201990    | 167490         | 344940         |
| 30         | -0.723       | -0.725       | -0.245       | -0.206                | -0.455                | -0.587                | 2.2871  | 227520    | 188520         | 390020         |
| 31         | NaN          | NaN          | NaN          | NaN                   | NaN                   | 0.1196                | 1.1909  | 115210    | 652660         | 499420         |
| 6767.1     |              |              |              |                       |                       |                       |         |           |                |                |
| oror items |              |              |              |                       |                       |                       |         |           |                |                |

| Type         Expres         Expres         Expres         Numeric         Numeric <t< th=""><th></th><th>Matr<br/>30h/0h</th><th>Matr<br/>30h/0h</th><th>Matr<br/>30h/0h</th><th>PEP</th><th>Intensity</th><th>Intensity<br/>L</th><th>Intensity<br/>H</th></t<> |             | Matr<br>30h/0h | Matr<br>30h/0h | Matr<br>30h/0h | PEP     | Intensity | Intensity<br>L | Intensity<br>H |
|----------------------------------------------------------------------------------------------------|-------------|----------------|----------------|----------------|---------|-----------|----------------|----------------|
| 1         0.5939         0.2192         0.47531         0         953960         699960         254000.           2         -0.508         -1.22637         -0.514         0         257690         177260         804350.           3         -0.601         -0.314         -0.237         0         327420         267380         600400.           4         0.87052         0.6689         0.7111         0         179760         153430         263300.           5         0.1140         -0.16255         -0.397         0         132740         110890         218430           6         -0.546         -0.031         -0.117         0         108150         807580         273950           7         -0.803         -0.316         -0.868         0         126030         967480         292790           8         0.3684         0.2924         -0.342         2.4205         355890         276620         792720           10         0.2301         0.4883         0         675290         524240         151050           12         -1.99157         -2.42629         -1.55667                                                                                                    | Туре        | Expres         | Expres         | Expres         | Numeric | Numeric   | Numeric        | Numeric        |
| 2         -0.508         -1.22637         -0.514         0         257690         177260         804350           3         -0.601         -0.314         -0.237         0         327420         267380         600400           4         0.87052         0.6689         0.7111         0         179760         153430         263300           5         0.1140         -0.16255         -0.397         0         132740         110890         218430           6         -0.546         -0.031         -0.117         0         108150         807580         273950           7         -0.803         -0.316         -0.868         0         126030         967480         292790           8         0.3684         0.2924         -0.342         2.4205         355890         276620         792720           10         0.2301         0.4208         0.8483         0         675290         524240         1515050           12         -1.99157         -2.42629         -1.55667         4.4294         805000         452920         352080           13         -1.58235 <td>1</td> <td>0.5939</td> <td>0.2192</td> <td>0.47531</td> <td>0</td> <td>953960</td> <td>699960</td> <td>254000</td>                                                                                                    | 1           | 0.5939         | 0.2192         | 0.47531        | 0       | 953960    | 699960         | 254000         |
| 3         -0.601         -0.314         -0.237         0         327420         267380         600400.           4         0.87052         0.6689         0.7111         0         179760         153430         263300           5         0.1140         -0.16255         -0.397         0         132740         110890         218430           6         -0.546         -0.031         -0.117         0         108150         807580         273950           7         -0.803         -0.316         -0.868         0         126030         967480         292790           8         0.3684         0.2924         -0.356         2.2871         227520         188520         390020           9         -2.34255         -0.726         -0.342         2.4205         355890         276620         792720           10         0.727         -0.420         -0.8483         0         675290         524240         151050           12         -1.99157         -2.42629         -1.55667         4.4294         805000         452920         352080           13         -1.58235                                                                                                    | 2           | -0.508         | -1.22637       | -0.514         | 0       | 257690    | 177260         | 804350         |
| 4         0.87052         0.6689         0.7111         0         179760         153430         263300.           5         0.1140         0.16255         0.397         0         132740         110890         218430.           6         -0.546         -0.031         -0.117         0         108150         807580         273950.           7         -0.803         -0.316         -0.868         0         126030         967480         292790.           8         0.3684         0.2924         -0.356         2.2871         227520         188520         390020           9         -2.34255         -0.726         -0.342         2.4205         355890         276620         792720           10         0.2301         0.0898         0.8546         0         133150         112270         208800           11         -0.727         -0.420         -0.8483         0         675290         524240         151050           12         -1.99157         -2.42629         -1.55667         4.4294         805000         452920         352080           13         -1.58235         <                                                                                                    | 3           | -0.601         | -0.314         | -0.237         | 0       | 327420    | 267380         | 600400         |
| 5         0.1140         -0.16255         -0.397         0         132740         110890         218430           6         -0.546         -0.031         -0.117         0         108150         807580         273950.           7         -0.803         0.316         -0.868         0         126030         967480         292790.           8         0.3684         0.2924         -0.356         2.2871         227520         188520         390020.           9         -2.34255         -0.726         -0.342         2.4205         355890         276620         792720           10         0.2301         0.0898         0.8546         0         133150         112270         208800           12         -1.99157         -2.42629         -1.55667         4.4294         805000         452920         352080           13         -1.58235         -0.75516         -0.458         1.44955         565120         445340         119770           14         0.0174         0.5715         1.44353         1.0956         164890         380810         886330           15 <th< td=""><td>4</td><td>0.87052</td><td>0.6689</td><td>0.7111</td><td>0</td><td>179760</td><td>153430</td><td>263300</td></th<>                                                                                                    | 4           | 0.87052        | 0.6689         | 0.7111         | 0       | 179760    | 153430         | 263300         |
| 6         -0.546         -0.031         -0.117         0         108150         807580         273950.           7         -0.803         -0.316         -0.868         0         126030         967480         292790.           8         0.3684         0.2924         -0.356         2.2871         227520         188520         390020.           9         -2.34255         -0.726         -0.342         2.4205         355890         276620         792720.           10         0.2301         0.0898         0.8546         0         133150         112270         208800           11         -0.727         -0.420         -0.8483         0         675290         524240         151500           12         -1.99157         -2.42629         -1.55667         4.4294         805000         452920         352080           13         -1.58235         -0.75516         -0.458         1.4495         565120         445340         119770           14         0.0174         0.5715         1.44353         1.0956         16489440         380810         886330           15         -                                                                                                    | 5           | 0.1140         | -0.16255       | -0.397         | 0       | 132740    | 110890         | 218430         |
| 7         -0.803         -0.316         -0.868         0         126030         967480         292790.           8         0.3684         0.2924         -0.356         2.2871         227520         188520         390020.           9         -2.34255         -0.726         -0.342         2.4205         355890         276620         792720.           10         0.2301         0.0898         0.8546         0         133150         112270         208800.           11         -0.727         -0.420         -0.8483         0         675290         524240         151050           12         -1.99157         -2.42629         -1.55667         4.4294         805000         452920         352080           13         -1.58235         -0.75516         -0.458         1.44953         1.0956         164890         119330         455590           14         0.0174         0.5715         1.44353         1.0956         164890         380810         886330           15         -0.938         -0.699         -0.778         0         546080         504820         412560                                                                                                    | 6           | -0.546         | -0.031         | -0.117         | 0       | 108150    | 807580         | 273950         |
| 8         0.3684         0.2924         -0.356         2.2871         227520         188520         390020.           9         -2.34255         -0.726         -0.342         2.4205         355890         276620         792720.           10         0.2301         0.0898         0.8546         0         133150         112270         208800.           11         -0.727         -0.420         -0.8483         0         675290         524240         15150           12         -1.99157         -2.42629         -1.55667         4.4294         805000         452920         352080           13         -1.58235         -0.75516         -0.458         1.4495         565120         445340         119770           14         0.0174         0.5715         1.44353         1.0956         164890         119330         455590           15         -0.938         -0.699         -0.778         0         469440         380810         86330           16         0.5807         0.0633         0.2207         0         546080         442560           17         -0.502         -0                                                                                                    | 7           | -0.803         | -0.316         | -0.868         | 0       | 126030    | 967480         | 292790         |
| 9         -2.34255         -0.726         -0.342         2.4205         355890         276620         792720.           10         0.2301         0.0898         0.8546         0         133150         112270         208800.           11         -0.727         -0.420         -0.8483         0         675290         524240         151050.           12         -1.99157         -2.42629         -1.55667         4.4294         805000         452920         352080           13         -1.58235         0.75516         0.458         1.4495         565120         445340         119770           14         0.0174         0.5715         1.44353         1.0956         164890         119330         455590           15         -0.938         -0.699         -0.778         0         469440         380810         886330           16         0.5807         0.0633         0.2607         0         546080         412560           17         -0.502         -0.599         -0.510         0         546080         445760         612280.           20         0.4105         0.0788                                                                                                    | 8           | 0.3684         | 0.2924         | -0.356         | 2.2871  | 227520    | 188520         | 390020         |
| 10         0.2301         0.0898         0.8546         0         133150         112270         208800.           11         -0.727         -0.420         -0.8483         0         675290         524240         151050.           12         -1.99157         -2.42629         -1.55667         4.4294         805000         452920         352080.           13         -1.58235         -0.75516         -0.458         1.4495         565120         445340         119770.           14         0.0174         0.5715         1.44353         1.0956         164890         119330         455590           15         -0.938         -0.699         -0.778         0         469440         380810         886330           16         0.5807         0.0633         0.2607         0         129930         959180         340170           17         -0.502         -0.599         -0.510         0         546080         504820         412560           18         0.8317         0.22375         -0.665         3.7088         223750         180350         433970           20         0.4105                                                                                                    | 9           | -2.34255       | -0.726         | -0.342         | 2.4205  | 355890    | 276620         | 792720         |
| 11         -0.727         -0.420         -0.8483         0         675290         524240         151050.           12         -1.99157         -2.42629         -1.55667         4.4294         805000         452920         352080.           13         -1.58235         -0.75516         -0.458         1.4495         565120         445340         119770.           14         0.0174         0.5715         1.44353         1.0956         164890         119330         455590.           15         -0.938         -0.699         -0.778         0         469440         380810         886330.           16         0.5807         0.0633         0.2607         0         129930         959180         340170.           17         -0.502         -0.599         -0.510         0         546080         504820         412560.           18         0.8317         0.22375         -0.665         3.7088         223750         180350         433970.           19         -0.397         -0.078         -0.131         0         275230         223270         519630.           20         0.4105                                                                                                    | 10          | 0.2301         | 0.0898         | 0.8546         | 0       | 133150    | 112270         | 208800         |
| 12         -1.99157         -2.42629         -1.55667         4.4294         805000         452920         352080.           13         -1.58235         -0.75516         -0.458         1.4495         565120         445340         119770.           14         0.0174         0.5715         1.44353         1.0956         164890         119330         455590.           15         -0.938         -0.699         -0.778         0         469440         380810         886330.           16         0.5807         0.0633         0.2607         0         129930         959180         340170.           17         -0.502         -0.599         -0.510         0         546080         504820         412560           18         0.8317         0.22375         -0.665         3.7088         223750         180350         433970           19         -0.397         -0.078         -0.131         0         275230         223270         519630           20         0.4105         0.0889         0.2843         8.4587         506980         445760         612280           21         -0.996                                                                                                    | 11          | -0.727         | -0.420         | -0.8483        | 0       | 675290    | 524240         | 151050         |
| 13         -1.58235         -0.75516         -0.458         1.4495         565120         445340         119770.           14         0.0174         0.5715         1.44353         1.0956         164890         119330         455590.           15         -0.938         -0.699         -0.778         0         469440         380810         886330.           16         0.5807         0.0633         0.2607         0         129930         959180         340170.           17         -0.502         -0.599         -0.510         0         546080         504820         412560           18         0.8317         0.22375         -0.665         3.7088         223750         180350         433970           19         -0.397         -0.078         -0.131         0         275230         223270         519630           20         0.4105         0.0889         0.2843         8.4587         506980         445760         612280.           21         -0.996         0.3517         0.3372         0         295790         244110         516780           22         0.3779 </td <td>12</td> <td>-1.99157</td> <td>-2.42629</td> <td>-1.55667</td> <td>4.4294</td> <td>805000</td> <td>452920</td> <td>352080</td>                                                                                                    | 12          | -1.99157       | -2.42629       | -1.55667       | 4.4294  | 805000    | 452920         | 352080         |
| 14         0.0174         0.5715         1.44353         1.0956         164890         119330         455590.           15         -0.938         -0.699         -0.778         0         469440         380810         886330.           16         0.5807         0.0633         0.2607         0         129930         959180         340170.           17         -0.502         -0.599         -0.510         0         546080         504820         412560           18         0.8317         0.22375         -0.665         3.7088         223750         180350         433970           19         -0.397         -0.078         -0.131         0         275230         223270         519630           20         0.4105         0.0889         0.2843         8.4587         506980         445760         612280           21         -0.996         0.3517         0.3372         0         295790         244110         516780           22         0.3779         0.4045         0.9109         0         500840         352390         148460           23         0.1964                                                                                                    | 13          | -1.58235       | -0.75516       | -0.458         | 1.4495  | 565120    | 445340         | 119770         |
| 15         -0.938         -0.699         -0.778         0         469440         380810         886330.           16         0.5807         0.0633         0.2607         0         129930         959180         340170.           17         -0.502         -0.599         -0.510         0         546080         504820         412560           18         0.8317         0.22375         -0.665         3.7088         223750         180350         433970           19         -0.397         -0.078         -0.131         0         275230         223270         519630           20         0.4105         0.0889         0.2843         8.4587         506980         445760         612280           21         -0.996         0.3517         0.3372         0         295790         244110         516780           22         0.3779         0.4045         0.9109         0         500840         352390         148460           23         0.1964         0.2607         0.2628         0         877260         727830         149430           24         -0.546                                                                                                    | 14          | 0.0174         | 0.5715         | 1.44353        | 1.0956  | 164890    | 119330         | 455590         |
| 16         0.5807         0.0633         0.2607         0         129930         959180         340170.           17         -0.502         -0.599         -0.510         0         546080         504820         412560           18         0.8317         0.22375         -0.665         3.7088         223750         180350         433970.           19         -0.397         -0.078         -0.131         0         275290         223270         519630           20         0.4105         0.0889         0.2843         8.4587         506980         445760         612280           21         -0.996         0.3517         0.3372         0         295790         244110         516780           22         0.3779         0.4045         0.9109         0         500840         352390         148460           23         0.1964         0.2607         0.2628         0         877260         727830         149430           24         -0.546         -0.022         0.5366         3.2658         315310         230010         853000           25         -0.454                                                                                                    | 15          | -0.938         | -0.699         | -0.778         | 0       | 469440    | 380810         | 886330         |
| 17         -0.502         -0.599         -0.510         0         546080         504820         412560           18         0.8317         0.22375         -0.665         3.7088         223750         180350         433970           19         -0.397         -0.078         -0.131         0         275240         223270         519630           20         0.4105         0.0889         0.2843         8.4587         506980         445760         612280           21         -0.996         0.3517         0.3372         0         295790         244110         516780           22         0.3779         0.4045         0.9109         0         500840         352390         148460           23         0.1964         0.2607         0.2628         0         877260         727830         149430           24         -0.546         -0.022         0.5366         3.2658         315310         230010         853000           25         -0.45406         -0.57         -0.302         0         958070         775620         182440           26         0.7390 <td>16</td> <td>0.5807</td> <td>0.0633</td> <td>0.2607</td> <td>0</td> <td>129930</td> <td>959180</td> <td>340170</td>                                                                                                    | 16          | 0.5807         | 0.0633         | 0.2607         | 0       | 129930    | 959180         | 340170         |
| 18         0.8317         0.22375         -0.665         3.7088         223750         180350         433970.           19         -0.397         -0.078         -0.131         0         275240         223270         519630           20         0.4105         0.0889         0.2843         8.4587         506980         445760         612280           21         -0.996         0.3517         0.3372         0         295790         244110         516780           22         0.3779         0.4045         0.9109         0         500840         352390         148460           23         0.1964         0.2607         0.2628         0         877260         727830         149430           24         -0.546         -0.022         0.5366         3.2658         315310         230010         853000           25         -0.45406         -0.577         -0.302         0         958070         775620         182440           26         0.7390         0.7589         1.08317         2.0943         173430         134560         388700           27         -0.366                                                                                                    | 17          | -0.502         | -0.599         | -0.510         | 0       | 546080    | 504820         | 412560         |
| 19         -0.397         -0.078         -0.131         0         27529b         223270         519630.           20         0.4105         0.0889         0.2843         8.4587         506980         445760         612280.           21         -0.996         0.3517         0.3372         0         295790         244110         516780.           22         0.3779         0.4045         0.9109         0         500840         352390         148460.           23         0.1964         0.2607         0.2628         0         877260         727830         149430.           24         -0.546         -0.022         0.5366         3.2658         315310         230010         853000.           25         -0.45406         -0.057         -0.302         0         958070         775620         182440.           26         0.7390         0.7589         1.08317         2.0943         173430         134560         388700.           27         -0.366         0.3121         0.3022         1.3397         471640         397500         741420.           28         -0.073<                                                                                                    | 18          | 0.8317         | 0.22375        | -0.665         | 3.7088  | 223750    | 180350         | 433970         |
| 20         0.4105         0.0889         0.2843         8.4587         506980         445760         612280.           21         -0.996         0.3517         0.3372         0         295790         244110         516780           22         0.3779         0.4045         0.9109         0         500840         352390         148460           23         0.1964         0.2607         0.2628         0         877260         727830         149430           24         -0.546         -0.022         0.5366         3.2658         315310         230010         853000           25         -0.45406         -0.057         -0.302         0         958070         775620         182440           26         0.7390         0.7589         1.08317         2.0943         173430         134560         388700           27         -0.366         0.3121         0.3022         0         130930         104180         267440           28         -0.073         0.0286         -0.230         1.2656         38850         302620         862340           30                                                                                                    | 19          | -0.397         | -0.078         | -0.131         | 0       | 275230    | 223270         | 519630         |
| 21         -0.996         0.3517         0.3372         0         295790         244110         516780.           22         0.3779         0.4045         0.9109         0         500840         352390         148460.           23         0.1964         0.2607         0.2628         0         877260         727830         149430.           24         -0.546         -0.022         0.5366         3.2658         315310         230010         853000.           25         -0.45406         -0.057         -0.302         0         958070         775620         182440.           26         0.7390         0.7589         1.08317         2.0943         173430         134560         388700.           27         -0.366         0.3121         0.3022         0         130930         104180         267440.           28         -0.073         0.0226         -0.032         1.3397         471640         397500         741420.           29         -0.412         0.0687         -0.230         1.2656         388850         302620         862340           30         0.28                                                                                                    | 20          | 0.4105         | 0.0889         | 0.2843         | 8.4587  | 506980    | 445760         | 612280         |
| 22         0.3779         0.4045         0.9109         0         500840         352390         148460.           23         0.1964         0.2607         0.2628         0         877260         727830         149430.           24         -0.546         -0.022         0.5366         3.2658         315310         230010         853000.           25         -0.45406         -0.057         -0.302         0         958070         775620         182440.           26         0.7390         0.7589         1.08317         2.0943         173430         134560         388700           27         -0.366         0.3121         0.3022         0         130930         104180         267440           28         -0.073         0.0226         -0.032         1.3397         471640         397500         741420           29         -0.412         0.0687         -0.230         1.2656         388850         302620         862340           30         0.2833         0.5188         -1.56155         3.5986         146440         112390         340480           31                                                                                                    | 21          | -0.996         | 0.3517         | 0.3372         | 0       | 295790    | 244110         | 516780         |
| 23         0.1964         0.2607         0.2628         0         877260         727830         149430.           24         -0.546         -0.022         0.5366         3.2658         315310         23010         853000.           25         -0.45406         -0.057         -0.302         0         958070         775620         182440           26         0.7390         0.7589         1.08317         2.0943         173430         134560         388700           27         -0.366         0.3121         0.3022         0         130930         104180         267440           28         -0.073         0.0226         -0.032         1.3397         471640         397500         741420           29         -0.412         0.0687         -0.230         1.2656         388850         302620         862340           30         0.2833         0.5188         -1.56155         3.5986         146440         112390         4060910           31         -1.23813         0.2685         0.5002         0         100420         716160 <td>22</td> <td>0.3779</td> <td>0.4045</td> <td>0.9109</td> <td>0</td> <td>500840</td> <td>352390</td> <td>148460</td>                                                                                                    | 22          | 0.3779         | 0.4045         | 0.9109         | 0       | 500840    | 352390         | 148460         |
| 24         -0.546         -0.022         0.5366         3.2658         315310         23010         853000.           25         -0.45406         -0.057         -0.302         0         958070         775620         182440.           26         0.7390         0.7589         1.08317         2.0943         173430         134560         388700.           27         -0.366         0.3121         0.3022         0         130930         104180         267440.           28         -0.073         0.0226         -0.032         1.3397         471640         397500         741420.           29         -0.412         0.0687         -0.230         1.2656         388850         302620         862340           30         0.2833         0.5188         -1.56155         3.5986         146440         112390         340480.           31         -1.23813         0.2685         -1.08819         3.447E         329300         263210         660910           32         0.3256         0.2637         0.5002         0         100420         716160         288080.                                                                                                    | 23          | 0.1964         | 0.2607         | 0.2628         | 0       | 877260    | 727830         | 149430         |
| 25         -0.45406         -0.057         -0.302         0         958070         775620         182440.           26         0.7390         0.7589         1.08317         2.0943         173430         134560         388700.           27         -0.366         0.3121         0.3022         0         130930         104180         267440.           28         -0.073         0.0226         -0.032         1.3397         471640         397500         741420.           29         -0.412         0.0687         -0.230         1.2656         388850         302620         862340           30         0.2833         0.5188         -1.56155         3.5986         146440         112390         340480           31         -1.23813         0.2685         -1.08819         3.447E         329300         263210         660910           32         0.3256         0.2637         0.5002         0         100420         716160         288080                                                                                                    | 24          | -0.546         | -0.022         | 0.5366         | 3.2658  | 315310    | 230010         | 853000         |
| 26         0.7390         0.7589         1.08317         2.0943         173430         134560         388700.           27         -0.366         0.3121         0.3022         0         130930         104180         267440.           28         -0.073         0.0226         -0.032         1.3397         471640         397500         741420.           29         -0.412         0.0687         -0.230         1.2656         388850         302620         862340           30         0.2833         0.5188         -1.56155         3.5986         146440         112390         340480           31         -1.23813         0.2685         -1.08819         3.447E         329300         263210         660910           32         0.3256         0.2637         0.5002         0         100420         716160         288080                                                                                                    | 25          | -0.45406       | -0.057         | -0.302         | 0       | 958070    | 775620         | 182440         |
| 27         -0.366         0.3121         0.3022         0         130930         104180         267440.           28         -0.073         0.0226         -0.032         1.3397         471640         397500         741420.           29         -0.412         0.0687         -0.230         1.2656         388850         302620         862340           30         0.2833         0.5188         -1.56155         3.5986         146440         112390         340480           31         -1.23813         0.2685         -1.08819         3.447E         329300         263210         660910           32         0.3256         0.2637         0.5002         0         100420         716160         288080                                                                                                    | 26          | 0.7390         | 0.7589         | 1.08317        | 2.0943  | 173430    | 134560         | 388700         |
| 28         -0.073         0.0226         -0.032         1.3397         471640         397500         741420.           29         -0.412         0.0687         -0.230         1.2656         388850         302620         862340.           30         0.2833         0.5188         -1.56155         3.5986         146440         112390         340480.           31         -1.23813         0.2685         -1.08819         3.447E         329300         263210         660910           32         0.3256         0.2637         0.5002         0         100420         716160         288080                                                                                                    | 27          | -0.366         | 0.3121         | 0.3022         | 0       | 130930    | 104180         | 267440         |
| 29         -0.412         0.0687         -0.230         1.2656         388850         302620         862340           30         0.2833         0.5188         -1.56155         3.5986         146440         112390         340480           31         -1.23813         0.2685         -1.08819         3.447E         329300         263210         660910           32         0.3256         0.2637         0.5002         0         100420         716160         288080                                                                                                    | 28          | -0.073         | 0.0226         | -0.032         | 1.3397  | 471640    | 397500         | 741420         |
| 30         0.2833         0.5188         -1.56155         3.5986         146440         112390         340480.           31         -1.23813         0.2685         -1.08819         3.447E         329300         263210         660910.           32         0.3256         0.2637         0.5002         0         100420         716160         288080.                                                                                                    | 29          | -0.412         | 0.0687         | -0.230         | 1.2656  | 388850    | 302620         | 862340         |
| 31         -1.23813         0.2685         -1.08819         3.447E         329300         263210         660910.           32         0.3256         0.2637         0.5002         0         100420         716160         288080.                                                                                                    | 30          | 0.2833         | 0.5188         | -1.56155       | 3.5986  | 146440    | 112390         | 340480         |
| 32 0.3256 0.2637 0.5002 0 100420 716160 288080.                                                                                                    | 31          | -1.23813       | 0.2685         | -1.08819       | 3.447E  | 329300    | 263210         | 660910         |
|                                                                                                    | 32          | 0.3256         | 0.2637         | 0.5002         | 0       | 100420    | 716160         | 288080         |
| Jibbil stores                                                                                                    | 2650 itorra |                | _              | _              |         | _         |                |                |

To see which protein groups are significantly changed between both samples (0 vs Matrigel30h) we now perform a one-sample t-test. In this test it is checked which protein groups are significantly differing from a fixed value. This value is set to 0 = ratio 1 = no change, because we work with logarithmic values.

| Matrix                  |                      |                             |                     |                                                       |                 |
|-------------------------|----------------------|-----------------------------|---------------------|-------------------------------------------------------|-----------------|
| Basic 🔹                 | Filter rows 🕶        | Annot. columns •            | Imputation •        | Clustering • 🛛 🖉 🗛                                    | Visualization   |
| Rearrange 🔹             | Filter columns 🔹     | Annot. rows •               | Modifications •     | tee 🗹 💶 Z 🐨 🗴 PN                                      | Clustering/PC   |
| Normalization $\bullet$ | Quality •            | Tests •                     | Proteomic ruler •   | 📲 😽 🗠 1D 2D 🎦 🛕                                       | Misc. 🔹         |
|                         |                      | p <sub>1</sub> One-sample   | tests 🛱             |                                                       | A               |
| matrix2 matrix4         | matrix5 matrix       | p <sub>2</sub> Two-sample   | s<br>One-sample tes | sts                                                   |                 |
|                         |                      | p <sub>N</sub> Multiple-sar | " <b>D</b> 0        | ne sample-test for determin                           | ing if the      |
| Matr Mat<br>30h/0h 30h  | r Matr<br>/0h 30h/0h | Two-way AN                  | " P <sub>1</sub> "  | ean is significantly different<br>alue (typically 0). | from a fixed Ge |
| Expres Exp              | res Expres           | Numeric Numer               | ic mannene ma       |                                                       | Te              |

To see which protein groups are significantly changed between both samples (0 vs Matrigel30h) we now perform a one-sample t-test. In this test it is checked which protein groups are significantly differing from a fixed value. **This value is set to 0** = ratio 1 = no change, because we work with logarithmic values.

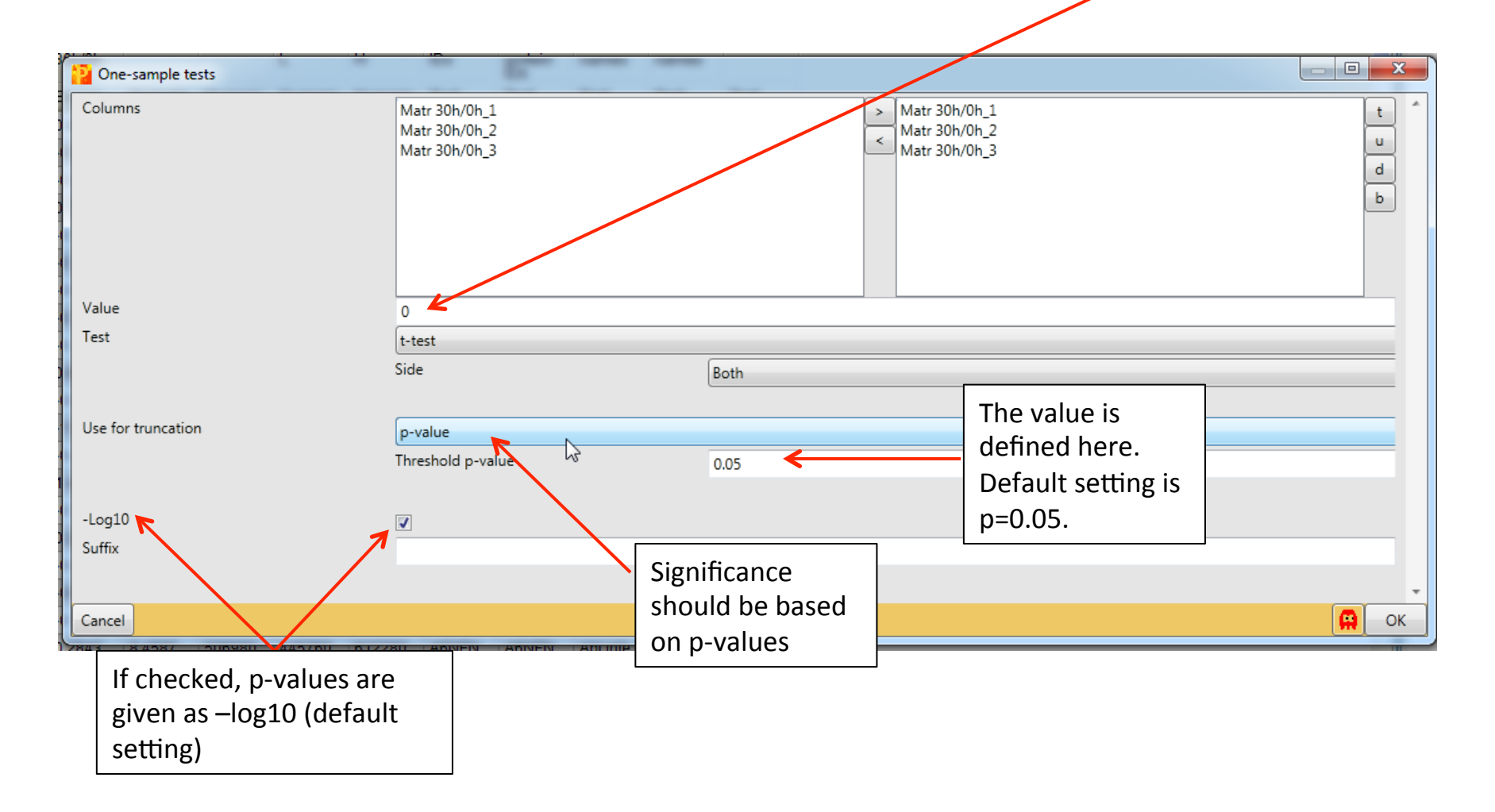

Three new columns are created in the new matrix. One categorical and two numerical.

| <mark>8</mark>   🗋   . | bession3_only | 0 vs 30h_2 | - Perseus   | <i>.</i>  | -           |              |            |           | -                    |           |          |          |                | -                |        | -        |
|------------------------|---------------|------------|-------------|-----------|-------------|--------------|------------|-----------|----------------------|-----------|----------|----------|----------------|------------------|--------|----------|
| •                      | Matrix        |            |             |           |             |              |            |           |                      |           |          |          |                |                  |        |          |
| 1 🧐                    | Basic 🔹       | Filter     | rows •      | Annot. co | olumns 🔹 In | nputation •  | Clust      | ering •   | 2 P2                 | Visualiza | ation •  | 사고 꽤 타   | 📙 🛛 Basic      | •                |        |          |
| 三日                     | Rearrange 🔹   | Filter     | columns •   | Annot. ro | ws∙ N       | lodification | s 🔹 🕅 🖂    | 🕯 🎫 Z 🔊   | $\bar{x}_{P_N}$      | Clusteri  | ng/PCA 🔹 | A 💁 👪 🛛  | 7 🖪 🖬          | 8                |        |          |
| <b>1</b>               | Normalizatio  | n 🔹 Quali  | ty •        | Tests •   | P           | roteomic ru  | iler 🔹 🧱 将 | 🕴 🗠 1D 21 | D 🖭 🛕 👘              | Misc. 🔹   |          | 📕 🖆 🕙    |                |                  |        |          |
| Load                   |               |            |             | Pr        | ocessing    |              |            |           |                      |           | Analys   | sis      | м              | ulti-proc.       | Export |          |
| matrix1                | matrix2 ma    | trix4 mat  | rix5 matrix | x6 matrix | 7 matrix8   | matrix9      | matrix10   | matrix11  |                      |           |          |          |                |                  |        |          |
| Data                   |               | N          |             |           |             |              |            |           |                      |           |          |          |                |                  |        |          |
|                        | Matr          | Matr       | Matr        | t-test    | PEP         | Intensity    | Intensity  | Intensity | -Log t-test          | t-test    |          | Protein  | Majority       | Protein          | Gene   | Proteins |
|                        | 30h/0h        | 30h/0h     | 30h/0h      | Signific  |             |              | LÍ         | ΗÍ        | p-value              | Diffe     | rence    | IDs      | protein<br>IDs | names            | names  |          |
| Туре                   | Expres        | Expres     | Expres      | Catego    | Numeric     | Numeric      | Numeric    | Numeric   | Numeric              | Num       | eric     | Text     | Text           | Text             | Text   | Text     |
| 1                      | 0.5939        | 0.2192     | 0.47531     |           | 0           | 953960       | 699960     | 254000    | 1.21943              | 0.429     | 9492     | A0AVT    | A0AVT          | Ubiqui           | UBA6   | 6        |
| 2                      | -0.508        | -1.22637   | -0.514.     |           | 0           | 257690       | 177260     | 804350    | 1.05556              | -0.74     | 9608     | A0FGR    | A0FGR          | Extend           | ESYT2  | 5        |
| 3                      | -0.601        | -0.314     | -0.237      |           | 0           | 327420       | 267380     | 600400    | 1.13214              | -0.38     | 4382     | Nlune    |                | bla              | ILVBL  | 5        |
| 4                      | 0.87052       |            |             |           | 0           | 179760       | 153430     |           |                      |           | 213      | NUIT     | ierical        | an               | SH3PX  | 9        |
| 5                      | 0.1140        | Ca         | tegoric     | al        | 0           | 132740       | 110890     | Nι        | imerical             |           | 565      | column   | with th        | ne 🚛             | ADD1   | 14       |
| 6                      | -0.546        | colur      | nn mar      | king      | 0           | 108150       | 807580     | colun     | nn with <sup>-</sup> | the       | 662      | t-test d | ifferen        | ce <sub>er</sub> | EPS15  | 3        |
| 7                      | -0.803        | all si     | ignifica    | ntly 🛛    | 0           | 126030       | 967480     | _         | -log10-              |           | 793      | = ave    | rage of        | ob               | NBAS   | 4        |
| 8                      | 0.3684        | chan       | ged pro     | otein     | 2.2871      | 227520       | 188520     | trans     | formed               | p-        | 452      | expr     | ession         | b                | GTPBP  | 8        |
| 9                      | -2.34255      | gro        | une at i    | n –       | 2.4205      | 355890       | 276620     |           |                      | I.        | 3        | 2/P      |                | sm               | TMEM   | 3        |
| 10                     | 0.2301        |            |             | р –       | 0           | 133150       | 112270     |           | value                |           | .563     | va       | lues           | 4                | CNOT1  | 6        |
| 11                     | -0.727        | 0.0        | 5 With a    | a +       | 0           | 675290       | 524240     | 151050    | 1.45999              | -0.66     | 5394     | A5YVE    | A5YVE          | Pyruva           | PDHA1  | 10       |
| 12                     | -1.99157      | -2.42629   | -1.55667    | +         | 4.4294      | 805000       | 452920     | 352080    | 1.80909              | -1.99     | 151      | A6NC4    | A6NC4          | ADP-ri           | BST1   | 5        |
| 13                     | -1.58235      | -0.75516   | -0.458      |           | 1.4495      | 565120       | 445340     | 119770    | 0.96181              | -0.93     | 2107     | Q9BX7    | Q9BX7          | TM2 d            | TM2D1  | 2        |
| 14                     | 0.0174        | 0.5715     | 1.44353     |           | 1.0956      | 164890       | 119330     | 455590    | 0.612201             | 0.677     | 7487     | A6NCE    | A6NCE          | Microtu          | MAP1L  | 2        |

Within these significantly changed protein groups we now filter for the ones with t-test difference  $\leq -1$  or  $\geq 1$  (= 2-fold change)

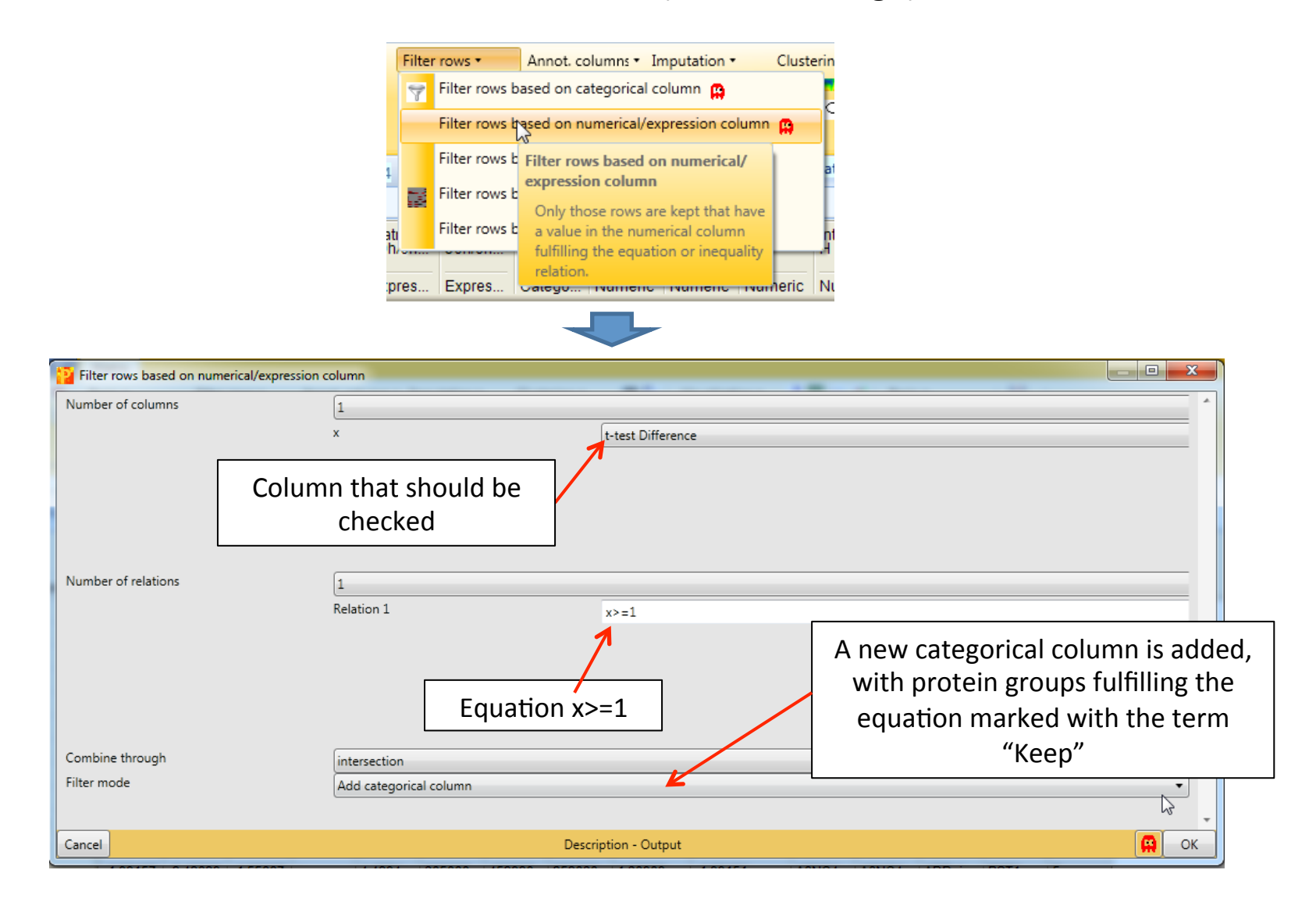

Within these significantly changed protein groups we now filter for the ones with a t-test difference  $\leq -1$  or  $\geq 1$  (= 2-fold change)

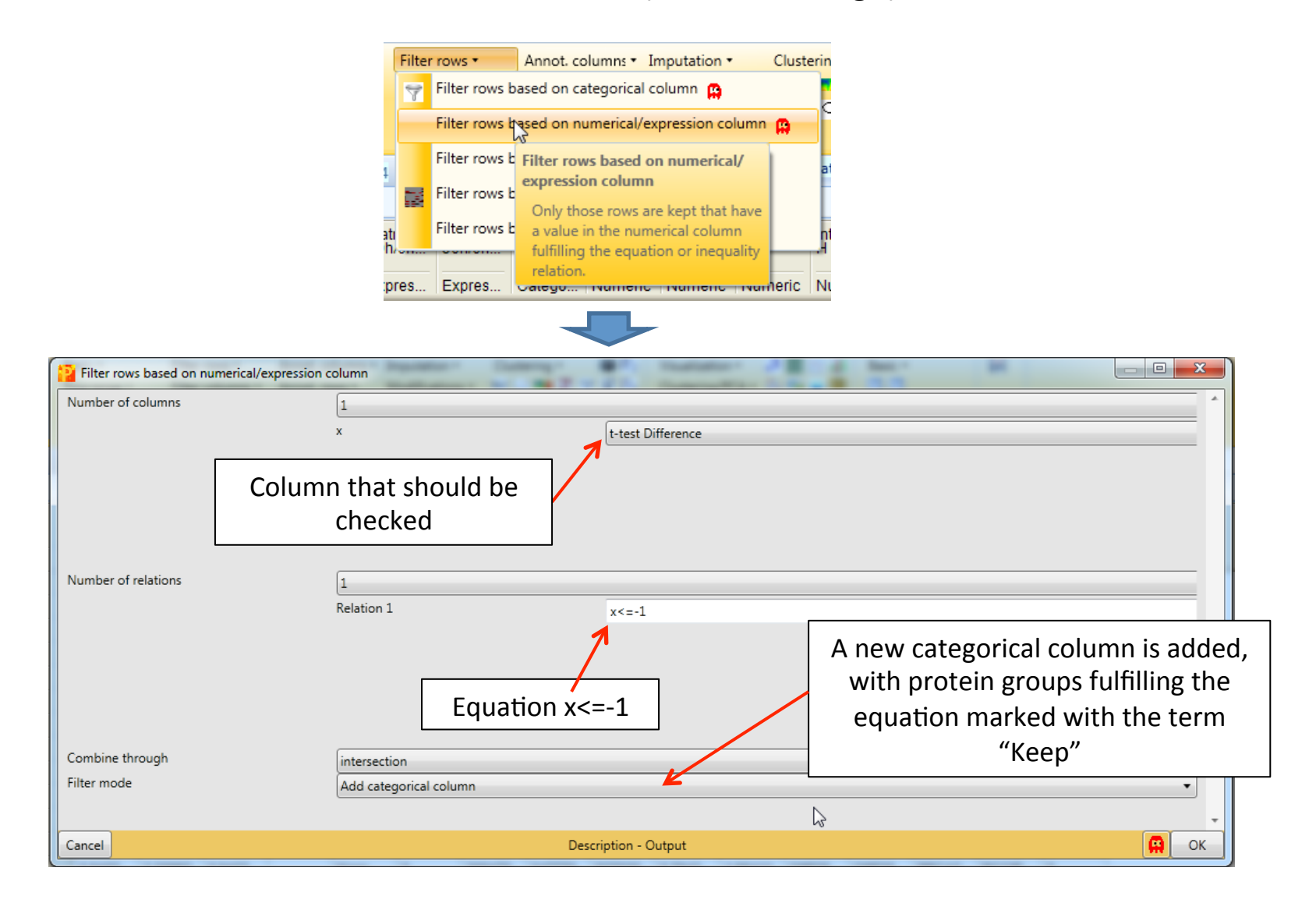

Next we rename the **two added categorical columns** with a meaningful name.

| <mark>5</mark>   🗍  : | Session3_only  | 0 vs 30h_2     | - Perseus      | _                  | _           | _            |            |           | _                 |                | _                         |                   | -              |                            |                  |               |          |
|-----------------------|----------------|----------------|----------------|--------------------|-------------|--------------|------------|-----------|-------------------|----------------|---------------------------|-------------------|----------------|----------------------------|------------------|---------------|----------|
| Matrix                |                |                |                |                    |             |              |            |           |                   |                |                           |                   |                |                            |                  |               |          |
| 1                     | Basic 🔹        | Filter         | rows *         | Annot. co          | olumns • Ii | mputation •  | Clust      | ering •   | 避 p <sub>2</sub>  | Visualizati    | ion • +                   | 器 🖂 💵             | Basic 🕶        |                            |                  |               |          |
| EN                    | Rearrange 🔹    | Filter         | columns •      | Annot. ro          | ows ▼ _ N   | Iodification | - 🗶 🗵      | 1 🖬 Z 🔊   | $\overline{x}$ PN | Clustering     | /PCA 🔹 🎊                  | S 😺 7             |                |                            |                  |               |          |
| 廢                     | Normalizatio   | n • Quali      | ity •          | Tests 🔹            | P           | roteomic ru  | iler / 🕎 将 | 🕴 🏹 1D 2  | D 🖭 🛕 💧           | Misc. 🔹        | - Ja                      | 년 🕙               |                |                            |                  |               |          |
| Load                  |                |                |                | Pr                 | ocessing    |              | /          |           |                   |                | Analysis                  |                   | Mult           | ti-proc.                   | Export           |               |          |
| matrix1               | matrix2 ma     | trix4 mat      | rix5 matri     | x6 matrix          | 7 matrix8   | matrix9      | matrix10   | matrix11  | matrix12          | matrix13       | matrix14                  |                   |                |                            |                  |               |          |
| Data                  |                |                |                |                    |             |              |            |           |                   |                |                           |                   |                |                            |                  |               |          |
|                       | Matr<br>30h/0h | Matr<br>30h/0h | Matr<br>30h/0h | t-test<br>Signific | Filter      | Filter_      | PEP        | Intensity | Intensity<br>L    | Intensity<br>H | -Log<br>t-test<br>p-value | t-test<br>Differe | Protein<br>IDs | Majority<br>protein<br>IDs | Protein<br>names | Gene<br>names | Proteins |
| Туре                  | Expres         | Expres         | Expres         | Catego             | Catego      | Catego       | Numeric    | Numeric   | Numeric           | Numeric        | Numeric                   | Numeric           | Text           | Text                       | Text             | Text          | Text     |
| 1                     | 0.5939         | 0.2192         | 0.47531        |                    | Discard     | Disca        | 0          | 953960    | 699960            | 254000         | 1.21943                   | 0.4294            | A0AVT          | A0AVT                      | Ubiqui           | UBA6          | 6        |
| 2                     | -0.508         | -1.22637       | -0.514         |                    | Discard     | Discard      | 0          | 257690    | 177260            | 804350         | 1.05556                   | -0.749            | A0FGR          | A0FGR                      | Extend           | ESYT2         | 5        |
| 3                     | -0.601         | -0.314         | -0.237         |                    | Discard     | Discard      | 0          | 327420    | 267380            | 600400         | 1.13214                   | -0.384            | A1L0T          | A1L0T0                     | Acetola          | ILVBL         | 5        |
| 4                     | 0.87052        | 0.6689         | 0.7111         | +                  | Discard     | Discard      | 0          | 179760    | 153430            | 263300         | 2.17871                   | 0.7502            | A1X28          | A1X283                     | SH3 an           | SH3PX         | 9        |
| 5                     | 0.1140         | -0.16255       | -0.397         |                    | Discard     | Discard      | 0          | 132740    | 110890            | 218430         | 0.3762                    | -0.148            | P3561          | P3561                      | Alpha            | ADD1          | 14       |
| 6                     | -0.546         | -0.031         | -0.117         |                    | Discard     | Discard      | 0          | 108150    | 807580            | 273950         | 0.5483                    | -0.231            | Q9UBC          | Q9UBC                      | Epider           | EPS15         | 3        |
| 7                     | -0.803         | -0.316         | -0.868         |                    | Discard     | Discard      | 0          | 126030    | 967480            | 292790         | 1.2028                    | -0.662            | A2RRP          | A2RRP                      | Neurob           | NBAS          | 4        |
| 8                     | 0.3684         | 0.2924         | -0.356         |                    | Discard     | Discard      | 2.2871     | 227520    | 188520            | 390020         | 0.1535                    | 0.1014            | A4D1E          | A4D1E                      | GTP-b            | GTPBP         | 8        |
| 9                     | -2.34255       | -0.726         | -0.342         |                    | Discard     | Кеер         | 2.4205     | 355890    | 276620            | 792720         | 0.6891                    | -1.1373           | A5PLL          | A5PLL                      | Transm           | TMEM          | 3        |
| 10                    | 0.2301         | 0.0898         | 0.8546         |                    | Discard     | Discard      | 0          | 133150    | 112270            | 208800         | 0.6240                    | 0.3915            | A5YKK          | A5YKK                      | CCR4             | CNOT1         | 6        |
| 11                    | -0.727         | -0.420         | -0.8483        | +                  | Discard     | Discard      | 0          | 675290    | 524240            | 151050         | 1.45999                   | -0.665            | A5YVE          | A5YVE                      | Pyruva           | PDHA1         | 10       |
| 12                    | -1.99157       | -2.42629       | -1.55667       | +                  | Discard     | Кеер         | 4.4294     | 805000    | 452920            | 352080         | 1.80909                   | -1.99151          | A6NC4          | A6NC4                      | ADP-ri           | BST1          | 5        |
| 13                    | -1.58235       | -0.75516       | -0.458         |                    | Discard     | Discard      | 1.4495     | 565120    | 445340            | 119770         | 0.96181                   | -0.932            | Q9BX7          | Q9BX7                      | TM2 d            | TM2D1         | 2        |
| 14                    | 0.0174         | 0.5715         | 1.44353        |                    | Discard     | Discard      | 1.0956     | 164890    | 119330            | 455590         | 0.6122                    | 0.6774            | A6NCE          | A6NCE                      | Microtu          | MAP1L         | 2        |
| 15                    | -0.938         | -0.699         | -0.778         | +                  | Discard     | Discard      | 0          | 469440    | 380810            | 886330         | 2.12225                   | -0.805            | A6NCZ          | A6NCZ                      | Sidero           | SFXN3         | 2        |
| 16                    | 0.5807         | 0.0633         | 0.2607         |                    | Discard     | Discard      | 0          | 129930    | 959180            | 340170         | 0.7366                    | 0.3015            | A6NDG          | A6NDG                      | Phosp            | PGP           | 1        |
| 17                    | -0.502         | -0.599         | -0.510         | +                  | Discard     | Discard      | 0          | 546080    | 504820            | 412560         | 2.47666                   | -0.537            | 01473          | 01473                      | Acyl-co          | ACOT8         | 10       |
| 18                    | 0.8317         | 0.22375        | -0.665         |                    | Discard     | Discard      | 3.7088     | 223750    | 180350            | 433970         | 0.10081                   | 0.1301            | A6NDU8         | A6NDU8                     | UPF06            | C5orf51       | 1        |
| 19                    | -0.397         | -0.078         | -0.131         |                    | Discard     | Discard      | 0          | 275230    | 223270            | 519630         | 0.7521                    | -0.202            | A6NEM          | A6NEM                      | Host c           | HCFC1         | 6        |
| 20                    | 0.4105         | 0.0889         | 0.2843         |                    | Discard     | Discard      | 8.4587     | 506980    | 445760            | 612280         | 0.9671                    | 0.2612            | A6NFN          | A6NFN                      | Abl inte         | ABI1          | 15       |
| 21                    | -0.996         | 0.3517         | 0.3372         |                    | Discard     | Discard      | 0          | 295790    | 244110            | 516780         | 0.0757                    | -0.102            | Q1356          | Q1356                      | NEDD             | NAE1          | 4        |
| 22                    | 0.3779         | 0.4045         | 0.9109         |                    | Discard     | Discard      | 0          | 500840    | 352390            | 148460         | 1.0818                    | 0.5644            | A6NFX          | A6NFX                      | ADP-s            | NUDT5         | 7        |
| 23                    | 0.1964         | 0.2607         | 0.2628         | +                  | Discard     | Discard      | 0          | 877260    | 727830            | 149430         | 2.08932                   | 0.2400            | A6NG5          | A6NG5                      | Beta-p           | PARVB         | 7        |
Next we rename the **two added categorical columns** with a meaningful name.

| Ma  | atrix          |                            |                   |         |
|-----|----------------|----------------------------|-------------------|---------|
| Bas | ic •           | Filter rows •              | Annot. colum      | ns 🕶 Im |
| Rea | arrange 🔹      | Filter columns 🔹           | Annot. rows •     | Mo      |
|     | Change colu    | mn type 🧰                  |                   | Pro     |
|     | Rename colu    | imns 🙀                     |                   | ng      |
|     | Rename colu    | Renarive column            | 15                | itriv8  |
|     | Combine an     | <sup>n</sup> New names car | n be specified fo | or 📄    |
|     | Duplicate co   | each expression            | n column. The n   | ew      |
|     | Reorder/rem    | iove columns               | a in explicitly.  | go      |
|     | Remove em      | oty columns 🙃              |                   | ard     |
|     | Т              | · · · · · · · · · · · ·    |                   | ard     |
|     | Transpose      | 8                          |                   | ard     |
|     | Sort by colu   | mn 🗛                       |                   | ard     |
|     | Fill categoric | al columns 👖               |                   | ard     |
|     | De-hyphena     | te ids 👩                   |                   | ard     |
|     | Expand mult    | i-numeric and text         | columns 👩         | ard     |
|     |                | _                          |                   | ard     |
|     | Unique value   | es 🔛                       |                   | ard     |
|     | Convert mul    | ti-numeric column          | <b>A</b>          | ard     |
|     | Combine cat    | egorical columns           | 9                 | ard     |
|     | Process text   | column 🙀                   |                   | ard     |
|     | Search text of | olumn 👝                    |                   | ard     |
| T   | 0.9380.0       | 099U.//8                   | + UIS             | card    |

| Matr 30h/0h_1        | Matr 30h/0h 1        |
|----------------------|----------------------|
| Matr 30h/0h_2        | Matr 30h/0h_2        |
| Matr 30h/0h_3        | Matr 30h/0h_3        |
| PEP                  | PEP                  |
| Intensity            | Intensity            |
| Intensity L          | Intensity L          |
| Intensity H          | Intensity H          |
| -Log t-test p-value  | -Log t-test p-value  |
| t-test Difference    | t-test Difference    |
| t-test Significant   | t-test Significant   |
| Filter               | ratio =>1            |
| Filter_              | ratio <=-1           |
| Protein IDs          | Protein IDs          |
| Majority protein IDs | Majority protein IDs |
| Protein names        | Protein names        |
| Gene names           | Gene names           |
| Proteins             | Proteins             |
|                      |                      |

Next we rename the **two added categorical columns** with a meaningful name.

|         | Session3_only U vs 3Uh_2 - Perseus                                            |            |            |                  |            |                 |           |                            |              |            |          |          |        |        |          |         |      |
|---------|-------------------------------------------------------------------------------|------------|------------|------------------|------------|-----------------|-----------|----------------------------|--------------|------------|----------|----------|--------|--------|----------|---------|------|
| •       | Matrix                                                                        |            |            |                  |            |                 |           |                            |              |            |          |          |        |        |          |         |      |
| 1 🐐     | Basic 🔹                                                                       | Filter     | rows *     | Annot. columns • | Imputatio  | n • Clusterir   | ng • 🛛    | 😃 📴 🔰 V                    | isualization | - 井        | E 🗠 🚛 👔  | Basic 🔹  |        | -      |          |         |      |
| 亘 🛃     | Rearrange •                                                                   | Filter     | columns •  | Annot. rows 🔹    | Modificat  | ions 🔹 🚺 🗹 🗖    | 🛛 Z 🝸 :   | $\bar{x}$ P <sub>N</sub> ⊂ | lustering/P( | CA 🔹 🎊 🔦   | 0 😃 🔽    | FR FR    |        |        |          |         |      |
| 1       | Normalizatio                                                                  | on 🔹 Qual  | ity •      | Tests 🔹          | Proteomi   | : ruler 🔹 🕎 🤯 S | × 1D 2D   | Р1 🛕 🛛 М                   | lisc. 🕶      | 🚽 🛃 🕻      | <b>W</b> |          |        |        |          |         |      |
| Load    |                                                                               |            |            | Processing       | ,          |                 |           |                            | A            | Analysis   |          | Multi-p  | roc. E | xport  |          |         |      |
| matrix1 | matrix2 ma                                                                    | atrix4 mat | rix5 matri | x6 matrix7 matr  | ix8 matrix | 9 matrix10 m    | atrix11 m | atrix12 m                  | atrix13 m    | atrix14 ma | trix15   |          |        |        |          |         |      |
| Data    |                                                                               |            |            |                  |            |                 |           |                            |              |            |          |          |        |        |          |         |      |
|         | Matr       Matr       Matr       Significant       ratio >=1       ratio <=-1 |            |            |                  |            |                 |           |                            |              |            |          |          |        |        |          |         |      |
| Туре    | Expres                                                                        | Expres     | Expres     | Category         | Catego     | Category        | Numeric   | Numeric                    | Numeric      | Numeric    | Numeric  | Numeric  | Text   | Text   | Text     | Text    | Text |
| 1       | 0.5939                                                                        | 0.2192     | 0.47531    |                  | Discard    | Discard         | 0         | 953960                     | 699960       | 254000     | 1.21943  | 0.4294   | A0AVT  | A0AVT  | Ubiqui   | UBA6    | 6    |
| 2       | -0.508                                                                        | -1.22637   | -0.514     |                  | Discard    | Discard         | 0         | 257690                     | 177260       | 804350     | 1.05556  | -0.749   | A0FGR  | A0FGR  | Extend   | ESYT2   | 5    |
| 3       | -0.601                                                                        | -0.314     | -0.237     |                  | Discard    | Discard         | 0         | 327420                     | 267380       | 600400     | 1.13214  | -0.384   | A1L0T  | A1L0T0 | Acetola  | ILVBL   | 5    |
| 4       | 0.87052                                                                       | 0.6689     | 0.7111     | +                | Discard    | Discard         | 0         | 179760                     | 153430       | 263300     | 2.17871  | 0.7502   | A1X28  | A1X283 | SH3 an   | SH3PX   | 9    |
| 5       | 0.1140                                                                        | -0.16255   | -0.397     |                  | Discard    | Discard         | 0         | 132740                     | 110890       | 218430     | 0.3762   | -0.148   | P3561  | P3561  | Alpha    | ADD1    | 14   |
| 6       | -0.546                                                                        | -0.031     | -0.117     |                  | Discard    | Discard         | 0         | 108150                     | 807580       | 273950     | 0.5483   | -0.231   | Q9UBC  | Q9UBC  | Epider   | EPS15   | 3    |
| 7       | -0.803                                                                        | -0.316     | -0.868     |                  | Discard    | Discard         | 0         | 126030                     | 967480       | 292790     | 1.2028   | -0.662   | A2RRP  | A2RRP  | Neurob   | NBAS    | 4    |
| 8       | 0.3684                                                                        | 0.2924     | -0.356     |                  | Discard    | Discard         | 2.2871    | 227520                     | 188520       | 390020     | 0.1535   | 0.1014   | A4D1E  | A4D1E  | GTP-b    | GTPBP   | 8    |
| 9       | -2.34255                                                                      | -0.726     | -0.342     |                  | Discard    | Кеер            | 2.4205    | 355890                     | 276620       | 792720     | 0.6891   | -1.1373  | A5PLL  | A5PLL  | Transm   | TMEM    | 3    |
| 10      | 0.2301                                                                        | 0.0898     | 0.8546     |                  | Discard    | Discard         | 0         | 133150                     | 112270       | 208800     | 0.6240   | 0.3915   | A5YKK  | A5YKK  | CCR4     | CNOT1   | 6    |
| 11      | -0.727                                                                        | -0.420     | -0.8483    | +                | Discard    | Discard         | 0         | 675290                     | 524240       | 151050     | 1.45999  | -0.665   | A5YVE  | A5YVE  | Pyruva   | PDHA1   | 10   |
| 12      | -1.99157                                                                      | -2.42629   | -1.55667   | +                | Discard    | Кеер            | 4.4294    | 805000                     | 452920       | 352080     | 1.80909  | -1.99151 | A6NC4  | A6NC4  | ADP-ri   | BST1    | 5    |
| 13      | -1.58235                                                                      | -0.75516   | -0.458     |                  | Discard    | Discard         | 1.4495    | 565120                     | 445340       | 119770     | 0.96181  | -0.932   | Q9BX7  | Q9BX7  | TM2 d    | TM2D1   | 2    |
| 14      | 0.0174                                                                        | 0.5715     | 1.44353    |                  | Discard    | Discard         | 1.0956    | 164890                     | 119330       | 455590     | 0.6122   | 0.6774   | A6NCE  | A6NCE  | Microtu  | MAP1L   | 2    |
| 15      | -0.938                                                                        | -0.699     | -0.778     | +                | Discard    | Discard         | 0         | 469440                     | 380810       | 886330     | 2.12225  | -0.805   | A6NCZ  | A6NCZ  | Sidero   | SFXN3   | 2    |
| 16      | 0.5807                                                                        | 0.0633     | 0.2607     |                  | Discard    | Discard         | 0         | 129930                     | 959180       | 340170     | 0.7366   | 0.3015   | A6NDG  | A6NDG  | Phosp    | PGP     | 1    |
| 17      | -0.502                                                                        | -0.599     | -0.510     | +                | Discard    | Discard         | 0         | 546080                     | 504820       | 412560     | 2.47666  | -0.537   | 01473  | 01473  | Acyl-co  | ACOT8   | 10   |
| 18      | 0.8317                                                                        | 0.22375    | -0.665     |                  | Discard    | Discard         | 3.7088    | 223750                     | 180350       | 433970     | 0.10081  | 0.1301   | A6NDU8 | A6NDU8 | UPF06    | C5orf51 | 1    |
| 19      | -0.397                                                                        | -0.078     | -0.131     |                  | Discard    | Discard         | 0         | 275230                     | 223270       | 519630     | 0.7521   | -0.202   | A6NEM  | A6NEM  | Host c   | HCFC1   | 6    |
| 20      | 0.4105                                                                        | 0.0889     | 0.2843     |                  | Discard    | Discard         | 8.4587    | 506980                     | 445760       | 612280     | 0.9671   | 0.2612   | A6NFN  | A6NFN  | Abl inte | ABI1    | 15   |
| 21      | -0.996                                                                        | 0.3517     | 0.3372     |                  | Discard    | Discard         | 0         | 295790                     | 244110       | 516780     | 0.0757   | -0.102   | Q1356  | Q1356  | NEDD     | NAE1    | 4    |
| 22      | 0.3779                                                                        | 0.4045     | 0.9109     |                  | Discard    | Discard         | 0         | 500840                     | 352390       | 148460     | 1.0818   | 0.5644   | A6NFX  | A6NFX  | ADP-s    | NUDT5   | 7    |
| 23      | 0.1964                                                                        | 0.2607     | 0.2628     | +                | Discard    | Discard         | 0         | 877260                     | 727830       | 149430     | 2.08932  | 0.2400   | A6NG5  | A6NG5  | Beta-p   | PARVB   | 7    |

Now we combine the new categorical columns with the t-test Significant column.

|   | Matrix      |                                               |                                        |                               |           |  |  |  |
|---|-------------|-----------------------------------------------|----------------------------------------|-------------------------------|-----------|--|--|--|
| E | Basic 🕶     | Filter rows •                                 | Annot, columns                         | <ul> <li>Imputatio</li> </ul> | n •       |  |  |  |
| F | Rearrange • | Filter columns                                | <ul> <li>Annot. rows •</li> </ul>      | Modificat                     | ions •    |  |  |  |
| ľ | Change co   | lumn type 👩                                   |                                        | Proteomic                     | : ruler 🕶 |  |  |  |
|   | Rename co   | lumns a                                       |                                        | ng                            |           |  |  |  |
|   |             |                                               |                                        | trix8 matrix                  | 9 matr    |  |  |  |
| 1 | Rename co   | olumns [reg. ex.] 🙀                           |                                        |                               |           |  |  |  |
| - | Combine a   | nnotations 😭                                  |                                        | ratio >=1                     | ratio <:  |  |  |  |
|   | Duplicate ( | olumns 🙀                                      |                                        | 1000 - 1                      | Tauto 44  |  |  |  |
|   | Reorder/re  | move columns 👩                                |                                        | Catego                        | Catego    |  |  |  |
|   | Pomovoor    | matu columna 🗖                                |                                        | Discard                       | Discar    |  |  |  |
|   | Remove er   | npty columns 🙀                                |                                        | Discard                       | Discar    |  |  |  |
|   | Transpose   | ផ                                             |                                        | Discard                       | Discar    |  |  |  |
|   | Sort by col | umn 🔐                                         |                                        | Discard                       | Discar    |  |  |  |
|   | Fill catego | rical columns 🙃                               |                                        | Discard                       | Discar    |  |  |  |
|   | De-hypher   | ate ids 👩                                     |                                        | Discard                       | Discar    |  |  |  |
|   | e injplier  |                                               |                                        | Discard                       | Discar    |  |  |  |
|   | Expand mu   | ilti-numeric and te                           | xt columns 🙀                           | Discard                       | Discar    |  |  |  |
|   | Unique val  | ues 🛱                                         |                                        | Discard                       | Кеер      |  |  |  |
|   | Convert m   | ulti-numeric colum                            | in 😭                                   | Discard                       | Discar    |  |  |  |
| ſ | Combine o   | ategorical columns                            | . 0                                    | Discard                       | Discar    |  |  |  |
|   | Deserves    |                                               | 2                                      | Discard                       | Keep      |  |  |  |
|   | Process te  | a column 😭                                    | Combine categor                        | ical columns                  | ar        |  |  |  |
|   | Search tex  | Search text column 😭 Combine the terms in two |                                        |                               |           |  |  |  |
|   | -0.9381     | 0.0990.//8                                    | categorical colun<br>categorical colun | ins to form a<br>in.          | new ar    |  |  |  |

This leads to the generation of two additional categorical columns.

| 21012   | Session3_only U vs 3Uh_2 - Perseus |                |                |                    |             |               |                             |                             |             |           |                |                       |                    |                   |                |                     |                  |       |
|---------|------------------------------------|----------------|----------------|--------------------|-------------|---------------|-----------------------------|-----------------------------|-------------|-----------|----------------|-----------------------|--------------------|-------------------|----------------|---------------------|------------------|-------|
|         | Matrix                             |                |                |                    |             |               |                             |                             |             |           |                |                       |                    |                   |                |                     |                  |       |
| 1 1     | Basic •                            | Filter         | rows *         | Annot. co          | olumns 🕶 Ir | mputation •   | Clustering •                | 🦉 P2   Visua                | lization •  | . 308 부   | Ba:            | sic 🔹                 |                    |                   |                |                     |                  |       |
| EN      | Rearrange •                        | Filter         | columns •      | Annot. ro          | ows • N     | Aodification  | s 🔹 f(x) 🗹 🗾 🖊              | $\forall \bar{x} p_N$ Clust | ering/PCA • | 🔆 🕥 🚺     | 7 5            | ER.                   |                    |                   |                |                     |                  |       |
| 1       | Normalizatio                       | n • Quali      | ity •          | Tests 🔹            | P           | roteomic ru   | ıler • 📑 🏹 🗠 1D             | 2D P1 🛕 Misc.               | •           | _1 Ci 🕻   | 7              |                       |                    |                   |                |                     |                  |       |
| Load    |                                    |                |                | Pr                 | rocessing   |               |                             |                             | Anal        | /sis      |                | Multi-proc.           | Ехро               | rt                |                |                     |                  |       |
| matrix1 | matrix2 ma                         | trix4 mat      | rix5 matri     | x6 matrix          | 7 matrix8   | matrix9       | matrix10 matrix1            | 1 matrix12 matri            | x13 matrix  | d4 matri  | x15 matrix     | <sub>x16</sub> matrix | 17                 |                   |                |                     |                  |       |
| Data    |                                    | _              | _              |                    | -           |               |                             |                             | _           | _         | _              | _                     |                    |                   |                |                     |                  |       |
|         | Matr<br>30h/0h                     | Matr<br>30h/0h | Matr<br>30h/0h | t-test<br>Signific | ratio ≻=1   | ratio<br><=-1 | t-test<br>Significant_ratio | t-test<br>Significant_ratio | PEP         | Intensity | Intensity<br>L | Intensity<br>H        | -Log<br>t-test     | t-test<br>Differe | Protein<br>IDs | Majority<br>protein | Protein<br>names | Ger   |
| Type    | Expres                             | Expres         | Expres         | Catego             | Catego      | Catego        | Category                    | Category                    | Numeric     | Numeric   | Numeric        | Numeric               | p-value<br>Numeric | Numeric           | Text           | Text                | Text             | Tex   |
| 1       | 0.5939                             | 0.2192         | 0.47531        |                    | Discard     | Discard       |                             |                             | 0           | 953960    | 699960         | 254000                | 1,21943            | 0.4294            | A0AVT          | A0AVT               | Ubiqui           | UB/   |
| 2       | -0.508                             | -1.22637       | -0.514         |                    | Discard     | Discard       |                             |                             | 0           | 257690    | 177260         | 804350                | 1.05556            | -0.749            | A0FGR          | A0FGR               | Extend           | ESY   |
| 3       | -0.601                             | -0.314         | -0.237         |                    | Discard     | Discard       |                             |                             | 0           | 327420    | 267380         | 600400                | 1.13214            | -0.384            | A1L0T          | A1L0T0              | Acetola          | ILVE  |
| 4       | 0.87052                            | 0.6689         | 0.7111         | +                  | Discard     | Discard       | +_Discard                   | +_Discard                   | 0           | 179760    | 153430         | 263300                | 2.17871            | 0.7502            | A1X28          | A1X283              | SH3 an           | . SH3 |
| 5       | 0.1140                             | -0.16255       | -0.397         |                    | Discard     | Discard       |                             |                             | 0           | 13274     |                |                       |                    |                   |                |                     |                  | ADE   |
| 6       | -0.546                             | -0.031         | -0.117         |                    | Discard     | Discard       |                             |                             | 0           | 10815     | Protei         | in gro                | ups si             | gnific            | antly          | chang               | ged              | EPS   |
| 7       | -0.803                             | -0.316         | -0.868         |                    | Discard     | Discard       |                             |                             | 0           | 12603     | 8,             | chan                  | σ_d <              | 1 ar              | ,<br>ma        | rkod                |                  | . NB/ |
| 8       | 0.3684                             | 0.2924         | -0.356         |                    | Discard     | Discard       |                             |                             | 2.2871      | 22752     | G              | chan                  | gcu                | – ± ai            |                | INCU                |                  | GTF   |
| 9       | -2.34255                           | -0.726         | -0.342         |                    | Discard     | Кеер          |                             |                             | 2.4205      | 35589     |                |                       | with               | '+Kee             | р″             |                     |                  | . TME |
| 10      | 0.2301                             | 0.0898         | 0.8546         |                    | Discard     | Discard       |                             |                             | 0           | 133150    | 112270         | 208800                | 0.6240             | 0.3915            | A5YKK          | A5YKK               | CCR4             | CNO   |
| 11      | -0.727                             | -0.420         | -0.8483        | +                  | Discard     | Discard       | +_Discard                   | +_Discard                   | 0           | 675290    | 524240         | 151050                | 1.45999            | -0.665            | A5YVE          | A5YVE               | Pyruva           | PDF   |
| 12      | -1.99157                           | -2.42629       | -1.55667       | +                  | Discard     | Кеер          | +_Discard                   | +_Keep                      | 4.4294      | 805000    | 452920         | 352080                | 1.80909            | -1.99151          | A6NC4          | A6NC4               | ADP-ri           | BST   |
| 13      | -1.58235                           | -0.75516       | -0.458         |                    | Discard     | Discard       |                             |                             | 1.4495      | 565120    | 445340         | 119770                | 0.96181            | -0.932            | Q9BX7          | Q9BX7               | TM2 d            | TM2   |
| 14      | 0.0174                             | 0.5715         | 1.44353        |                    | Discard     | Discard       |                             |                             | 1.0956      | 164890    | 119330         | 455590                | 0.6122             | 0.6774            | A6NCE          | A6NCE               | Microtu          | MAF   |
| 15      | -0.938                             | -0.699         | -0.778         | +                  | Discard     | Discard       | +_Discard                   | +_Discard                   | 0           | 469440    | 380810         | 886330                | 2.12225            | -0.805            | A6NCZ          | A6NCZ               | Sidero           | SFX   |
| 16      | 0.5807                             | 0.0633         | 0.2607         |                    | Discard     | Discard       |                             |                             | 0           | 129930    | 959180         | 340170                | 0.7366             | 0.3015            | A6NDG          | A6NDG               | Phosp            | PGF   |
| 17      | -0.502                             | -0.599         | -0.510         | +                  | Discard     | Discard       | +_Discard                   | +_Discard                   | 0           | 546080    | 504820         | 412560                | 2.47666            | -0.537            | O1473          | 01473               | Acyl-co          | ACC   |
| Drote   | nin aro                            | une ci         | ignific        | anthy              | chang       | bor           |                             |                             | 3.7088      | 223750    | 180350         | 433970                | 0.10081            | 0.1301            | A6NDU8         | A6NDU8              | UPF06            | C5c   |
| PIOLE   |                                    | ups si         | igninc         | antiy              | Chang       | geu           |                             |                             | 0           | 275230    | 223270         | 519630                | 0.7521             | -0.202            | A6NEM          | A6NEM               | Host c           | HCF   |
|         | & char                             | iged >         | >=1 ar         | e mai              | rked        | -             | $\rightarrow$               |                             | 8.4587      | 506980    | 445760         | 612280                | 0.9671             | 0.2612            | A6NFN          | A6NFN               | Abl inte         | ABI   |
|         | with"+Keen"                        |                |                |                    |             |               |                             |                             |             |           |                |                       |                    |                   |                |                     |                  |       |
|         | _                                  | vvici1         |                | ۲                  |             |               |                             |                             | 0           | 500840    | 352390         | 148460                | 1.0818             | 0.5644            | A6NFX          | A6NFX               | ADP-s            | NU    |
| 23      | 0.1964                             | 0.2607         | 0.2628         | +                  | Discard     | Discard       | +_Discard                   | +_Discard                   | 0           | 877260    | 727830         | 149430                | 2.08932            | 0.2400            | A6NG5          | A6NG5               | Beta-p           | PAF   |
| 24      | 0 546                              | -0.022         | 0 5066         |                    | Discound    | Discound      |                             |                             |             |           |                | 050000                | 0.0400             | 0.040             | A CNIO I       |                     |                  | DVN   |
|         | -0.540                             | -0.022         | 0.5300         |                    | Discard     | Discard       |                             |                             | 3.2658      | 315310    | 230010         | 853000                | 0.0108             | -0.010            | ADINGJ         | A6NGJ               | Dynein           | UII   |

An easy way to now visualize these significantly changed protein groups is a volcano plot, which is a type of **scatter plot**.

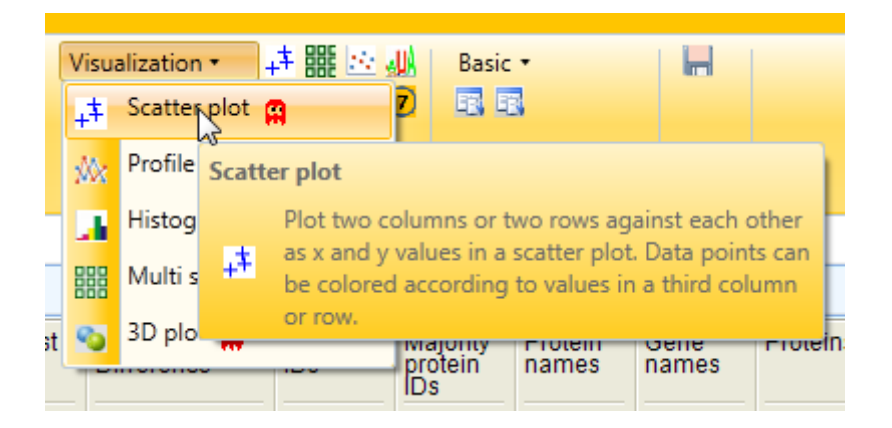

| Scatter plot  |             |      |
|---------------|-------------|------|
| Matrix access | Columns     | •    |
|               |             |      |
|               |             |      |
| č             |             | *    |
| Cancel        | Description | 🛱 ок |

An easy way to visualize these significantly changed protein groups can be achieved by a volcano plot, which is a type of **scatter plot**.

| 2101    | I Dessions_only U vs 3Uh_2 - Perseus   |                                |                              |                                   |                        |                                            |                                               |                                                                                                    |             |                                |                   |                |                    |                   |                |                     |                  |               |
|---------|----------------------------------------|--------------------------------|------------------------------|-----------------------------------|------------------------|--------------------------------------------|-----------------------------------------------|----------------------------------------------------------------------------------------------------|-------------|--------------------------------|-------------------|----------------|--------------------|-------------------|----------------|---------------------|------------------|---------------|
| •       | Matrix                                 |                                |                              |                                   |                        |                                            |                                               |                                                                                                    |             |                                |                   |                |                    |                   |                |                     |                  |               |
|         | Basic •<br>Rearrange •<br>Normalizatio | Filter<br>Filter<br>on • Quali | rows *<br>columns *<br>ity * | Annot. co<br>Annot. ro<br>Tests • | olumns • In<br>ows • N | mputation •<br>Aodification<br>roteomic ru | Clustering •<br>f(&) 🗹 💶 Z<br>uler • 🧱 🍀 🌱 10 | $\begin{array}{c c} & \mathbf{p}_2 \\ \hline & \mathbf{x} \\ \hline & \mathbf{x} \\ \mathbf{z} \\ \mathbf{z} \\ \mathbf{p}_1 \\ \mathbf{x} \\ \mathbf{x} \\ \mathbf{z} \\ \mathbf{z} \\ $ | ering/PCA • | ≥ 罪 4<br>● ≪ ‰<br>● 5 <b>Ⅰ</b> | - 🛄 🛛 Ba<br>(7) 💽 | sic •          | н                  |                   |                |                     |                  |               |
| Load    |                                        | 4                              |                              | PI                                | rocessing              |                                            |                                               | 1 1                                                                                                    | Anal        | ysis                           | _                 | Multi-proc.    | Expo               | rt                |                |                     |                  |               |
| matrix1 | matrix2 ma                             | itrix4 mat                     | rix5 matri                   | x6 matrix                         | 7 matrix8              | matrix9                                    | matrix10 matrix1                              | 1 matrix12 matri                                                                                                    | x13 matrix  | <14 matrix                     | x15 matri         | c16 matrix.    | 17                 |                   |                |                     |                  | 4 1           |
|         |                                        | <                              |                              |                                   |                        |                                            |                                               |                                                                                                    |             |                                |                   |                |                    |                   |                |                     |                  | 4 1           |
|         | Máťr<br>30h/0h                         | Matr<br>30h/0h                 | Matr<br>30h/0h               | t-test<br>Signific                | ratio >=1              | ratio<br><=-1                              | t-test<br>Significant_ratio                   | t-test<br>Significant_ratio                                                                                                    | PEP         | Intensity                      | Intensity<br>L    | Intensity<br>H | -Log<br>t-test     | t-test<br>Differe | Protein<br>IDs | Majority<br>protein | Protein<br>names | Gene<br>names |
| Туре    | Expres                                 | Expres                         | Expres                       | Catego                            | Catego                 | Catego                                     | Category                                      | Category                                                                                                    | Numeric     | Numeric                        | Numeric           | Numeric        | p-value<br>Numeric | Numeric           | Text           | Text                | Text             | Text          |
| 1       | 0.5939                                 | 0.2192                         | 0.47531                      |                                   | Discard                | Discard                                    |                                               |                                                                                                    | 0           | 953960                         | 699960            | 254000         | 1,21943            | 0.4294            | A0AVT          | A0AVT.              | Ubiqui           | UBA6          |
| 2       | -0.508                                 | -1.22637                       | -0.514                       |                                   | Discard                | Discard                                    |                                               |                                                                                                    | 0           | 257690                         | 177260            | 804350         | 1.05556            | -0.749            | A0FGR          | A0FGR               | Extend           | ESYT2         |
| 3       | -0.601                                 | -0.314                         | -0.237                       |                                   | Discard                | Discard                                    |                                               |                                                                                                    | 0           | 327420                         | 267380            | 600400         | 1.13214            | -0.384            | A1L0T          | A1L0T0              | Acetola          | ILVBL         |
| 4       | 0.87052                                | 0.6689                         | 0.7111                       | +                                 | Discard                | Discard                                    | +_Discard                                     | +_Discard                                                                                                    | 0           | 179760                         | 153430            | 263300         | 2.17871            | 0.7502            | A1X28          | A1X283              | SH3 an           | SH3PX         |
| 5       | 0.1140                                 | -0.16255                       | -0.397                       |                                   | Discard                | Discard                                    |                                               |                                                                                                    | 0           | 132740                         | 110890            | 218430         | 0.3762             | -0.148            | P3561          | P3561               | Alpha            | ADD1          |
| 6       | -0.546                                 | -0.031                         | -0.117                       |                                   | Discard                | Discard                                    |                                               |                                                                                                    | 0           | 108150                         | 807580            | 273950         | 0.5483             | -0.231            | Q9UBC          | Q9UBC               | Epider           | EPS15         |
| 7       | -0.803                                 | -0.316                         | -0.868                       |                                   | Discard                | Discard                                    |                                               |                                                                                                    | 0           | 126030                         | 967480            | 292790         | 1.2028             | -0.662            | A2RRP          | A2RRP               | Neurob           | NBAS          |
| 8       | 0.3684                                 | 0.2924                         | -0.356                       |                                   | Discard                | Discard                                    |                                               |                                                                                                    | 2.2871      | 227520                         | 188520            | 390020         | 0.1535             | 0.1014            | A4D1E          | A4D1E               | GTP-b            | GTPBP         |
| 9       | -2.34255                               | -0.726                         | -0.342                       |                                   | Discard                | Кеер                                       |                                               |                                                                                                    | 2.4205      | 355890                         | 276620            | 792720         | 0.6891             | -1.1373           | A5PLL          | A5PLL               | Transm           | TMEM          |
| 10      | 0.2301                                 | 0.0898                         | 0.8546                       |                                   | Discard                | Discard                                    |                                               |                                                                                                    | 0           | 133150                         | 112270            | 208800         | 0.6240             | 0.3915            | A5YKK          | A5YKK               | CCR4             | CNOT1         |
| 11      | -0.727                                 | -0.420                         | -0.8483                      | +                                 | Discard                | Discard                                    | +_Discard                                     | +_Discard                                                                                                    | 0           | 675290                         | 524240            | 151050         | 1.45999            | -0.665            | A5YVE          | A5YVE               | Pyruva           | PDHA1         |
| 12      | -1.99157                               | -2.42629                       | -1.55667                     | +                                 | Discard                | Кеер                                       | +_Discard                                     | +_Keep                                                                                                    | 4.4294      | 805000                         | 452920            | 352080         | 1.80909            | -1.99151          | A6NC4          | A6NC4               | ADP-ri           | BST1          |
| 13      | -1.58235                               | -0.75516                       | -0.458                       |                                   | Discard                | Discard                                    |                                               |                                                                                                    | 1.4495      | 565120                         | 445340            | 119770         | 0.96181            | -0.932            | Q9BX7          | Q9BX7               | TM2 d            | TM2D1         |
| 14      | 0.0174                                 | 0.5715                         | 1.44353                      |                                   | Discard                | Discard                                    |                                               |                                                                                                    | 1.0956      | 164890                         | 119330            | 455590         | 0.6122             | 0.6774            | A6NCE          | A6NCE               | Microtu          | MAP1L         |
| 15      | -0.938                                 | -0.699                         | -0.778                       | +                                 | Discard                | Discard                                    | +_Discard                                     | +_Discard                                                                                                    | 0           | 469440                         | 380810            | 886330         | 2.12225            | -0.805            | A6NCZ          | A6NCZ               | Sidero           | SFXN3         |
| 16      | 0.5807                                 | 0.0633                         | 0.2607                       |                                   | Discard                | Discard                                    |                                               |                                                                                                    | 0           | 129930                         | 959180            | 340170         | 0.7366             | 0.3015            | A6NDG          | A6NDG               | Phosp            | PGP           |
| 17      | -0.502                                 | -0.599                         | -0.510                       | +                                 | Discard                | Discard                                    | +_Discard                                     | +_Discard                                                                                                    | 0           | 546080                         | 504820            | 412560         | 2.47666            | -0.537            | 01473          | 01473               | Acyl-co          | ACOT8         |
| 18      | 0.8317                                 | 0.22375                        | -0.665                       |                                   | Discard                | Discard                                    |                                               |                                                                                                    | 3.7088      | 223750                         | 180350            | 433970         | 0.10081            | 0.1301            | A6NDU8         | A6NDU8              | UPF06            | C5orf51       |

In the scatter plot we now have to define, which columns should be plotted against each other. At the moment two **expression values** are selected.

|                | Matrix                                                                                 |                                                                                                    |               |               |           |           |          |              |    |                 |
|----------------|----------------------------------------------------------------------------------------|----------------------------------------------------------------------------------------------------|---------------|---------------|-----------|-----------|----------|--------------|----|-----------------|
| 1              | Basic • Filter rows • Annot. columns • Imputation • Clustering • 🦉 P <sub>2</sub>      | Visualization • 井 嘂 这 📣                                                                             | Basic 🔹       |               |           |           |          |              |    |                 |
| E 🖸            | Rearrange 🔹 Filter columns 🔹 Annot. rows 🔹 Modifications 🔹 🚧 🗾 🛛 🏹 🕱 🗛                 | Clustering/PCA + 🖄 💁 ¥ 🔽                                                                            |               |               |           |           |          |              |    |                 |
| 1              | Normalization • Quality • Tests • Proteomic ruler • 🧱 🖓 🗠 1D 2D 🖭 🛕                    | Misc. • 🎿 🔁 🖤                                                                                       |               |               |           |           |          |              |    |                 |
| Load           | Processing                                                                             | Analysis                                                                                            | Multi-pro     | c. Export     |           |           |          |              |    |                 |
| matrix1        | matrix2 matrix4 matrix5 matrix6 matrix7 matrix8 matrix9 matrix10 matrix11 Scatter plot |                                                                                                    |               |               |           |           |          | 4 1          |    | Selected x-axis |
| Data           |                                                                                        | Data                                                                                                |               |               |           |           |          | 4 1          | 5  |                 |
| - <b>-</b> ×   |                                                                                        |                                                                                                    | Curves        |               |           |           |          |              |    |                 |
|                |                                                                                        | Mat                                                                                                 | r 30h/0h_2    |               |           |           |          |              |    |                 |
| ю-             |                                                                                        | <no< td=""><td>colors&gt;</td><td></td><td></td><td></td><td></td><td></td><td></td><td></td></no<> | colors>       |               |           |           |          |              |    |                 |
|                |                                                                                        |                                                                                                    | No labels 🕶 8 | B Protein     | IDs •     | Up to 🖓 🔹 |          |              |    |                 |
|                |                                                                                        | Poir                                                                                                | nts Categorie | s Correlation | 15        |           |          |              | 3  |                 |
| 4-             |                                                                                        |                                                                                                    | 0 + +         |               |           |           |          |              |    |                 |
|                |                                                                                        |                                                                                                    | Symb          | ol Symbol     | Symbol    | Protein   | Majority | Protein G    |    |                 |
|                |                                                                                        | 1                                                                                                   | color         |               | size<br>4 | A0AVT1    | A0AVT1   | Diquitin U   |    |                 |
|                |                                                                                        | 2                                                                                                   |               |               | 4         | A0FGR8    | A0FGR8   | Extende E    |    |                 |
|                |                                                                                        | 3                                                                                                   |               |               | 4         | A1L0T0;   | A1L0T0   | Acetolac IL  |    | Selected y-axis |
| 01-            |                                                                                        | 4                                                                                                   |               |               | 4         | A1X283;   | A1X283   | SH3 and S    |    |                 |
|                |                                                                                        | 5                                                                                                   |               |               | 4         | P35611    | P35611   | Alpha-ad A   |    |                 |
|                |                                                                                        | 6                                                                                                   |               |               | 4         | Q9UBC2    | Q9UBC2   | Epiderm E    |    |                 |
| <del>.</del> - |                                                                                        | · 7                                                                                                 |               |               | 4         | A2RRP1    | A2RRP1   | Neurobla N   |    |                 |
| 2              |                                                                                        | 8                                                                                                   |               |               | 4         | A4D1E9    | A4D1E9   | GTP-bin G    |    |                 |
| 40             |                                                                                        | 9                                                                                                   |               |               | 4         | ASPLL7;   | ASPLL7;  | Transme 11   |    |                 |
| <sup>3</sup>   |                                                                                        | 10                                                                                                  |               |               | 4         | A51KK0    | A5Y1/E0  | Pyruvate P   |    |                 |
| Matr           |                                                                                        | 12                                                                                                  |               |               | 4         | A6NC48    | A6NC48   | ADP-ribo B   |    |                 |
|                |                                                                                        | 13                                                                                                  |               |               | 4         | Q9BX74    | Q9BX74   | TM2 dom TI   |    |                 |
| 7-             |                                                                                        | 14                                                                                                  |               |               | 4         | A6NCE7    | A6NCE7   | Microtub M   |    |                 |
|                |                                                                                        | 15                                                                                                  |               |               | 4         | A6NCZ6    | A6NCZ6   | Siderofle S  |    |                 |
|                |                                                                                        | 16                                                                                                  |               |               | 4         | A6NDG6    | A6NDG6   | Phospho P    |    |                 |
| 177            |                                                                                        | 17                                                                                                  |               |               | 4         | 014734;   | 014734;  | Acyl-coe A   |    |                 |
|                |                                                                                        | 18                                                                                                  |               |               | 4         | A6NDU8    | A6NDU8   | UPF060 C     |    |                 |
| 9-             |                                                                                        | 19                                                                                                  |               |               | 4         | A6NEM2    | A6NEM2   | Host cell H  |    |                 |
|                |                                                                                        | 20                                                                                                  |               |               | 4         | A6NFN2    | A6NFN2   | Abl inter A  |    |                 |
|                |                                                                                        | 21                                                                                                  |               |               | 4         | Q13564;   | Q13564;  | NEDD8 N      |    |                 |
| 4-             |                                                                                        | 22                                                                                                  |               |               | 4         | A6NEX8    | A6NEX8   | ADP-sug N    |    |                 |
|                | ۳.                                                                                     | 23                                                                                                  |               |               | 4         | A6NG I0   | A6NG I0  | Dynein li    |    |                 |
|                | D                                                                                      | 24                                                                                                  |               |               | 4         | A6NG.I4   | A6NG.I4  | 39S ribo M   |    |                 |
| ю_             |                                                                                        | 25                                                                                                  |               |               |           | 46NHI 2   |          | Tubulin a TI |    |                 |
|                | -6 -4 -2 0 2 4                                                                         | 6 2650                                                                                              | items         |               |           |           | _        |              |    |                 |
|                | Matr 30h/0h_1                                                                          | 2009                                                                                                | / items       |               |           |           |          |              | 21 |                 |

For generation of the volcano plot, we now choose the t-test difference for the x- and the –log t-test p-value for the x-axis.

|                | Session3_only 0 vs | 30n_2 - Perseus  |                                       |                      |                             |                     |              |                                                                                                    |      |    |         |                |           |       |              |                                       |
|----------------|--------------------|------------------|---------------------------------------|----------------------|-----------------------------|---------------------|--------------|----------------------------------------------------------------------------------------------------|------|----|---------|----------------|-----------|-------|--------------|---------------------------------------|
| -              | Matrix             |                  |                                       |                      |                             |                     |              |                                                                                                    |      |    |         |                |           |       |              |                                       |
| 1 🛸            | Basic 🔹            | Filter rows •    | Annot. columns •                      | Imputation •         | Clustering • 🚳 P            | Visualization •     | 山の三部を        | Basic •                                                                                                    |      |    |         |                |           |       |              |                                       |
| ED             | Rearrange •        | Filter columns • | Annot. rows •                         | Modifications •      | fee 🗹 💶 Z 🝸 $\bar{\chi}$ Pr | Clustering/PCA •    | k 💁 😃 🔽      |                                                                                                    |      |    |         |                |           |       |              |                                       |
| 13             | Normalization •    | Quality •        | Tests •                               | Proteomic ruler      | • 📰 😽 🗠 1D 2D 🎦 💧           | Misc. •             | L 🖆 💟        |                                                                                                    |      |    |         |                |           |       |              |                                       |
| Load           |                    |                  | Processing                            |                      |                             | Analysi             |              | Multi-proc.                                                                                                    | Ехро | rt |         |                |           |       |              |                                       |
| matrix1        | matrix2 matrix4    | matrix5 matrix   | 6 matrix7 matri                       | ix8 matrix9 ma       | trix10 matrix11 matrix1     | 2 matrix13 matrix14 | matrix15     | natrix16 matrix                                                                                                    | 17   |    |         |                |           | 4 1 1 |              |                                       |
| Data           | Scatter plot       | indenx5 indenx   |                                       |                      | Indiate manage              | indiate manage      | T mounts T m | In the second second se |      |    |         |                |           |       | /            | Selected x-axis                       |
| Data           |                    | • •              |                                       |                      |                             |                     | Data         |                                                                                                    |      |    |         |                |           |       |              | <u> </u>                              |
| : 🛃 🛠          | SK SL ↔ ‡ D        |                  | 5                                     |                      |                             |                     | Cata         | Curves                                                                                                    |      |    |         |                | /         |       |              |                                       |
|                |                    |                  |                                       |                      |                             |                     | t-test       | Difference                                                                                                    |      |    |         |                | <u> </u>  | JE    |              |                                       |
|                |                    |                  |                                       |                      |                             |                     | -Log t       | -test p-value                                                                                                    |      |    |         |                |           |       |              |                                       |
|                |                    |                  |                                       |                      |                             |                     | Matr.        | 30h/0h_1                                                                                                    |      |    |         |                |           |       |              |                                       |
| <u>ب</u>       |                    |                  |                                       |                      |                             |                     | Matr         | 30h/0h_2<br>30h/0h_3                                                                                                    |      |    |         |                |           |       |              |                                       |
| 4              |                    |                  |                                       |                      |                             |                     | PEP          | _                                                                                                    |      |    |         |                |           |       |              |                                       |
|                |                    |                  |                                       |                      |                             |                     | Intens       | ity                                                                                                    |      |    |         |                |           |       |              |                                       |
|                |                    |                  | 1                                     |                      |                             |                     | Intens       | aity H                                                                                                    |      |    |         |                |           |       |              |                                       |
| 4-             |                    |                  |                                       |                      |                             |                     | -Log t       | -test p-value                                                                                                    |      |    |         |                |           |       | $\mathbf{N}$ |                                       |
|                |                    |                  | -                                     |                      |                             |                     | t-test       | Difference                                                                                                    | _    |    |         |                |           |       |              | · · · · · · · · · · · · · · · · · · · |
|                |                    |                  |                                       | •                    |                             |                     | 2            |                                                                                                    |      | 4  | A0FGR8  | A0FGR8         | Extende   | E     | <b>\</b>     | Selected v-axis                       |
| 3.5            |                    |                  | • •                                   |                      | u                           |                     | 3            |                                                                                                    |      | 4  | A1L0T0; | A1L0T0         | Acetolac  | IL    |              | Sciected y axis                       |
|                |                    |                  | • • • •                               |                      |                             |                     | 4            |                                                                                                    |      | 4  | A1X283; | A1X283         | SH3 and   | S     |              |                                       |
|                |                    |                  |                                       |                      |                             |                     | 5            |                                                                                                    |      | 4  | P35611  | P35611         | Alpha-ad  | A     |              |                                       |
| <del>с</del> – |                    |                  |                                       |                      |                             |                     | 6            |                                                                                                    |      | 4  | Q9UBC2  | Q9UBC2         | Epiderm   | E     |              |                                       |
|                |                    |                  |                                       |                      |                             |                     | 7            |                                                                                                    |      | 4  | A2RRP1  | A2RRP1         | Neurobla  | N     |              |                                       |
| e              |                    |                  |                                       |                      |                             |                     | 8            |                                                                                                    |      | 4  | A4D1E9  | A4D1E9         | GTP-bin   | G     |              |                                       |
| -Val           |                    |                  |                                       |                      |                             |                     | 9            |                                                                                                    |      | 4  | A5PLL7; | A5PLL7;        | Transme   | TI    |              |                                       |
| estp           |                    |                  |                                       |                      |                             |                     | 10           |                                                                                                    |      | 4  | A5YKK6  | A5YKK6         | CCR4-N    | С     |              |                                       |
| Ę.             |                    |                  |                                       |                      |                             |                     | 11           |                                                                                                    |      | 4  | A5YVE9  | A5YVE9         | Pyruvate  | P     |              |                                       |
| -~ F           |                    |                  |                                       |                      | 8                           |                     | 12           |                                                                                                    |      | 4  | A6NC48  | A6NC48         | ADP-ribo  | В     |              |                                       |
|                | -                  |                  |                                       |                      |                             |                     | 13           |                                                                                                    |      | 4  | Q9BX74  | Q9BX74         | TM2 dom   | TI    |              |                                       |
|                | c                  |                  | · · · · · · · · · · · · · · · · · · · |                      |                             |                     | 14           |                                                                                                    |      | 4  | A6NCE7  | A6NCE7         | Microtub  | M     |              |                                       |
| 9              |                    |                  |                                       |                      |                             |                     | 15           |                                                                                                    |      | 4  | A6NCZ6  | A6NCZ6         | Siderofle | S     |              |                                       |
|                |                    |                  |                                       |                      |                             |                     | 16           |                                                                                                    |      | 4  | A6NDG6  | A6NDG6         | Phospho   | P     |              |                                       |
|                |                    |                  | 88.0                                  |                      | 8                           |                     | 17           |                                                                                                    |      | 4  | 014734; | 014734;        | Acyl-coe  | A     |              |                                       |
|                |                    |                  |                                       |                      | _0                          |                     | 18           |                                                                                                    |      | 4  | A6NDU8  | A6NDU8         | UPF060    | С     |              |                                       |
|                |                    |                  |                                       |                      | -                           |                     | 19           |                                                                                                    |      | 4  | A6NEM2  | A6NEM2         | Host cell | н     |              |                                       |
|                |                    |                  |                                       | - <b>1</b>           | °°°                         |                     | 20           |                                                                                                    |      | 4  | A6NFN2  | A6NFN2         | Abl inter | A     |              |                                       |
| 9              |                    |                  |                                       |                      |                             |                     | 21           |                                                                                                    |      | 4  | Q13564; | Q13564;        | NEDD8     | Ν     |              |                                       |
| ē              |                    |                  |                                       |                      |                             |                     | 22           |                                                                                                    |      | 4  | A6NFX8  | A6NFX8         | ADP-sug   | N     |              |                                       |
|                |                    |                  |                                       |                      |                             |                     | 23           |                                                                                                    |      | 4  | A6NG58  | A6NG58         | Beta-par  | P.    |              |                                       |
|                |                    |                  |                                       |                      |                             |                     | 24           |                                                                                                    |      | 4  | A6NGJ0  | A6NGJ0         | Dynein li | D     |              |                                       |
| <b>-</b>       |                    |                  |                                       |                      |                             |                     | 25           |                                                                                                    |      | 4  | A6NGJ4  | A6NGJ4         | 39S ribo  | м     |              |                                       |
| l L            |                    |                  |                                       | · · ·                |                             |                     | 26           |                                                                                                    |      | 1  | A6NHL2  | <b>46NHI 2</b> | Tubulin a | TI    |              |                                       |
|                | -4                 | 3 -2             | -1<br>t-te                            | 0 1<br>st Difference | 2 3                         | 4 5                 | 3659 i       | tems                                                                                                    |      |    |         |                |           |       |              |                                       |
|                |                    |                  | 1-16-                                 |                      |                             |                     |              |                                                                                                    |      |    |         |                |           |       |              |                                       |

For generation of the volcano plot, we now choose the t-test difference for the x- and the –log t-test p-value for the x-axis.

|                | Sessions_only 0 vs | SUN_2 - Perseus  | 1000 million (1000) |                                         | <u> </u>           | -                    |                  |                                                                                                    |                  |            |           |           |          |                    |         |     |         |             |
|----------------|--------------------|------------------|---------------------|-----------------------------------------|--------------------|----------------------|------------------|----------------------------------------------------------------------------------------------------|------------------|------------|-----------|-----------|----------|--------------------|---------|-----|---------|-------------|
| •              | Matrix             |                  |                     |                                         |                    |                      |                  |                                                                                                    |                  |            |           |           |          |                    |         |     |         |             |
| 1 🧐            | Basic 🔹            | Filter rows •    | Annot. columns •    | <ul> <li>Imputation •</li> </ul>        | Clustering •       | 🛎 P <sub>2</sub>   🕚 | Visualization •  | 추 태종 🗠 📣                                                                                                    | Basic •          |            |           |           |          |                    |         |     |         |             |
| 三日             | Rearrange •        | Filter columns 🔹 | Annot. rows 🔹       | Modifications •                         | fex 🗹 💶 Z 🍸        | $\bar{x} p_{N}$      | Clustering/PCA • | • 🖄 🛸 😃 7                                                                                                    |                  |            |           |           |          |                    |         |     |         |             |
| 1              | Normalization •    | Quality •        | Tests •             | Proteomic ruler                         | • 📰 🍕 🗠 1D 2D      | p1 🚺 👘               | Misc. •          | u 🖓 🔁 🖌                                                                                                    |                  |            |           |           |          |                    |         |     |         |             |
| Load           |                    |                  | Processing          | q                                       |                    |                      | Anal             | lysis                                                                                                    | Multi-proc.      | Export     |           |           |          |                    |         | г   |         |             |
| matrix1        | matrix2 matrix4    | matrix5 matri    | ix6 matrix7 matr    | rix8 matrix9 ma                         | atrix10 matrix11 n | atrix12              | matrix13 matri   | x14 matrix15                                                                                                    | matrix16 matrix1 | .7         |           |           |          |                    | 4 1 1   |     | Coloct  | ما بر میزام |
| Data           | Scatter plot       | indias india     |                     |                                         |                    |                      | inden also inden | ALT MOUNTS                                                                                                    | inden A20        |            |           |           |          |                    |         |     | Selecte | ed x-axis   |
| i Data         |                    | ·                |                     |                                         |                    |                      |                  | Dat                                                                                                    |                  |            |           |           |          |                    |         | - L |         |             |
| - M ×          | × ≈ ≈ • • • ₩      | •••              | 6                   |                                         |                    |                      |                  |                                                                                                    | Curves           |            |           |           |          | $-\nu$             |         |     |         |             |
|                |                    |                  |                     |                                         |                    |                      |                  | t-te                                                                                                    | t Difference     |            |           |           |          |                    | J.      |     |         |             |
| 1              |                    |                  |                     |                                         |                    |                      |                  | -Log                                                                                                    | t-test p-value   |            |           |           |          | `                  |         |     |         |             |
|                |                    |                  |                     |                                         |                    |                      |                  | <n0< th=""><th>colors&gt;</th><th></th><th></th><th></th><th></th><th>'\`</th><th>• 🕑 🛛</th><th></th><th></th><th></th></n0<> | colors>          |            |           |           |          | '\`                | • 🕑 🛛   |     |         |             |
| 9_             |                    |                  |                     |                                         |                    |                      |                  |                                                                                                    | No labels 🕶 8    | B Protein  | IDs 🔹     | Up to 🏸 🔹 | 5        |                    |         |     |         |             |
| 4              |                    |                  |                     |                                         |                    |                      |                  | Poi                                                                                                    | nts Categories   | Correlatio | ns        |           |          | 4                  |         |     |         |             |
|                |                    |                  |                     |                                         |                    |                      |                  |                                                                                                    | 60++             |            |           |           |          |                    |         |     |         |             |
| 4-             |                    |                  |                     |                                         |                    |                      |                  |                                                                                                    | Symbol           | Symbol     | Symbol    | Protein   | Majority | Protein            | G       |     |         |             |
|                |                    |                  |                     |                                         |                    |                      |                  | 1                                                                                                    | cólor            | tvine      | size<br>4 | A0AVT1    | A0AVT1   | names<br>Ubiquitin | n:<br>U | Ν.  |         |             |
|                |                    |                  | 5                   | _                                       |                    |                      |                  | 2                                                                                                    |                  |            | 4         | A0FGR8    | A0FGR8   | Extende            | E       |     | сı.     |             |
| 9              |                    |                  |                     |                                         |                    |                      |                  | 3                                                                                                    |                  |            | 4         | A1L OTO   | A1L 0T0  | Acetolac           |         |     | Selecte | ed y-axis   |
| e i            |                    |                  |                     | -                                       |                    |                      |                  | 4                                                                                                    |                  |            | 4         | A1X283    | A1X283   | SH3 and            | 6       | L   |         | •           |
|                |                    | -                |                     |                                         |                    |                      | Ν                | 5                                                                                                    |                  |            | 4         | P35611-   | P35611-  | Alpha-ad           | Δ       |     |         |             |
|                |                    |                  |                     | 8                                       |                    |                      | h                | 8                                                                                                    |                  |            | 4         | 09UBC2    | 0911802  | Eniderm            | Ē       |     |         |             |
| - <sup>0</sup> |                    |                  | ·                   | · · ·                                   |                    | 1                    |                  | 7                                                                                                    |                  |            | 4         | 42RRP1    | 42RRP1   | Neurobla           | N       |     |         |             |
|                |                    |                  |                     |                                         |                    |                      |                  | /                                                                                                    |                  |            | 4         | A4D1E0    | A4D1E0   | GTP-bin            | 6       |     |         |             |
| alue           |                    |                  |                     |                                         |                    |                      |                  | 0                                                                                                    |                  |            | 4         | A401L3    | A5011.3  | Transme            |         |     |         |             |
| 2.6            |                    |                  |                     |                                         |                    |                      |                  | 10                                                                                                    |                  |            | 4         |           |          | CCR4-N             |         |     |         |             |
| test           |                    |                  |                     |                                         |                    |                      |                  | 10                                                                                                    |                  |            | 4         |           |          | Duruwata           |         |     |         |             |
| 00 t-          |                    |                  |                     |                                         |                    |                      |                  | 12                                                                                                    |                  |            | 4         | A6NC48    | AGNC48   | ADP-ribo           |         |     |         |             |
| 7 0-           |                    |                  |                     |                                         | 8                  |                      |                  | 12                                                                                                    |                  |            | 4         | 00874     | 000074   | TM2 dom            | т.      |     |         |             |
|                | c.                 |                  |                     |                                         |                    |                      |                  | 13                                                                                                    |                  |            | 4         | A6NCE7    | A6NCE7   | Microtub           | M       |     |         |             |
|                |                    |                  |                     |                                         |                    |                      |                  | 14                                                                                                    |                  |            | 4         | A6NC76    | A6NC76   | Sideroflo          |         |     |         |             |
| 1.5            |                    |                  |                     |                                         |                    |                      |                  | 15                                                                                                    |                  |            | 4         | A6NDG6    | A6NDG6   | Phospho            | P       |     |         |             |
|                |                    | L                |                     |                                         | 8 "                |                      |                  | 10                                                                                                    |                  |            | 4         | 014734    | 014734   | Acyl-coe           | A       |     |         |             |
|                |                    |                  | 6.6                 | 6                                       |                    |                      |                  | 10                                                                                                    |                  |            | 4         | 46NDLI9   | 46NDU9   | LIPE060            |         |     |         |             |
|                |                    |                  | 99 of 1             |                                         |                    |                      |                  | 18                                                                                                    |                  |            | 4         | AGNEMO    | AGNEMO   | Host coll          |         |     |         |             |
|                |                    |                  |                     |                                         |                    |                      |                  | 19                                                                                                    |                  |            | 4         |           |          | Abl inter          |         |     |         |             |
|                |                    | L                |                     |                                         |                    | •                    |                  | 20                                                                                                    |                  |            | 4         | A0INFIN2  | A0INFIN2 | NEDD9              |         |     |         |             |
| 19             |                    |                  |                     | f a a a a a a a a a a a a a a a a a a a |                    |                      |                  | 21                                                                                                    |                  |            | 4         | Q 13504;  | Q 13504; | ADD ave            | N       |     |         |             |
|                |                    |                  |                     |                                         |                    |                      |                  | 22                                                                                                    |                  |            | 4         | ADINEX8   | ADINEX8  | ADP-sug            |         |     |         |             |
|                |                    |                  | 90 da               |                                         |                    |                      |                  | 23                                                                                                    |                  |            | 4         | A6NG58    | ABNG58   | Beta-par           | P.      |     |         |             |
|                |                    |                  |                     | a a a a a a a a a a a a a a a a a a a   |                    |                      |                  | 24                                                                                                    |                  |            | 4         | ABNGJU    | ABNGJ0   | Dynein II          |         |     |         |             |
|                |                    |                  |                     |                                         |                    |                      |                  | 25                                                                                                    |                  |            | 4         | ABNGJ4    | ABNGJ4   | 395 ribo           | M       |     |         |             |
|                | -4                 | 3 2              | -1                  |                                         | 2                  |                      | 4                | - 26                                                                                                    |                  |            |           | ARNHI 9   | ARNHI 9  |                    |         |     |         |             |
|                |                    | -3 -2            | - ' t-te            | ast Difference                          | 2 3                |                      | - 0              | 365                                                                                                    | ) items          |            |           |           |          |                    |         |     |         |             |
|                |                    |                  |                     |                                         |                    |                      |                  |                                                                                                    |                  |            |           |           |          |                    |         |     |         |             |

| V I Session3_only U vs 3Uh_2 - Perseus                                                                                  | and here the second second s |
|----------------------------------------------------------------------------------------------------|----------------------------------------------------------------------------------------------------|
| Matrix                                                                                                    |                                                                                                    |
| 🕇 🥘 🛛 Basic 🔹 💦 Filter rows 🔹 Annot. columns 🔹 Imputation 🔹 Clustering 🔹 👺 🗛 🛛 Visualization 🛀                          | 井  应 🔐 🛛 Basic + 🛛 🔚                                                                                                    |
| 📃 🚼 Rearrange 🐐 Filter columns 🔹 Annot. rows 🔹 Modifications 🔹 🚾 🖬 Z 🏹 🕱 PK Clustering/PCA 🔹                            |                                                                                                    |
| 🛞 Normalization * Quality * Tests * Proteomic ruler * 🧱 🖓 🗠 1D 2D Pi 🛕 Misc. *                                          |                                                                                                    |
| Load Processing Analysi                                                                                                 | is Multi-proc. Export                                                                                                    |
| matrixi matrix matrix matrix matrix matrix matrix matrix matrix matrix matrix matrix matrix matrix matrix matrix matrix | 4 matrix15 matrix16 matrix17                                                                                                    |
| Data Scatter plot                                                                                                    |                                                                                                    |
|                                                                                                    | Data Curves Select only the                                                                                                    |
|                                                                                                    | t-test Difference                                                                                                    |
|                                                                                                    | Log t-test p-value rest p-value                                                                                                    |
|                                                                                                    | <no colors=""></no>                                                                                                    |
| о<br>10                                                                                                    | No labels • 8 B Protein IDs • Up to '/ •                                                                                                    |
| 4 <sup>-</sup>                                                                                                    | Points Categories Categories Previously                                                                                                    |
|                                                                                                    | defined                                                                                                    |
| 4-                                                                                                    | Symbol Symbol Protein Majority Protein G<br>color type size IDs protein names p:                                                                                                    |
|                                                                                                    | 1 4 A0AVT1 A0AVT1 Ubiquitin U Categories-                                                                                                    |
|                                                                                                    | 2 4 A0FGR8 Extende E                                                                                                    |
| ю                                                                                                    | 3 4 A1LOTO; A1LOTO Acetolac IL                                                                                                    |
|                                                                                                    | 4 4 A1X283; A1X283 SH3 and S                                                                                                    |
|                                                                                                    | 5 4 P35611 P35611 Alpha-ad A                                                                                                    |
| ~~~~~~~~~~~~~~~~~~~~~~~~~~~~~~~~~~~~~~                                                                                  | 6 4 Q9UBC2 Q9UBC2 Epiderm E                                                                                                    |
|                                                                                                    |                                                                                                    |
|                                                                                                    | 8 4 A4D1E9 A4D1E9 GIP-bin G                                                                                                    |
|                                                                                                    |                                                                                                    |
|                                                                                                    |                                                                                                    |
|                                                                                                    |                                                                                                    |
|                                                                                                    |                                                                                                    |
|                                                                                                    |                                                                                                    |
|                                                                                                    |                                                                                                    |
|                                                                                                    |                                                                                                    |
|                                                                                                    | 17 4 014734: 014734: Acyl-coe A                                                                                                    |
|                                                                                                    | 18 4 A6NDU8 A6NDU8 UPF060 C                                                                                                    |
|                                                                                                    | 19 4 A6NEM2 Host cell H                                                                                                    |
|                                                                                                    | 20 4 A6NFN2 A6NFN2 Abl inter A                                                                                                    |
|                                                                                                    | 21 4 Q13564; Q13564; NEDD8 N                                                                                                    |
|                                                                                                    | 22 4 A6NFX8 A6NFX8 ADP-sug N                                                                                                    |
|                                                                                                    | 23 4 A6NG58 Beta-par P.                                                                                                    |
|                                                                                                    | 24 4 A6NGJ0 A6NGJ0 Dynein Ii D                                                                                                    |
| - · · · · · · · · · · · · · · · · · · ·                                                                                 | 25 4 A6NGJ4 A6NGJ4 39S ribo M                                                                                                    |
|                                                                                                    |                                                                                                    |
| -4 -3 -2 -1 0 1 2 3 4 5                                                                                                 | 3659 items                                                                                                    |
| - Garbinerence                                                                                                    |                                                                                                    |

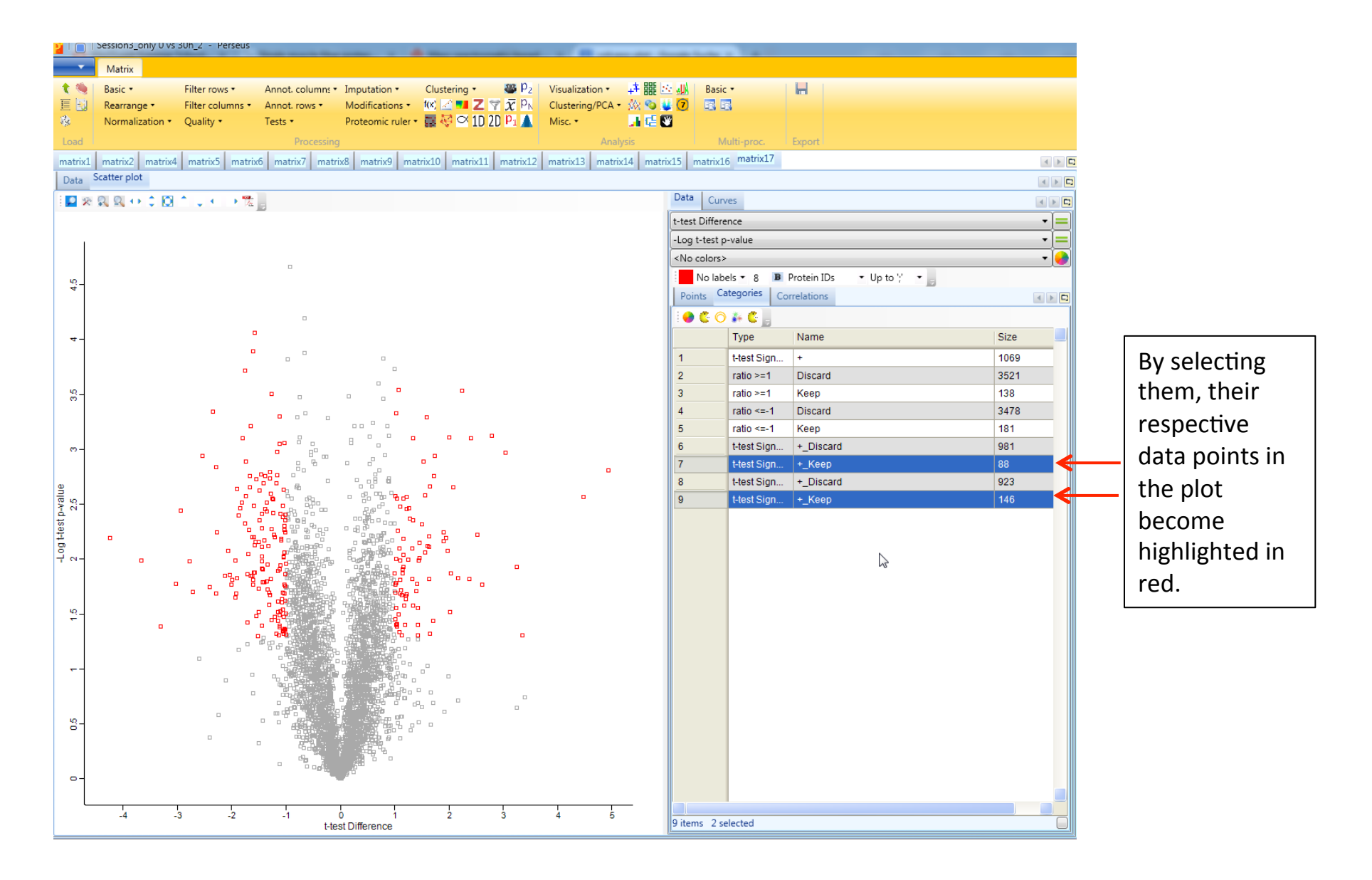

|                | Session3_only U vs | 30h_2 - Perseus                              |                     |                                  |                                          |                 |                                                        |                     |                          |          |
|----------------|--------------------|----------------------------------------------|---------------------|----------------------------------|------------------------------------------|-----------------|--------------------------------------------------------|---------------------|--------------------------|----------|
| -              | Matrix             |                                              |                     |                                  |                                          |                 |                                                        |                     |                          |          |
| * *            | Basic •            | Filter rows ▼                                | Annot, columns      | <ul> <li>Imputation •</li> </ul> | Clustering • 🐻 💫                         | Visualization • | 机 約 調 料                                                | Basic •             |                          |          |
| 王国             | Rearrange •        | Filter columns •                             | Annot. rows •       | Modifications •                  | tee 🗹 💶 Z 🝸 $\bar{\boldsymbol{\chi}}$ PN | Clustering/PC/  | 4 • 🖄 💊 ¥ 7                                            |                     |                          |          |
| -              | Normalization •    | Quality •                                    | Tests •             | Proteomic ruler •                | 📰 🎨 🗠 1D 2D 🖭 🛕                          | Misc. •         | Ji 🖶 💟                                                 |                     |                          |          |
| Load           |                    |                                              | Processin           | q                                |                                          | Ar              | nalysis                                                | Multi-proc.         | Export                   |          |
| matrix1        | matrix2 matrix4    | matrix5 matri                                | ix6 matrix7 mat     | rix8 matrix9 mat                 | ix10 matrix11 matrix12                   | matrix13 ma     | trix14 matrix15                                        | matrix16 matrix17   |                          |          |
| Data           | Scatter plot       | 1                                            |                     |                                  |                                          | 1               |                                                        |                     |                          |          |
| 1 10           | 00                 | A                                            |                     |                                  |                                          |                 | Dat                                                    | a Curves            |                          |          |
| : 🖬 🔨          | · ** ** ** * 14    | • • • • •                                    | - 6                 |                                  |                                          |                 |                                                        | Difference          |                          |          |
|                |                    |                                              |                     |                                  | We can                                   |                 | t-te                                                   | st Difference       |                          | <b>_</b> |
|                |                    |                                              |                     |                                  |                                          |                 | -Log                                                   | g t-test p-value    |                          |          |
|                |                    |                                              | •                   |                                  | permane                                  | ntlv            | 10</th <th>colors&gt;</th> <th></th> <th><b>_</b></th> | colors>             |                          | <b>_</b> |
| 4.5            |                    |                                              |                     |                                  |                                          | ,               |                                                        | INO IADEIS * 8 B    | Protein IUs • Up to ;' • | 8        |
|                |                    |                                              |                     |                                  | cnange tr                                | ie              | Pe                                                     | oints categories Co | prrelations              |          |
|                |                    |                                              | -                   |                                  | color of t                               | hic             |                                                        | C O 🌬 C 📒           |                          |          |
| 4-             |                    |                                              | _                   |                                  |                                          | 115             |                                                        | Туре                | Name                     | Size     |
|                |                    | t                                            |                     |                                  | data noin                                | ts hv           | 1                                                      | t-test Sign         | +                        | 1069     |
|                |                    | •                                            |                     |                                  |                                          |                 | 2                                                      | ratio ≻=1           | Discard                  | 3521     |
| 35             |                    |                                              | •                   |                                  | clicking h                               | ere.            | 3                                                      | ratio >=1           | Кеер                     | 138      |
|                |                    |                                              | • • • •             |                                  | <u> </u>                                 |                 | 4                                                      | ratio <=-1          | Discard                  | 3478     |
|                |                    |                                              | ]                   |                                  |                                          |                 | 5                                                      | ratio <=-1          | Кеер                     | 181      |
| <del>ო</del> – |                    |                                              |                     |                                  |                                          | (               | 6                                                      | t-test Sign         | +_Discard                | 981      |
|                |                    |                                              |                     |                                  |                                          |                 | Color                                                  | _                   | +_Keep                   | 88       |
| e              |                    | • •                                          |                     |                                  |                                          |                 | Basic colors:                                          |                     | +_Discard                | 923      |
| 0-Val          |                    | . j                                          |                     |                                  | -                                        |                 |                                                        |                     | +_Keep                   | 146      |
| test           |                    |                                              |                     |                                  |                                          |                 |                                                        |                     |                          |          |
| 90 t-          | •                  |                                              |                     |                                  |                                          |                 |                                                        |                     |                          |          |
| 7 0-           |                    |                                              |                     |                                  |                                          |                 |                                                        |                     |                          |          |
|                |                    |                                              |                     |                                  | · · · · ·                                |                 |                                                        |                     |                          |          |
|                |                    | ° ° 8                                        | - H                 |                                  |                                          |                 |                                                        |                     |                          |          |
| 5-             | _                  |                                              | ₽_ <mark>₽</mark> ₽ |                                  | •                                        |                 | Custom colors:                                         |                     |                          |          |
|                |                    |                                              |                     |                                  | • •                                      |                 |                                                        |                     |                          |          |
|                |                    |                                              |                     |                                  |                                          |                 |                                                        |                     |                          |          |
|                |                    |                                              |                     |                                  |                                          |                 | Define Cu                                              | stom Colors >>      |                          |          |
|                |                    | r.                                           |                     |                                  | · ·                                      |                 |                                                        | Secol 1             |                          |          |
|                |                    |                                              |                     |                                  |                                          |                 |                                                        | ancei               |                          |          |
| 9°             |                    |                                              |                     |                                  |                                          |                 |                                                        |                     |                          |          |
|                |                    |                                              | -                   |                                  |                                          |                 |                                                        |                     |                          |          |
|                |                    |                                              |                     |                                  |                                          |                 |                                                        |                     |                          |          |
| °-             |                    |                                              |                     |                                  |                                          |                 |                                                        |                     |                          |          |
| L              |                    | <u>.                                    </u> |                     | <u> </u>                         |                                          |                 |                                                        |                     |                          |          |
|                | -4 -               | -3 -2                                        | -1<br>t-te          | 0 1<br>est Difference            | 2 3                                      | 4               | 5 9 ite                                                | ms 2 selected       |                          |          |
|                |                    |                                              |                     |                                  |                                          |                 | 10                                                     |                     |                          |          |

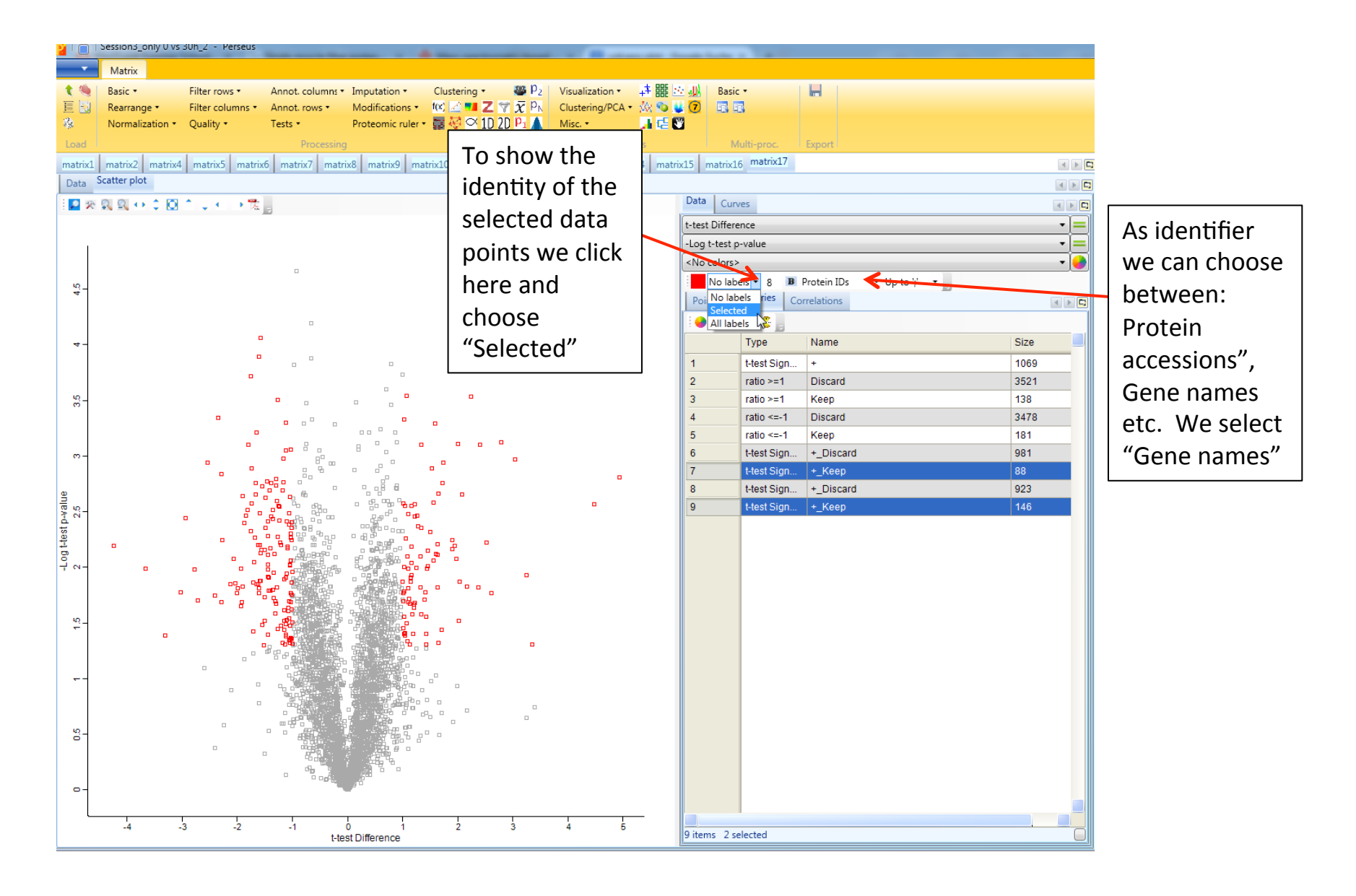

| 210        | Session3_only U vs 3Uh_2 - Perseus                                                                                | and the second second second second second second second second second second second second second second second |
|------------|----------------------------------------------------------------------------------------------------|----------------------------------------------------------------------------------------------------|
| -          | Matrix                                                                                                    |                                                                                                    |
| 1 1        | Basic T Filter rows Annot, columns Imputation Clustering Wisualization                                            | · 建翻 / Basic · _                                                                                                 |
| TE EX      | Rearrange • Filter columns • Annot. rows • Modifications • 🕼 🗹 💶 Z 🐨 🕱 Ph Clustering/PCA                          | A • 30 🗞 🕊 7 🖪 🖪                                                                                                 |
| 1          | Normalization • Quality • Tests • Proteomic ruler • 🗮 🤯 🖾 10 20 Pr 🔺 Misc. •                                      |                                                                                                    |
| Load       | Drocersing Ass                                                                                                    | nalurir Multi-proc Export                                                                                        |
| Load       | And And And And And And And And And And                                                                           | narysis multi-proc. Export                                                                                       |
| matrix1    | I matrix2 matrix4 matrix5 matrix6 matrix7 matrix8 matrix9 matrix10 matrix11 matrix12 matrix13 matrix              | atrix14 matrix15 matrix16 matrix17                                                                               |
| Data       | Scatter plot                                                                                                    |                                                                                                    |
| i 🗾 🕺      | $\mathbb{R} \otimes \mathbb{Q} \leftrightarrow \mathbb{Q} \wedge \mathbb{Q} \wedge \mathbb{Q} \otimes \mathbb{R}$ | Data Curves                                                                                                    |
|            |                                                                                                    | t-test Difference 🔻                                                                                              |
|            |                                                                                                    | -Log t-test p-value                                                                                              |
|            |                                                                                                    | <no colors=""></no>                                                                                              |
|            |                                                                                                    | Selected * 8 B Gene names * IIn to '' *                                                                          |
| 4.5        |                                                                                                    | Dointe Categories   Correlations                                                                                 |
|            |                                                                                                    |                                                                                                    |
|            |                                                                                                    |                                                                                                    |
| 4-         | PEPHX1                                                                                                    | Type Name Size                                                                                                   |
|            | GNS a                                                                                                    | 1 t-test Sign + 1069                                                                                             |
|            | SCARB2                                                                                                    | 2 ratio >=1 Discard 3521                                                                                         |
| 85-        |                                                                                                    | 3 ratio >=1 Keep 138                                                                                             |
|            |                                                                                                    | 4 ratio <=-1 Discard 3478                                                                                        |
|            | CTSA                                                                                                    | 5 ratio <=-1 Keep 181                                                                                            |
| <u>е</u> - |                                                                                                    | 6 t-test Sign +_Discard 981                                                                                      |
|            | F11R CD63 CTD12 GINS3 DHFR                                                                                        | 7 t-test Sign +_Keep 88                                                                                          |
| æ          |                                                                                                    | RRM2 8 t-test Sign +_Discard 923                                                                                 |
| alu<br>5   |                                                                                                    | 9 t-test Sign +_Keep 146                                                                                         |
| 5 DF       |                                                                                                    |                                                                                                    |
| t-tes      |                                                                                                    |                                                                                                    |
| 5          |                                                                                                    |                                                                                                    |
| 1          |                                                                                                    |                                                                                                    |
|            |                                                                                                    |                                                                                                    |
| 4          |                                                                                                    |                                                                                                    |
| ÷-         |                                                                                                    |                                                                                                    |
|            |                                                                                                    |                                                                                                    |
|            |                                                                                                    |                                                                                                    |
|            |                                                                                                    |                                                                                                    |
|            |                                                                                                    |                                                                                                    |
|            |                                                                                                    |                                                                                                    |
| 8-         |                                                                                                    |                                                                                                    |
|            |                                                                                                    |                                                                                                    |
|            |                                                                                                    |                                                                                                    |
| •-         |                                                                                                    |                                                                                                    |
|            |                                                                                                    |                                                                                                    |
|            | -4 -3 -2 -1 0 1 2 3 4 5                                                                                           | 5 9 items 2 selected                                                                                             |
|            | riesi Dinerence                                                                                                   |                                                                                                    |

| 210       | Session3_only U vs 3Uh_2 - Perseus |                                          |                             |                       |                     |                         |                        |       |
|-----------|------------------------------------|------------------------------------------|-----------------------------|-----------------------|---------------------|-------------------------|------------------------|-------|
| •         | Matrix                             |                                          |                             |                       |                     |                         |                        |       |
| 1         | Basic  Filter rows                 | Annot. columns • Imputation •            | Clustering 🔹 🦉 📴            | Visualization • 📫 🏭   | 🔆 🚛 🛛 Basic         | •                       |                        |       |
| E 🖸       | Rearrange • Filter columns •       | Annot. rows • Modifications •            | 100 🗹 💶 Z 🍸 🗴 Pr            | Clustering/PCA + 🐰 👒  | 💐 🔽 🖪 E             | 3                       |                        |       |
| R.        | Normalization • Quality •          | Tests • Proteomic ruler                  | 🔸 🧱 🏹 🗠 1D 2D 🎦 🛕           | Misc. • 💦 🔒 🔂         | *                   |                         |                        |       |
| Load      |                                    | Processing                               |                             | Analysis              | м                   | ulti-proc.              | Export                 |       |
| matrix1   | L matrix2 matrix4 matrix5 matrix6  | matrix7 matrix8 matrix9 m                | atrix10 matrix11 matrix12   | matrix13 matrix14 mat | rix15 matrix1       | 5 matrix17              |                        | < > C |
| Data      | Scatter plot                       |                                          |                             |                       |                     |                         |                        |       |
|           |                                    |                                          |                             |                       | Data Curv           | res                     |                        |       |
|           |                                    |                                          | can again                   |                       | t-test Differe      | nce                     |                        | •=    |
|           |                                    | vve                                      | can again                   |                       | -log t-test p       | -value                  |                        |       |
|           |                                    | expo                                     | rt the plot                 |                       | <no colors=""></no> | volue                   |                        |       |
|           |                                    |                                          |                             |                       | Selecte             | d <b>-</b> 0 <b>B</b> ( | Sono namor 🐨 Unito V 🐨 |       |
| 4.5       |                                    | to                                       | various                     |                       | Points Ca           | tegories Co             | relations              |       |
|           |                                    |                                          |                             |                       |                     | 2 0                     |                        |       |
|           | 0                                  | ۹   °                                    | nciure                      |                       |                     | 💓 💊 📑                   | Marra                  | Cine  |
| 4-        | EP                                 |                                          | rmats                       |                       |                     | туре                    | Name                   | Size  |
|           | GN                                 |                                          | initiatis.                  |                       | 1                   | t-test Sign             | +                      | 1069  |
|           | SCA                                | RB2                                      |                             |                       | 2                   | ratio >=1               | Discard                | 3521  |
| е<br>Э    |                                    | MRC2 <sup>D</sup> D                      | IP CYR61                    |                       | 3                   | ratio <= 1              | Reep                   | 138   |
|           | PPAP2B                             |                                          | PA4PSAT                     |                       | 4                   | ratio <=-1              | Discard                | 3478  |
|           |                                    | SA<br>28209                              | ACYP1 AXL CDKASF1B          |                       | 6                   | t toet Sign             | + Discard              | 001   |
| <u></u> - | F11R Popper                        | KCTD12                                   | BHLDA3                      |                       | 7                   | t-test Sign             | + Keen                 | 901   |
|           | NPC2 SP                            |                                          |                             | RRM2                  | 8                   | t-test Sign             | + Discard              | 923   |
| alue      | Falan                              |                                          | TAGEMAD2L1                  | TYME                  | 9                   | t-test Sign             | + Keep                 | 146   |
| 4 P-V     | HMOX1                              |                                          | NURF2                       | 1100                  | -                   |                         |                        |       |
| t-tes     |                                    |                                          | RNBSEHZA<br>BD19-, JBPL2219 |                       |                     |                         |                        |       |
| 5         |                                    |                                          |                             |                       |                     |                         |                        |       |
| · · ·     |                                    |                                          | PBK                         |                       |                     |                         |                        |       |
|           |                                    |                                          | CTGF                        |                       |                     |                         |                        |       |
| <u>بو</u> | CLCCODS ANAGE                      | C HORSCHUNT4                             |                             |                       |                     |                         |                        |       |
| -         | LAMC1 PT                           |                                          |                             |                       |                     |                         |                        |       |
|           |                                    |                                          | TK1                         |                       |                     |                         |                        |       |
|           |                                    |                                          |                             |                       |                     |                         |                        |       |
|           |                                    | 900 - 10 - 10 - 10 - 10 - 10 - 10 - 10 - |                             |                       |                     |                         |                        |       |
|           |                                    |                                          | ee e e                      |                       |                     |                         |                        |       |
| 9         |                                    |                                          |                             |                       |                     |                         |                        |       |
|           |                                    |                                          | 1                           |                       |                     |                         |                        |       |
|           |                                    |                                          |                             |                       |                     |                         |                        |       |
| 0-        |                                    |                                          |                             |                       |                     |                         |                        |       |
|           |                                    |                                          |                             |                       |                     |                         |                        |       |
|           | -4 -3 -2                           | -1 0 1                                   | 2 3                         | 4 5                   |                     |                         |                        |       |
|           |                                    | t-test Difference                        |                             |                       | 9 items 2 se        | elected                 |                        |       |

- Special case Spike-in SILAC
  - Sample proteins are measured against a heavy labeled reference sample (internal standard)

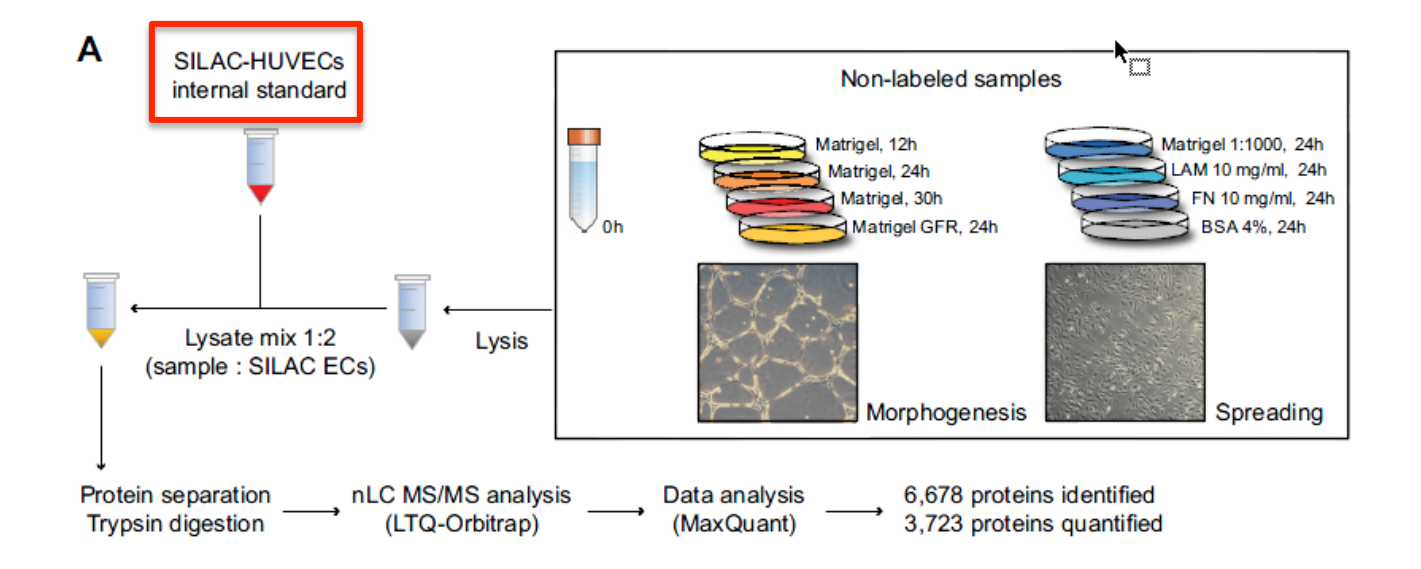

# So we again load up the **proteinGroups.txt** into Perseus. And select the 0h and Matr30h H/L ratios

| Generic matrix upload |                                                                                                    |        |     |                                                                                                    |                  |
|-----------------------|----------------------------------------------------------------------------------------------------|--------|-----|----------------------------------------------------------------------------------------------------|------------------|
| File                  | D:\SILAC Workshop 2015\Zanivan et al 2013 (Mann paper)                                                                                                    | \Origi | nal | results Mann\proteinGroups.txt                                                                                                    | Select           |
|                       | Razor + unique peptides Matr 30h_1<br>Razor + unique peptides Matr 30h_2<br>Razor + unique peptides Matr 30h_3<br>Razor + unique peptides Matr dil_1<br>Razor + unique peptides Matr dil_2<br>Razor + unique peptides Matr dil_3<br>Unique peptides BSA_1<br>Unique peptides BSA_2<br>Unique peptides BSA_3<br>Unique peptides BSA_3<br>Unique peptides FN_1<br>Unique peptides FN_2 | A.     | Ex  | pression Ratio H/L normalized 0h_1<br>Ratio H/L normalized 0h_2<br>Ratio H/L normalized 0h_3<br>Ratio H/L normalized Matr 30h_1<br>Ratio H/L normalized Matr 30h_2<br>Ratio H/L normalized Matr 30h_3<br>Jumerical                                                                                                    | t<br>u<br>d<br>b |
|                       | Unique peptides FN_3<br>Unique peptides GFR_1<br>Unique peptides GFR_2<br>Unique peptides GFR_3<br>Unique peptides GFR_3<br>Unique peptides LAM_1<br>Unique peptides LAM_2<br>Unique peptides Matr 12h_1<br>Unique peptides Matr 12h_2<br>Unique peptides Matr 12h_3                                                                                                    |        |     | PEP Intensity Intensity L Intensity H Intensity H Int | t<br>u<br>d<br>b |
|                       | Unique peptides Matr 24h_1<br>Unique peptides Matr 24h_2<br>Unique peptides Matr 24h_3<br>Unique peptides Matr dil_1<br>Unique peptides Matr dil_2<br>Unique peptides Matr dil_3<br>Sequence coverage [%]<br>Unique + razor sequence coverage [%]<br>Unique + razor sequence coverage [%]                                                                                            |        | Te  | Reverse     Contaminant                                                                                                    | d                |
|                       | Mol. weight [kDa]<br>Sequence length<br>Slice average<br>Slice 1<br>Slice 2<br>Slice 3<br>Slice 4                                                                                                    |        | M   | Majority protein IDs<br>Protein names<br>Gene names<br>Proteins<br>ulti-numerical                                                                                                    | u<br>d<br>b      |
|                       | Dife 5<br>Silee 5<br>Silee 7<br>Silee 8<br>Silee 9<br>Silee 10<br>Silee 11<br>Silee 12<br>Shorten expression column names                                                                                                    | Ŧ      |     | >                                                                                                    | t<br>u<br>d<br>b |
|                       |                                                                                                    |        |     |                                                                                                    | -                |
| Cancel                | Description                                                                                                    |        |     |                                                                                                    | 🛱 ок             |

So we again load up the **proteinGroups.txt** into Perseus. And select the 0h and Matr30h H/L ratios. Afterwards we filter the contaminats etc.

| 21019      | Session1 - Pe | rseus     |           |               |                |                |            |            |                               |             |           |             |         |           |             |         |     |                   |                                                                       |
|------------|---------------|-----------|-----------|---------------|----------------|----------------|------------|------------|-------------------------------|-------------|-----------|-------------|---------|-----------|-------------|---------|-----|-------------------|-----------------------------------------------------------------------|
| <b></b>    | Matrix        |           |           |               |                |                |            |            |                               |             |           |             |         |           |             |         |     |                   |                                                                       |
| 1 1        | Basic •       | Filter    | rows •    | Annot, c      | olumns • I     | mputation •    | Cluste     | erina •    | 😅 þ <sub>2</sub>              | Visualizati | on• 📫     | 885 1:0- 20 | Basic • |           |             |         |     |                   |                                                                       |
| EN         | Rearrange •   | Filter    | columns • | Annot. n      | ows • 1        | Modification   | s + f(x) 📈 | <b>Z</b> 7 | $\overline{x}$ P <sub>N</sub> | Clustering  | /PCA • 🎊  | S 😺 🔽       |         |           |             |         |     |                   |                                                                       |
| -          | Normalizatio  | on • Qual | ity •     | Tests •       | F              | Proteomic ru   | ler • 📷 🍇  | 1D 2       | ) P1 🛦                        | Misc. •     |           | c= 🖤        |         |           |             |         |     |                   |                                                                       |
| Load       |               |           |           | P             | rocessing      |                |            |            |                               |             | Analysis  |             | Mult    | i-proc.   | Export      |         |     |                   |                                                                       |
| matrix1    |               |           |           |               |                |                |            |            |                               |             |           |             |         |           |             |         |     | n : 🖬 🕪 🗶 🛔 🛧 🐄 📄 | 4 matrix1                                                             |
| Data       |               |           |           |               |                |                |            |            |                               |             |           |             |         |           |             |         |     |                   | Creator: hardt                                                        |
|            |               |           | 1.01.0    |               |                |                |            | -          |                               |             |           |             |         |           |             |         |     |                   | 03/20/2015 16:15:34                                                   |
|            | Un_1          | Un_2      | Un_3      | Matr<br>30h_3 | Matr<br>30h_2  | Matr<br>30h_1  | identifi   | Reverse    | Contam                        | PEP         | intensity | L           | H       | IDs       | protein     | names   | na  | Generic matrix u  | File: proteinGroups.txt                                               |
| Type       | Expros        | Expres    | Expres    | Expres        | Expres         | Expres         | Catego     | Catego     | Catego                        | Numeric     | Numeric   | Numeric     | Numeric | Text      | IDS<br>Text | Text    | То  | matrix 1          | Quality: (small values are good.)                                     |
| 1          | 1.0594        | 1 0290    | 1 220     | 1.9615        | 1 2004         | 1 5075         | Catego     | Catego     | Catego                        | 0           | 052060    | 600060      | 254000  |           |             | Libiqui | 110 |                   | Expression columns (6)                                                |
| 2          | 0.65211       | 0.00160   | 0.90044   | 0.62254       | 0.24262        | 0.45942        |            |            |                               | 0           | 257600    | 177260      | 204000  | ADEGP     | ADEGP       | Extend  | ES  |                   | Categorical columns (3)                                               |
| 2          | NaN           | NaN       | NoN       | NoN           | 0.34203<br>NaN | 0.43043<br>NoN |            |            |                               | 2 1000      | 670070    | 506090      | 7209500 |           |             | Modiat  | ME  |                   | <ul> <li>String columns (5)</li> <li>Numerical columns (4)</li> </ul> |
|            | 0.91575       | NaN       | NaN       | 1 2/05        | NaN            | 1.614          |            |            |                               | 8 1766      | 119360    | 977740      | 215880  | A0.INI//5 | A0.INI//5   | LIHRE1  | LIF |                   | Multi-numerical columns (0)                                           |
| 5          | NaN           | NaN       | NaN       | NaN           | NaN            | NaN            | +          |            |                               | 1 7907      | 270370    | 215370      | 550060  | FORHO     | FORHO       | Placks  | PI  |                   | Categorical rows (0)                                                  |
| 6          | NaN           | NaN       | NaN       | NaN           | NaN            | NaN            |            |            |                               | 9.5202      | 51/250    | 435080      | 791680  | A0M76     | A0M76       | Shooti  | KU  |                   | Numerical rows (0)                                                    |
| 7          | NaN           | NaN       | 0.72598   | 0.53048       | NaN            | NaN            |            |            |                               | 4.8278      | 492420    | 386300      | 106120  | AOP IW    | AOP IW6     | Transm  | TN  |                   |                                                                       |
| 8          | NaN           | NaN       | NaN       | NaN           | NaN            | NaN            |            |            |                               | 1.8473      | 583650    | 380530      | 203110  | 01565     | 01565       | Probab  | .IN |                   |                                                                       |
| 9          | NaN           | NaN       | NaN       | NaN           | NaN            | NaN            |            |            |                               | 4 2013      | 8772200   | 8038000     | 734270  | A0T4C     | A0T4C       | Sobing  | SE  |                   |                                                                       |
| 10         | 1 4123        | NaN       | 0.24564   | 0.33469       | NaN            | NaN            |            |            |                               | 3 3301      | 403140    | 285770      | 117380  | A1A4S     | A1A4S       | Rho G   | AF  |                   |                                                                       |
| 11         | NaN           | NaN       | NaN       | NaN           | NaN            | NaN            | +          |            |                               | 0.0001      | 124580    | 999490      | 246320  | A1K79     | A1K79       | Peroxi  | PX  |                   |                                                                       |
| 12         | NaN           | NaN       | NaN       | NaN           | NaN            | NaN            |            |            |                               | 2 5025      | 330490    | 296430      | 3406000 | A11 020   | A1L 020     | RNA-b   | ME  |                   |                                                                       |
| 13         | 0.96951       | 0 88448   | 0.7311    | 0.62026       | 0 71102        | 0.63919        |            |            |                               | 0           | 327420    | 267380      | 600400  | A1L 0T    | A1L 0T0     | Acetola |     |                   |                                                                       |
| 14         | NaN           | NaN       | NaN       | NaN           | NaN            | NaN            |            |            |                               | 2.4735      | 975370    | 751600      | 223770  | A1L188    | A1L188      | Uncha   | C1  |                   |                                                                       |
| 15         | 0.37244       | 0.33659   | 0.48345   | 0.79147       | 0.53515        | 0.68094        |            |            |                               | 0           | 179760    | 153430      | 263300  | A1X28     | A1X283      | SH3 an  | SF  |                   |                                                                       |
| 16         | 0.80004       | 0.69103   | 0.29032   | 0.23002       | NaN            | 0.42627        |            |            |                               | 1.8734      | 241310    | 204190      | 371160  | Q86X1     | Q86X1       | Ral GT  | RA  |                   |                                                                       |
| 17         | NaN           | NaN       | 1.0751    | 0.60163       | NaN            | 0.4166         |            |            |                               | 2.1456      | 772010    | 592580      | 179420  | A2A2G     | A2A2G       | Dolichy | AL  |                   |                                                                       |
| 18         | 0.45          | 0.51119   | 0.45442   | 0.60315       | NaN            | 0.54194        |            |            |                               | 0           | 261260    | 224830      | 364340  | A2A2Q     | A2A2Q       | Uncha   | C2  |                   |                                                                       |
| 19         | NaN           | 0.65642   | NaN       | NaN           | NaN            | NaN            |            |            |                               | 3.9044      | 309930    | 244260      | 656670  | P4269     | P4269       | RNA-b   | RE  |                   |                                                                       |
| 20         | NaN           | NaN       | NaN       | 0.44869       | NaN            | 1.4939         |            |            |                               | 1.6859      | 294430    | 201560      | 928690  | Q1467     | Q1467       | KN mo   | KA  |                   |                                                                       |
| 21         | NaN           | NaN       | NaN       | NaN           | NaN            | NaN            |            |            |                               | 1.5469      | 0         | 0           | 0       | A2A3N     | A2A3N6      | Putativ | PIF |                   |                                                                       |
| 22         | 0.52754       | 0.61874   | 0.85262   | 0.64743       | 0.55281        | 0.57093        |            |            |                               | 0           | 132740    | 110890      | 218430  | P3561     | P3561       | Alpha   | AE  |                   |                                                                       |
| 23         | 1.2881        | 1.8743    | 0.4154    | 0.27077       | NaN            | NaN            |            |            |                               | 4.4591      | 870720    | 690160      | 180560  | P2806     | P2806       | Protea  | PS  |                   |                                                                       |
| 24         | NaN           | NaN       | NaN       | NaN           | NaN            | NaN            |            |            |                               | 3.976E      | 123110    | 7939000     | 4372300 | O0032     | O0032       | Aryl hy | AF  |                   |                                                                       |
| 25         | NaN           | NaN       | NaN       | NaN           | NaN            | NaN            | +          |            |                               | 1.6228      | 0         | 0           | 0       | A2NHM     | A2NHM       | Caspase | mi  |                   |                                                                       |
| 26         | 1.0326        | 0.93957   | 1.1549    | 1.0643        | 0.91959        | 0.70719        |            |            |                               | 0           | 108150    | 807580      | 273950  | Q9UBC     | Q9UBC       | Epider  | EF  |                   | < >                                                                   |
| 27         | NaN           | NaN       | NaN       | NaN           | NaN            | NaN            | +          |            |                               | 0.0001      | 161420    | 874090      | 740140  | Q9GZY     | Q9GZY       | Nuclea  | N   |                   |                                                                       |
| 28         | 0.47103       | 0.40068   | 1.4856    | 0.8136        | 0.32179        | 0.2699         |            |            |                               | 0           | 126030    | 967480      | 292790  | A2RRP     | A2RRP       | Neurob  | NE  |                   |                                                                       |
| 29         | NaN           | 0.69165   | 0.80278   | NaN           | 1.0023         | NaN            |            |            |                               | 1.271E      | 709720    | 553200      | 156520  | A2RUC     | A2RUC4      | tRNA w  | TY  |                   |                                                                       |
| 30         | NaN           | NaN       | NaN       | NaN           | NaN            | NaN            |            |            |                               | 9.8889      | 781840    | 667720      | 114120  | A2VDF     | A2VDF       | Fucose  | C1  |                   |                                                                       |
| 31         | NaN           | NaN       | NaN       | NaN           | NaN            | NaN            | +          |            |                               | 0.0050      | 0         | 0           | 0       | A3KFI1    | A3KFI1      |         | NE  |                   |                                                                       |
|            |               |           |           |               | -              |                |            |            |                               |             |           |             |         |           |             |         |     |                   |                                                                       |
| 7681 items | ;             |           |           |               |                |                |            |            |                               |             |           |             |         |           |             |         |     | <u> </u>          |                                                                       |
|            |               |           |           |               |                |                |            |            |                               |             |           |             |         |           |             |         |     |                   | Version 1.5.1.6                                                       |

Next we again linearize the SILAC ratios by transforming them to their log2-values.

|   | Mat         | rix                                                             |                |                       |              |       |
|---|-------------|-----------------------------------------------------------------|----------------|-----------------------|--------------|-------|
|   | Basic       | Filter rows      Anno                                           | ot. co         | olumns • I            | mputation •  |       |
|   | f(x)        | Transform 🙀                                                     | t. ro          | ows ▼ _ !             | Modification | s •   |
|   | ۵           | Co Transform                                                    | -              |                       | )ti-ru       | ler ' |
|   | Z           | Co f(x) All values in the specified<br>transformed according to | l col<br>o the | umns are<br>formula s | pecified.    |       |
| _ |             | Summany statistics (columns)                                    |                |                       | 1            |       |
|   |             | Summary statistics (courtins)                                   | e              | Score                 | Intensity    | L     |
|   |             |                                                                 | ric            | Numeric               | Numeric      | N     |
| - |             | Quantiles 😭                                                     | Г              | 4.0745                | 188920       | 98    |
|   | -           | Density estimation 🙀                                            | ł              | 1.4653                | 183450       | 12    |
|   |             | Performance curves 🤮                                            |                | 6.6682                | 931260       | 66    |
|   |             | Combine rows by identifiers                                     |                | 14.438                | 968950       | 49    |
|   |             | Clone 🛱                                                         | ł              | 1.9054                | 960480       | 83    |
|   | <b>~</b> ~/ |                                                                 | 3              | 1.1743                | 1918800      | 11    |
|   |             | Significance A 🥵                                                | L              | 5.6441                | 1161600      | 11    |
|   |             | Significance B 🥵                                                | 5              | 0.99659               | 254400       | 25    |
|   |             | Add noise 😗                                                     |                | 1.1381                | 128280       | 12    |
|   | -           |                                                                 | 1              | 4.9443                | 374210       | 30    |

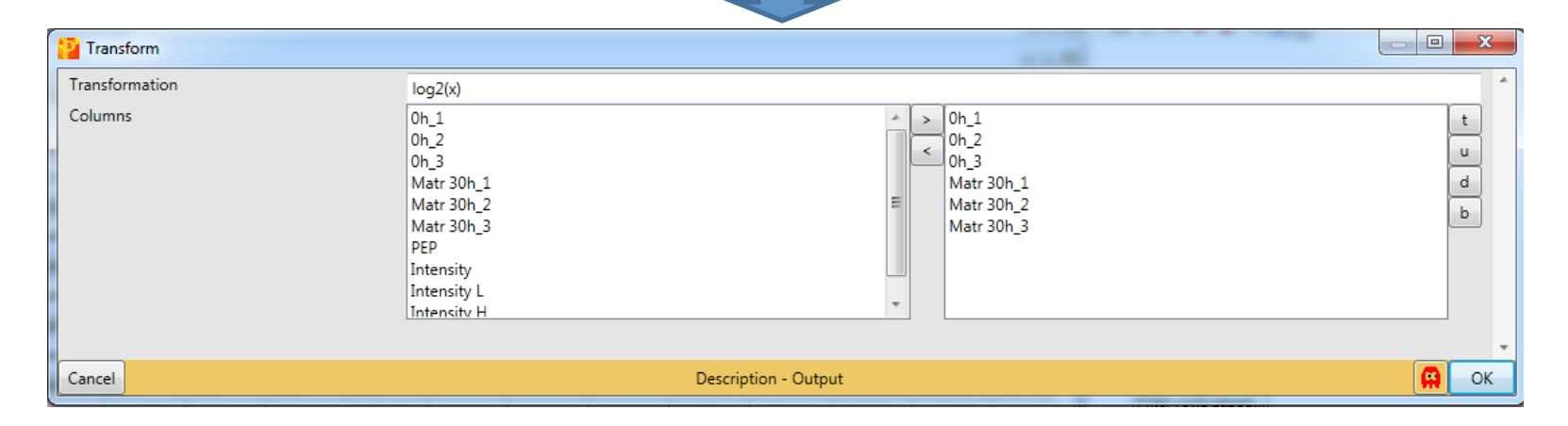

As before we do a multi scatter plot to assess the reproducibility of the samples.

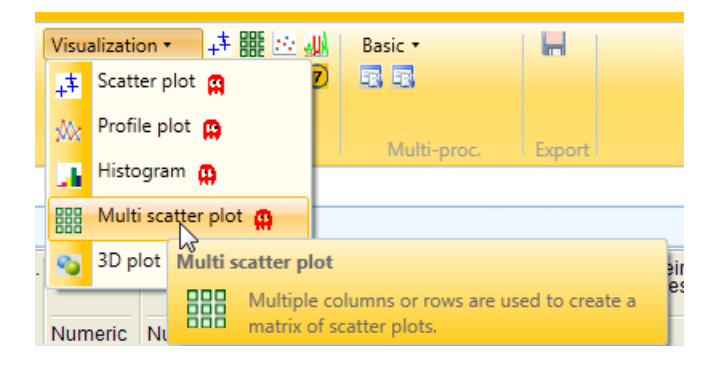

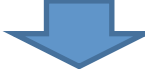

| Multi scatter plot |                                                                                                    |             |                                      |
|--------------------|----------------------------------------------------------------------------------------------------|-------------|--------------------------------------|
| Rows<br>Columns    | 0h_1<br>0h_2<br>0h_3<br>Matr 30h_3<br>Matr 30h_2<br>Matr 30h_1<br>PEP<br>Intensity<br>Intensity L<br>Intensity L<br>Intensity H<br>0h_1<br>0h_2<br>0h_3<br>Matr 30h_3<br>Matr 30h_3<br>Matr 30h_1<br>PEP<br>Intensity<br>Intensity L<br>Intensity L<br>Intensity L |             | t<br>u<br>d<br>b<br>t<br>u<br>d<br>b |
| Cancel             |                                                                                                    | Description | 🙀 ок                                 |

As expected the results of the Pearson correlation analysis show a higher correlation between equally-treated then unequally-treated cells.

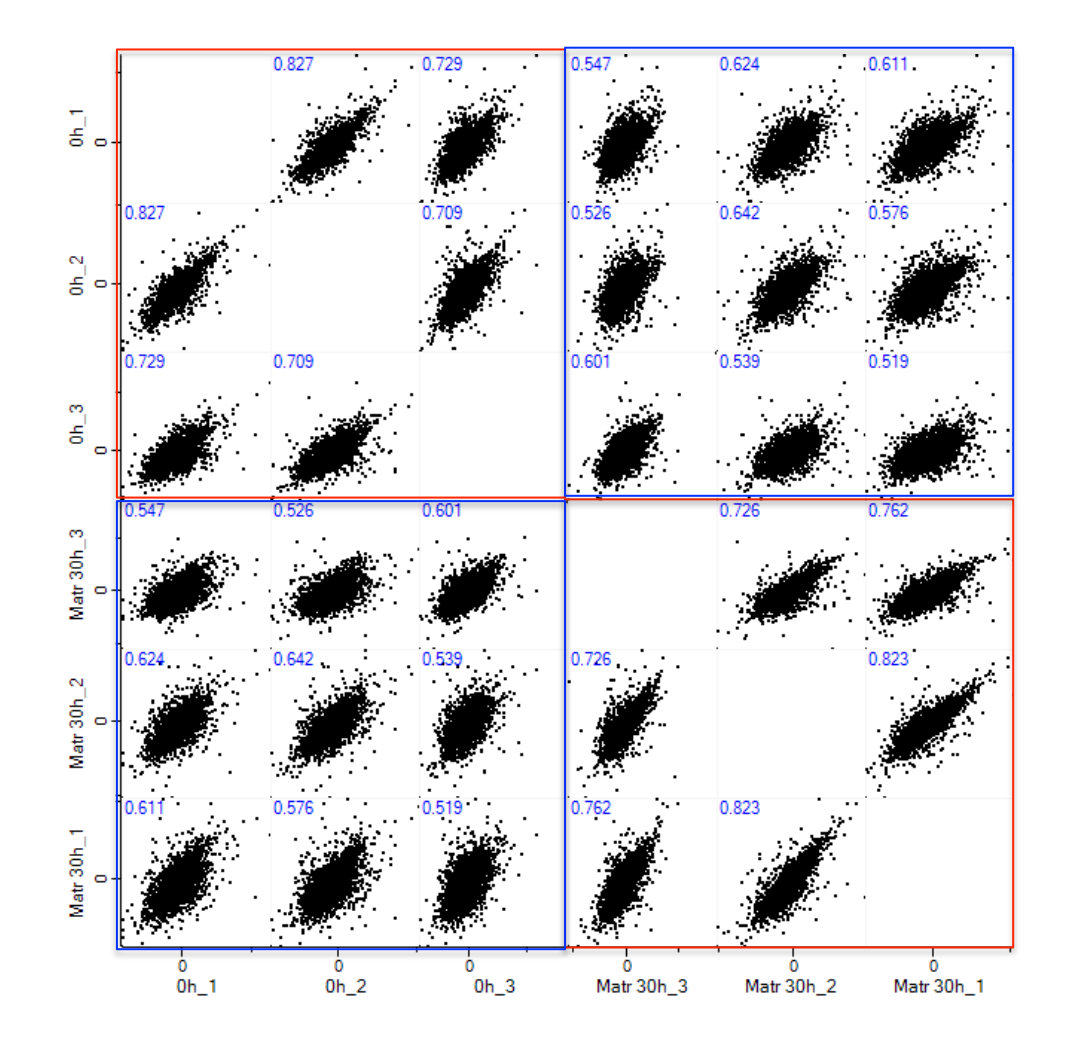

In addition to get an idea of the SILAC ratio distributions and see if they are normally distributed, we create a histogram.

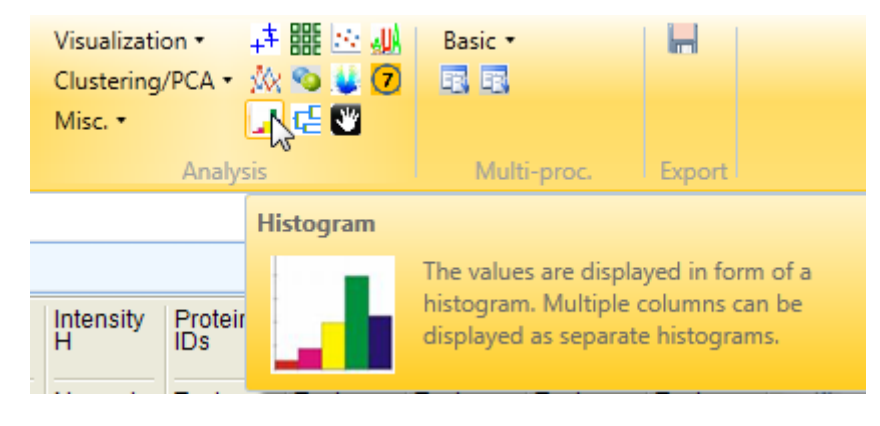

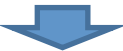

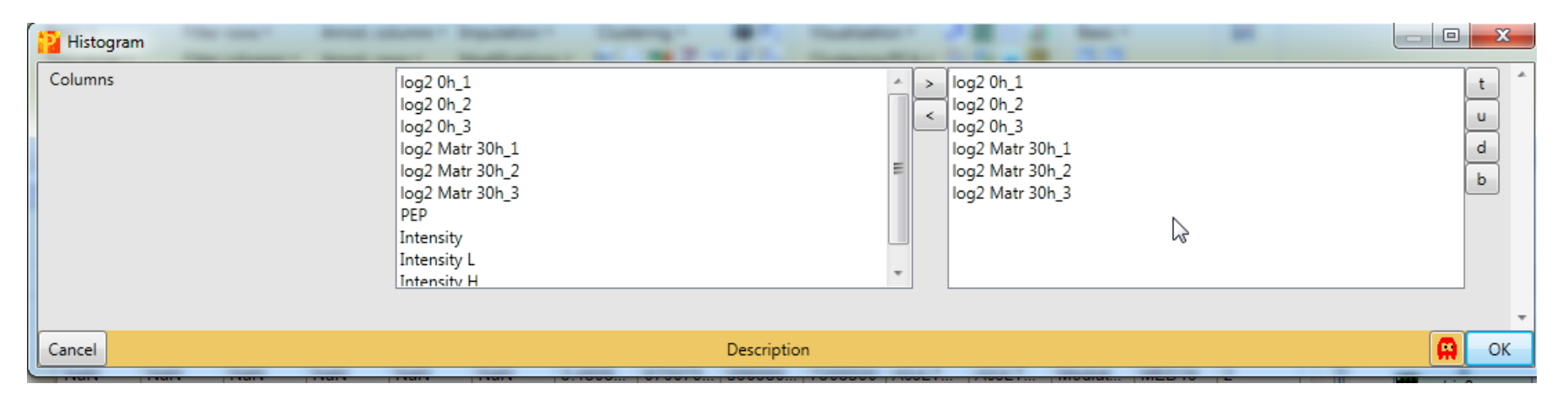

Since we selected the SILAC ratios already normalized by MaxQuant during its search, we can see that they almost completely cluster around 0.

| 2 ' 🗆      | Session2_only 0 vs Son_02 - Perseus | -                             | -                         |                          | -                  |           |
|------------|-------------------------------------|-------------------------------|---------------------------|--------------------------|--------------------|-----------|
| •          | Matrix                              |                               |                           |                          |                    |           |
| 1 🐐        | Basic • Filter rows •               | Annot. columns • Imputation • | Clustering • 🦉 🗛          | Visualization • 🕂 🏭 🔛    | 🔐 Basic 🔹          |           |
| 三 🕄        | Rearrange • Filter columns •        | Annot. rows   Modifications   | 📧 🗹 🎫 Z 🝸 $\bar{\chi}$ PN | Clustering/PCA 🔹 🎊 🚳 😃   |                    |           |
| 18<br>18   | Normalization • Quality •           | Tests • Proteomic ruler •     | 📑 🍕 🗠 1D 2D 🎦 🛕           | Misc. • 🍡 🛃 🖼 🖤          |                    |           |
| Load       |                                     | Processing                    |                           | Analysis                 | Multi-proc.        | Export    |
| matrix1    | matrix2 matrix3 matrix4 matrix5     | matrix6 matrix7 matrix8       |                           |                          |                    | < ▶ □     |
| Data       | Histogram                           |                               |                           |                          |                    | < > C     |
| 🗄 🙊 ln     | cols 🖂 🔝 🛃 🏗 📕                      |                               |                           | Points Categories        |                    | < > 🖬     |
|            |                                     |                               |                           | 🗄 🤣 🥑 📕 🔤 Selection fron | n table 🔹          |           |
| Ints       | 완                                   | <b>.</b>                      |                           | Fill color Borde         | er Protein Majorit | / Protein |
| C          |                                     |                               |                           | 1                        | A0AVT1 A0AVT       | 1 Ubiqui  |
|            | iiiiii.                             |                               |                           | 2                        | A0FGR8 A0FGR       | 8 Extend  |
|            | 5 0 5                               | -5 0 5                        | -                         | 3                        | A0JLT2; A0JLT2     | ; Mediat  |
|            | log2 0h_1                           | log2 Matr 30h_1               |                           | 4                        | A0JNW5 A0JNW       | 5 UHRF1   |
|            |                                     |                               |                           | 5                        | A0MZ66 A0MZ6       | 6 Shootii |
| uts.       | e e                                 | I I.                          |                           | 6                        | A0PJW6 A0PJW       | 6 Transn  |
| Cou        | 5                                   |                               |                           | 7                        | Q15652; Q15652     | 2; Probat |
|            |                                     |                               |                           | 8                        | A0T4C8 A0T4C       | B Sphing  |
| 4          |                                     | L <u>IIIII</u>                |                           | 9                        | A1A4S6 A1A4S       | 6 Rho G1  |
| -          | log2 0h_2                           | -5 0 5<br>log2 Matr 30h_2     | ~                         | 10                       | A1L020 A1L020      | RNA-b     |
|            |                                     |                               |                           | 11                       | A1L0T0; A1L0T0     | ) Acetola |
| <u>t</u> s |                                     | - <u></u>                     |                           | 12                       | A1L188 A1L188      | 3 Uncha   |
| Sour       | jun jung                            |                               |                           | 13                       | A1X283; A1X283     | 3 SH3 ar  |
|            |                                     |                               |                           | 14                       | Q86X10 Q86X1       | D Ral GT  |
| 4          |                                     | L                             | _                         | 15                       | A2A2G4 A2A2G       | 4 Dolich  |
| -          | 5 0 5<br>log2.0h.3                  | -5 0 5<br>log2 Matr 30h 3     |                           | 16                       | A2A2Q9 A2A2Q       | 9 Uncha   |
|            | loge on_o                           | log2 maa oon_o                |                           | 17                       | P42696; P42696     | ; RNA-b   |
|            |                                     |                               |                           | 18                       | Q14678: Q1467      | 3: KN mo  |

But we can still see a little shift to the left in almost all samples, so we again normalize the data.

| <mark>2</mark> ' 🗆 | Session2_only 0 vs 30n_02 - Perseus                                                                                                    |                              | -                           |                          |                  |         |
|--------------------|----------------------------------------------------------------------------------------------------|------------------------------|-----------------------------|--------------------------|------------------|---------|
| •                  | Matrix                                                                                                    |                              |                             |                          |                  |         |
| 1 🧐                | Basic • Filter rows • A                                                                                                    | nnot. columns • Imputation • | Clustering • 🦉 🗛 🖓          | Visualization 🔹 🕂 🏭 🖂 🚛  | Basic 🔹          |         |
| 三 🕄                | Rearrange • Filter columns • A                                                                                                    | nnot. rows • Modifications • | 100 🗹 🎫 Z 🝸 $\bar{\chi}$ PN | Clustering/PCA 🔹 🎊 😒 😃 7 |                  |         |
| 18<br>18           | Normalization • Quality • T                                                                                                    | ests • Proteomic ruler •     | 📑 苓 🗠 1D 2D 🎦 🛕             | Misc. 🔹 🛛 📑 🖼 👹          |                  |         |
| Load               |                                                                                                    | Processing                   |                             | Analysis                 | Multi-proc.      | Export  |
| matrix1            | matrix2 matrix3 matrix4 matrix5                                                                                                    | matrix6 matrix7 matrix8      |                             |                          |                  | < ▶ □   |
| Data               | Histogram                                                                                                    |                              |                             |                          |                  | < > C   |
| 🗄 🙊 ln             | cols 🖂 🔝 💽 🏗 🛒                                                                                                    |                              |                             | Points Categories        |                  | < Þ 🖬   |
|                    |                                                                                                    |                              |                             | Selection from tak       | ole 🔹            |         |
| Ints               | ti ti ti ti ti ti ti ti ti ti ti ti ti t                                                                                                    | <u>d.</u>                    |                             | Fill color Border        | Protein Majority | Protein |
| õ                  | . Š                                                                                                    |                              |                             | 1                        | A0AVT1 A0AVT1.   | Ubiqui  |
|                    |                                                                                                    |                              |                             | 2                        | A0FGR8 A0FGR8.   | Extend  |
|                    |                                                                                                    | -5 0 5                       | - 1                         | 3                        | A0JLT2; A0JLT2;. | Mediat  |
|                    | log2 0h_1                                                                                                    | log2 Matr 30h_1              |                             | 4                        | A0JNW5 A0JNW5    | UHRF1   |
|                    |                                                                                                    |                              |                             | 5                        | A0MZ66 A0MZ66.   | Shootii |
| st                 | ~ ~ ~ ~ ~ ~ ~ ~ ~ ~ ~ ~ ~ ~ ~ ~ ~ ~ ~                                                                                                    | L .                          |                             | 6                        | A0PJW6 A0PJW6    | Transn  |
| Cou                |                                                                                                    |                              |                             | 7                        | Q15652; Q15652;  | Probat  |
| _                  |                                                                                                    |                              |                             | 8                        | A0T4C8 A0T4C8.   | Sphing  |
| 4                  |                                                                                                    | L                            |                             | 9                        | A1A4S6 A1A4S6.   | Rho G1  |
| -                  | log2 0h_2                                                                                                    | -5 0 5<br>log2 Matr 30h_2    | ~                           | 10                       | A1L020 A1L020    | RNA-b   |
|                    | d.                                                                                                    |                              |                             | 11                       | A1L0T0; A1L0T0   | Acetola |
| 알                  |                                                                                                    | L                            |                             | 12                       | A1L188 A1L188    | Uncha   |
| Sour               | , in the second second s |                              |                             | 13                       | A1X283; A1X283   | SH3 ar  |
| о<br>              |                                                                                                    |                              |                             | 14                       | Q86X10 Q86X10.   | Ral GT  |
| L                  |                                                                                                    | L                            | _                           | 15                       | A2A2G4 A2A2G4.   | Dolich  |
| -                  | 5 0 5<br>log2.0h.3                                                                                                    | -5 0 5<br>log2 Matr 30h 3    |                             | 16                       | A2A2Q9 A2A2Q9.   | Uncha   |
|                    | 1092 01_0                                                                                                    | logz maa oon_o               |                             | 17                       | P42696; P42696;  | RNA-b   |
|                    |                                                                                                    |                              |                             | 18                       | Q14678: Q14678:  | KN mo   |

Since we have log2-transformed values we normalize each column by subtracting its median.

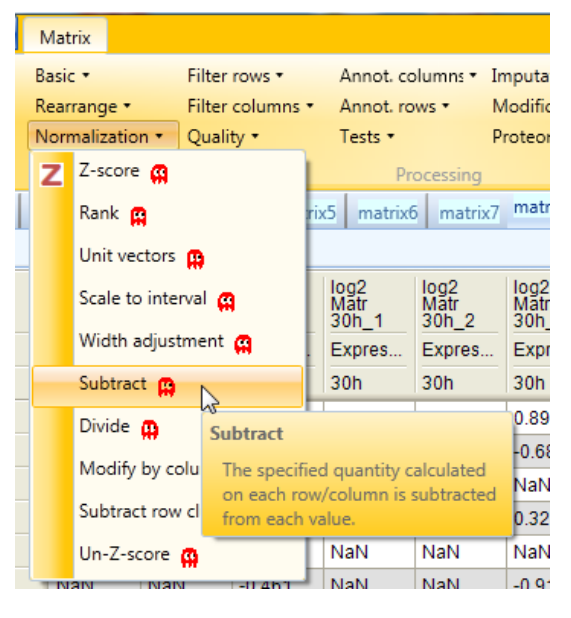

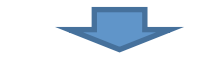

| Subtract      | And others, Support of States, States, |      |
|---------------|----------------------------------------------------------------------------------------------------|------|
| Matrix access | Columns                                                                                                    |      |
| Subtract what | Median                                                                                                    |      |
| Cancel        | Description - Output                                                                                                    | 🛱 ок |

After the normalization we again create a histogram.

#### before

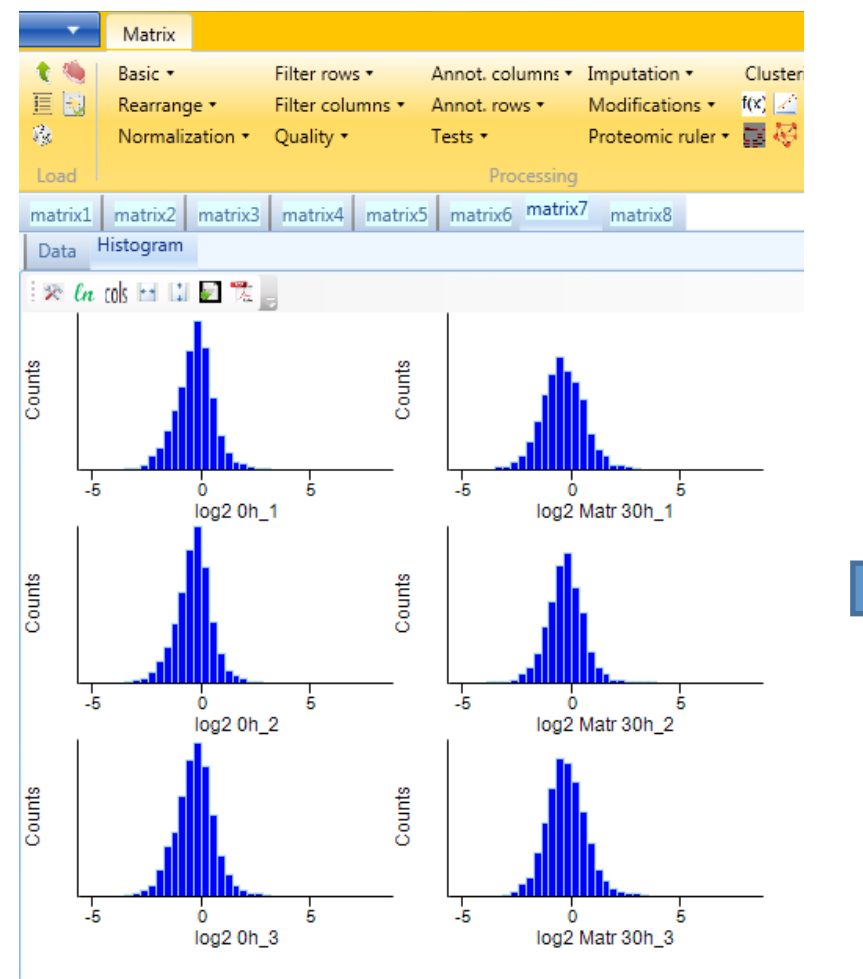

#### after

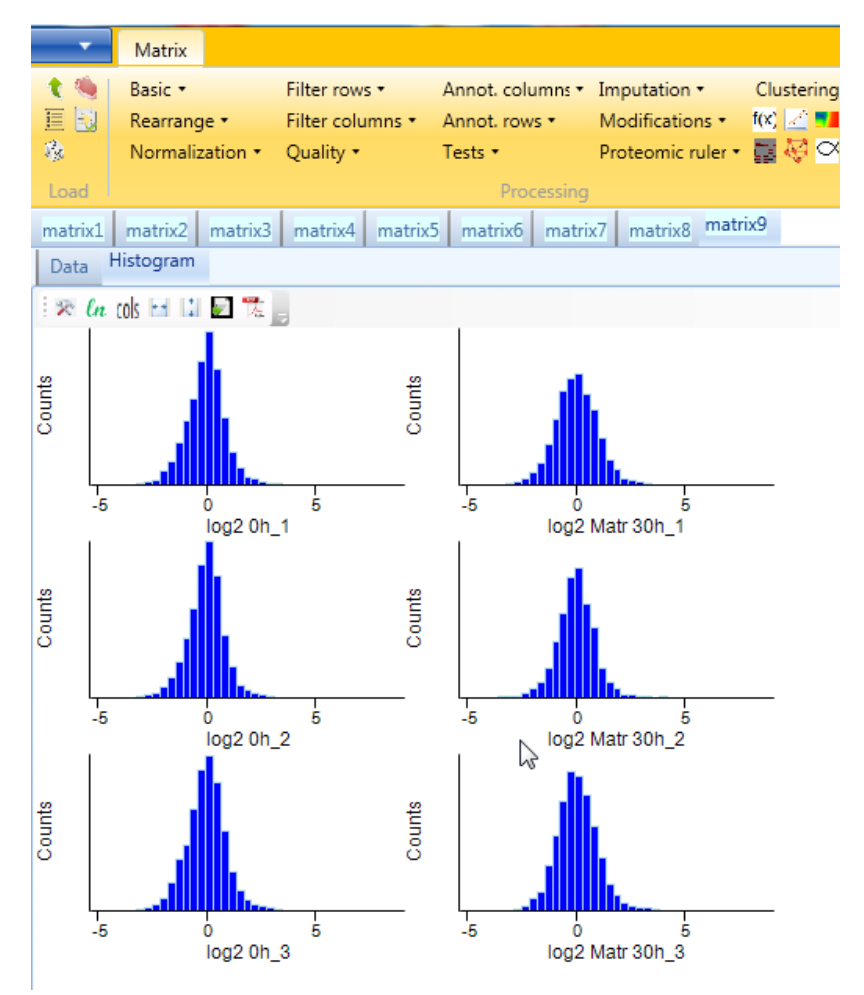

Now we can see that the ratios of all experiments are nicely centered around 0.

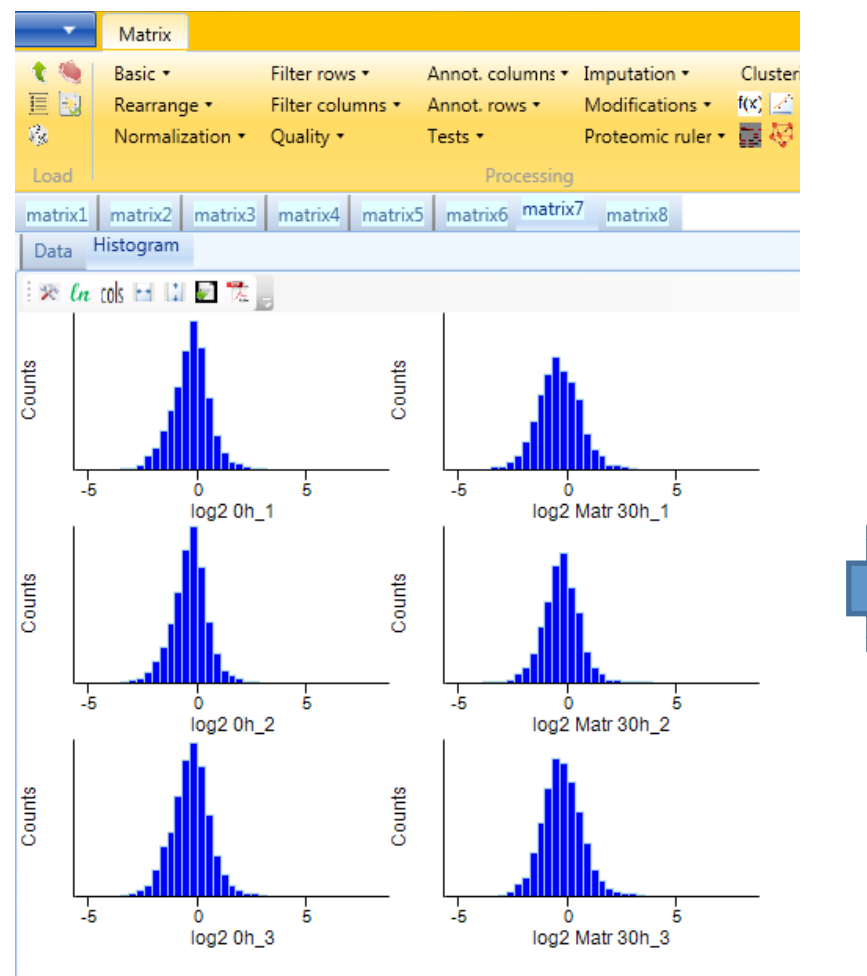

#### before

#### Matrix Basic • Filter rows • Annot, columns \* Imputation • Clustering f(x) Z Rearrange • Filter columns 🔹 Annot, rows • Modifications <sup>1</sup> $\square \bigcirc \bigcirc \bigcirc$ 10 Normalization • Quality • Tests • Proteomic ruler • matrix4 matrix5 matrix6 matrix7 matrix8 matrix9 matrix2 matrix3 matrix1 Histogram Data 🛪 la cols 🖂 🖬 📰 📆 🚬 Counts Counts -5 -5 5 ò log2 0h 1 log2 Matr 30h 1 Counts Counts -5 5 -5 b log2 Matr 30h\_2 Ó log2 0h\_2 Counts Counts -5 -5 ò 5 ò log2 0h\_3 log2 Matr 30h\_3

#### after

Now we define groups for the differentially treated samples.

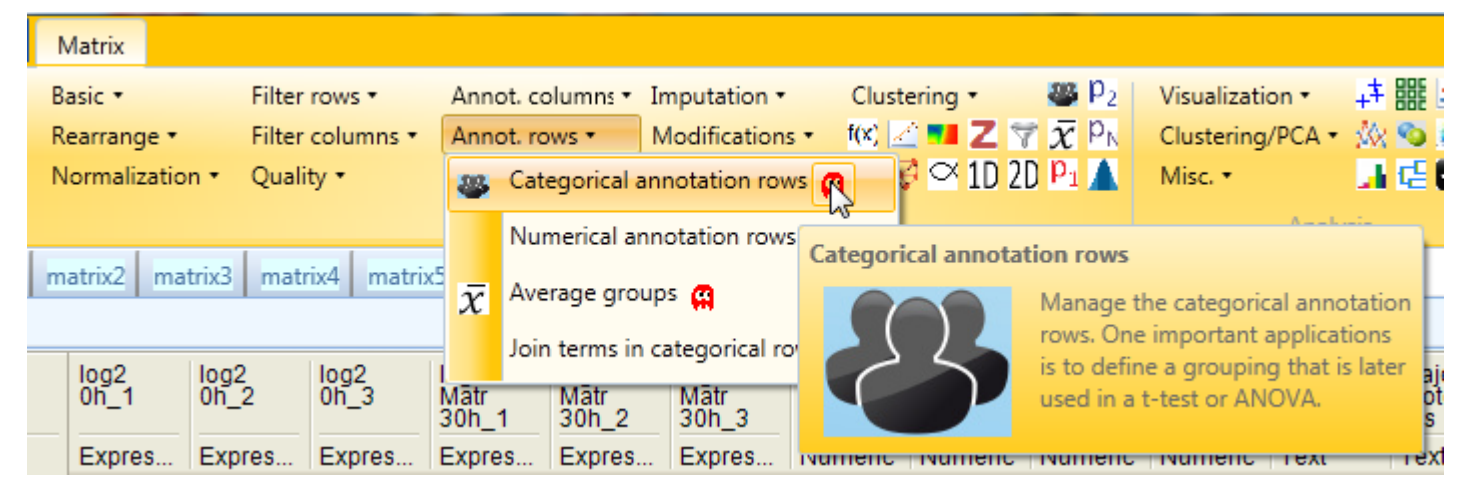

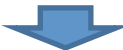

| Categorical annotation rows | 1. Scillar | The second |             | family 1 | ····· |    |
|-----------------------------|------------|------------|-------------|----------|-------|----|
| Action                      | Create     |            |             |          |       | *  |
|                             | Row name   | Group1     |             |          |       |    |
|                             | 0h_1       | 0h_1       |             |          |       |    |
|                             | 0h_2       | 0h_2       |             |          |       |    |
|                             | 0h_3       | 0h_3       |             |          |       |    |
|                             | Matr 30h_3 | Matr 30h_3 |             |          |       |    |
|                             | Matr 30h_2 | Matr 30h_2 |             |          |       |    |
|                             | Matr 30h_1 | Matr 30h_1 |             |          |       |    |
|                             |            |            |             |          |       |    |
|                             |            |            |             |          |       |    |
| Cancel                      |            | Descriptio | on - Output |          |       | ОК |

At the next step we define groups for the differentially treated samples.

| ction | Create     |          |
|-------|------------|----------|
|       | Row name   | Group1   |
|       | 0h_1       | 0h       |
|       | 0h_2       | 0h       |
|       | 0h_3       | Oh       |
|       | Matr 30h_3 | Matr 30h |
|       | Matr 30h_2 | Matr 30h |
|       | Matr 30h_1 | Matr 30h |

This defines the name of the grouping (Here "Group1"). For more complex analyses one could define different groupings within the same Perseus project.

Now you assemble different expression values into groups by giving them the same groupname. In this example the groups are named 0h and Matr30h.

We have a lot of identifications without or only a limited amount of quantitative values (NaN). Since we want to have very reliable quantitative data, we now remove all entries which have insufficient entries.

|        | 0h_1     | 0h_2     | 0h_3     | Matr<br>30h_3 | Matr<br>30h_2 | Matr<br>30h_1 | PEP     | Intensity | Intensity<br>L | Intensity<br>H | Protein<br>IDs | Majority<br>protein<br>IDs | Protein<br>names | Gene<br>names | Proteins |
|--------|----------|----------|----------|---------------|---------------|---------------|---------|-----------|----------------|----------------|----------------|----------------------------|------------------|---------------|----------|
| Туре   | Expres   | Expres   | Expres   | Expres        | Expres        | Expres        | Numeric | Numeric   | Numeric        | Numeric        | Text           | Text                       | Text             | Text          | Text     |
| Group1 | 0h       | 0h       | 0h       | Matr 3        | Matr 3        | Matr 3        |         |           |                |                |                |                            |                  |               |          |
| 1      | 0.32336  | 0.3477   | 0.6876   | 1.17719       | 0.5443        | 1.06594       | 0       | 953960    | 699960         | 254000         | A0AVT          | A0AVT                      | Ubiqui           | UBA6          | 6        |
| 2      | -0.375   | -0.026   | 0.0991   | -0.400        | -1.27522      | -0.735        | 0       | 257690    | 177260         | 804350         | A0FGR          | A0FGR                      | Extend           | ESYT2         | 5        |
| 3      | NaN      | NaN      | NaN      | NaN           | NaN           | NaN           | 3.4808  | 670070    | 596980         | 7308500        | A0JLT          | A0JLT                      | Mediat           | MED19         | 2        |
| 4      | 0.1145   | NaN      | NaN      | 0.6020        | NaN           | 1.08076       | 8.1766  | 119360    | 977740         | 215880         | A0JNW5         | A0JNW5                     | UHRF1            | UHRF1         | 1        |
| 5      | NaN      | NaN      | NaN      | NaN           | NaN           | NaN           | 9.5202  | 514250    | 435080         | 791680         | A0MZ6          | A0MZ6                      | Shooti           | KIAA1         | 8        |
| 6      | NaN      | NaN      | -0.195   | -0.633        | NaN           | NaN           | 4.8278  | 492420    | 386300         | 106120         | A0PJW          | A0PJW6                     | Transm           | TMEM          | 3        |
| 7      | NaN      | NaN      | NaN      | NaN           | NaN           | NaN           | 1.8473  | 583650    | 380530         | 203110         | Q1565          | Q1565                      | Probab           | JMJD1C        | 3        |
| 8      | NaN      | NaN      | NaN      | NaN           | NaN           | NaN           | 4.2013  | 8772200   | 8038000        | 734270         | A0T4C          | A0T4C                      | Sphing           | SPHK2         | 6        |
| 9      | 0.7395   | NaN      | -1.75884 | -1.29838      | NaN           | NaN           | 3.3301  | 403140    | 285770         | 117380         | A1A4S          | A1A4S                      | Rho G            | ARHG          | 3        |
| 10     | NaN      | NaN      | NaN      | NaN           | NaN           | NaN           | 2.5025  | 330490    | 296430         | 3406000        | A1L020         | A1L020                     | RNA-b            | MEX3A         | 1        |
| 11     | 0.1968   | 0.1155   | -0.185   | -0.408        | -0.221        | -0.255        | 0       | 327420    | 267380         | 600400         | A1L0T          | A1L0T0                     | Acetola          | ILVBL         | 5        |
| 12     | NaN      | NaN      | NaN      | NaN           | NaN           | NaN           | 2.4735  | 975370    | 751600         | 223770         | A1L188         | A1L188                     | Uncha            | C17orf        | 1        |
| 13     | -1.18344 | -1.27829 | -0.78202 | -0.056        | -0.631        | -0.164        | 0       | 179760    | 153430         | 263300         | A1X28          | A1X283                     | SH3 an           | SH3PX         | 9        |
| 14     | -0.080   | -0.240   | -1.51774 | -1.83945      | NaN           | -0.840        | 1.8734  | 241310    | 204190         | 371160         | Q86X1          | Q86X1                      | Ral GT           | RALGA         | 7        |
| 15     | NaN      | NaN      | 0.3710   | -0.452        | NaN           | -0.873        | 2.1456  | 772010    | 592580         | 179420         | A2A2G          | A2A2G                      | Dolichy          | ALG6          | 2        |
| 16     | -0.910   | -0.675   | -0.87136 | -0.448        | NaN           | -0.493        | 0       | 261260    | 224830         | 364340         | A2A2Q          | A2A2Q                      | Uncha            | C20orf4       | 2        |
| 17     | NaN      | -0.314   | NaN      | NaN           | NaN           | NaN           | 3.9044  | 309930    | 244260         | 656670         | P4269          | P4269                      | RNA-b            | RBM34         | 5        |
| 18     | NaN      | NaN      | NaN      | -0.875        | NaN           | 0.9692        | 1.6859  | 294430    | 201560         | 928690         | Q1467          | Q1467                      | KN mo            | KANK1         | 6        |
| 19     | NaN      | NaN      | NaN      | NaN           | NaN           | NaN           | 1.5469  | 0         | 0              | 0              | A2A3N          | A2A3N6                     | Putativ          | PIPSL         | 2        |
| 20     | -0.681   | -0.399   | 0.0365   | -0.346        | -0.585        | -0.418        | 0       | 132740    | 110890         | 218430         | P3561          | P3561                      | Alpha            | ADD1          | 14       |
| 21     | 0.60672  | 1.19899  | -1.00089 | -1.60414      | NaN           | NaN           | 4.4591  | 870720    | 690160         | 180560         | P2806          | P2806                      | Protea           | PSMB9         | 6        |
| 22     | NaN      | NaN      | NaN      | NaN           | NaN           | NaN           | 3.976E  | 123110    | 7939000        | 4372300        | O0032          | O0032                      | Aryl hy          | ARNTL         | 11       |
| 23     | 0.2877   | 0.2027   | 0.4743   | 0.3706        | 0.1491        | -0.109        | 0       | 108150    | 807580         | 273950         | Q9UBC          | Q9UBC                      | Epider           | EPS15         | 3        |
| 24     | -0.844   | -1.02683 | 0.8375   | -0.016        | -1.36575      | -1.49938      | 0       | 126030    | 967480         | 292790         | A2RRP          | A2RRP                      | Neurob           | NBAS          | 4        |
| 25     | NaN      | -0.239   | -0.050   | NaN           | 0.2733        | NaN           | 1.271E  | 709720    | 553200         | 156520         | A2RUC          | A2RUC4                     | tRNA w           | TYW5          | 2        |
| 26     | NaN      | NaN      | NaN      | NaN           | NaN           | NaN           | 9.8889  | 781840    | 667720         | 114120         | A2VDF          | A2VDF                      | Fucose           | C10orf        | 2        |
| 27     | 0.0058   | -0.564   | NaN      | NaN           | NaN           | NaN           | 6.8177  | 893840    | 669650         | 224180         | A3KMH          | A3KMH                      | Uncha            | KIAA0         | 6        |
| 28     | NaN      | NaN      | 1.32873  | NaN           | NaN           | NaN           | 2.0788  | 262730    | 166530         | 962020         | E9PCH          | E9PCH                      | Rap gu           | FNIP1         | 9        |
| 29     | -0.399   | -1.57006 | -0.904   | -1.32439      | NaN           | -0.70792      | 0       | 201990    | 167490         | 344940         | A3KN8          | A3KN8                      | Protein          | SBNO1         | 5        |
| 30     | -0.723   | -0.725   | -0.245   | -0.587        | -0.455        | -0.206        | 2.2871  | 227520    | 188520         | 390020         | A4D1E          | A4D1E                      | GTP-b            | GTPBP         | 8        |

We now remove all entries which have insufficient entries. For this we want to have at least **3 valid values** in **one of the previously defined groups** (0 or 30h).

| M                                 | latrix              |                                                                                                    |          |
|-----------------------------------|---------------------|----------------------------------------------------------------------------------------------------|----------|
| la                                | sic • Filte         | Filter rows 🔹 Annot. columns 🔹 Imputation 🔹 Clustering 🔹 🦉 P2 Visualization 🔹                                                |          |
| R.e                               | earrange 🔹 😽 😽      | Filter rows based on categorical column 🚌 💶 Z 🏹 $ar{\chi}$ P <sub>N</sub> Clustering/PCA                                     |          |
| Ne                                | ormalization •      | Filter rows based on numerical/expression column                                                                             |          |
|                                   |                     | Filter rows based on text column                                                                                             |          |
| m                                 | atrix2 matrix3      | Eiter rows based on valid values                                                                                             |          |
|                                   |                     |                                                                                                    |          |
|                                   | log2 H/L log2       | Filter rows based on random sampl Filter rows based on valid values p                                                        |          |
|                                   |                     | Rows/columns of the expression matrix are                                                                                    |          |
|                                   | Expres Expres       | es Expres Numeric Numeric intered to contain a reactine specified numbers in of entries that are value in the specified way. |          |
|                                   |                     |                                                                                                    |          |
|                                   |                     |                                                                                                    |          |
|                                   |                     |                                                                                                    |          |
| Processing                        |                     |                                                                                                    |          |
| Filter rows based on valid values |                     |                                                                                                    |          |
| Min. number of values             | 3                   |                                                                                                    | A        |
| Mode                              | In at least one gro | e group                                                                                                    |          |
|                                   | Grouping            | Group1 💆                                                                                                    |          |
|                                   |                     |                                                                                                    |          |
| Values should be                  | Valid               |                                                                                                    |          |
|                                   |                     |                                                                                                    |          |
|                                   |                     |                                                                                                    |          |
| Filter mode                       | Reduce matrix       | v                                                                                                    | <b>_</b> |
|                                   | Incource matrix     | <b>,</b>                                                                                                    |          |
| Concel                            |                     | Description Output                                                                                                    |          |
| Cancer                            |                     | Description - Output                                                                                                    |          |

The stringent filtering for valid values reduced the number of protein groups from 6767 to 4359

Data

|        | log2<br>0h_1 | log2<br>0h_2 | log2<br>0h_3 | log2<br>Matr<br>30h_1 | log2<br>Matr<br>30h_2 | log2<br>Matr<br>30h_3 | PEP     | Intensity | Intensity<br>L | Intensity<br>H |
|--------|--------------|--------------|--------------|-----------------------|-----------------------|-----------------------|---------|-----------|----------------|----------------|
| Туре   | Expres       | Expres       | Expres.      | Expres                | Expres                | Expres                | Numeric | Numeric   | Numeric        | Numeric        |
| Group1 | 0h           | 0h           | 0h           | Matr 3                | Matr 3                | Matr 3                |         |           |                |                |
| 1      | 0.32336      | 0.3477       | 0.6876       | 1.06594               | 0.5443                | 1.17719               | 0       | 953960    | 699960         | 254000         |
| 2      | -0.375       | -0.026       | 0.0991       | -0.735                | -1.27522              | -0.400                | 0       | 257690    | 177260         | 804350         |
| 3      | NaN          | NaN          | NaN          | NaN                   | NaN                   | NaN                   | 3.4808  | 670070    | 596980         | 7308500        |
| 4      | 0.1145       | NaN          | NaN          | 1.08076               | NaN                   | 0.6020                | 8.1766  | 119360    | 977740         | 215880         |
| 5      | NaN          | NaN          | NaN          | NaN                   | NaN                   | NaN                   | 9.5202  | 514250    | 435080         | 791680         |
| 6      | NaN          | NaN          | -0.195       | NaN                   | NaN                   | -0.633                | 4.8278  | 492420    | 386300         | 106120         |
| 7      | NaN          | NaN          | NaN          | NaN                   | NaN                   | NaN                   | 1.8473  | 583650    | 380530         | 203110         |
| 8      | NaN          | NaN          | NaN          | NaN                   | NaN                   | NaN                   | 4.2013  | 8772200   | 8038000        | 734270         |
| 9      | 0.7395       | NaN          | -1.75884     | NaN                   | NaN                   | -1.29838              | 3.3301  | 403140    | 285770         | 117380         |
| 10     | NaN          | NaN          | NaN          | NaN                   | NaN                   | NaN                   | 2.5025  | 330490    | 296430         | 3406000        |
| 11     | 0.1968       | 0.1155       | -0.185       | -0.255                | -0.221                | -0.408                | 0       | 327420    | 267380         | 600400         |
| 12     | NaN          | NaN          | NaN          | NaN                   | NaN                   | NaN                   | 2.4735  | 975370    | 751600         | 223770         |
| 13     | -1.18344     | -1.27829     | -0.78202     | -0.164                | -0.631                | -0.056                | 0       | 179760    | 153430         | 263300         |
| 14     | -0.080       | -0.240       | -1.51774     | -0.840                | NaN                   | -1.83945              | 1.8734  | 241310    | 204190         | 371160         |
| 15     | NaN          | NaN          | 0.3710       | -0.873                | NaN                   | -0.452                | 2.1456  | 772010    | 592580         | 179420         |
| 16     | -0.910       | -0.675       | -0.87136     | -0.493                | NaN                   | -0.448                | 0       | 261260    | 224830         | 364340         |
| 17     | NaN          | -0.314       | NaN          | NaN                   | NaN                   | NaN                   | 3.9044  | 309930    | 244260         | 656670         |
| 18     | NaN          | NaN          | NaN          | 0.9692                | NaN                   | -0.875                | 1.6859  | 294430    | 201560         | 928690         |
| 19     | NaN          | NaN          | NaN          | NaN                   | NaN                   | NaN                   | 1.5469  | 0         | 0              | 0              |
| 20     | -0.681       | -0.399       | 0.0365       | -0.418                | -0.585                | -0.346                | 0       | 132740    | 110890         | 218430         |
| 21     | 0.60672      | 1.19899      | -1.00089     | NaN                   | NaN                   | -1.60414              | 4.4591  | 870720    | 690160         | 180560         |
| 22     | NaN          | NaN          | NaN          | NaN                   | NaN                   | NaN                   | 3.976E  | 123110    | 7939000        | 4372300        |
| 23     | 0.2877       | 0.2027       | 0.4743       | -0.109                | 0.1491                | 0.3706                | 0       | 108150    | 807580         | 273950         |
| 24     | -0.844       | -1.02683     | 0.8375       | -1.49938              | -1.36575              | -0.016                | 0       | 126030    | 967480         | 292790         |
| 25     | NaN          | -0.239       | -0.050       | NaN                   | 0.2733                | NaN                   | 1.271E  | 709720    | 553200         | 156520         |
| 26     | NaN          | NaN          | NaN          | NaN                   | NaN                   | NaN                   | 9.8889  | 781840    | 667720         | 114120         |
| 27     | 0.0058       | -0.564       | NaN          | NaN                   | NaN                   | NaN                   | 6.8177  | 893840    | 669650         | 224180         |
| 28     | NaN          | NaN          | 1.32873      | NaN                   | NaN                   | NaN                   | 2.0788  | 262730    | 166530         | 962020         |
| 29     | -0.399       | -1.57006     | -0.904       | -0.70792              | NaN                   | -1.32439              | 0       | 201990    | 167490         | 344940         |
| 30     | -0.723       | -0.725       | -0.245       | -0.206                | -0.455                | -0.587                | 2.2871  | 227520    | 188520         | 390020         |
| 31     | NaN          | NaN          | NaN          | NaN                   | NaN                   | 0.1196                | 1.1909  | 115210    | 652660         | 499420         |
|        | -            |              |              |                       |                       |                       |         |           |                |                |

|        | log2<br>0h_1 | log2<br>0h_2 | log2<br>0h_3 | log2<br>Matr<br>30h_1 | log2<br>Matr<br>30h_2 | log2<br>Matr<br>30h_3 | PEP     | Intensity | Intensity<br>L | Intensity<br>H |
|--------|--------------|--------------|--------------|-----------------------|-----------------------|-----------------------|---------|-----------|----------------|----------------|
| Туре   | Expres       | Expres       | Expres       | Expres                | Expres                | Expres                | Numeric | Numeric   | Numeric        | Numeric        |
| Group1 | 0h           | 0h           | 0h           | Matr 3                | Matr 3                | Matr 3                |         |           |                |                |
| 1      | 0.32336      | 0.3477       | 0.6876       | 1.06594               | 0.5443                | 1.17719               | 0       | 953960    | 699960         | 254000.        |
| 2      | -0.375       | -0.026       | 0.0991       | -0.735                | -1.27522              | -0.400                | 0       | 257690    | 177260         | 804350.        |
| 3      | 0.1968       | 0.1155       | -0.185       | -0.255                | -0.221                | -0.408                | 0       | 327420    | 267380         | 600400         |
| 4      | -1.18344     | -1.27829     | -0.78202     | -0.164                | -0.631                | -0.056                | 0       | 179760    | 153430         | 263300.        |
| 5      | -0.080       | -0.240       | -1.51774     | -0.840                | NaN                   | -1.83945              | 1.8734  | 241310    | 204190         | 371160.        |
| 6      | -0.910       | -0.675       | -0.87136     | -0.493                | NaN                   | -0.448                | 0       | 261260    | 224830         | 364340.        |
| 7      | -0.681       | -0.399       | 0.0365       | -0.418                | -0.585                | -0.346                | 0       | 132740    | 110890         | 218430.        |
| 8      | 0.60672      | 1.19899      | -1.00089     | NaN                   | NaN                   | -1.60414              | 4.4591  | 870720    | 690160         | 180560.        |
| 9      | 0.2877       | 0.2027       | 0.4743       | -0.109                | 0.1491                | 0.3706                | 0       | 108150    | 807580         | 273950.        |
| 10     | -0.844       | -1.02683     | 0.8375       | -1.49938              | -1.36575              | -0.016                | 0       | 126030    | 967480         | 292790.        |
| 11     | -0.399       | -1.57006     | -0.904       | -0.70792              | NaN                   | -1.32439              | 0       | 201990    | 167490         | 344940.        |
| 12     | -0.723       | -0.725       | -0.245       | -0.206                | -0.455                | -0.587                | 2.2871  | 227520    | 188520         | 390020.        |
| 13     | 0.3501       | -0.865       | -0.109       | -1.8438               | -1.61485              | -0.437                | 2.4205  | 355890    | 276620         | 792720.        |
| 14     | -1.20719     | -0.854       | -0.656       | -0.828                | -0.787                | 0.2125                | 0       | 133150    | 112270         | 208800.        |
| 15     | 0.2143       | 0.2469       | 0.4567       | -0.364                | -0.196                | -0.377                | 0       | 675290    | 524240         | 151050.        |
| 16     | 2.68195      | 2.41475      | 2.30399      | 0.8390                | -0.034                | 0.7615                | 4.4294  | 805000    | 452920         | 352080.        |
| 17     | 0.4557       | 0.8764       | 0.4047       | -0.977                | 0.0987                | -0.039                | 1.4495  | 565120    | 445340         | 119770.        |
| 18     | 0.5064       | 0.4190       | 0.4412       | 0.6725                | 0.9680                | 1.89891               | 1.0956  | 164890    | 119330         | 455590.        |
| 19     | -2.96915     | NaN          | NaN          | -3.12236              | -0.314                | -1.49643              | 1.5317  | 211370    | 205850         | 551780.        |
| 20     | 0.3683       | 0.3571       | 0.2419       | -0.421                | -0.365                | -0.522                | 0       | 469440    | 380810         | 886330.        |
| 21     | -0.205       | 0.8501       | 0.3680       | 0.5234                | 0.8909                | 0.6429                | 0       | 129930    | 959180         | 340170.        |
| 22     | 0.3143       | 0.5076       | 0.8039       | -0.039                | -0.114                | 0.3077                | 0       | 546080    | 504820         | 412560.        |
| 23     | -0.028       | 0.3584       | -0.391       | 0.9518                | 0.5596                | -1.0429               | 3.7088  | 223750    | 180350         | 433970.        |
| 24     | -0.310       | 1.92937      | -1.66071     | NaN                   | -0.799                | -0.682                | 0       | 507190    | 382910         | 124280.        |
| 25     | -0.68224     | -0.697       | -0.154       | -0.931                | -0.798                | -0.271                | 0       | 275230    | 223270         | 519630.        |
| 26     | -1.42707     | -0.956       | -1.35557     | -0.867                | -0.889                | -1.05706              | 8.4587  | 506980    | 445760         | 612280         |
| 27     | 1.0485       | -0.13375     | -0.475       | 0.2005                | 0.1954                | -0.124                | 0       | 295790    | 244110         | 516780.        |
| 28     | -1.0615      | -0.946       | -0.691       | -0.764                | NaN                   | -0.947                | 5.6448  | 349570    | 298650         | 509160         |
| 29     | 0.3533       | 0.3760       | 0.3452       | 0.8798                | 0.7579                | 1.27044               | 0       | 500840    | 352390         | 148460.        |
| 30     | -0.638       | -0.564       | -0.447       | -0.293                | -0.326                | -0.170                | 0       | 877260    | 727830         | 149430.        |
| 31     | NaN          | -1.61428     | -1.3874      | -2.35427              | -1.76777              | -1.12286              | 0       | 204100    | 181720         | 223870.        |

To identify protein groups significantly different between experimental conditions we perform a t-test and create a Volcano plot.

| Visualization • +<br>Clustering/PCA • &<br>Misc. • | ŧ III i⊵ "<br>≪ ∾ ¥ 0<br>∎ c= ¥ | Basi     | ic •                                                         |                                                           |                                                          |  |
|----------------------------------------------------|---------------------------------|----------|--------------------------------------------------------------|-----------------------------------------------------------|----------------------------------------------------------|--|
| Analysis                                           | ;                               | 1        | Multi-proc.                                                  | Export                                                    |                                                          |  |
|                                                    | Volc                            | ano plot |                                                              |                                                           |                                                          |  |
| Intensity Protein<br>H IDs                         | Ma<br>prc<br>ID:                |          | Visualize th<br>form of a ve<br>significant of<br>permutatio | e results of<br>olcano plot.<br>data points<br>n-based FD | a t-test in the<br>Determine<br>with a<br>R calculation. |  |
| Numeric Text                                       | Тел                             | TEAL     | TEAL                                                         | TEAL                                                      | -                                                        |  |
|                                                    | 1000                            | 1        |                                                              | -                                                         |                                                          |  |

| Volcano plot                        |               |               | x  | 1            |
|-------------------------------------|---------------|---------------|----|--------------|
| Grouping                            | Group1        |               | •  |              |
|                                     | First group   | Oh            |    |              |
|                                     | Second group  | Matr 30h      |    |              |
|                                     |               |               |    |              |
| Test                                | t-test        |               | •  | Two-sided    |
| Side                                | Both          |               | -  | t-test with  |
| Number of randomizations            | 250           |               |    | error        |
| Preserve grouping in randomizations | <none></none> |               | -  |              |
| FDR                                 | 0.05          |               |    | corrected p- |
| SO                                  | 0             |               |    | values (0.05 |
|                                     |               |               | Ļ  | FDR)         |
| Cancel                              | [             | Description 🙀 | ОК |              |